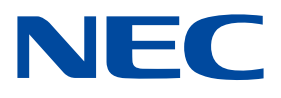

# 設置マニュアル

LED モジュール

【屋内向けモデル】 LED-Q028i2 LED-Q039i2

【屋外向けモデル】

LED-Q028e2 LED-Q039e2 LED-Q048e2 LED-Q059e2 LED-Q078e2

MODEL: LED-Q028i2, LED-Q039i2, LED-Q028e2, LED-Q039e2, LED-Q048e2, LED-Q059e2, LED-Q078e2

| 安全のために必ず守ること                                                                     | 日本語 - 1                  |
|----------------------------------------------------------------------------------|--------------------------|
| 各部の名称                                                                            | 日本語 - 6                  |
| <ul> <li>設置例</li> <li>1. 設置場所</li> <li>2. 配線</li> <li>3. ピクセルカードの取り付け</li> </ul> | 日本語 - 7<br>7<br>13<br>17 |
| スクリーン設定                                                                          | 日本語 - 18                 |
| 映像設定                                                                             | 日本語 - 36                 |
| クリーニング                                                                           | 日本語 - 43                 |
| メンテナンス                                                                           | 日本語 - 45                 |
| 困ったとき<br>1. 表示がおかしいとき<br>2. スクリーンの部分的な色合わせ<br>3. ソフトウェアによる状態監視                   | 日本語 - 54<br>             |
| <ul> <li>その他の設定方法</li> <li>1. LED コントローラーのファームウェア書き換え方法</li></ul>                | 日本語 - 75<br>75<br>79<br> |
| 仕様                                                                               | 日本語 - 135                |
| 外形図                                                                              | 日本語 - 137                |
| 保証とアフターサービス                                                                      | 日本語 - 138                |

(1) 本書の内容の一部または全部を無断で転載することは固くお断りします。

- (2) 本書の内容について、将来予告なしに変更することがあります。
- (3) 本書の内容については、万全を期して作成しましたが、万一誤り、記載もれなどお気付きの点がありましたらご連絡ください。
- (4) 本書に記載されている画像およびイラストは参考用のため、実際と異なる場合があります。
- (5)本機の使用を理由とする損害、逸失利益等の請求につきましては、当社では (3) 項および (4) 項にかかわらず、いかなる責任も負いかねますので、あらかじめご了承ください。

本マニュアルに記載されている社名および商品名は、各社の商標および登録商標です。

# 安全のために必ず守ること

この取扱説明書に使用している表示と意味は次のようになっています。 誤った取り扱いをしたときに生じる危険とその程度を、次の表示で区分して説明しています。

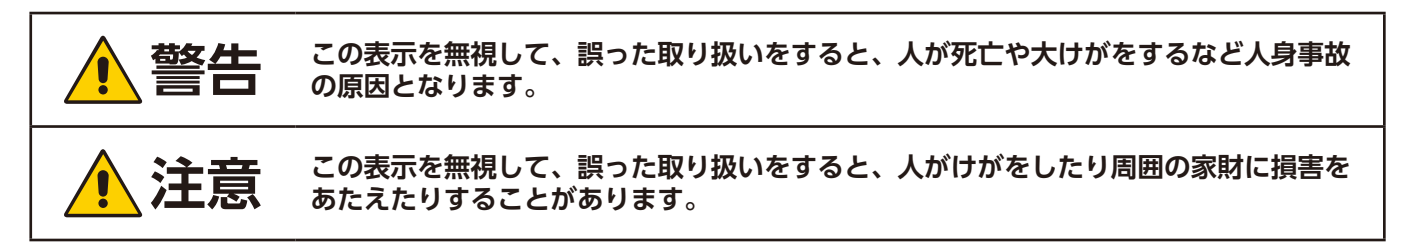

#### 図記号の意味は次のとおりです。

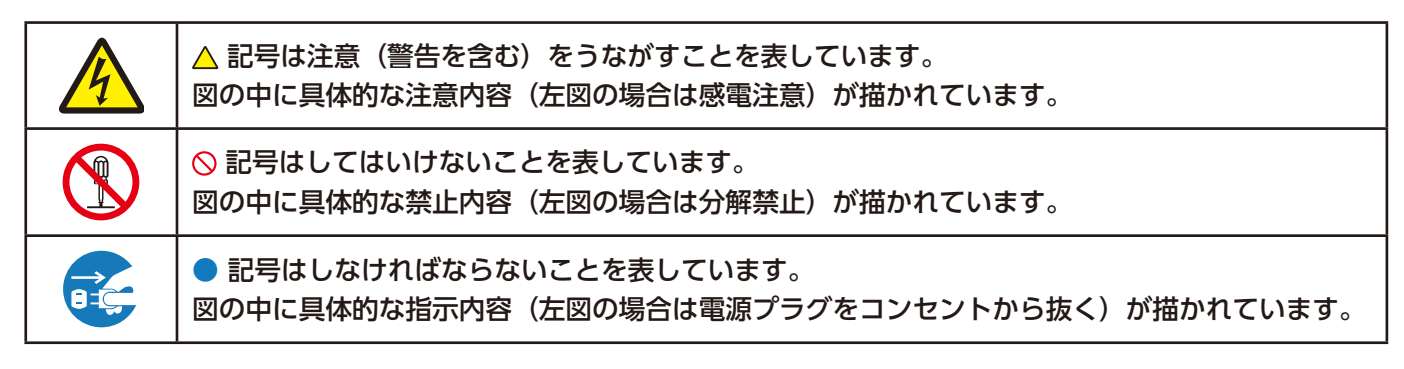

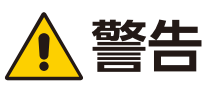

不安定な場所や振動のある場所に設置しないでくだ さい。

設置は必ず工事専門業者にご依頼ください。 配線工事を行う場合は、電気工事の資格を有した人 による工事をしてください。

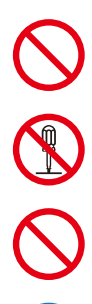

濡れた手で配線工事を行わないでください。 けが・感電の原因となります。

修理・改造はしないでください。けが・火災・感電 の原因となります。

雷が鳴り出したら、電源コードには触れないでくだ さい。感電の原因となります。

正しい電源電圧で使用してください。指定の電源電 圧以外で使用すると火災・感電の原因となります。

故障(画面が映らない)や煙、異常な発熱、変な音・ においがするときには電源を切り、すぐに工事専門 業者または販売店に修理を依頼してください。 本体の通気口を塞がないように設置してください。

因となります。

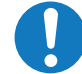

移動・設置の際は、十分な安全を確保できる人数 (必ず 2 人以上)でおこなってください。けがの原

アース線を接続してください。アース線を接続しな いと故障の時に感電の原因となります。

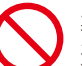

製品内部に異物が入ったときはすぐに電源を切り、 運用を中止してください。

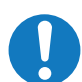

設置後に、ねじの緩みなどの異常や不具合が発生さ れた場合には、すぐに工事専門業者または販売店に 修理を依頼してください。

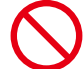

ります。

異物を入れないでください。火災・感電の原因とな

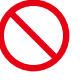

電源コードの結線用途として差込形コネクタを使用 する場合は、屋外、湿度の高い環境で使用しないで ください。火災・感電の原因となります。

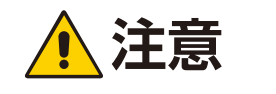

次のような場所での使用や保管は避けてください。 電源コードは奥までしっかり挿入してください。 熱器具の近く ● 湿気・ほこりが多い場所、油煙の当る所 電源コードを傷つけないでください。重い物をのせ • 水や油の散る場所 たり、熱器具に近づけたり、無理に引っ張ったり、 腐食ガスが多い所(温泉地を含む) 折り曲げたまま力を加えないでください。コードが • 製品が氷結する所 破損して火災や感電の原因となることがあります。 ● 横倒し、伏せ置き、上下さかさまにしない ● 振動の多いところ 熱がこもるような狭い場所には、設置しないでくだ さい。 長時間ご使用にならないときは、安全のために配電 盤からの電源供給を停止してください。 放熱の悪い環境での使用は避けてください。 故障の原因となることがあります。 メンテナンスの際は、電源供給を停止してください。 本製品の RJ-45 ポートは本機専用のインターフェー スです。ネットワークに接続しないでください。特 設置する際には、設置地域の法令などに従ってくだ に過電圧が加わるおそれのあるネットワークに接続 さい。 すると、故障・感電の原因となることがあります。 人体の静電気および指の皮脂、汗の塩分、剥離した 皮膚、その他の分泌物の影響を防止するために、LED 車載用など移動用途用には使用できません。 モジュールを取り扱う時は ESD グローブを着用して ください。LED モジュールおよびその電気部品は生 物由来の物質からの影響を受けやすく、そのような物 質に触れると材質および性能が劣化します。 LED モジュールに触れる前に、アルミサッシやドア ノブなどの金属製物体に触れて、身体の静電気を除去 してください。

この商品に関する技術相談,アフターサービス等はお買い上げの国内でのみ有効です。

# 屋内向けモデル【LED-Q028i2 / LED-Q039i2】

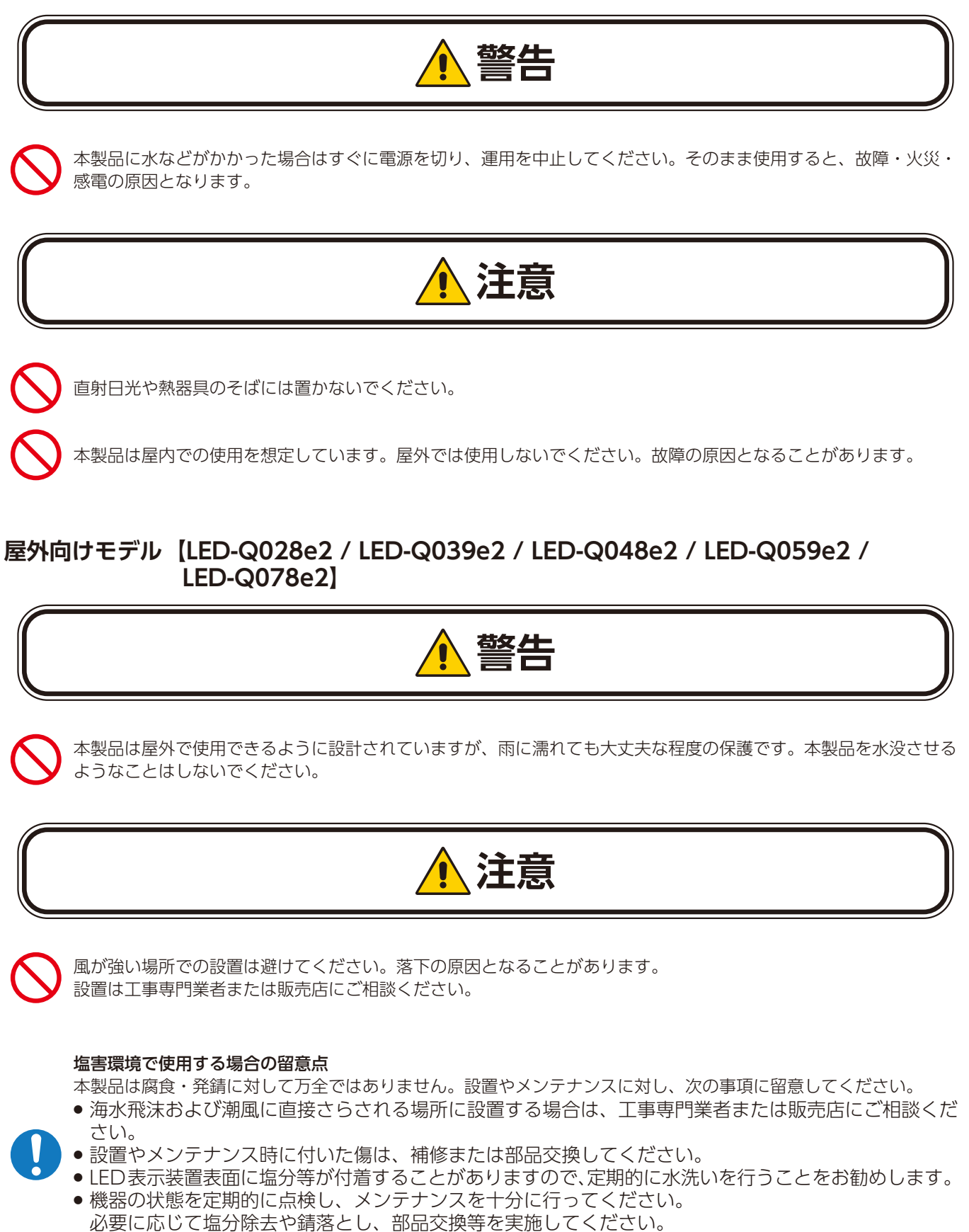

● 詳しくは、工事専門業者または販売店にご相談ください。

# LED ディスプレイの上手な使い方

### LED ランプについて

ピクセルカード表面は衝撃に弱いので、表面を強く押したり、叩いたりしないでください。

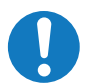

LED ランプは静電気やサージ電圧に敏感で、素子の損傷や信頼性低下を起こすことがあります。 設置の際には静電気対策を行って作業してください。LED 表示部には極力触れないようにしてください。

設置時および長期未使用の場合は、下記に従ってください。

LED モジュール設置時および長期にわたり運転停止していた場合は、LED ランプが吸湿している可能性があるため、輝度設定を徐々に上げる慣らし運転を行ってから、通常運転へ移行してください。 LED ランプが吸湿している状態で 100% の点灯を行うと、温度が急激に上昇し、水分が気化膨張することで、 封止樹脂が膨張するため、LED ランプ内部で界面剥離を引き起こすことがあります。剥離により LED ランプの 不点灯に至る可能性があります。

#### 慣らし運転の方法

LED モジュールに映像を表示させた状態で、下表のとおりに輝度設定を行ってください。 3時間程度の慣らし運転が完了後、通常運転へ移行してください。

| 起動してからの時間:( | )(起動直後) 1 <b>日</b> | 寺間     | 2   | 時間           | Э   | 3時間    |         |           |
|-------------|--------------------|--------|-----|--------------|-----|--------|---------|-----------|
| 表示映像:全白     | 輝度設定値<br>20%       | $\geq$ | 50% | $\mathbb{Z}$ | 70% |        | 通常運転へ移行 | $\supset$ |
| 動画          | 40%                | $\ge$  | 60% | $\mathbb{X}$ | 80% | $\geq$ | 通常運転へ移行 | $\supset$ |

### ピクセルカードについて

ピクセルカード表面は傷つきやすいので、硬いもので押したりこすったりしないように、取り扱いには十分注意してください。 ピクセルカード表面は触指などにより汚れることのないようにご注意ください。ピクセルカード表面が汚れた場合には、乾い た布で軽くふき取ってください。またきれいな布を使用されるとともに、同じ布の繰り返し使用はお避けください。

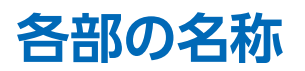

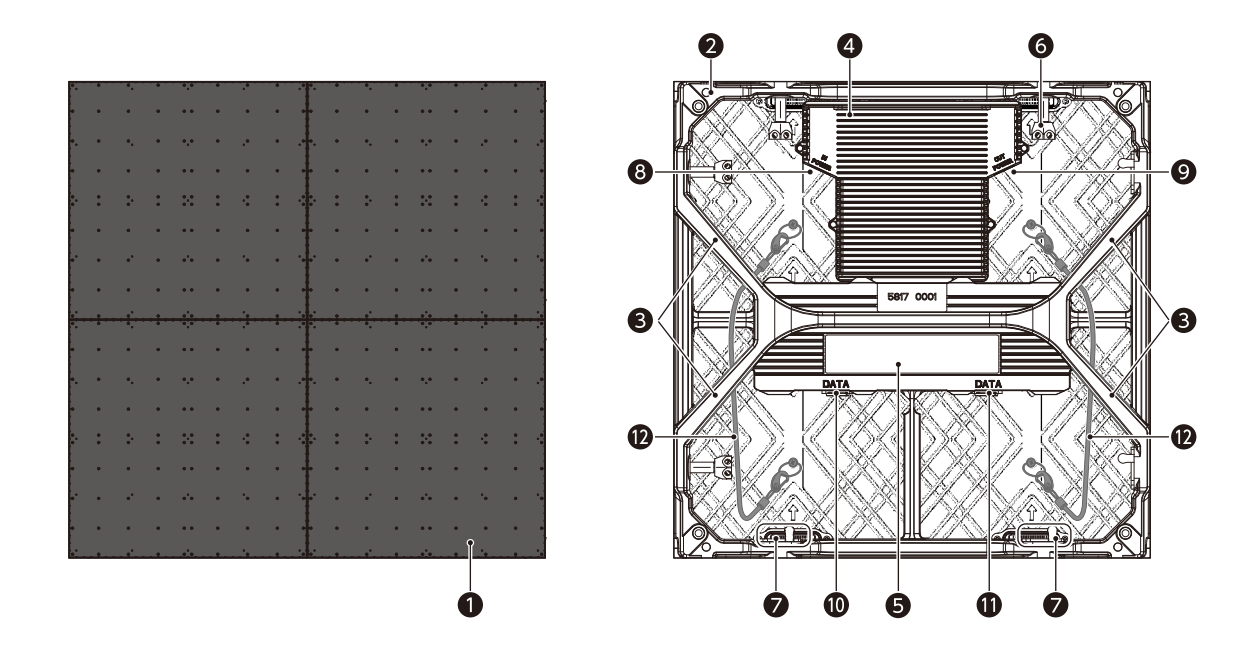

- ピクセルカード
- 2 キャビネット
- 8 ハンドル
- **④** 電源ボックス
- ❺ 信号ボックス
- ❻ 連結クランパー
- ⑦ 連結クランパーホールド
- ❸ 電源コード入力
- ❷ 電源コード出力
- LAN ケーブル入出力1
- LAN ケーブル入出力2
- ☑ セーフティーワイヤー

設置例

### 1. 設置場所

設置する前に、以下の注意事項をお読みになり、正しく安全に設置してください。

### <u> 注</u>意

- 設置は工事専門業者にご依頼ください。
- 移動や設置および取り付け作業の際は、十分な安全が確保できる人数で行ってください。
- 荷重は必ず梁などの堅牢な構造材で受けるようにし、確実に取り付けてください。
- ・ 強度が不十分な設置面への直接取り付けは行わないでください。
- 粉塵等の環境下で設置される場合は、ハブボードおよびピクセルカードのコネクターに粉塵等が付着しないよう注意してください。

粉塵等が付着した場合、接触不良により表示に異常が発生する可能性があります。

- 熱がこもるのを防ぐために、狭い場所(壁埋め込みなど)に設置する場合は、LED スクリーンの周囲は下図のように空間を確保してください。ただし、下図は一例です。
   LED モジュールは動作環境温度内で使用してください。
   特に LED モジュールの上部は必ず動作環境温度以下になるように設置してください。
   LED モジュールが冷却されるように、設置環境(外部からの熱、直射日光、設置面数による発熱など)を十分考慮して設置してください。
   昔してください。十分でない場合は、壁からの距離を取る、強制空冷を行うなどしてください。
   詳しくは、工事専門業者または販売店にご相談ください。
- ・電源コード、LAN ケーブルおよび設置資材(ハンギングバー等)は別売りです。

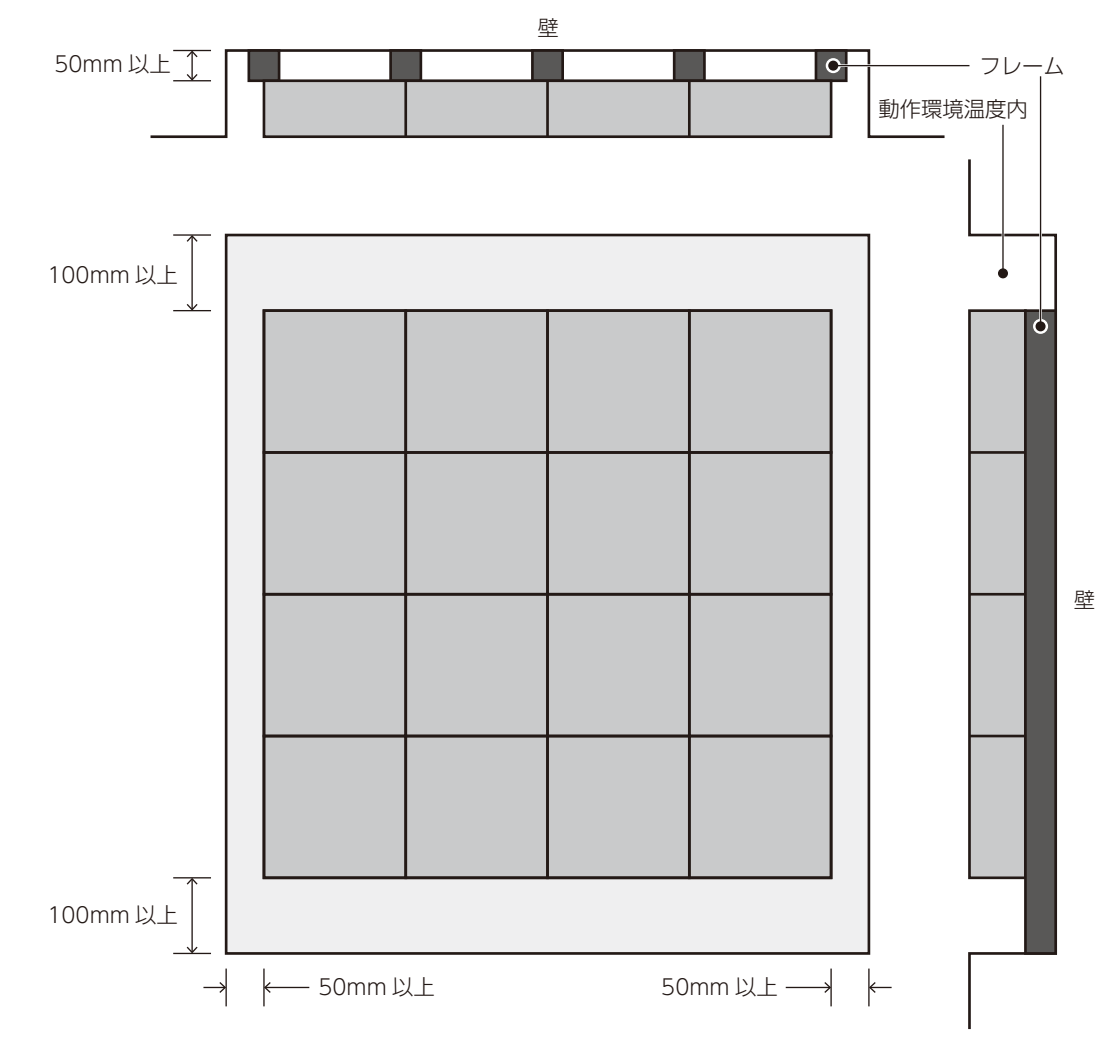

### 1-1. フロント設置例

以下はブラケットを使用した場合の設置例です。ブラケットを使用しない設置については、工事専門業者または販売店にご相 談ください。

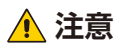

- 本製品は購入時キャビネットにピクセルカードが付いた状態で梱包されていますので、フロント設置では設置前にピクセルカードをキャビネットから取り外してください。
   取り外し方については、「メンテナンス(日本語 -45)」を参照ください。
- ピクセルカードを外した状態では防水性は確保できません。設置時にはキャビネットのピクセルカード接続部およびピク セルカードに水が掛からないようにしてください(屋外向けモデル)。

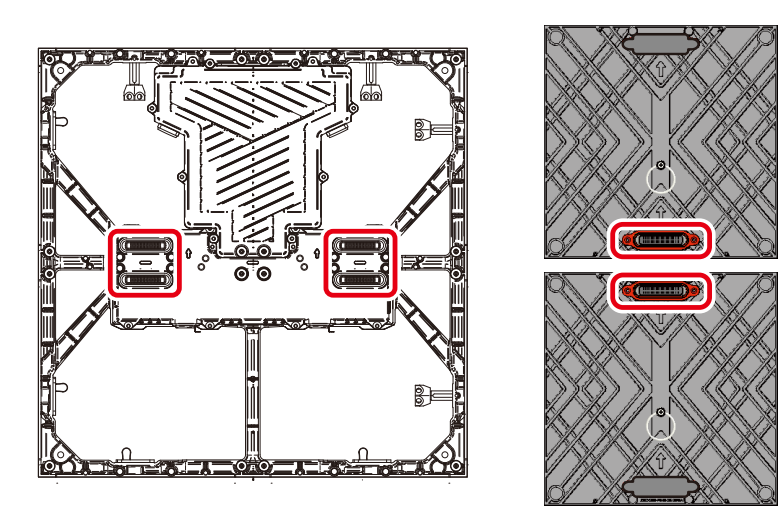

下図の通り、フレームにフロント用ブラケットを取り付けます。

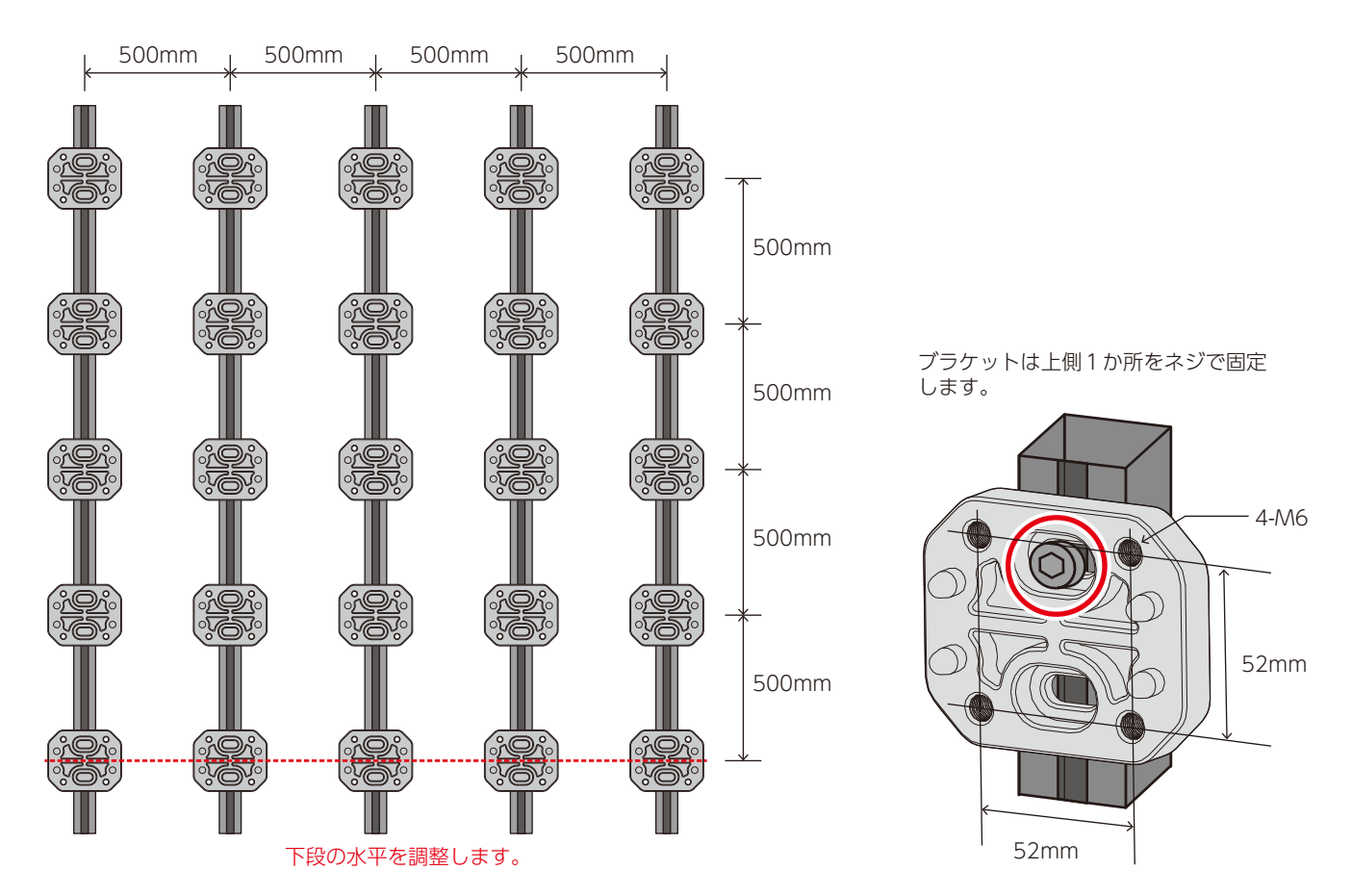

下段から LED キャビネットを設置していきます。 まずキャビネットをネジ固定します。 キャビネット取り付けネジの締め付けトルクは6~6.5kgf•cm です。 次に、LED キャビネット同士を連結クランパーで連結固定します。

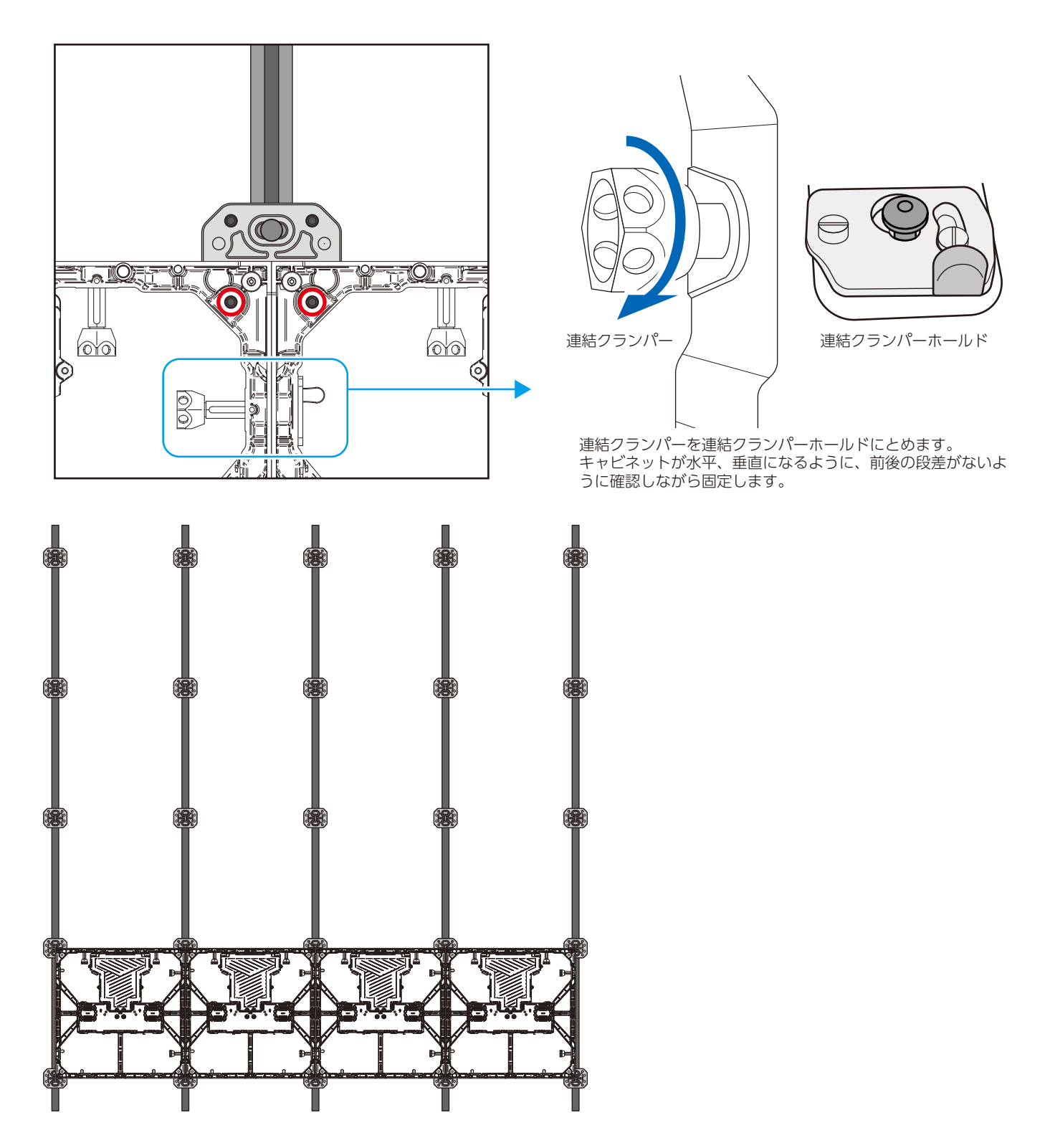

同じ要領で、すべてのキャビネットをフレームに固定します。 キャビネットが水平、垂直になるように、前後の段差がないように確認しながら固定します。

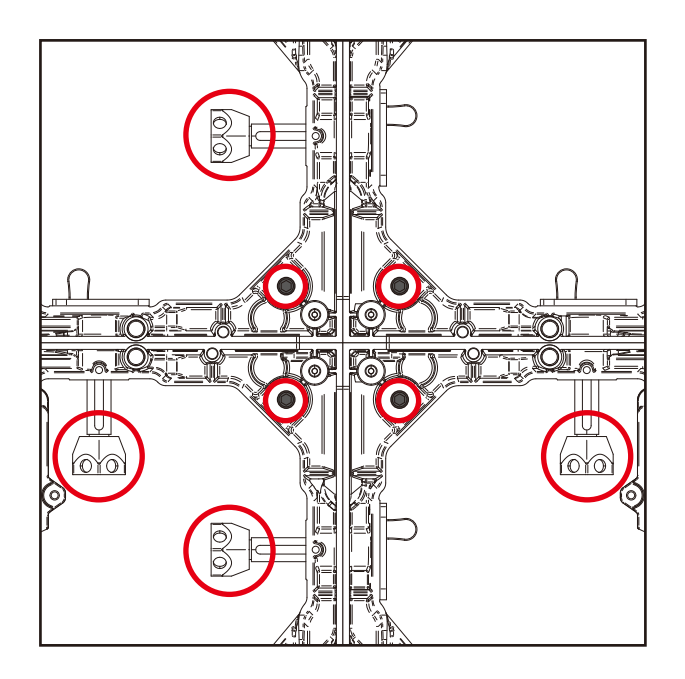

キャビネットの設置は完成です。

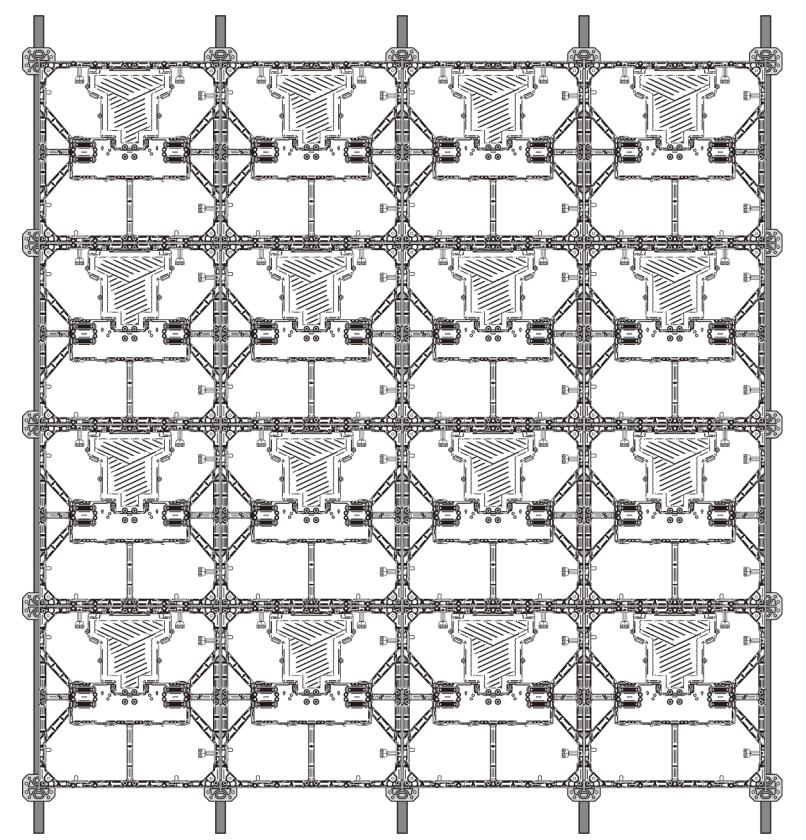

### 1-2. ハンギング設置例

キャビネットの背面に位置番号シールが貼られています。 組み立てる際は下図のような並びになりますので、決められた番号の位置に配置してください。

位置番号シール

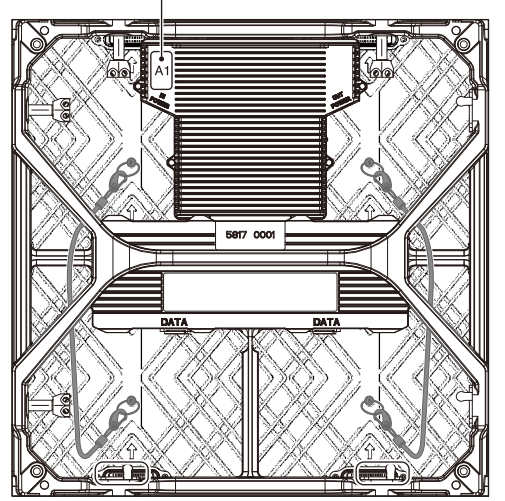

|     | 例                        | :4x4 の | 場合 |    |    |  |  |  |
|-----|--------------------------|--------|----|----|----|--|--|--|
| 4   |                          | D1     | D2 | D3 | D4 |  |  |  |
| トッグ | 0                        | C1     | C2 | C3 | C4 |  |  |  |
| ルファ | E                        | 31     | B2 | B3 | B4 |  |  |  |
| Ľ.  | A                        | 41     | A2 | A3 | A4 |  |  |  |
|     |                          |        |    |    |    |  |  |  |
|     | 数字 ※スタートは1から<br>正面から見た場合 |        |    |    |    |  |  |  |

1 注意

- ひとつの LED モジュールに吊下げ可能な台数は、縦方向に最大 15 台です。 詳しくは、工事専門業者または販売店にご相談ください。
- ハンギング設置では、ピクセルカードの取り外しは不要です。

下図の通り、キャビネットをハンギングバーに連結クランパーで固定します。

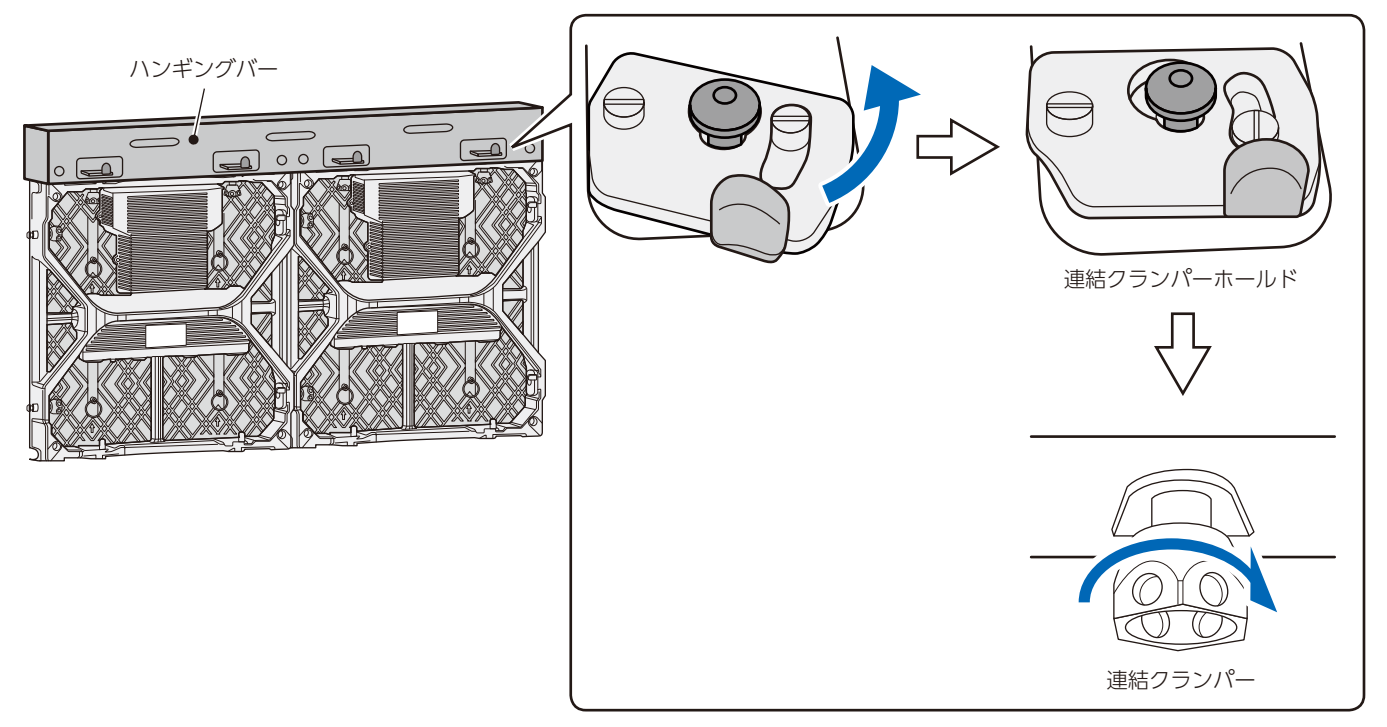

上下左右の連結クランパーを連結クランパーホールドにとめます。キャビネットが水平、垂直になるように、前後の段差がな いように確認しながら固定します。

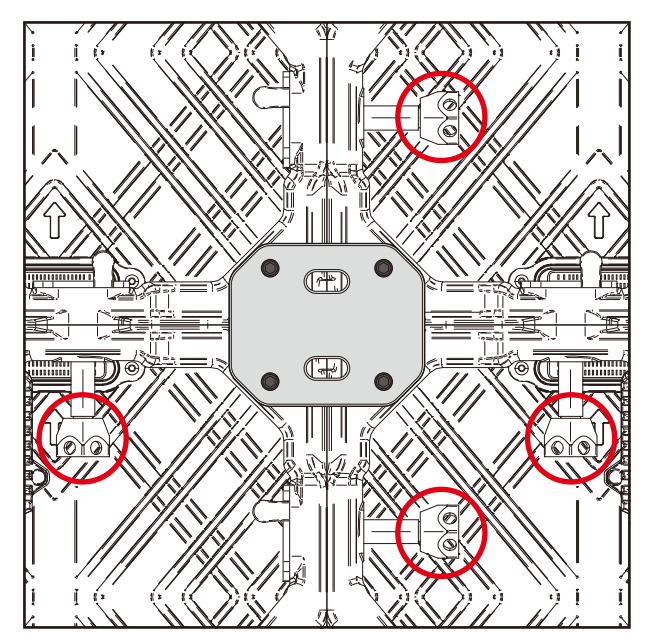

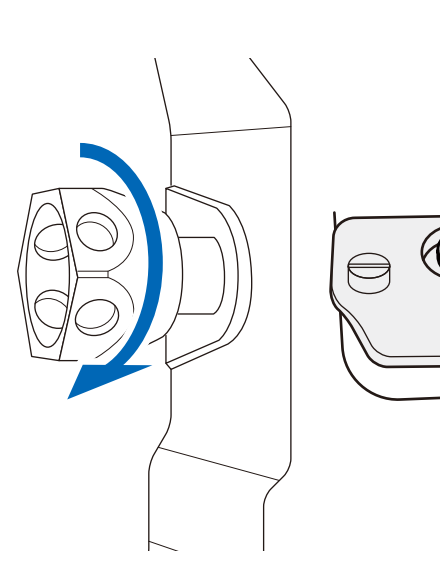

すべてのキャビネットを連結クランパーで固定します。 キャビネットの設置は完成です。

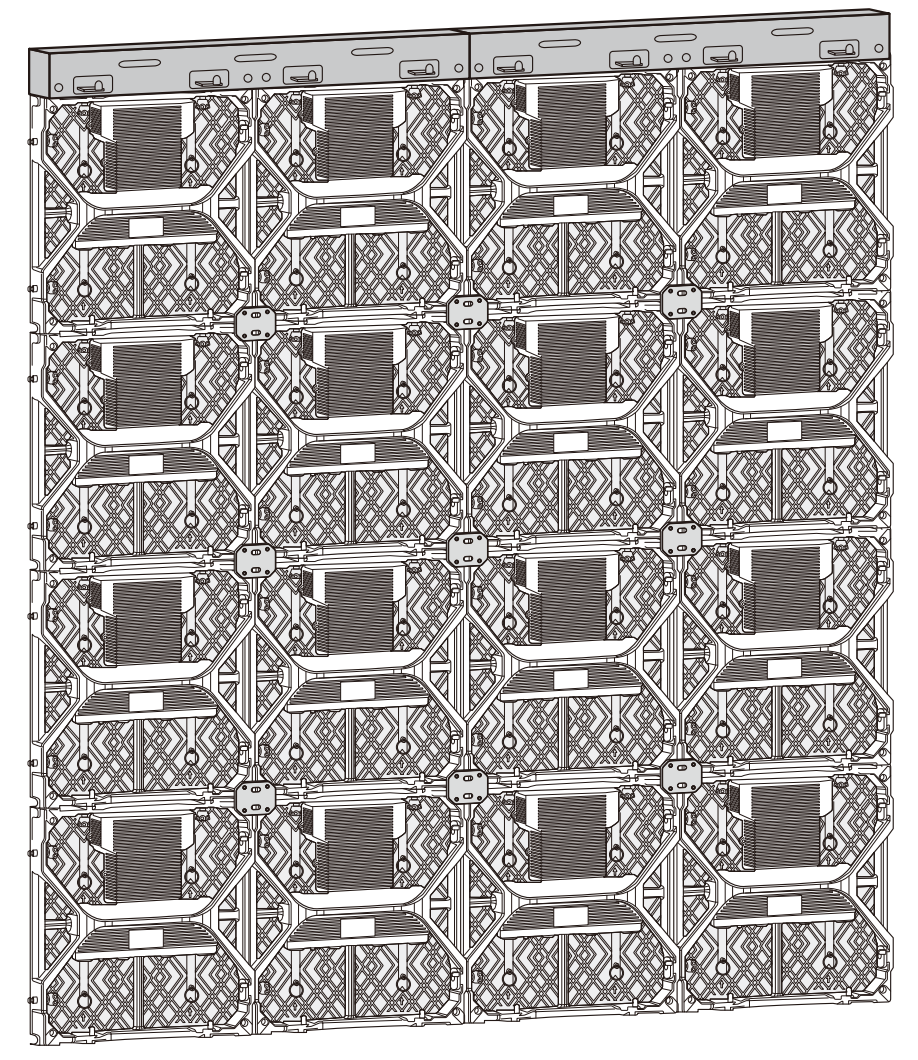

### 2. 配線

(1) 信号の最大接続数

LAN ケーブル1本当りの最大接続数は下記の通りです。

| 品名         | 最大接続数 |
|------------|-------|
| LED-Q028i2 | 20 台  |
| LED-Q039i2 | 39 台  |
| LED-Q028e2 | 20 台  |
| LED-Q039e2 | 39 台  |
| LED-Q048e2 | 60 台  |
| LED-Q059e2 | 92 台  |
| LED-Q078e2 | 158 台 |

# <u> 注</u>意

接続する LED コントローラーによっては最大接続数が異なる場合がありますので、ご使用になる LED コントローラーの仕様をご確認ください。

詳しくは工事専門業者または販売店にご確認ください。

(2) 電源の最大接続数

# <u> 注</u>意

許容を超える接続は発煙・発火の原因になります。 使用する電圧を確認のうえ、下記の接続数をお守りください。

|                   | LED-<br>Q028i2    | LED-<br>Q039i2    | LED-<br>Q028e2    | LED-<br>Q039e2    | LED-<br>Q048e2    | LED-<br>Q059e2    | LED-<br>Q078e2    |
|-------------------|-------------------|-------------------|-------------------|-------------------|-------------------|-------------------|-------------------|
| AC100~120V        | 8台                | 8台                | 8台                | 8台                | 8台                | 8台                | 8台                |
| $AC200 \sim 240V$ | 12台* <sup>1</sup> | 12台* <sup>1</sup> | 12台* <sup>1</sup> | 12台* <sup>1</sup> | 12台* <sup>1</sup> | 12台* <sup>1</sup> | 12台* <sup>1</sup> |

\*1: 16A サーキットブレーカー D タイプ使用時の値です。

### (3) 電源コードの接続

初段の LED モジュールに、電源コードを取り付けます。

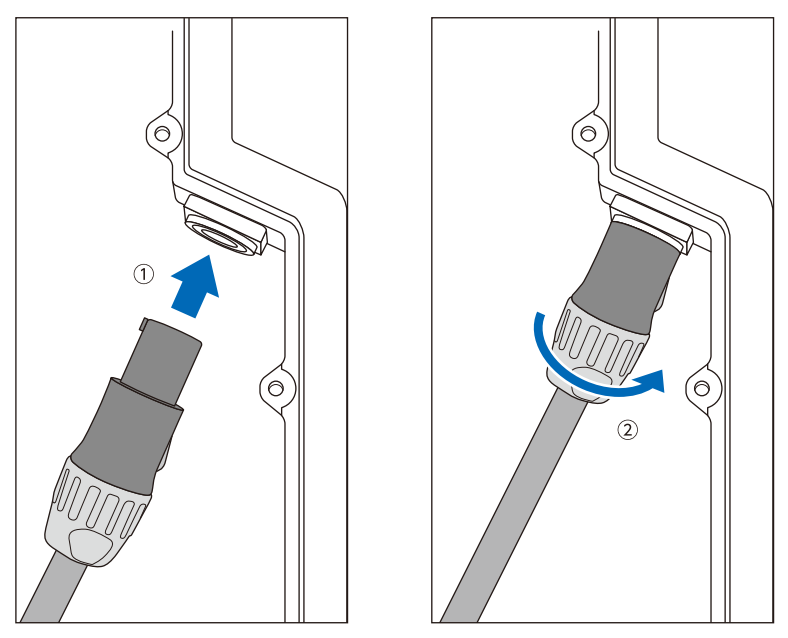

①の方向に電源コードを差し込んで、②の方向に、カチッと音がするまで しっかり締めてください。

### LED モジュール間に電源コードを接続します。

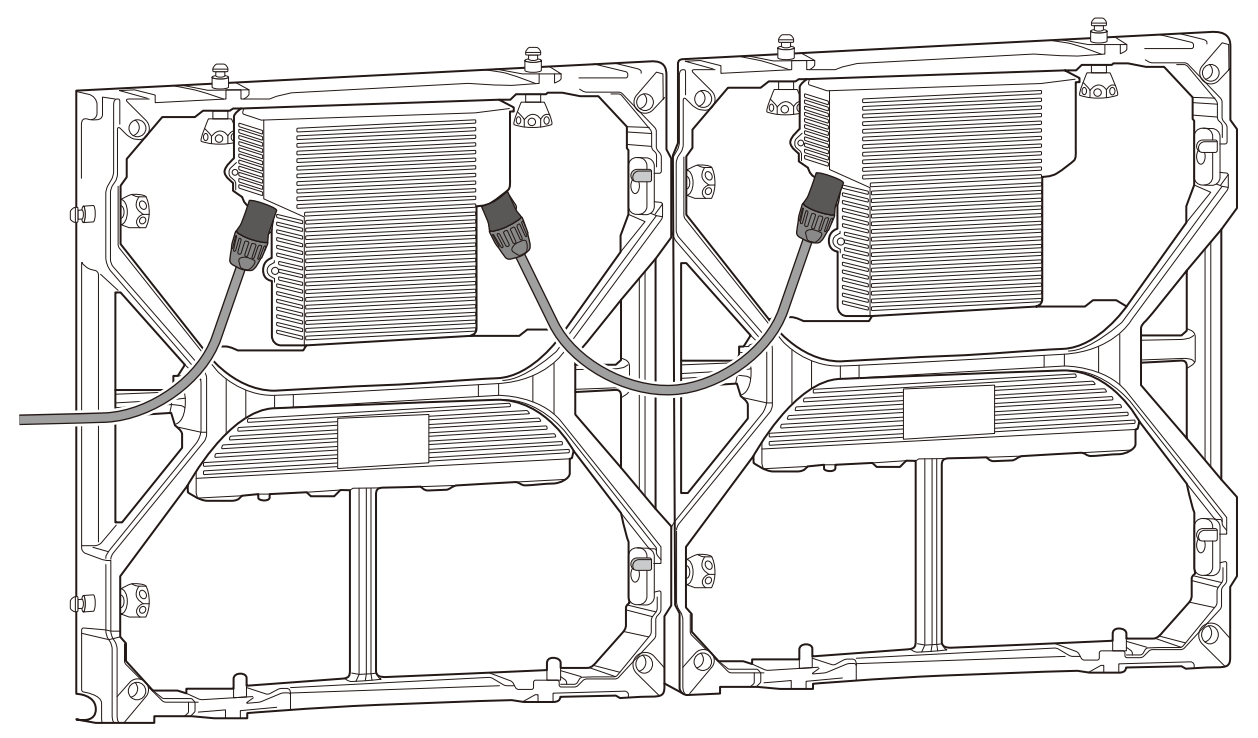

電源コードの取り外し方

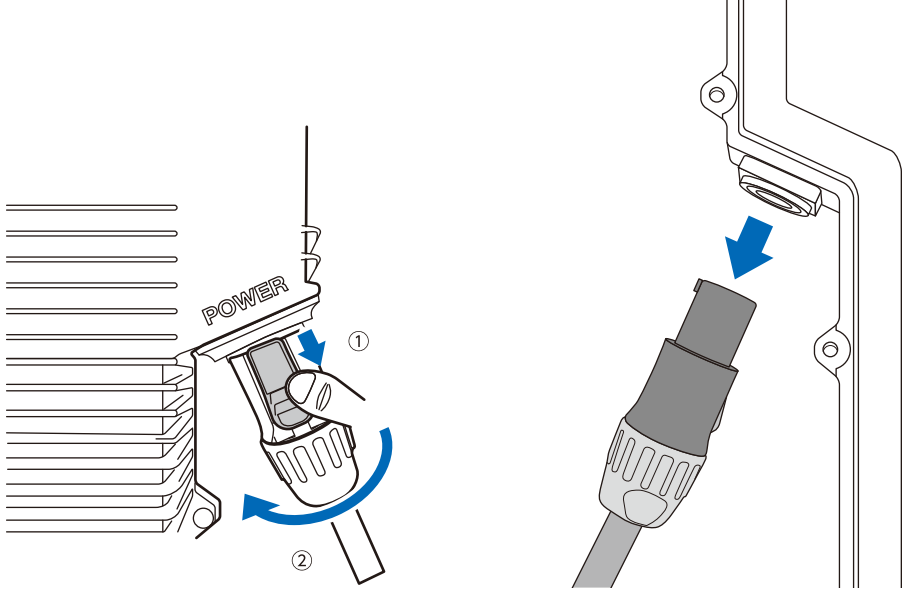

①を押しながら、②の方向に回して、電源コードを取り外します。

### (4) LAN ケーブルの接続

初段の LED モジュールに、LAN ケーブルを取り付けます。

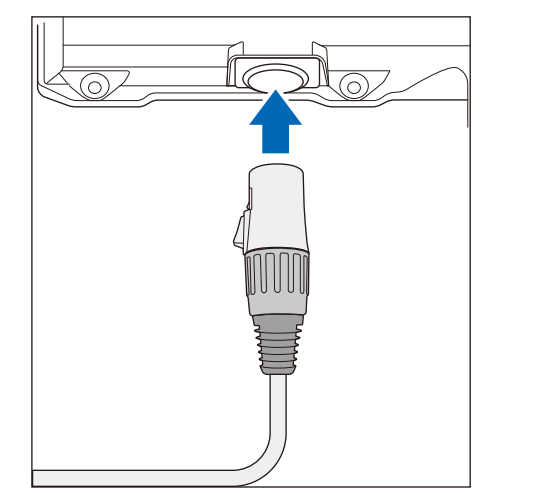

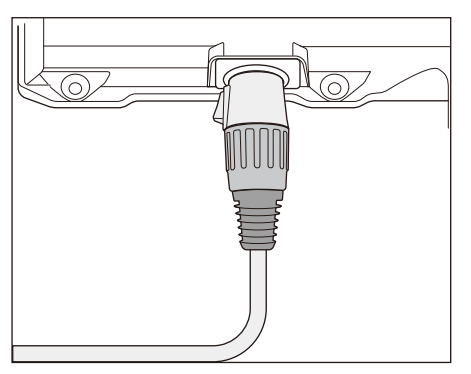

カチッと音がするまで差し込んでください。

LED モジュール間に LAN ケーブルを接続します。

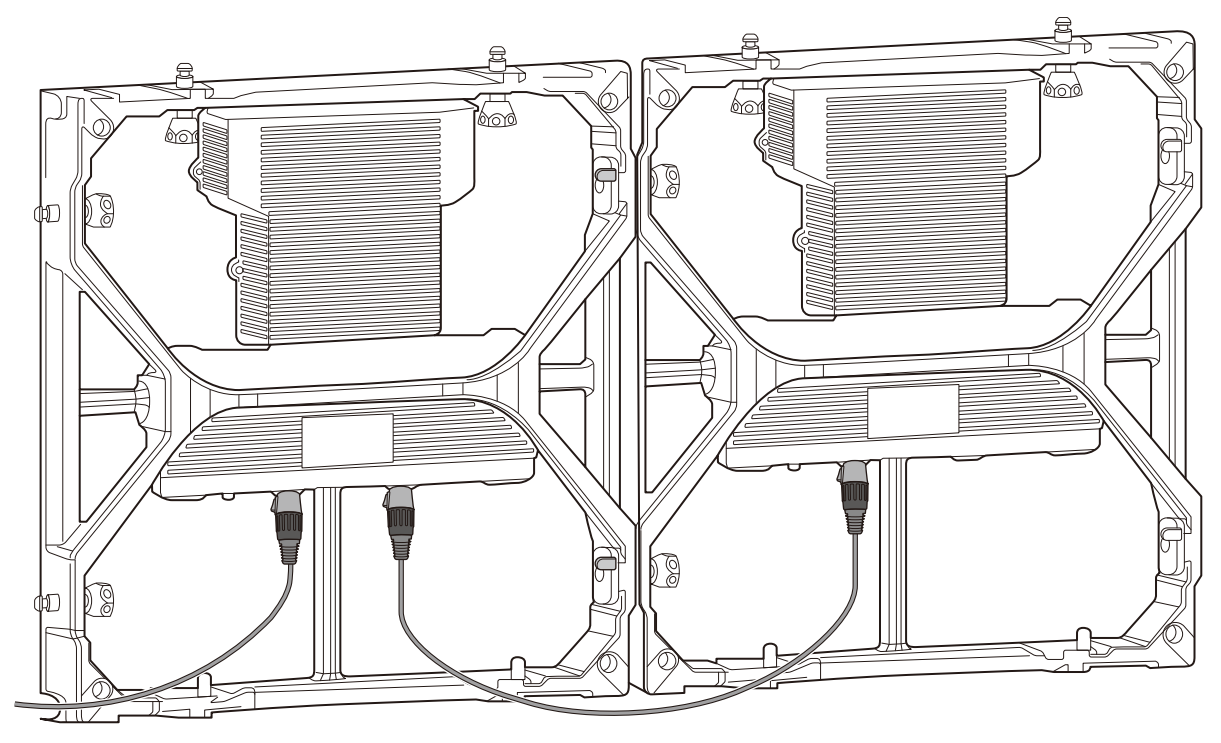

配線完了図

▲ 注意
配線についてはシステムにより異なります。販売店にご相談ください。

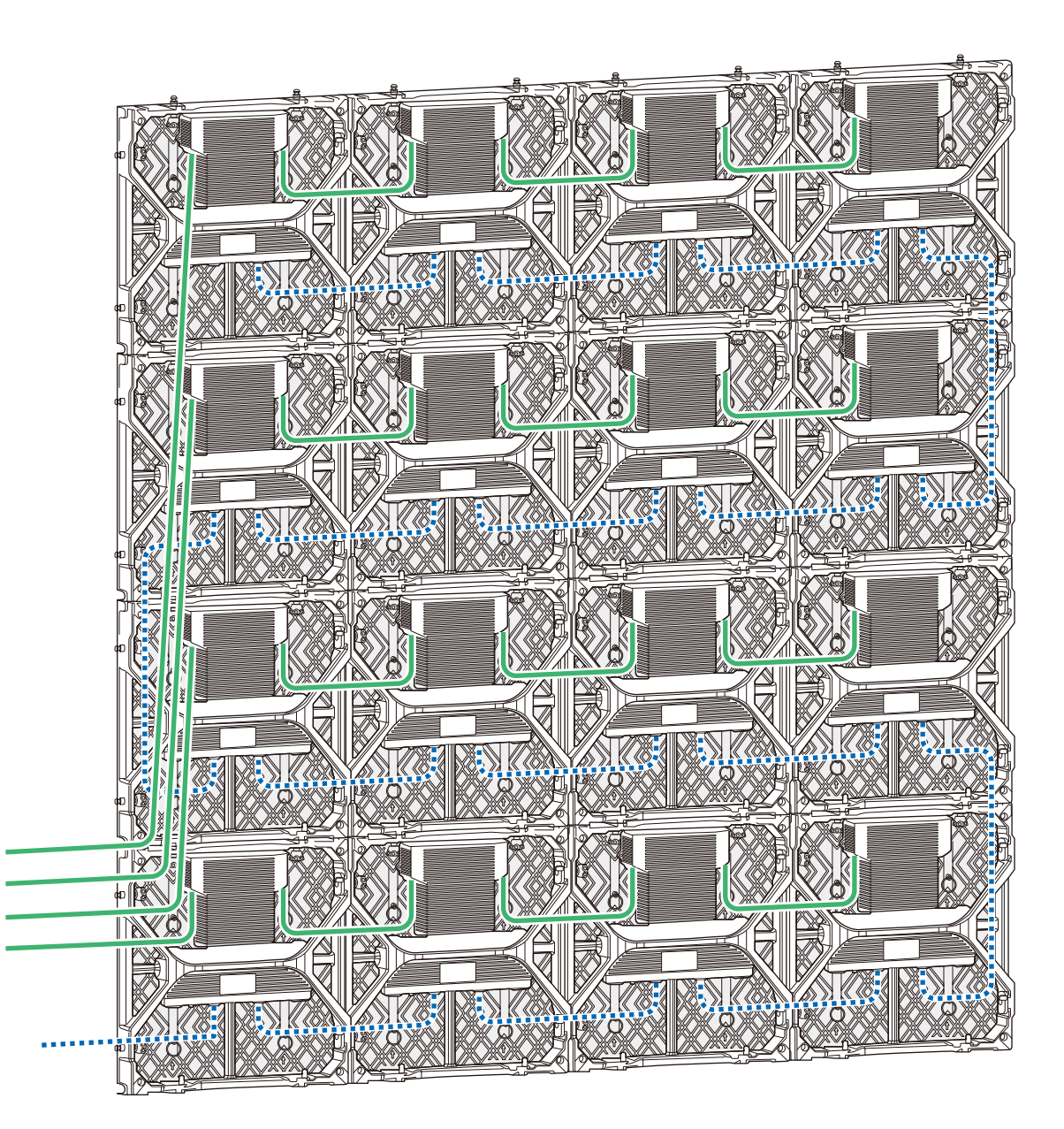

・・・・・・ 点線:LAN ケーブル

実線:電源ケーブル

### 3. ピクセルカードの取り付け

フロント設置の場合、取り外されたピクセルカードを取り付けます。

### <u> 注</u>意

- ピクセルカードには強力なマグネットが装着されています。磁気カード等を近づけるとデータが壊れる場合がありますので、磁気カードを身に着けないようにして作業を行ってください。
- ピクセルカードを取り付ける際にすでに取り付けてあるピクセルカードやその他の構造物などにぶつけるなどして破損さ せないようにしてください。正常に映像表示できなくなります。
- ピクセルカード取り付け時には静電気対策を行って作業してください。LED 表示部やピクセルカード裏面には極力触れな いようにしてください。
- 作業を行う前に、LED モジュールへの供給電源が切断されていることを確認してください。
- LED モジュールへの供給電源を切った直後は、ピクセルカードの取り付け・取り外しの際に引っかかりを感じる場合があります。その場合は、LED モジュールへの供給電源を切って1、2時間程度経過した後でピクセルカードの取り付け・取り外しを行ってください。
   供給電源を切ってすぐに、無理にピクセルカードの取り付け・取り外しを行うと、ピクセルカードの一部を破損する場合があります。

ピクセルカード背面の矢印(↑)が上側です。

ピクセルカードのガイドピン(4か所)とキャビネットのガイド穴(ピクセルカードごとに4カ所)、ピクセルカードのコネクタ(上段取り付け用、下段取り付け用)をキャビネットのコネクタに合わせて取り付けます。

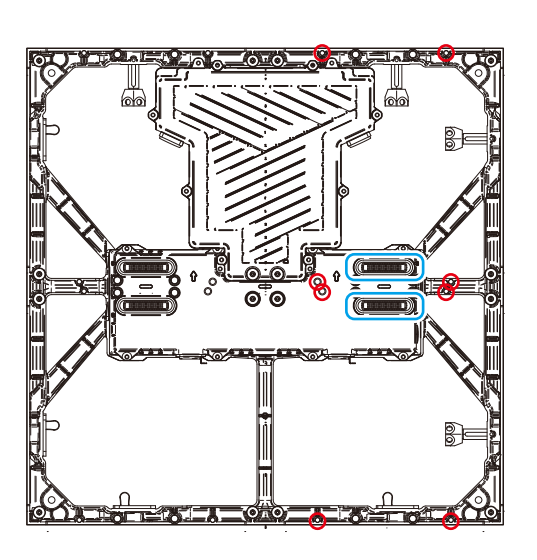

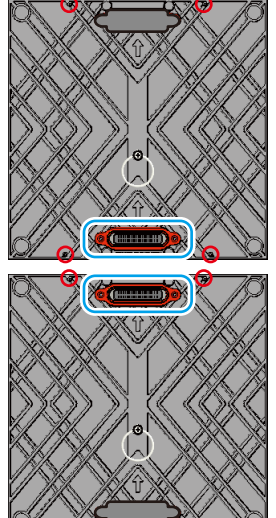

上段用ピクセルカード

下段用ピクセルカード

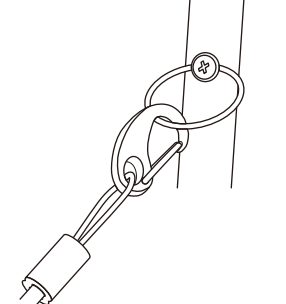

セーフティーワイヤー

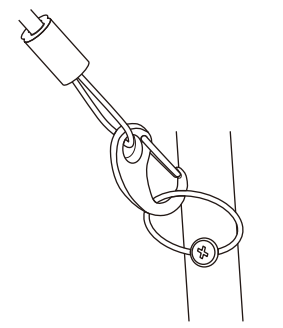

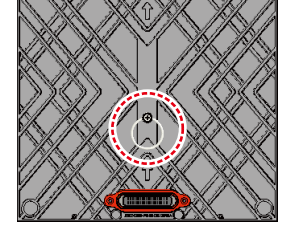

セーフティーワイヤーを、丸点線部で 示すリングに取り付けてください。

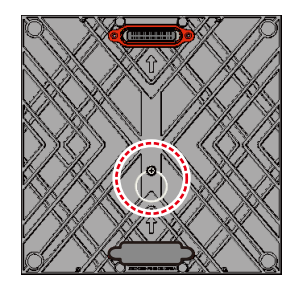

# スクリーン設定

すべての接続が完了していることを確認して、LED モジュール・LED コントローラーの電源を入れます。

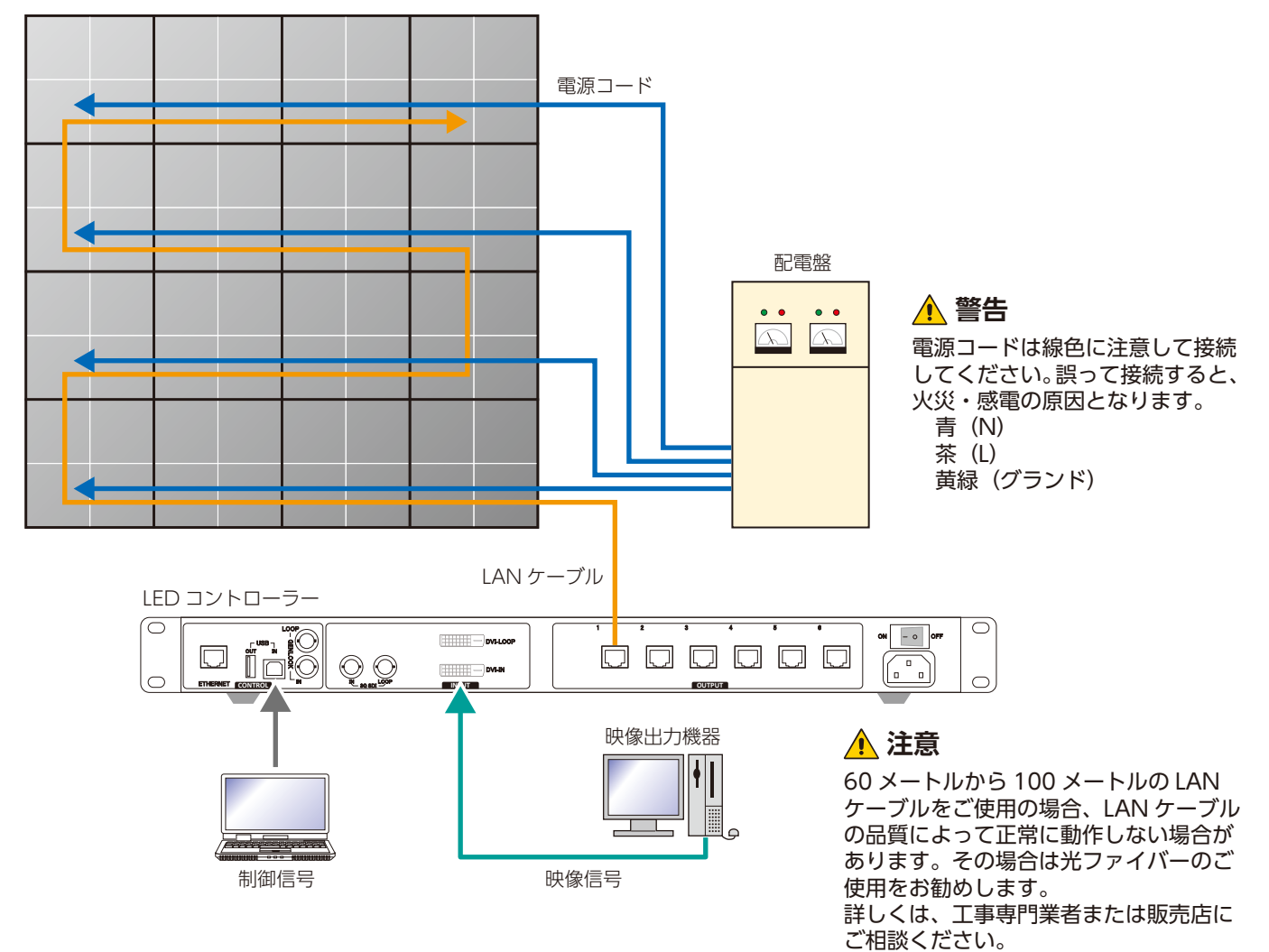

# <u> 注</u>意

指定のケーブルを使用して、配電盤に直接接続してください。

### NovaLCT の使用準備

Novastar 製のコントロールソフトウェア NovaLCT を使用して設定を行います。 添付 USB メモリーを、PC に接続して、USB メモリー内の NovaLCT\*.exe を起動してください。 起動後はソフトの指示に従ってインストールを行ってください。 これで NovaLCT の準備は完了です。

### 1 注意

NovaLCT\*.exe は必ず添付 USB メモリー内のものをご使用ください。 添付 USB メモリー内の NovaLCT\*.exe 以外を使用した場合、誤動作する可能性があります。

管理者権限にログインします。

User(U) → Advanced Synchronous System UserLogin(A) でログイン画面が表示されますので、 パスワード(初期パスワードは admin)を入力して、管理者権限に入ります。 パスワードを変更する場合は、管理者権限にて User(U) → Change Password(U) で変更します。

<u> 注</u>意

変更したパスワードは忘れないようにしてください。

### スクリーン構成メニューに入る

(1) Screen Configuration ①をクリックします。

| System(S)       Settings (C)       Tools(T)       Plug-in (P)       User(U)       Language(L)       Help(H)         Image: Cloud Monitoring       Screen Configuration       Image: Cloud Monitoring       Screen Configuration       Image: Cloud Monitoring       Image: Cloud Monitoring | ring |
|----------------------------------------------------------------------------------------------------|------|
| Cloud Monitoring       Screen Configuration       Brightness       Calibration       Screen Control       Local Backup Files       Monito         Local System Information       0       View Details of Device         Massies Information       0       View Details of Device                                                                                                    | ring |
| Local System Information     Control System     1     Other Device     0 <u>View Details of Device</u>                                                                                                    |      |
| Control System 1 Other Device 0 <u>View Details of Device</u>                                                                                                    |      |
| Manifer Information                                                                                                    |      |
| Monitor mornation                                                                                                    |      |
|                                                                                                    |      |
|                                                                                                    |      |
|                                                                                                    |      |

(2) Select Communication Port (通信ポート)を確認して、Next ボタン②をクリックします。

| Screen Configuration  |        | ×      |
|-----------------------|--------|--------|
| – Select Communicatio | n Port |        |
| Current Operatio      | COM5 ~ |        |
| Configure Screen      |        |        |
| O Load Config         |        | Browse |
|                       | Next   | Close  |
|                       | 2      |        |

### モジュール接続設定

NovaLCT を起動し、管理者権限にログインします。

Screen Configuration ウィンドウを表示して、[Screen Connection] タブ①を選択します。

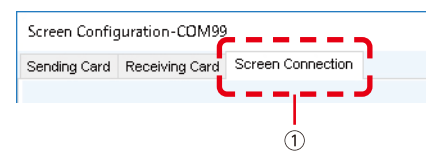

# <u> 注</u>意

Receiving Card タブの項目は変更しないようにしてください。 正常に映像表示しなくなります。

Screen Type ②は、Standard screen タブを選択します。

Sending Card Number ③、Port Number ④の表示は接続されている LED コントローラーにより異なります。

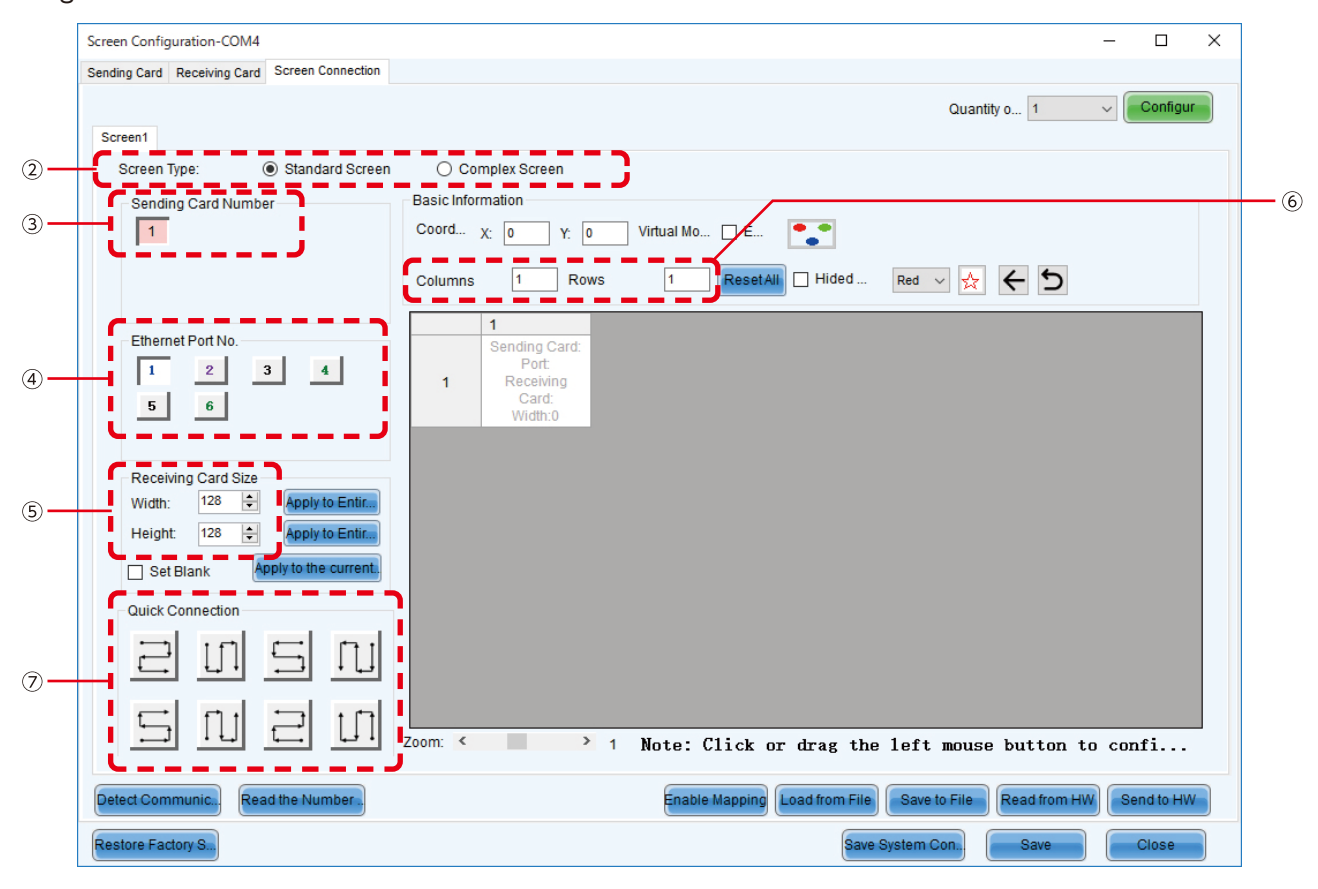

### [Receiving Card Size] ⑤には、下表の値を入力します。

| 品名            | LED-       | LED-       | LED-       | LED-       | LED-       | LED-      | LED-      |
|---------------|------------|------------|------------|------------|------------|-----------|-----------|
|               | Q028i2     | Q039i2     | Q028e2     | Q039e2     | Q048e2     | Q059e2    | Q078e2    |
| ピクセルピッチ       | 2.84 mm    | 3.91 mm    | 2.84 mm    | 3.91 mm    | 4.81 mm    | 5.95 mm   | 7.81 mm   |
| 表示ピクセル数       | Width 176  | Width 128  | Width 176  | Width 128  | Width 104  | Width 84  | Width 64  |
| (解像度 / モジュール) | Height 176 | Height 128 | Height 176 | Height 128 | Height 104 | Height 84 | Height 64 |

[Columns/Rows] ⑥にスクリーンの設置台数(Colums (垂直設置台数)、Rows (水平設置台数))を入力します。

### 【設定例】

4(段)×4(列)で、1本のLAN ケーブルですべてのLED モジュールへ接続する場合

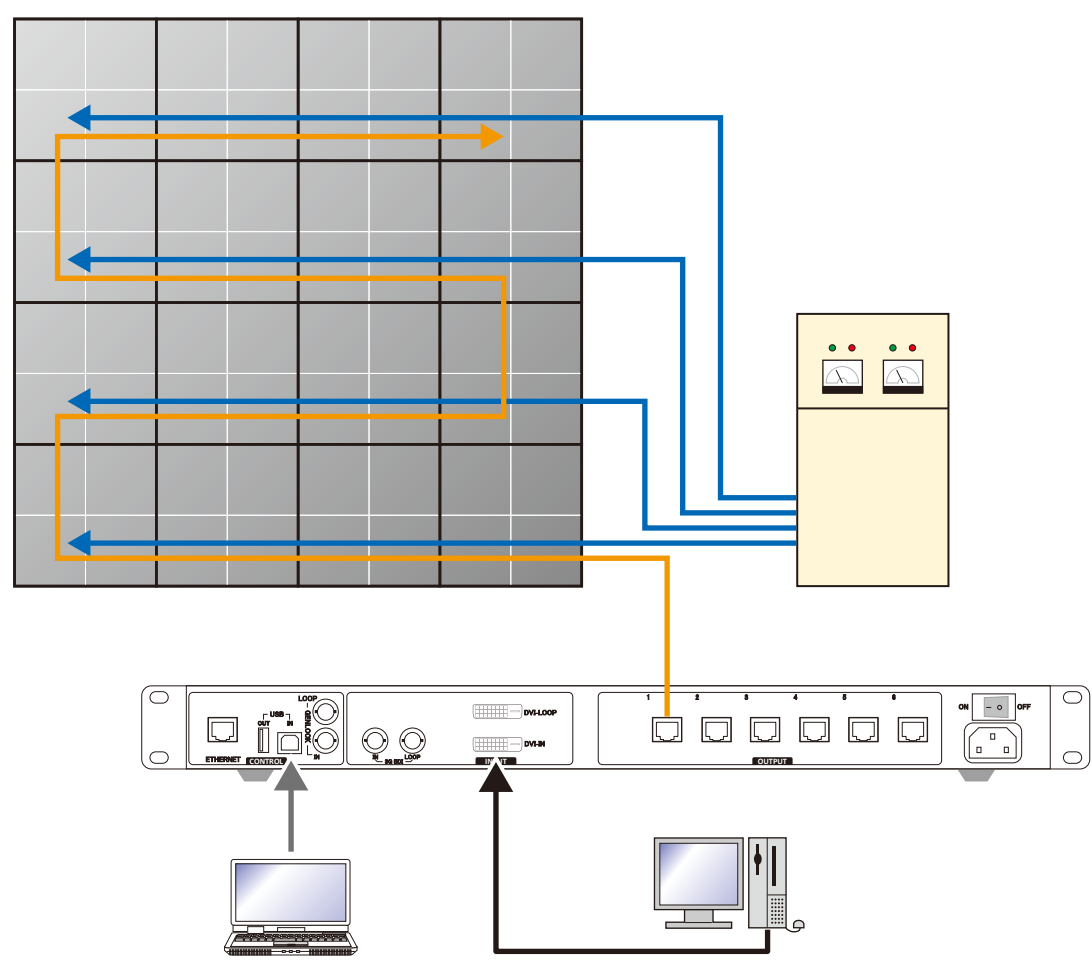

 2.84mm ピッチの場合、[Receiver Card Size] ⑤には、Width=176、Height=176 を入力します。 周辺に配置されているボタンは使用しません。

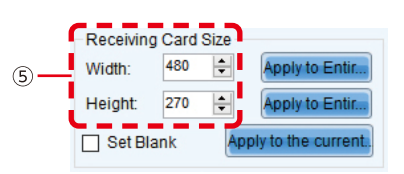

(2) 4(段)×4(列)のため、Columns=4、Rows=4を入力します。4(段)×4(列)のスクリーン構成が表示されます。

| Sending Card       Receiving Card       Screen Type:                                                                                                    |                                                                                    | 1                      | Scree                                                        | en Configurat                                                | ion-COM4                                                     |                                                              |                                   | >          |
|----------------------------------------------------------------------------------------------------|------------------------------------------------------------------------------------|------------------------|--------------------------------------------------------------|--------------------------------------------------------------|--------------------------------------------------------------|--------------------------------------------------------------|-----------------------------------|------------|
| Screen Type:          Standard Screen          Sending Card Number           Basic Information          I          Basic Information          Ethemet Port No.           I          I          2          Width:          T          Port:       Port:         Port:       Port: </th <th>ending Card Receiving Card Screen Connection Screen1</th> <th></th> <th></th> <th></th> <th></th> <th></th> <th>Quantity o 1</th> <th>✓ Configur</th>                                                                                                    | ending Card Receiving Card Screen Connection Screen1                               |                        |                                                              |                                                              |                                                              |                                                              | Quantity o 1                      | ✓ Configur |
| Ethermet Port No.       Image: Columns       Image: Columns       Im | Screen Type:   Standard Screen Sending Card Number                                 | Basic Info<br>Coordina | omplex Screen<br>Irmation<br>Ite: X: 0                       | Y: 0 Virtu                                                   | al Mo 🗌 E                                                    | Enabl                                                        | ., Screen Ar.,, <mark>1366</mark> | x 768      |
| Receiving Card Size       Port.       Sending Card:       Sending Card:       Port.         Port.       Port.       Port.       Receiving       Card:       Width:0         Port.       Port.       Receiving       Card:       Width:0       Width:0         Set Blank       Apply to Entire.       Sending Card:       Sending Card:       Sending Card:       Sending Card:       Sending Card:         Quick Connection       Sending Card:       Sending Card:       Sending Card:       Sending Card:       Sending Card:       Port.         2       Receiving       Card:       Width:0       Width:0       Width:0       Port.         2       Receiving       Card:       Card:       Card:       Port.       Port.         3       Receiving       Card:       Vidth:0       Width:0       Width:0       Port.         3       Receiving       Card:       Sending Card:       Sending Card:       Port.       Receiving         Card:       Vidth:0       Width:0       Sending Card:       Sending Card:       Port.         4       Receiving       Card:       Port.       Port.       Receiving       Card:       Port.         9       Receiving       Card:       Vidt                                                                                                    | Ethernet Port No.                                                                  | Columns                | ; 4 Ro                                                       | iws 4                                                        | ResetAll                                                     | Hided Red                                                    | × ☆ ← ⊅                           |            |
| Set Blank       Apply to the current,         Quick Connection       Port.         2       Port.         Port.       Receiving         Card:       Port.         Width:0       Width:0         Port.       Receiving         Card:       Width:0         Port.       Receiving         Card:       Width:0         Width:0       Sending Card:         Port.       Receiving         Card:       Width:0         Width:0       Sending Card:         Port.       Receiving         Card:       Sending Card:         Port.       Receiving         Card:       Sending Card:         Port.       Receiving         Card:       Vidth:0         Width:0       Width:0         Sending Card:       Sending Card:         Port.       Receiving         Card:       Vidth:0         Width:0       Width:0         Sending Card:       Sending Card:         Port.       Receiving         Card:       Vidth:0         Vidth:0       Width:0         Vidth:0       Width:0         Vidth:0 <td< th=""><th>Receiving Card Size<br/>Width: 176 - Apply to Entir<br/>Height: 176 - Apply to Entir</th><td>▶ 1</td><td>1<br/>Sending Card:<br/>Port:<br/>Receiving<br/>Card:<br/>Width:0</td><td>2<br/>Sending Card:<br/>Port:<br/>Receiving<br/>Card:<br/>Width:0</td><td>3<br/>Sending Card:<br/>Port:<br/>Receiving<br/>Card:<br/>Width:0</td><td>4<br/>Sending Card:<br/>Port:<br/>Receiving<br/>Card:<br/>Width:0</td><td></td><td></td></td<>                          | Receiving Card Size<br>Width: 176 - Apply to Entir<br>Height: 176 - Apply to Entir | ▶ 1                    | 1<br>Sending Card:<br>Port:<br>Receiving<br>Card:<br>Width:0 | 2<br>Sending Card:<br>Port:<br>Receiving<br>Card:<br>Width:0 | 3<br>Sending Card:<br>Port:<br>Receiving<br>Card:<br>Width:0 | 4<br>Sending Card:<br>Port:<br>Receiving<br>Card:<br>Width:0 |                                   |            |
| Image: Sending Card:       Sending Card:       Sending Card:       Port:       Port:       Receiving       Card:       Vidth:0       Width:0       Width:0       Width:0       Width:0       Width:0       Width:0       Port:       Port:                                                                                                    | Set Blank Apply to the current.                                                    | 2                      | Sending Card:<br>Port:<br>Receiving<br>Card:<br>Width:0      | Sending Card:<br>Port:<br>Receiving<br>Card:<br>Width:0      | Sending Card:<br>Port:<br>Receiving<br>Card:<br>Width:0      | Sending Card:<br>Port:<br>Receiving<br>Card:<br>Width:0      |                                   |            |
| Sending Card:       Sending Card:       Sending Card:       Port:       Port:       Port:       Port:       Port:       Port:       Port:       Receiving       Card:       Card:       Card:       Card:       Vidth:0       Vidth:0                                                                                                    |                                                                                    | 3                      | Sending Card:<br>Port:<br>Receiving<br>Card:<br>Width:0      | Sending Card:<br>Port:<br>Receiving<br>Card:<br>Width:0      | Sending Card:<br>Port:<br>Receiving<br>Card:<br>Width:0      | Sending Card:<br>Port:<br>Receiving<br>Card:<br>Width:0      |                                   |            |
| Zoom: < I Note: Click or drag the left mouse button t<br>Detect Communic Read the Number. Enable Mapping Load from File Save to File Read from HW Send to HW                                                                                                    |                                                                                    | 4                      | Sending Card:<br>Port:<br>Receiving<br>Card:<br>Width:0      | Sending Card:<br>Port:<br>Receiving<br>Card:<br>Width:0      | Sending Card:<br>Port:<br>Receiving<br>Card:<br>Width:0      | Sending Card:<br>Port:<br>Receiving<br>Card:<br>Width:0      |                                   |            |
| Detect Communic Read the Number Enable Mapping Load from File Save to File Read from HW Send to HW                                                                                                    |                                                                                    | Zoom: <                |                                                              | >                                                            | 1 Note: (                                                    | Click or drag                                                | the left mouse                    | button t   |
|                                                                                                    | Detect Communic Read the Number                                                    |                        |                                                              | Enak                                                         | le Mapping Loa                                               | d from File                                                  | to File Read from HV              | Send to HW |

(3) LED コントローラーが複数台の場合に、配線する LED コントローラーの番号を選択します。 本例では LED コントローラーは 1 台のため、[Sending Card Number] ③は操作しません。

### (4) 配線設定を行います。

LED コントローラーの Port1 (ポート 1)の配線

[Port No.] ④は1 (Port 1) を選択します。

| - Etherne | t Port Na | l. |   |  |
|-----------|-----------|----|---|--|
| 1         | 2         | 3  | 4 |  |
| 5         | 6         |    | _ |  |
|           |           |    |   |  |

[Quick Connection] ⑦から接続パターンをクリック(選択)します。本例の接続は右下から右上への接続なので 左下のパターンになります。

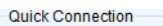

|   | []] | 5 | <u>L</u> T |
|---|-----|---|------------|
| 5 | ſIJ | 2 |            |

### 次に下記図のように右下のキャビネットをマウスで選択し、そのまま左端まで選択します。

|     | 1                                                                         | 2                                               | 3                                               | 4                                                           |
|-----|---------------------------------------------------------------------------|-------------------------------------------------|-------------------------------------------------|-------------------------------------------------------------|
| 1   | Sending Card:                                                             | Sending Card:                                   | Sending Card:                                   | Sending Card:                                               |
|     | Port:                                                                     | Port:                                           | Port:                                           | Port:                                                       |
|     | Receiving                                                                 | Receiving                                       | Receiving                                       | Receiving                                                   |
|     | Card:                                                                     | Card:                                           | Card:                                           | Card:                                                       |
|     | Width:0                                                                   | Width:0                                         | Width:0                                         | Width:0                                                     |
| 2   | Sending Card:                                                             | Sending Card:                                   | Sending Card:                                   | Sending Card:                                               |
|     | Port:                                                                     | Port:                                           | Port:                                           | Port:                                                       |
|     | Receiving                                                                 | Receiving                                       | Receiving                                       | Receiving                                                   |
|     | Card:                                                                     | Card:                                           | Card:                                           | Card:                                                       |
|     | Width:0                                                                   | Width:0                                         | Width:0                                         | Width:0                                                     |
| 3   | Sending Card:                                                             | Sending Card:                                   | Sending Card:                                   | Sending Card:                                               |
|     | Port:                                                                     | Port:                                           | Port:                                           | Port:                                                       |
|     | Receiving                                                                 | Receiving                                       | Receiving                                       | Receiving                                                   |
|     | Card:                                                                     | Card:                                           | Card:                                           | Card:                                                       |
|     | Width:0                                                                   | Width:0                                         | Width:0                                         | Width:0                                                     |
| ▶ 4 | Sending Card:1<br>Port:1<br>Rec <mark>®ring</mark><br>Card:4<br>Width:176 | Sending Card:1<br>Port:1<br>Card:3<br>Width:176 | Sending Card:1<br>Port:1<br>Card:2<br>Width:176 | Sending Card:1<br>Port:1<br>RecSving<br>Card:1<br>Width:176 |

次に選択したまま左上までマウスを動かすと、自動的に下記画像のようになります。

| Bending Card       Screen         Screen       Ouanity o 1         Screen Type:       Standard Screen         Screen Type:       Standard Screen         Screen Type:       Standard Screen         Screen Type:       Standard Screen         Screen Type:       Standard Screen         Screen Type:       Standard Screen         Screen Type:       Standard Screen         Screen Type:       Standard Screen         Screen Type:       Standard Screen         Screen Type:       Standard Screen         Screen Type:       Standard Screen         Screen Type:       Standard Screen Ac 1986 x 780         Cours 4       Receiving Card Size         Width:       77         Width:       77         Standard Card Size       Standard Screen Ac 1986 x 780         Standard Card Size       Standard Screen Ac 1986 x 780         Standard Card Size       Standard Screen Ac 1986 x 780         Standard Card Size       Standard Screen Ac 1986 x 780         Standard Card Size       Standard Screen Ac 1986 x 780         Standard Card Size       Standard Screen Ac 1986 x 780         Standard Card Size       Standard Screen Ac 1986 x 780         Standard Screen Ac.                                                                                                    |                                                  | Screen Configuration-COM4                                                               | - 🗆 ×           |
|----------------------------------------------------------------------------------------------------|--------------------------------------------------|-----------------------------------------------------------------------------------------|-----------------|
| Screen Type: • Standard Screen<br>Screen Type: • Standard Screen<br>Standard Screen<br>Standard Screen<br>Screen Type: • Standard Screen<br>Screen Type: • Standard Screen<br>Screen Type: • Standard Screen<br>Screen Type: • Standard Screen<br>Screen Type: • Standard Screen<br>Screen Type: • Standard Screen<br>Screen Type: • Standard Screen<br>Screen Type: • Standard Screen<br>Screen Type: • Standard Screen<br>Screen Type: • Standard Screen<br>Screen Type: • Standard Screen<br>Screen Type: • Standard Screen                                                                                                    | Sending Card Receiving Card Screen Connection    |                                                                                         |                 |
| Streen Type: • Standard Streen<br>Sending Card Number<br>1<br>Ethernet Port No.<br>• ethernet Port No.<br>• ethernet Port No | Screen1                                          | Quantity o 1                                                                            | ✓ Configur      |
| Sending Card Number       Basic Information         1       Coordinate: X Y Y Y Y Y Y Y Y Y Y Y Y Y Y Y Y Y Y                                                                                                    | Screen Type: <ul> <li>Standard Screen</li> </ul> | O Complex Screen                                                                        |                 |
| 1       Coordinate:       X       Y       Y <td< th=""><th>Sending Card Number</th><th>Basic Information</th><th></th></td<>                                                                                                    | Sending Card Number                              | Basic Information                                                                       |                 |
| Ethermet Port No.       I       2       3       4       ResetAbl       Hided       Red V       C       Image: Columns       4       ResetAbl       Hided       Red V       Image: Columns       4       ResetAbl       Hided       Red V       Image: Columns       1       1       1       1       1       1       1       1       1       1       1       1       1       1       1       1       1       1       1       1       1       1       1       1       1       1       1       1       1       1       1       1       1       1       1       1       1       1       1       1       1       1       1       1       1       1       1       1       1       1       1       1       1       1       1       1       1       1       1       1       1       1       1       1       1       1       1       1       1       1       1       1       1       1       1       1       1       1       1       1       1       1       1       1       1       1       1       1       1       1       1       1       1<                                                                                                    | 1                                                | Coordinate: X: 0 Y: 0 Virtual Mo 🛛 E 🍞 🗆 Enabl Screen Ar                                | 1366 x 768      |
| Image: Section of the control of the control of th                                                                                                    | Ethernet Port No.                                | Columns 4 Rows 4 ResetAll Hided Red V 📩 🧲                                               | 2               |
| Preceiving Card State         Width:       176       Apply to Enlic         Height:       176       Apply to Enlic         Set Blank       Apply to the current       Sending Card:1         Oulek Connection       Sending Card:1       Sending Card:1         Set Blank       Apply to the current       Port:1       Port:1         Port:1       Port:1       Port:1       Port:1         Port:1       Port:1       Port:1       Port:1         Sending Card:1       Sending Card:1       Sending Card:1         Sending Card:1       Port:1       Port:1       Port:1         Port:1       Port:1       Port:1       Port:1       Port:1         Sending Card:1       Sending Card:1       Sending Card:1       Receiving       Card:3         Card:5       Card:6       Card:1       Receiving       Card:3       Card:1         Vidth:176       Width:176       Width:176       Width:176       Width:176       Width:176         Zoom<       1       Note:       Click or drag the left mouse button t       Save to File       Read from HW       Gend to HW         Restore Factor       Save System Co       Back Up Term       Save Glose       Save Glose                                                                                                    |                                                  | 1 2 3 4                                                                                 |                 |
| Set Blank       pply to the current         Quick Connection       2         1       1         2       1-112         3       Sending Card:1         9       1         3       Receiving         Card:5       Card:1         9       1         1       Pott:1         9       Pott:1         9                                                                                                    | Width: 176 - Apply to Entir                      |                                                                                         |                 |
| Quick Connection       2       1-1+2       Port:1         Quick Connection       Quick Connection       2         Quick Connection       Quick Connection       Quick Connection         Quick Connection       Quick Connection       Quick Connection         Quick Connection       Quick Connection       Quick Connection         Quick Connection       Quick Connection       Port:1         Sending Card:1       Sending Card:1       Sending Card:1         Port:1       Port:1       Port:1       Port:1         3       Sending Card:1       Sending Card:1       Sending Card:1         Card:5       Card:6       Card:7       Card:8         Card:4       Card:3       Card:1       Sending Card:1         Port:1       Port:1       Port:1       Port:1         Port:1       Port:1       Port:1       Port:1         Port:1       Port:1       Port:1       Port:1         Port:1       Port:1       Port:1       Port:1         Port:1       Port:1       Port:1       Port:1         Port:1       Port:1       Port:1       Port:1         Port:1       Port:1       Port:1       Port:1         Port:1       Port:1       <                                                                                                    | Set Blank Apply to the current.                  | Sending Card:1                                                                          |                 |
| Cuck CollineCull       Cad:9         Width 176       Sending Card:1         Sending Card:1       Port.1         Port.1       Port.1         Port.1       Port.1                                                                                                    |                                                  | 2 1-1-1-2                                                                               |                 |
| Sending Card:1       Sending Card:1       Sending Card:1       Sending Card:1         Port:1       Port:1       Port:1       Port:1       Port:1         Sending Card:1       Sending Card:1       Port:1       Port:1       Port:1         Sending Card:1       Port:1       Port:1       Port:1       Port:1       Port:1         Sending Card:1       Sending Card:1       Sending Card:1       Sending Card:1       Port:1       Port:1         Sending Card:1       Sending Card:1       Sending Card:1       Sending Card:1       Sending Card:1       Port:1       Port:1         Port:1       Port:1       Port:1       Port:1       Port:1       Port:1       Port:1       Port:1         Sending Card:1       Sending Card:1       Sending Card:1       Port:1       Port:1       Port:1       Port:1         Port:1       Port:1       Port:1       Port:1       Port:1       Port:1       Port:1       Port:1       Port:1         Vidth:176       Vidth:176       Vidth:176       Vidth:176       Vidth:176       Vidth:176         Zoom:       I       Note:       Click or drag the left mouse button t       Port:1       Port:1       Port:1       Port:1       Port:1       Port:1       Port:1                                                                                                    |                                                  | Card:9<br>Width:176                                                                     |                 |
| 3       Poti 1       Poti 1                                                                                                    |                                                  | Sending Card:1 Sending Card:1 Sending Card:1 Sendine Card:1                             |                 |
| Cardos       Cardos       Cardos       Cardos         Width:176       Width:176       Width:176       Width:176         Sendin-Card:1       Sendin-Card:1       Sending Card:1       Sending Card:1         Pot1       Pot11       Pot11       Pot11       Pot11         Pot11       Pot11       Pot11       Pot11       Pot11         Vidth:176       Card:3       Card:2       Card:1         Card:4       Card:3       Card:2       Card:1         Vidth:176       Width:176       Width:176       Width:176         Zoom:       >       1       Note: Click or drag the left mouse button t         Detect Communic,       Read the Number.       Enable Mapping       Load from File       Save to File       Read from HW       Send to HW         Restore Factor,       Save System Co,       Back Up Termi.       Save       Close                                                                                                    |                                                  | 3 Receiving Receiving Receiving                                                         |                 |
| Sending Card:1       Sending Card:1       Sending Card:1       Port.1       Port.1                                                                                                    |                                                  | Width:176 Width:176 Width:176 Width:176                                                 |                 |
| 4       Receiving Coard:a Card:a Card:a Card:a Card:a Card:a Card:a Width:176         Zoom:       > 1       Note: Click or drag the left mouse button t         Detect Communic.       Read the Number.       Enable Mapping Load from File Save to File Read from HW Send to HW         Restore Factor.       Save System Co.       Back Up Termi.                                                                                                    |                                                  | Sending Card:1 Sending Card:1 Sending Card:1 Sending Card:1 Port:1 Port:1 Port:1 Port:1 |                 |
| Width:176       Width:176       Width:176         Zooml       I       Note: Click or drag the left mouse button t         Detect Communic.       Read the Number.       Enable Mapping       Load from File       Save to File       Read from HW       Send to HW         Restore Factor,       Save System Co,       Back Up Termi.       Save       Close                                                                                                    |                                                  | 4 Rece <mark>living                                   </mark>                           |                 |
| Zoom.     > 1 Note: Click or drag the left mouse button t       Detect Communic,     Read the Number.       Enable Mapping     Load from File       Save to File     Read from HW       Save System Co.     Back Up Termi.                                                                                                    |                                                  | Width:176 Width:176 Width:176                                                           |                 |
| Detect Communic     Read the Number     Enable Mapping     Load from File     Save to File     Read from HW     Send to HW       Restore Factor.     Save System Co     Back Up Termi     Save     Close                                                                                                    |                                                  | Zoom < 1 Note: Click or drag the left m                                                 | ouse button t   |
| Restore Factor, Save System Co., Back Up Termi., Save Close                                                                                                    | Detect Communic Read the Number                  | Enable Mapping Load from File Save to File Read fro                                     | m HW Send to HW |
|                                                                                                    | Restore Factor.                                  | Save System Co., Back Up Termi                                                          | Save Close      |
|                                                                                                    |                                                  |                                                                                         |                 |

- (5) 設定の保存を行います。
  - (a) [Send to HW] ボタン⑧をクリックします。正常処理を示すダイアログボックスが表示されますので OK をクリッ クします。
  - (b) 表示されている映像が正常であることを確認して、[Save] ボタン⑨をクリックします。正常処理を示すダイアログボックスが表示されますので OK をクリックします。

以上でスクリーンの設置設定は完了です。[Close] ボタン⑩をクリックし、Screen Configuration を閉じます。

### レシービングカード設定

(1) Screen configuration 画面が表示されるので、Receiving Card タブ①を選択してください。

| Chip: IC            | ND2055/I        | Size:          | 60W×27H              | Scanning Type | 1/27 scan       |              |
|---------------------|-----------------|----------------|----------------------|---------------|-----------------|--------------|
| Direction: He       | orizontal       | Data Groups    | 1                    | Adjust RG     |                 | 2            |
| Cabinet Information |                 |                |                      |               | 5               | Set Rotation |
| O Regular           |                 |                | Irregular            |               |                 |              |
| Width (Pixel)       | 1 🗘             | <=256          | Width:               | 240 Height:   | 135             |              |
| Height (Pixel)      | 1 🌲             | <=128          |                      |               |                 |              |
| Module Casc         | From Right to L | ~              | Construc             | View          | Cabinet         |              |
|                     |                 |                |                      |               | oublinet        |              |
| Performance Setting | s               |                |                      |               |                 |              |
| Data Group E        | More Setting    | gs             | / Big 🎲              | L 18          | SDIT+           |              |
| Data Clock          |                 |                | Gravscale Clock      |               |                 | ^            |
| DCLK Frequ          | 12.5            | ✓ MHz          | GCLK Freq            | 18.75         | MHz             |              |
| Data Phase:         | 2               | ~              | Frequency            | 1.5           | ~               |              |
| DCLK Duty           | 50              | ✓ (25~75) %    | Row Decoding         |               |                 |              |
| Performance P       | arameters       |                | Row Blanki           | 23            | 主 (=3.45us)     |              |
| Refresh Rate:       | 3840            | Hz             | Line Changi          | 20            | <b>≑</b> (0~21) |              |
| Grayscale           | 14              | ~              | Ghost Control En     | 22            | ÷ (1~22)        |              |
| Refresh Rate        | 8               | ~              | Ghost Elimi          | 5             | € (0~7)         |              |
| Bright              | 71.88%          |                | Ghost Elimi          | Enable        |                 | ~            |
|                     |                 |                |                      |               |                 |              |
| Smart Settings      |                 | Load from      | m File Receiving Car | Save to File  | ead from Re Ser | nd to Recei. |
| Current Receiving   | A5SPlus_V       | 4.6.6.90 Firmw | vare versio A5SPlus  |               | Res             | store Facto  |

- (2) Load from File ②をクリックします。
- (3) レシービングカードに書き込みたいコンフィグレーションファイル(rcfgx ファイル)を選択してください。
   書き込みが完了したら、下記のような画面が表示されますので OK をクリックしてください。

|                                         | × |
|-----------------------------------------|---|
| Loaded configuration file successfully! |   |
| ОК                                      |   |

- (4) Send to Receiving Card ③をクリックしてください。
- (5) Save ④をクリックします。

### キャリブレーションデータをアップデートする

- (1) 管理者権限にログインします。
- (2) Calibration ①をクリックします。スクリーンキャリブレーションメニューに入ります。

| 0 NovaLCT V5.2.0                                                                                                    |                      |                        |                     |                              |                         | -               |              |    |
|----------------------------------------------------------------------------------------------------|----------------------|------------------------|---------------------|------------------------------|-------------------------|-----------------|--------------|----|
| System(S) Settings (                                                                                                    | C) Tools(T)          | Plug-in (P)            | User(U)             | Language(L)                  | Help(H)                 |                 |              |    |
|                                                                                                    |                      |                        |                     |                              |                         |                 | 1            |    |
|                                                                                                    | - <b>1</b>           |                        |                     | $\sim \wedge \sim$           |                         | 2               |              |    |
|                                                                                                    |                      |                        |                     |                              | - T 1000                |                 |              |    |
| Screen Configuration                                                                                                    | Brightness 🚺         | Calibration 🛔          | Screen Cont         | trol Monitoring              | Multi-function Card     | Test Tool       |              |    |
| Local System Information                                                                                                    | n <sup>"</sup>       |                        |                     |                              |                         |                 |              |    |
|                                                                                                    |                      |                        |                     |                              |                         |                 |              |    |
| Control System                                                                                                    | 1                    | Other Devic            | ce                  | 0                            | View Details of Device  |                 |              |    |
|                                                                                                    |                      |                        |                     |                              |                         |                 |              |    |
| Monitor Information                                                                                                    |                      |                        |                     |                              |                         |                 |              |    |
| Ç₽                                                                                                    |                      |                        | <b>D</b>            |                              |                         |                 |              |    |
|                                                                                                    |                      |                        |                     |                              |                         |                 |              |    |
|                                                                                                    |                      |                        |                     |                              |                         |                 |              |    |
|                                                                                                    |                      | 1                      |                     |                              |                         |                 |              |    |
|                                                                                                    |                      |                        |                     |                              |                         |                 |              | 1  |
|                                                                                                    |                      |                        |                     |                              |                         |                 |              |    |
| Service Status: Service ve                                                                                                    | ersion:3.1           |                        |                     |                              |                         |                 |              |    |
|                                                                                                    |                      |                        |                     |                              |                         |                 |              |    |
| Screen Calibration                                                                                                    |                      |                        |                     |                              |                         |                 | - 0          | כ  |
| Single-Screen Mode Combined-Sc                                                                                                    | Online Calibration C | ffline Calibration Man | age Coefficients Do | puble Calibration Coefficier | ts                      |                 |              |    |
| Current Operation                                                                                                    | Send by Address      | Send by Topology       |                     |                              |                         |                 |              |    |
| 192.168.41.1:5200 V                                                                                                    | Screen:1 St          | arting coordin         | ateX=0. ¥=0         | Size1440¥×810                | ĩ                       |                 |              |    |
| Current Screen                                                                                                    |                      | Ū                      | ,                   |                              |                         |                 |              |    |
| Screen1                                                                                                    | Full                 | Select by pix          | ) Select by Topolo  | gy Select ope                | rat                     |                 |              |    |
|                                                                                                    |                      |                        |                     |                              |                         |                 |              | -  |
|                                                                                                    |                      |                        |                     |                              |                         |                 |              |    |
|                                                                                                    |                      |                        |                     |                              |                         |                 |              |    |
|                                                                                                    |                      |                        |                     |                              |                         |                 |              |    |
|                                                                                                    |                      |                        |                     |                              |                         |                 |              |    |
|                                                                                                    |                      |                        |                     |                              |                         |                 |              |    |
|                                                                                                    |                      |                        |                     |                              |                         |                 |              |    |
|                                                                                                    |                      |                        |                     |                              |                         |                 |              |    |
| Sottings of Displaying Image                                                                                                    |                      |                        |                     | Operate all                  | pixels                  |                 |              |    |
| Settings of Displaying Image                                                                                                    |                      |                        |                     | Operate all                  | pixels.                 |                 |              |    |
| - Settings of Displaying Image Position to Display Image:      Primary Display                                                                                                    |                      |                        |                     | Operate all                  | pixels.                 |                 |              |    |
| Settings of Displaying Image<br>Position to Display Image:<br>Primary Display<br>Primary Display                                                                                                    |                      |                        |                     | Operate all                  | pixels.                 |                 |              |    |
| Settings of Displaying Image<br>Position to Display Image:<br>© Primary Display<br>Catended Display<br>Device Response Jima;                                                                                                    |                      |                        |                     | Operate all                  | pixels.                 |                 |              |    |
| Settings of Displaying Image<br>Position to Display Image:<br>Primary Display<br>Extended Display<br>Device Response Time:                                                                                                    |                      |                        |                     | Operate all                  | pixels.                 |                 |              |    |
| Settings of Displaying Image<br>Position to Display Image:<br>Primary Display<br>Extended Display<br>Device Response Time:<br>100  ms                                                                                                    |                      |                        |                     | Operate all                  | pixels.                 |                 |              |    |
| Settings of Displaying Image<br>Position to Display Image:<br>Primary Display<br>Extended Display<br>Device Response Time:<br>100  ms<br>Use input source for display                                                                                                    |                      |                        |                     | Operate all                  | pixels.                 |                 |              |    |
| Settings of Displaying Image<br>Position to Display Image:<br>Primary Display<br>Extended Display<br>Device Response Time:<br>100 0 ms<br>Use input source for display<br>Enable/Disable Calibration                                                                                                    |                      |                        |                     | Operate all                  | pixels.                 |                 |              |    |
| Settings of Displaying Image<br>Position to Display Image:<br>Primary Display<br>Extended Display<br>Device Response Time:<br>500  The Image Time:<br>500  The Image T |                      | ash Chark              |                     | Operate all                  | pixels.                 | tion G          | alibration   |    |
| Settings of Displaying Image<br>Position to Display Image:<br>Primary Display<br>Extended Display<br>Device Response Time:<br>Too ms<br>Use Input source for display<br>Enable/Disable Calibration<br>Disable Calibration<br>Displate Calibration                                                                                                    |                      | ash Check              |                     | Operate all                  | pixels.<br>Card Calibri | tion C. Save Ca | alibration C | >0 |

- (3) Screen1 ラジオボタンを選択します。
- (4) Manage Coefficients タブ②をクリックします。

|     | Screen Calibration                                                               |                                                                                                    | × |
|-----|----------------------------------------------------------------------------------|----------------------------------------------------------------------------------------------------|---|
| (2) | Single Sereen Mede Combined-3c                                                   | Online Calibration Offline Calibration Manage Coefficients Do ble Calibration Coefficients                       |   |
|     | Current Operation<br>Communication Port<br>192.168.41.1:5200 V<br>Current Screen | Select Operation                                                                                                 |   |
|     | Screen1                                                                          | <ul> <li>Save calibration coefficients to database</li> <li>Set coefficients for a new receiving card</li> </ul> |   |
|     |                                                                                  | Set coefficients for a new module         Adjust coefficients (Color is uniform on screen)                       |   |
|     | Settings of Displaying Image                                                     | Erase or reload calibration coefficients                                                                         |   |
|     | Position to Display Image:  Primary Display  Standard Display                    | Reset calibration coefficients                                                                                   |   |
|     | Device Response Time:                                                            | Module Flash                                                                                                    |   |
|     | Use input source for display     Enable/Disable Calibration                      |                                                                                                    |   |
|     | Disable Calibration     Brightness Calibration     Chroma Calibration            |                                                                                                    |   |
|     | Save                                                                             |                                                                                                    |   |

(5) Module Flash をクリックします。モジュールフラッシュオプションが表示されます。

| Screen Calibration                         |                                                                                            | -        |         | ×     |
|--------------------------------------------|--------------------------------------------------------------------------------------------|----------|---------|-------|
| Single-Screen Mode Combined-Sc • •         | Online Calibration Offline Calibration Manage Coefficients Double Calibration Coefficients |          |         |       |
| Current Operation                          | Send by Address Send by Topology                                                           |          |         |       |
| 192.168.41.1:5200 V                        |                                                                                            |          |         |       |
| Current Screen                             | Screen.i Starting coordinates-0, 1-0 Sizer How Asion                                       |          |         |       |
| Screen1                                    | Full O Select by ptx O Select by Topology Select operat                                    |          |         |       |
|                                            |                                                                                            |          |         |       |
| Settings of Displaying Image               | Operate all pixels.                                                                        |          |         |       |
| Position to Display Image:                 |                                                                                            |          |         |       |
| Primary Display                            |                                                                                            |          |         |       |
| <ul> <li>Extended Display</li> </ul>       |                                                                                            |          |         |       |
| Device Response Time:                      |                                                                                            |          |         |       |
| 100 🗘 ms                                   |                                                                                            |          |         |       |
| Use input source for display               |                                                                                            |          |         |       |
| Enable/Disable Calibration                 |                                                                                            |          |         |       |
| <ul> <li>Disable Calibration</li> </ul>    |                                                                                            | Ortherst |         |       |
| <ul> <li>Brightness Calibration</li> </ul> | View Receiving Card Calibr. View Module Calibration C                                      | Cambrati | un Coem | cient |
| Chroma Calibration     Save                | Auto Upload Module                                                                         |          | Return  |       |

スクリーン全体にするか、モジュール単位にするかを選択してください。

スクリーン全体(Full screen):

設置時はこちらを選択してください。

モジュール単位 (Select by Topology or list): pixel card 交換時等はこちらを選択してください。

対象にするモジュールの設定方法は「モジュール単位で Module Flash を行う場合のモジュール設定方法(日本語 -29)」を参照してください。

Module Flash 対象に設定した領域にスクリーンの部分的な色合わせを行っている場合は、Module Flash 後、再度行ってください。

(6) View Module Calibration Coefficients ボタンをクリックします。 ポップアップメッセージが開きます。

| Screen Calibration                             | -                                                                                          | - 0           | $\times$ |
|------------------------------------------------|--------------------------------------------------------------------------------------------|---------------|----------|
| Single-Screen Mode Combined-Sc · ·             | Online Calibration Offline Calibration Manage Coefficients Double Calibration Coefficients |               |          |
| Current Operation                              | Send by Address Send by Topology                                                           |               |          |
| COM99 ~                                        | Screen:1 Starting coordinateX=0, Y=0 Size384W×384H                                         |               |          |
| - Current Screen                               |                                                                                            |               |          |
| Screen1                                        | Full Select by pix Select by Topology Select operat                                        |               |          |
| Settings of Displaying Image                   | Module calibration coefficients viewed successfully.                                       |               |          |
| Position to Display Image:     Primary Display |                                                                                            |               |          |
| <ul> <li>Extended Display</li> </ul>           |                                                                                            |               |          |
| Device Response Time:                          |                                                                                            |               |          |
| 100 + ms                                       |                                                                                            |               |          |
| Use input source for display                   |                                                                                            |               |          |
| Enable/Disable Calibration                     |                                                                                            |               |          |
| <ul> <li>Disable Calibration</li> </ul>        |                                                                                            |               |          |
| <ul> <li>Brightness Calibration</li> </ul>     | View Receiving Card Calibr View Module Calibration C Save Calib                            | bration Coeff | icien    |
| Chroma Calibration     Save                    | Auto Upload Module                                                                         | Return        |          |

(7) Save Calibration Coefficients to Receiving Card をクリックします。 レシービングカードへのデータの保存が成功したことを示すメッセージが表示されます。 交換されたピクセルカードを示すスクリーンがキャリブレートされた状態で表示されます。

| Screen Calibration                                         | - 0                                                                                        | ×      |
|------------------------------------------------------------|--------------------------------------------------------------------------------------------|--------|
| Single-Screen Mode Combined-Sc · ·                         | Online Calibration Offline Calibration Manage Coefficients Double Calibration Coefficients |        |
| Current Operation                                          | Send by Address Send by Topology                                                           |        |
| COM99 V                                                    | Serren 1 Starting coordinate V=0 Size 284W 284W                                            |        |
| Current Screen                                             | Science Stating Cooldinates-V, 1-V Sizesont Ason                                           |        |
| Screen1                                                    | Full O Select by Topology Select operat                                                    |        |
| Settings of Displaying Image<br>Position to Display Image: | Saved calibration coefficients to receiving card successfully.                             |        |
| Primary Display                                            |                                                                                            |        |
| <ul> <li>Extended Display</li> </ul>                       |                                                                                            |        |
| Device Response Time:                                      |                                                                                            |        |
| 100 🗘 ms                                                   |                                                                                            |        |
| Use input source for display                               |                                                                                            |        |
| Enable/Disable Calibration                                 |                                                                                            |        |
| <ul> <li>Disable Calibration</li> </ul>                    |                                                                                            |        |
| <ul> <li>Brightness Calibration</li> </ul>                 | Flash Check Save Calibration Court Save Calibration Court Save Calibration Court           | ficien |
| Chroma Calibration     Save                                | Auto Upload Module     Save to HW     Return                                               |        |

- (8) Save to HW ボタンをクリックし、OK ボタンをクリックしてメインウィンドウに戻ります。
- (9) Enable/Disable Calibration でキャリブレーション状態を確認します。

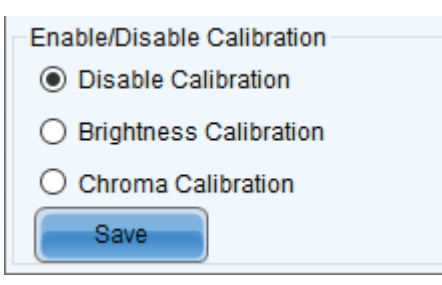

(10) Disable Calibration が選択されている場合は、Chroma Calibration ③を選択し、Save ボタン④をクリックします。 切り替えている間にキャリブレーションの効果が現れます。

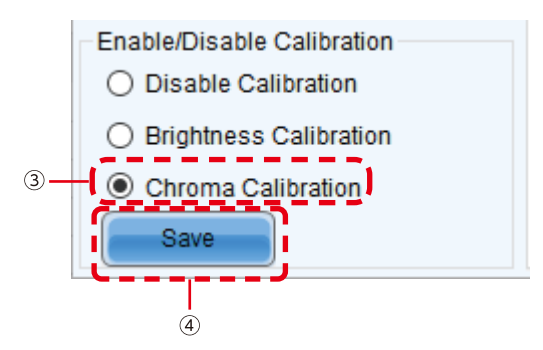

(11) X をクリックして Screen Calibration ウィンドウを閉じます。これでキャリブレーションデータのアップデートは終了です。

### モジュール単位で Module Flash を行う場合のモジュール設定方法

(1) Select by Topology or list を選択します。

| Screen Calibration                                                                                                    | · · · · · · · · · · · · · · · · · · ·                                                                                                    | -            |                    | ×     |
|----------------------------------------------------------------------------------------------------|----------------------------------------------------------------------------------------------------|--------------|--------------------|-------|
| Single-Screen Mode Combined-Sc · ·                                                                                                    | Online Calibration Offline Calibration Manage Coefficients Double Calibration Coefficients                                                                                                    |              |                    |       |
| Current Operation<br>Communication Port<br>USB@Port_#0009.Hub_#0001 v<br>Current Screen<br>Screen1                                                                                                    | Send by Address       Send by Topology         Current Screen       Starting coordinateX=0, Y=0       Size1920¥×1080H                                                                                                    |              |                    |       |
| Settings of Displaying Image<br>Position to Display Image:<br>Primary Display<br>Extended Display<br>Device Response Time:<br>Use input source for display<br>Enable/Disable Calibration<br>O Disable | Operate all pixels.                                                                                                    |              |                    |       |
| <ul> <li>Strightnes</li> <li>Chroma</li> <li>Full-Graysc</li> <li>Dark or</li> </ul>                                                                                                    | Flash Check     View Receiving Card Calibr.     View Module Calibration C.     Save Cal       Coef Type:     Normal Coef     Image: Coef Type: Coef Type: Coef | bration<br>R | i Coeffii<br>eturn | cien. |

(2) 対象のモジュールを選択します。対象モジュールの枠内でクリックします。

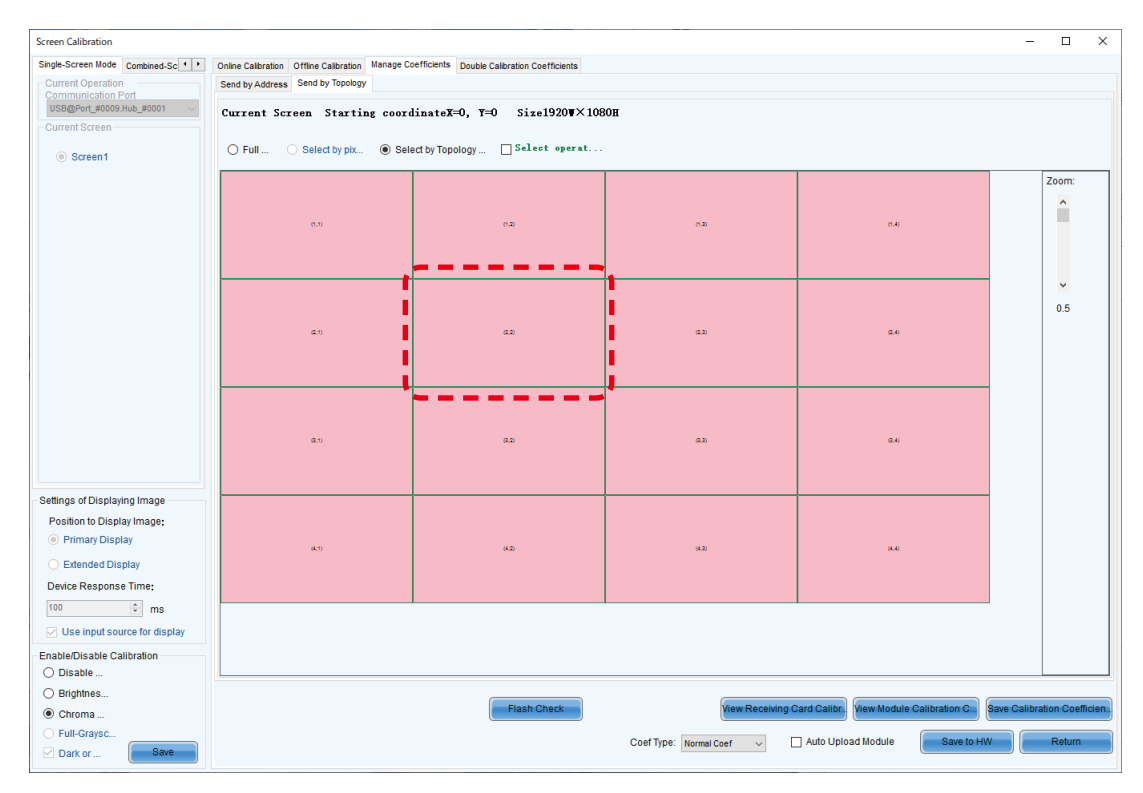

### (3) 選択したモジュールは黄色に変わります。

| Screen Calibration                      |                                                 |                                             |                        |                                       | - 🗆 ×                       |
|-----------------------------------------|-------------------------------------------------|---------------------------------------------|------------------------|---------------------------------------|-----------------------------|
| Single-Screen Mode Combined-Sc          | Online Calibration Offline Calibration Manage C | oefficients Double Calibration Coefficients |                        |                                       |                             |
| Current Operation<br>Communication Port | Send by Address Send by Topology                |                                             |                        |                                       |                             |
| USB@Port_#0009.Hub_#0001 V              | Current Screen Starting coor                    | dinateX=0, Y=0 Size1920¥×108                | Ю <b>Н</b>             |                                       |                             |
| Current Screen                          |                                                 |                                             |                        |                                       |                             |
| Screen1                                 | O Full O Select by pix                          | ect by Topology Select operat               |                        |                                       |                             |
|                                         |                                                 |                                             |                        |                                       | Zoom:                       |
|                                         |                                                 |                                             |                        |                                       | ^                           |
|                                         | (t.t)                                           | (1.2)                                       | (1,2)                  | 0.40                                  |                             |
|                                         |                                                 |                                             |                        |                                       |                             |
|                                         |                                                 |                                             |                        |                                       |                             |
|                                         |                                                 |                                             |                        |                                       | ×                           |
|                                         |                                                 |                                             |                        |                                       | 0.5                         |
|                                         | G.1)                                            | a.a                                         | (2,3)                  | G.4)                                  |                             |
|                                         |                                                 |                                             |                        |                                       |                             |
|                                         |                                                 |                                             |                        |                                       |                             |
|                                         |                                                 |                                             |                        |                                       |                             |
|                                         |                                                 |                                             |                        |                                       |                             |
|                                         | Q.1)                                            | a.a                                         | (2,2)                  | 0.4                                   |                             |
|                                         |                                                 |                                             |                        |                                       |                             |
|                                         |                                                 |                                             |                        |                                       |                             |
| Settings of Displaying Image            |                                                 |                                             |                        |                                       |                             |
| Position to Display Image:              |                                                 |                                             |                        |                                       |                             |
| Primary Display                         | (4,5)                                           | (4.2)                                       | (4.2)                  | (4.4)                                 |                             |
| <ul> <li>Extended Display</li> </ul>    |                                                 |                                             |                        |                                       |                             |
| Device Response Time:                   |                                                 |                                             |                        |                                       |                             |
| 100 🗘 ms                                |                                                 |                                             |                        |                                       |                             |
| Use input source for display            |                                                 |                                             |                        |                                       |                             |
| Enable/Disable Calibration              |                                                 |                                             |                        |                                       |                             |
| O Disable                               |                                                 |                                             |                        |                                       |                             |
| O Brightnes                             |                                                 |                                             |                        |                                       |                             |
| Ohroma                                  |                                                 | Flash Check                                 | View Receiving         | Card Calibr View Module Calibration C | Save Calibration Coefficien |
| O Full-Graysc                           |                                                 |                                             | Coef Type: Normal Coef | Auto Upload Module                    | Return                      |
| Dark or Save                            |                                                 |                                             |                        |                                       |                             |

(4) 「キャリブレーションデータをアップデートする」の(6)に戻ります。

### Auto Upload Module でできること

Auto Upload Module を設定すると、ピクセルカードを交換した後 LED モジュールの電源を入れなおした時に自動的に交換 したピクセルカードを含むモジュール全体のピクセルカードのキャリブレーションデータがレシービングカード内に書き込ま れ、その状態で表示されるようになります。

### 運用上の注意点(スクリーンの部分的な色合わせ)

「スクリーンの部分的な色合わせ」を行った場合は「Auto Upload Module 」の設定をオフにしてください。 (Auto Upload Module からチェックを外して Save to HW をクリックする)

「スクリーンの部分的な色合わせ」で調整したキャリブレーションデータは、レシービングカードに保存されて表示に使用 されるため「Auto Upload Module」にチェックを入れておくと、電源 ON 時にピクセルカードを交換したモジュール内 のすべてのピクセルカード内のキャリブレーションデータがレシービングカードに書き込まれ、「スクリーンの部分的な色 合わせ」での調整結果は削除されます。その後はピクセルカード内のキャリブレーションデータが表示に使用されます。

### 詳細手順

Auto Update Module を設定するには、各ピクセルカードに Module ID が設定されていて、その Module ID がレシービン グカードに登録されている必要があります。

ピクセルカードに Module ID が設定されていれば、レシービングカードへの Module ID の登録は、Module Flash を行うことで登録されます。

ピクセルカードに Module ID が設定されているかどうか確認するには、下記の方法で行います。 また、ピクセルカードに Module ID が設定されていない場合には、下記に記載した方法で再設定してください。 ピクセルカードに Module ID を再設定した場合は、Module Flash を再度実施してください。

(1) 管理者権限に入り、Tool - Module ID setting を選択します。

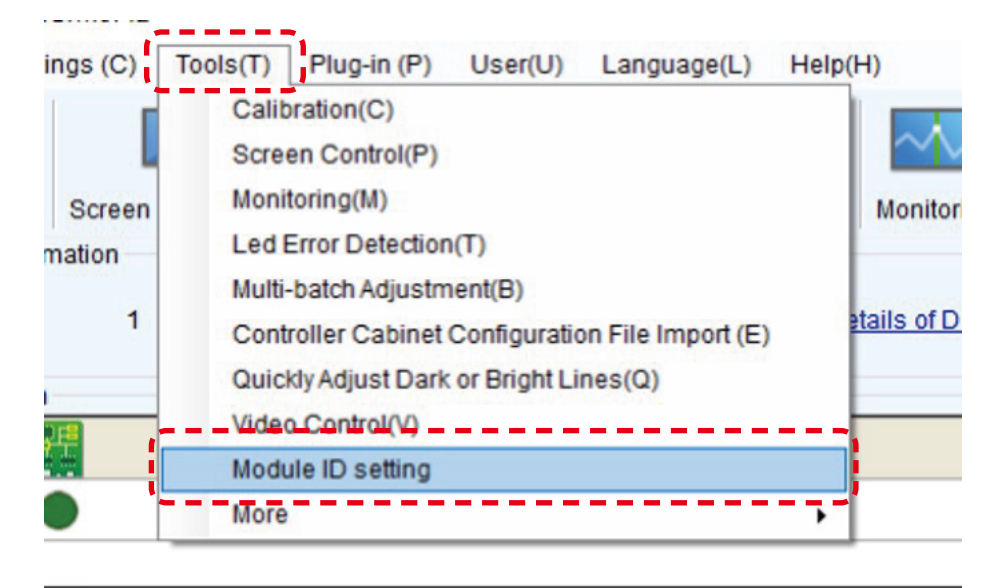

(2) Refresh ボタンを押して、Module ID の設定状態を確認します。ID: NULL の場合、Module ID は設定されていません。

| 💀 Module ID setting | s                  |                         |          | - 🗆 X        |
|---------------------|--------------------|-------------------------|----------|--------------|
| USB@Port_#0009.Hub_ | #0001-Screen1 USB@ | Port_#0009.Hub_#0001-\$ | Screen2  |              |
| ID: NULL            | ID: NULL           | ID: NULL                | ID: NULL | Scaling rate |
| ID; NULL            | ID: NULL           | ID: NULL                | ID: NULL |              |
| ID: NULL            | ID: NULL           | ID: NULL                | ID: NULL |              |
| ID: NULL            | ID: NULL           | ID: NULL                | ID: NULL |              |
|                     |                    |                         |          |              |

(3) NovaLCT のウインドウをクリックして、「admin」と入力します。Generate ボタンを押します。

| 💀 Module ID setting | s                  |                       |          |                          | - 🗆 X                                     | <   |
|---------------------|--------------------|-----------------------|----------|--------------------------|-------------------------------------------|-----|
| USB@Port_#0009.Hub_ | #0001-Screen1 USB@ | Port_#0009.Hub_#0001- | Screen2  |                          |                                           |     |
| ID: NULL            | ID: NULL           | ID: NULL              | ID: NULL | Scalin<br>《<br>操作信<br>请打 | g rate<br>2<br>1<br>1<br>日码!              |     |
| ID: ***             | ID: NULL           | ID: NULL              | ID: NULL | ID<br>Error              |                                           | > < |
| ID: NULL            | ID: NULL           | ID: NULL              | ID: NULL | ID Set<br>Prefi<br>Sort  | ing<br>x<br>@ Z-shape<br>N-shape          | ~   |
| ID: NULL            | ID: NULL           | ID: NULL              | ID: NULL |                          | O No.<br>hinet Save to<br>enerate Save to |     |
|                     |                    |                       |          |                          |                                           |     |

- (4) Model ID が生成されます。
- (5) Save to H/W ボタンを押し、ピクセルカードとレシービングカード両方に Module ID を保存します。 Refresh ボタンを押すと設定状態が確認できます。

| 💀 Module ID setting | s                  |                         |          | - 🗆 X                                                    |
|---------------------|--------------------|-------------------------|----------|----------------------------------------------------------|
| USB@Port_#0009.Hub_ | #0001-Screen1 USB@ | Port_#0009.Hub_#0001-\$ | Screen2  |                                                          |
| ID: 0-0             | ID: 0-1            | ID: 0-2                 | ID: 0-3  | Scaling rate                                             |
| ID: 0-4             | ID: 0-5            | ID: 0-6                 | ID: 0-7  | ID<br>Error                                              |
| ID: 1-8             | ID: 1-9            | ID: 1-10                | ID: 1-11 | ID Setting<br>Prefix<br>Sort                             |
| ID: 1-12            | ID: 1-13           | ID: 1-14                | ID: 1-15 | ○ No.<br>by cabinet □<br>Generat Save to )<br>Refresh 清空 |
|                     |                    |                         |          |                                                          |

(6) Calibration を選択します。

| MovaLCT V           | 5.4.2CTM 1.0.033         | 57                  |                     |                  |       |                  |                |                 | _          |           | × |
|---------------------|--------------------------|---------------------|---------------------|------------------|-------|------------------|----------------|-----------------|------------|-----------|---|
| System(S)           | Settings ( <u>C</u> )    | Tools( <u>T</u> ) P | lug-in ( <u>P</u> ) | User( <u>U</u> ) | Langu | iage( <u>L</u> ) | Help( <u>H</u> | <u>H</u> )      |            |           |   |
| Cloud Monito        | oring Screen             | Configuration       | Brightnes           | ss Calibra       | ation | Screen C         | control        | Monitoring      | Bulti-func | tion Card | F |
| -Local System       | Local System Information |                     |                     |                  |       |                  |                |                 |            |           |   |
| Control Sys         | stem 1                   | C                   | ther Device         | e (              | D     | 7                | /iew De        | tails of Device | 2          |           |   |
| Monitor Information |                          |                     |                     |                  |       |                  |                |                 |            |           |   |
|                     | <b>P</b> E               |                     |                     | 9                |       |                  |                |                 |            |           |   |
|                     |                          |                     |                     |                  |       |                  |                |                 |            |           |   |
|                     |                          |                     |                     |                  |       |                  |                |                 |            |           |   |
|                     |                          |                     |                     |                  |       |                  |                |                 |            |           |   |
| Service Status      | Service versi            | on:3.1.1            |                     |                  |       |                  |                |                 |            |           | : |

(7) Manage Coefficients タブを選択します。

| Screen Calibration                                                                                                    |                                                                                           | - |      | × |
|----------------------------------------------------------------------------------------------------|-------------------------------------------------------------------------------------------|---|------|---|
| Single-Screen Mode Combined-Sc · ·                                                                                        | Online Calibration Office Calibration Manage Coefficients Double Calibration Coefficients |   |      |   |
| Current Operation<br>Communication Port<br>USB@Port_#0001.Hub_#0001<br>Current Screen                                     | Network Setting<br>Local IP 10.120.9.49 v Port 8080 Reconnect                             |   |      |   |
| Screen1                                                                                                    | 11:43:11 Enable network monitoring successfully                                           |   |      |   |
| Settings of Displaying Image<br>Position to Display Image:<br>Primary Display                                             |                                                                                           |   |      |   |
| <ul> <li>Extended Display</li> <li>Device Response Time:</li> <li>100 ms</li> <li>Use input source for display</li> </ul> |                                                                                           |   |      |   |
| Enable/Disable Calibration<br>Disable<br>Brightnes<br>Chroma                                                              |                                                                                           |   |      |   |
| <ul> <li>Full-Graysc</li> <li>✓ Dark or</li> </ul>                                                                        | Export Log                                                                                |   | lear |   |

(8) Module flash を選択します。

| Screen Calibration                                                                                   | -                                                                                          | ×    |
|----------------------------------------------------------------------------------------------------|--------------------------------------------------------------------------------------------|------|
| Single-Screen Mode Combined-Sc · ·                                                                   | Online Calibration Offline Calibration Manage Coefficients Double Calibration Coefficients |      |
| Current Operation<br>Communication Port<br>USB@Port_#0001.Hub_#0001 ~<br>Current Screen<br>© Screen1 | Select Operation Upload coefficients                                                       | <br> |
|                                                                                                    | Set coefficients for a new receiving card                                                  |      |
|                                                                                                    | Set coefficients for a new module                                                          |      |
|                                                                                                    | Adjust coefficients (Color is not uniform on screen)                                       |      |
|                                                                                                    | 左 Erase or reload calibration coefficients                                                 |      |
| Settings of Displaying Image<br>Position to Display Image:                                           | C Reset calibration coefficients                                                           |      |
| <ul> <li>Extended Display</li> </ul>                                                                 | Upload coefficinets (for factory use)                                                      |      |
| Device Response Time:<br>100   ms<br>Use input source for display                                    | Module Flash                                                                               |      |
| Enable/Disable Calibration                                                                           |                                                                                            |      |
| O Brightnes                                                                                          |                                                                                            |      |
| Chroma  Full-Graysc  Dark or  Save                                                                   |                                                                                            |      |
(9) Auto Upload Module チェックボックスにチェックを入れます。

| Screen Calibration                                                                                                    | - 0                                                                                                    | ×        |
|----------------------------------------------------------------------------------------------------|----------------------------------------------------------------------------------------------------|----------|
| Single-Screen Mode Combined-Sc · ·                                                                                                    | Online Calibration Offline Calibration Manage Coefficients Double Calibration Coefficients                                                                |          |
| Current Operation Communication Port USB@Port_#0001.Hub_#0001 Current Screen                                                                                          | Send by Address Send by Topology<br>Current Screen Starting coordinateX=0, Y=0 Size480♥×270H                                                              |          |
| Screen1                                                                                                    | Full Select by pix Select by Topology Select operat                                                                                                    |          |
| Settings of Displaying Image<br>Position to Display Image:<br>Primary Display<br>Extended Display<br>Device Response Time:<br>100  ms<br>Use input source for display | Operate all pixels.                                                                                                    |          |
| Enable/Disable Calibration                                                                                                    |                                                                                                    |          |
| <ul> <li>Disable</li> <li>Brightnes</li> <li>Chroma</li> <li>Full-Graysc</li> <li>Dark or</li> </ul>                                                                  | Flash Check View Receiving Card Calibri, View Module Calibration C., Save Calibration Co<br>Coef Type: Normal Coef V Auto Upload Module Save to HW Return | efficien |

(10) Save to HW ボタンを押します。

| Screen Calibration                                                                                                    | -                                                                                                    |                     | ×   |
|----------------------------------------------------------------------------------------------------|----------------------------------------------------------------------------------------------------|---------------------|-----|
| Single-Screen Mode Combined-Sc + +                                                                                                    | Online Calibration Offline Calibration Manage Coefficients Double Calibration Coefficients                                                                                                    |                     |     |
| Current Operation<br>Communication Port<br>USB@Port_#0001.Hub_#0001 ~<br>Current Screen                                                                           | Send by Address       Send by Topology         Current Screen       Starting coordinateX=0, Y=0       Size480V×270H <ul> <li>Full</li> <li>Select by pix</li> <li>Select by Topology</li> </ul>                                                                                                    |                     |     |
|                                                                                                    |                                                                                                    |                     |     |
| Settings of Displaying Image<br>Position to Display Image:<br>Primary Display<br>Extended Display<br>Device Response Time:<br>100<br>Use input source for display | Operate all pixels.                                                                                                    |                     |     |
| Enable/Disable Calibration                                                                                                    |                                                                                                    |                     |     |
| Brightnes     Ghroma     Full-Graysc     Dark or     Save                                                                                                    | Flash Check View Receiving Card Calibr. View Module Calibration C., Save Calibration C., Save Calibration C., Save Calibration C., Save to HW Field Module Calibration C., Save to HW Field Module Calibration | i Coeffici<br>eturn | en. |

(11) Return ボタンを押して戻ります。

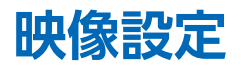

輝度・ガンマ補正値・色温度を調整することができます。

| 💋 NovaLCT V5.1.0        |                   |                        |            |                     | _           | × |
|-------------------------|-------------------|------------------------|------------|---------------------|-------------|---|
| System(S) Settings      | s (C) Tools(T)    | Plug-in (P) User(U)    | Language(L | ) Help(H)           |             |   |
| Brightness Screen       | n Control Monitor | ing Multi-function Car | Test Tool  | Cloud Monitoring    |             |   |
| -Local System Informat  | lou               |                        |            |                     |             |   |
| Control System          | 1                 | Other Device           | 0          | View Details of Dev | <u>/ice</u> |   |
| Monitor Information     |                   |                        |            |                     |             |   |
| Ç.                      |                   | 即                      |            |                     |             |   |
|                         |                   |                        |            |                     | •           |   |
|                         |                   |                        |            |                     | -           |   |
|                         |                   |                        |            |                     |             |   |
| Service Status: Service | version:3.1       |                        |            |                     |             |   |
|                         |                   |                        |            |                     |             |   |

トップ画面から [Brightness] をクリックすると下のウィンドウが表示されます。

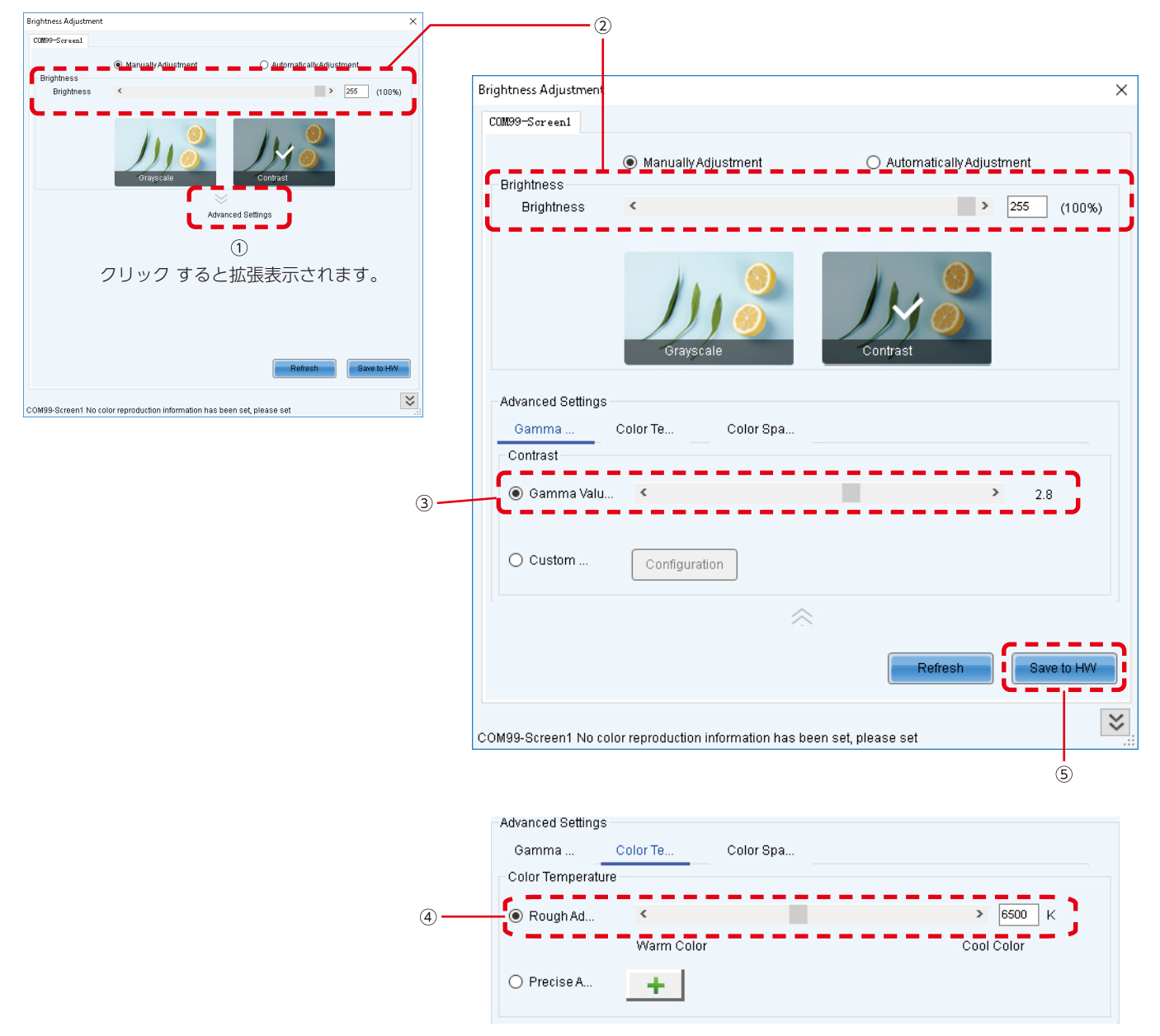

[Advanced Settings](≫) ①をクリックすると、設定画面が拡張表示されます。

- (1) 輝度スライダーバー②で画面の明るさを設定します。値が大きいほど明るくなります。
- (2) ガンマ補正

スライダーバー③でガンマ補正値を設定します。 値が大きくなれば暗部がより暗くなります

(3) 色温度

スライダーバー④で色温度を設定します。 値が大きいほど青みを帯びた色になり、値が低いほど赤みを帯びた色になります。 設定後は [Save to HW] ボタンをクリックして設定を保存します。

## ラインキャリブレーションを行う

- (1) 管理者権限にログインします(日本語-19)。
- (2) ウインドウ上部のタブから Tools > Quickly Adjust Dark or Bright Lines をクリックします。

| 0 NovaLCT V5.6.0.0   | TM1702      | (Demonstration Mode)                                                           | _                  |           | × |
|----------------------|-------------|--------------------------------------------------------------------------------|--------------------|-----------|---|
| System(S) Setti      | ings (C)    | Tools(T) Plug-in (P) User(U) Language(L) Help(H)                               |                    |           |   |
| Cloud Monitoring     | Screen      | Calibration(C)<br>Screen Control(P)<br>Monitoring(M)<br>Led Error Detection(T) | Bor<br>Multi-funct | tion Card | Ŧ |
| Control System       | nauon<br>1  | Multi-batch Adjustment(B)<br>Controller Cabinet Configuration File Import (E)  | ž                  |           |   |
| Monitor Information  |             | Quickly Adjust Dark or Bright Lines(Q) Video Control(V) Module ID setting More |                    |           |   |
| Service Status: Serv | vice versio | n:test                                                                         |                    |           |   |

(3) 下図のように画面が表示されるので、Shift + E キーを押します。灰色のウインドウが LED モジュールに移動します。

| [SHIFT+F1]:Show/Hide prompts                                                                                                    |        |              |           |               |            |                 |                              | - 0                 | $\times$ |
|----------------------------------------------------------------------------------------------------|--------|--------------|-----------|---------------|------------|-----------------|------------------------------|---------------------|----------|
| SHIFT+E;EXERGEG MODE/COpy Mode<br>[SHIFT+H]:Show/Hide windows                                                                                                    | n Clea | Deselect C   | Clea Show | No.           | ation Show | Screen dis      | Window Color                 | Screen Brightness   |          |
| I. Contraction of the second second se | 1 00   | (12) (       | (12) (2)  | (^)           |            | 1               | (14-6)                       | ~ /                 |          |
| I. Contraction of the second second se |        |              |           |               |            |                 |                              |                     |          |
| 1                                                                                                    |        |              |           |               |            |                 |                              | ►                   |          |
| 1                                                                                                    |        |              |           |               |            |                 |                              |                     |          |
| 1                                                                                                    |        |              |           |               |            |                 |                              |                     |          |
| 1                                                                                                    |        |              |           | 1             |            |                 |                              |                     |          |
| 1                                                                                                    |        |              | 4         | 0             |            |                 |                              |                     |          |
| 1                                                                                                    |        |              |           | 2             |            |                 |                              |                     |          |
|                                                                                                    |        |              |           |               |            |                 |                              |                     |          |
|                                                                                                    |        |              |           |               |            |                 |                              |                     |          |
|                                                                                                    |        |              | 2         | 1             |            |                 |                              |                     |          |
|                                                                                                    |        |              | S         | 4             |            |                 |                              |                     |          |
|                                                                                                    |        |              |           |               |            |                 |                              |                     |          |
|                                                                                                    |        |              |           |               |            |                 |                              |                     |          |
|                                                                                                    |        |              |           |               |            |                 |                              |                     |          |
|                                                                                                    |        |              |           |               |            |                 |                              |                     |          |
|                                                                                                    | _      |              |           |               |            | _               |                              |                     |          |
| Selected Area Parameter Adjustment —                                                                                                    |        |              | 1.000 🛨   | Precision 0.0 | 0 5        | No Video Source | (The sending card does not n | eed a video source) |          |
| 0.3                                                                                                    | 3      | <u>1.000</u> | 1.200     |               |            |                 |                              |                     |          |
|                                                                                                    |        |              |           |               |            |                 |                              | Save to HW          |          |

(4) ウインドウ左上の Module Mode をクリックします。

| O Sean | Brightness Ad | ljustment      |            |                |    |              |                  |                       |                   |                    |             |           |                 |                         |                 | -                         | ð     | × |
|--------|---------------|----------------|------------|----------------|----|--------------|------------------|-----------------------|-------------------|--------------------|-------------|-----------|-----------------|-------------------------|-----------------|---------------------------|-------|---|
| Mod    | lu Cabi.      | Row (A)        | Ro         | w Colur<br>(D) | nn | Clea<br>(F1) | Deselect<br>(F2) | <b>c</b> lea<br>(F12) | ()<br>Show<br>(Z) | No.<br>Show<br>(X) | Calibration | O<br>Show | Screen dis      | Window Color<br>(Alt+C) |                 | Screen Brightnes<br>(- +) | 200 ÷ |   |
| USB@   | Port_#0001.Hu | b_#0003-Scre   | en1        |                |    |              |                  |                       |                   |                    |             |           |                 |                         |                 |                           |       |   |
|        |               |                |            |                |    |              |                  |                       |                   |                    |             |           |                 |                         |                 | ►Q (                      |       |   |
|        |               |                |            |                |    |              |                  |                       | 1                 |                    | 2           |           |                 |                         |                 |                           |       |   |
|        |               |                |            |                |    |              |                  |                       | 3                 |                    | 4           |           |                 |                         |                 |                           |       |   |
|        |               |                |            |                |    |              |                  |                       |                   |                    |             |           |                 |                         |                 |                           |       |   |
|        | Selected A    | rea Parameter. | Adjustment | 0.3            |    |              | <u>1.000</u>     | 1.200                 | 1.000 🛨           | Precision          | 0.00        | 5         | No Video Source | e (The sending ca       | ard does not ne | ed a video source)        |       |   |
|        |               |                |            |                |    |              |                  |                       |                   |                    |             |           |                 |                         |                 | Save to F                 | łW    |   |

ポップアップした画面に1つのピクセルカードあたりの解像度を入力し、OKをクリックします。

| O Area Splitting | ×        |
|------------------|----------|
| Width            | 88 -     |
| Height           | 88       |
|                  | ОК Сапсе |

| 品名              | LED-Q028i2 | LED-Q039i2 | LED-Q028e2 | LED-Q039e2 | LED-Q048e2 | LED-Q059e2 | LED-Q078e2 |
|-----------------|------------|------------|------------|------------|------------|------------|------------|
| 表示ピクセル数         | Width 88   | Width 64   | Width 88   | Width 64   | Width 52   | Width 42   | Width 32   |
| (解像度 / ピクセルカード) | Height 88  | Height 64  | Height 88  | Height 64  | Height 52  | Height 42  | Height 32  |

#### 各ピクセルカードに対応した区切りが表示されます。

| O Seam Brig | htness Adjustment            |            |               |              |                  |                           |                       |                    |             |           |                 |                         |                | - 0                        | × |
|-------------|------------------------------|------------|---------------|--------------|------------------|---------------------------|-----------------------|--------------------|-------------|-----------|-----------------|-------------------------|----------------|----------------------------|---|
| Modu        | Cabi (A)                     | Row<br>(S) | Column<br>(D) | Clea<br>(F1) | Deselect<br>(F2) | <b>*</b><br>Clea<br>(F12) | (1000)<br>Show<br>(Z) | No.<br>Show<br>(X) | Calibration | O<br>Show | Screen dis      | Window Color<br>(Alt+C) |                | Screen Brightness<br>(- +) | ÷ |
| USB@Port_4  | #0001.Hub_#0003-Screen1      |            |               |              |                  |                           |                       |                    |             |           |                 |                         |                |                            |   |
|             |                              |            |               |              |                  |                           |                       |                    |             |           |                 |                         |                | ►                          |   |
|             |                              |            |               | 1 :          | モジュ-             | —Л.                       | 4 L°2                 | 7カル                | カード         |           |                 |                         |                |                            |   |
|             |                              |            |               | '            |                  |                           |                       | C70                |             |           |                 |                         |                |                            |   |
|             |                              |            |               |              |                  | 1-                        | 1 1-2                 | 2-1                | 2-2         |           |                 |                         |                |                            |   |
|             |                              |            |               |              |                  | 1-                        | 3 1-4                 | 2-3                | 2-4         |           |                 |                         |                |                            |   |
|             |                              |            |               |              |                  | 3-                        | 1 3-2                 | 4-1                | 4-2         |           |                 |                         |                |                            |   |
|             |                              |            |               |              |                  | 3-                        | 3 3-4                 | 4-3                | 4-4         |           |                 |                         |                |                            |   |
|             |                              |            |               |              |                  |                           |                       |                    |             |           |                 |                         |                |                            |   |
|             |                              |            |               |              |                  |                           |                       |                    |             |           |                 |                         |                |                            |   |
|             |                              |            |               |              |                  |                           |                       |                    |             |           |                 |                         |                |                            |   |
| 🔤 s         | elected Area Parameter Adjus | tment -    |               |              |                  |                           | 1.000 🛨               | Precision          | 0. 0. 0     | 5         | No Video Source | (The sending ca         | rd does not ne | ed a video source)         |   |
|             |                              | 0.3        | 3             |              | <u>1.000</u>     | 1.200                     |                       |                    |             |           |                 |                         |                |                            |   |
|             |                              |            |               |              |                  |                           |                       |                    |             |           |                 |                         |                | Save to HW                 |   |

(5) ラインキャリブレーションを行いたいピクセルカード間の境目をクリックまたは範囲指定で指定します。複数の箇所 を同時に調整することも可能です。

| O Seam | Brightness Adju | istment        |            |               |              |                  |               |         |                    |             |           |                 |                         |                 | — d                        | ) × |
|--------|-----------------|----------------|------------|---------------|--------------|------------------|---------------|---------|--------------------|-------------|-----------|-----------------|-------------------------|-----------------|----------------------------|-----|
| Modu   | Cabi            | Row<br>(A)     | Row<br>(S) | Column<br>(D) | Clea<br>(F1) | Deselect<br>(F2) | Clea<br>(F12) | (Z)     | No.<br>Show<br>(X) | Calibration | O<br>Show | Screen dis      | Window Color<br>(Alt+C) |                 | Screen Brightness<br>(- +) | ÷   |
| USB@P  | ort_#0001.Hub   | #0003-Screen   | 1          |               |              |                  |               |         |                    |             |           |                 |                         |                 |                            |     |
|        |                 |                |            |               |              |                  |               |         |                    |             |           |                 |                         |                 | ►Q @                       |     |
|        |                 |                |            |               |              |                  |               |         |                    |             |           |                 |                         |                 |                            |     |
|        |                 |                |            |               |              |                  |               |         |                    |             |           |                 |                         |                 |                            |     |
|        |                 |                |            |               |              |                  | 1-            | 1 1-2   | 2-1                | 2-2         |           |                 |                         |                 |                            |     |
|        |                 |                |            |               |              |                  |               | _       | -                  |             |           |                 |                         |                 |                            |     |
|        |                 |                |            |               |              |                  | 1-            | 3 1-4   | 2-3                | 2-4         |           |                 |                         |                 |                            |     |
|        |                 |                |            |               |              |                  |               | _       | -                  | -           |           |                 |                         |                 |                            |     |
|        |                 |                |            |               |              |                  | 3-            | 1 3-2   | 4-1                | 4-2         |           |                 |                         |                 |                            |     |
|        |                 |                |            |               |              |                  | 3             | 3 3-4   | 4-3                | 4-4         |           |                 |                         |                 |                            |     |
|        |                 |                |            |               |              |                  | 5             | 5 5-4   | 4-5                | 4-4         |           |                 |                         |                 |                            |     |
|        |                 |                |            |               |              |                  |               |         |                    |             |           |                 |                         |                 |                            |     |
|        |                 |                |            |               |              |                  |               |         |                    |             |           |                 |                         |                 |                            |     |
|        |                 |                |            |               |              |                  |               |         |                    |             |           |                 |                         |                 |                            |     |
|        | Selected Are    | a Parameter Ad | justment = |               |              |                  |               | 1.000 🛨 | Precision          | 0. 0. 0     | 5         | No Video Source | (The sending car        | rd does not nee | ed a video source)         |     |
|        |                 |                | 0          | .3            |              | 1.000            | 1.200         |         |                    |             |           |                 | -                       |                 |                            |     |
|        |                 |                |            |               |              |                  |               |         |                    |             |           |                 |                         |                 | Save to HW                 |     |

<調整範囲選択に使用するツールアイコン>

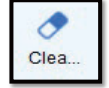

Clear effects:選択している範囲のラインキャリブレーションをリセットします。

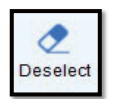

Deselect:現在の選択範囲を取り消します。

Clea...

Clear all effects: すべてのラインキャリブレーションをリセットします。

選択した調整範囲は、LED モジュール上にも表示されます。

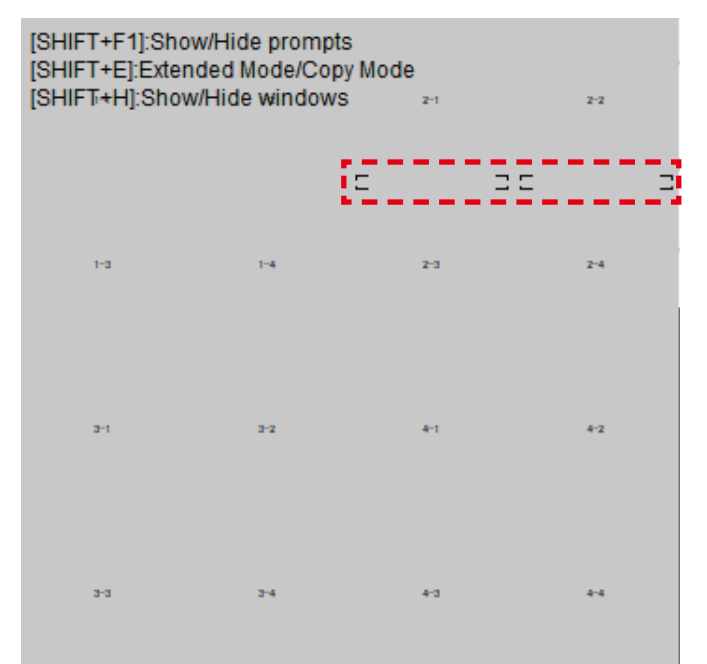

(6) ウインドウ下部の入力ボックス横の上下の矢印をクリックして選択箇所の明るさを調整します。

| O Seam Brig | htness Adjustm   | ent            |            |               |              |                  |               |             |                    |             |           |                  |                        |                  | -                        | 0     | × |
|-------------|------------------|----------------|------------|---------------|--------------|------------------|---------------|-------------|--------------------|-------------|-----------|------------------|------------------------|------------------|--------------------------|-------|---|
| Modu        | Cabi             | Row<br>(A)     | Row<br>(S) | Column<br>(D) | Clea<br>(F1) | Deselect<br>(F2) | Clea<br>(F12) | Show<br>(Z) | No.<br>Show<br>(X) | Calibration | O<br>Show | Screen dis       | Window Cole<br>(Alt+C) | or -             | Screen Brightne<br>(- +) | 200 📑 |   |
| USB@Port_#  | #0001.Hub_#00    | 003-Screen1    |            |               |              |                  |               |             |                    |             |           |                  |                        |                  |                          |       |   |
|             |                  |                |            |               |              |                  |               |             |                    |             |           |                  |                        |                  | ►Q                       |       |   |
|             |                  |                |            |               |              |                  | 1-1           | 1-2         | 2-1                | 2-2         |           |                  |                        |                  |                          |       |   |
|             |                  |                |            |               |              |                  | 1-3           | 1-4         | 2-3                | 2-4         |           |                  |                        |                  |                          |       |   |
|             |                  |                |            |               |              |                  | 3-1           | 3-2         | 4-1                | 4-2         |           |                  |                        |                  |                          |       |   |
|             |                  |                |            |               |              |                  | 3-3           | 3-4         | 4-3                | 4-4         |           |                  |                        |                  |                          |       |   |
|             |                  |                |            |               |              |                  |               |             |                    |             |           |                  |                        |                  |                          |       |   |
| 💷 s         | ielected Area Pa | arameter Adjus | tment      | 3             |              | <u>1.000</u>     | 1.200         | 1.005 🛨     | Precision          | 0. 0. 0     | 5         | 🗖 No Video Sourc | ce (The sending        | card does not ne | eed a video source)      |       |   |
|             |                  |                |            |               |              |                  |               |             |                    |             |           |                  |                        |                  | Save to                  | HW    |   |
|             | 上矢印              | :明る            | さを_        | 上げる           | (暗線          | を目立た             | なく            | する)         |                    |             |           |                  |                        |                  |                          |       |   |

- 下矢印:明るさを下げる (輝線を目立たなくする)
- (7) 他に調整したい箇所がある場合は、Deselect をクリックし、再度調整したい範囲を指定します。調整が完了したら、ウインドウ下部の Save to HW をクリックします。

| O Seam Bri | ghtness Adjus | tment           |            |               |               |                  |               |           |          |                    |             |           |            |          |                         |             | - 0                        |
|------------|---------------|-----------------|------------|---------------|---------------|------------------|---------------|-----------|----------|--------------------|-------------|-----------|------------|----------|-------------------------|-------------|----------------------------|
| Modu       | Cabi          | Row<br>(A)      | Row<br>(S) | Column<br>(D) | Clea.<br>(F1) | Deselect<br>(F2) | Clea<br>(F12) | She<br>(A | ow<br>Z) | No.<br>Show<br>(X) | Calibration | O<br>Show | Screen dis |          | Window Color<br>(Alt+C) | -           | Screen Brightness<br>(- +) |
| USB@Port   | #0001.Hub_    | #0003-Screen1   |            |               |               |                  |               |           |          |                    |             |           |            |          |                         |             |                            |
|            |               |                 |            |               |               |                  |               |           |          |                    |             |           |            |          |                         |             | ►Q Q                       |
|            |               |                 |            |               |               |                  |               |           |          |                    |             |           |            |          |                         |             |                            |
|            |               |                 |            |               |               |                  |               |           |          |                    |             |           |            |          |                         |             |                            |
|            |               |                 |            |               |               |                  |               | 1-1       | 1-2      | 2-1                | 2-2         |           |            |          |                         |             |                            |
|            |               |                 |            |               |               |                  |               |           |          | -                  |             |           |            |          |                         |             |                            |
|            |               |                 |            |               |               |                  |               | 1-3       | 1-4      | 2-3                | 2-4         |           |            |          |                         |             |                            |
|            |               |                 |            |               |               |                  |               | 3-1       | 3-2      | 4-1                | 4-2         |           |            |          |                         |             |                            |
|            |               |                 |            |               |               |                  |               | 3-3       | 3-4      | 4-3                | 4-4         |           |            |          |                         |             |                            |
|            |               |                 |            |               |               |                  |               |           |          |                    |             |           |            |          |                         |             |                            |
|            |               |                 |            |               |               |                  |               |           |          |                    |             |           |            |          |                         |             |                            |
|            |               |                 |            |               |               |                  |               |           |          |                    |             |           |            |          |                         |             |                            |
|            | Selected Area | Parameter Adjus | tment -    |               |               | _                |               | - 1.00    | 05 ÷     | Precision          | 0.00        | 5         | No Video S | Source ( | The sending ca          | rd does not | need a video source)       |
|            |               |                 | 0.         | 3             |               | 1.00             | 0 1.20        | 00        |          |                    |             |           |            |          |                         |             |                            |

ポップアップした画面の Yes をクリックします。

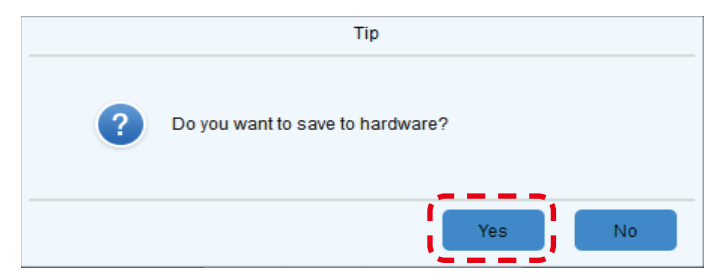

(8) 以下の画面が表示されれば調整は完了です。Close を押して終了してください。

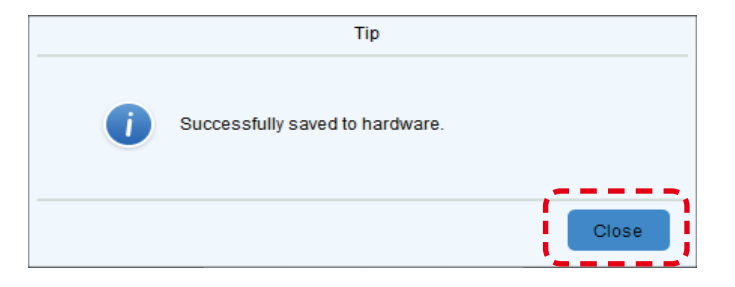

## お知らせ

キャリブレーションデータ読み込みなどで、ラインキャリブレーションの設定が画面上に反映されていない場合は、LED モジュールを再起動することで、ラインキャリブレーションの設定が復活します。

# クリーニング

ピクセルカードの表面にほこり等が付着すると、画面の明るさが暗くなってしまう場合があります。 また、ピクセルカードの取り付けに使われているマグネットは、鉄粉などの磁性体金属粒子を引き寄せる特性があります。 そのため、ピクセルカードのマグネット近辺に磁性体金属粒子が付着し、画面の明るさの均一性が低下する場合があります。 設置環境に応じて定期的なクリーニングを行ってください。

# 屋内向けモデル(LED-Q028i2 / LED-Q039i2)の場合:

準備するもの (例)

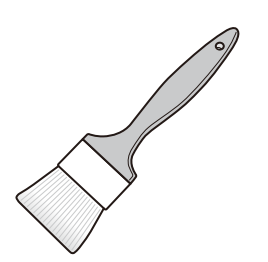

ソフトブラシ(静電気防止のため、動物性のもの)

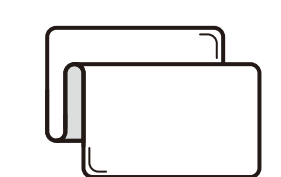

ソフトクロス(静電気を発生しないもの)

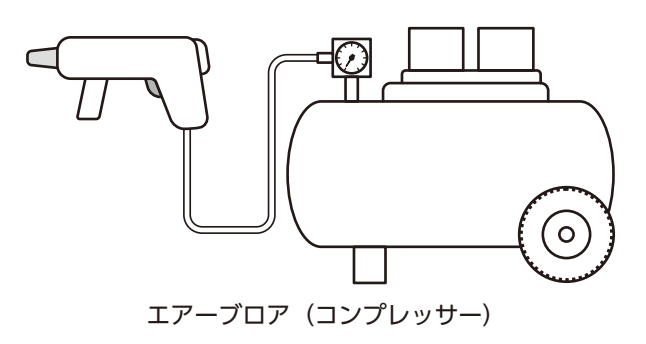

- クリーニング方法
  - (1) LED ディスプレイの電源を OFF します。
  - (2) ソフトブラシを使い、ピクセルカード表面に付着した汚れを除去します。汚れがひどい場合は、エアーブロアを使って、 汚れを除去してください。
  - (3) ソフトクロスでスクリーン面の汚れをふき取ってください。
  - (4) (2) と (3) のステップを繰り返し、汚れを取り除きます。

▲ 注意

- 水や液体は使用しないでください。
- ソフトブラシ、エアーブロアまたはソフトクロスをご使用の際は、ピクセルカード表面を傷つけないように注意してください。

**屋外向けモデル(LED-Q028e2 / LED-Q039e2 / LED-Q048e2 / LED-Q059e2 / LED-Q078e2)の場合**: 準備するもの(例)

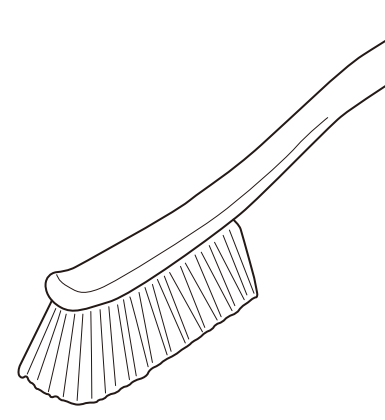

ソフトブラシ

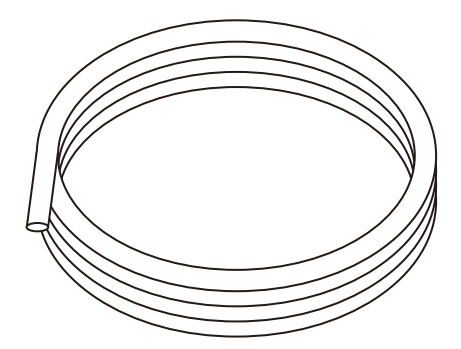

ホース

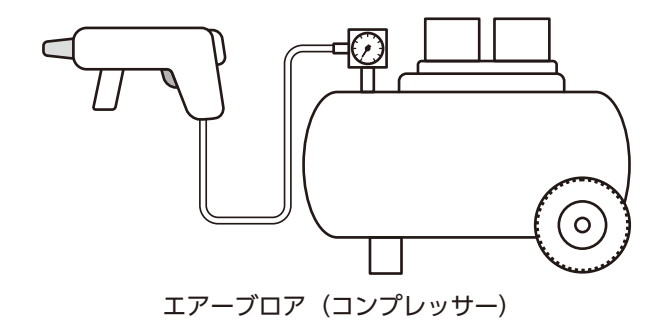

クリーニング方法

- (1) LED ディスプレイの電源を OFF します。
- (2) 流水でピクセルカード表面を濡らしながら、ソフトブラシを使ってピクセルカード表面に付着した汚れを除去します。
- (3) ピクセルカード表面を洗い流します。
- (4) (2) と (3) のステップを繰り返し、汚れを取り除きます。
- (5) ドライヤーを使って LED ディスプレイを乾かします。

1 注意

- 工業用油脂クリーナーは使用しないでください。ピクセルカード表面に影響を与えない溶剤を使用してください。
- ・
   しいブラシは使用しないでください。
- ソフトブラシ、エアーブロアまたはソフトクロスをご使用の際は、ピクセルカード表面を傷つけないように注意してください。

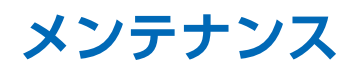

▲ 注意

• 作業を行う際には、LED モジュールへの供給電源を切ってください。

#### ピクセルカードの取り外し

メンテナンスツール(Q2 シリーズ用)を用いてピクセルカードを取り外します。 メンテナンスツールのピクセルカード吸引部は屋内用、屋外用、画素ピッチによって異なる場合がありますので、適切なもの をご使用ください。詳しくは、工事専門業者または販売店にご相談ください。

握り手部分のトリガーを引くと吸引が始まります。トリガーを離すと吸引が停止します。

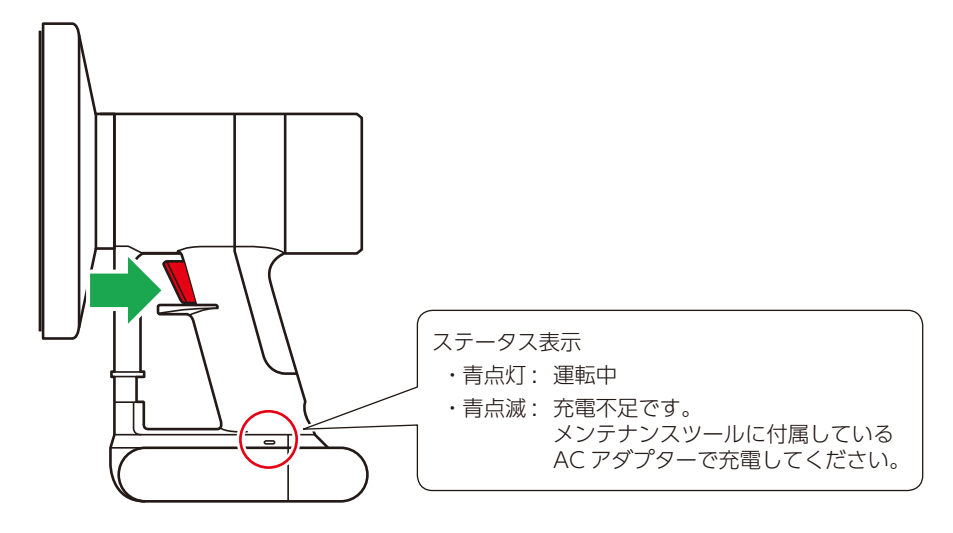

## <u> 注</u>意

作業前にはツールのバッテリーが充電されていることを確認してください。バッテリーが切れると、ピクセルカードが落下 します。落下に備えて、ピクセルカードに手を添えるなど行ってください。

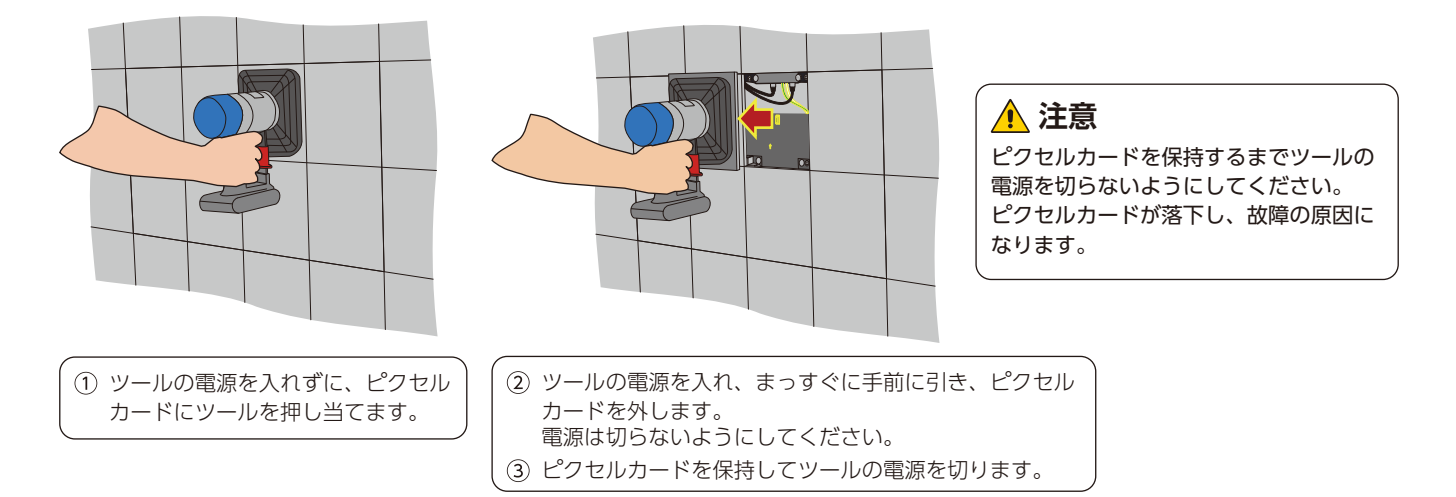

※ピクセルカードを取り付けるときはツールを使って、取り外しと逆の順序で取付けを行います。

ピクセルカードを交換した時には、必ず「キャリブレーションデータをアップデートする(日本語-26)」を行ってください。

## 電源ボックスの交換

(1) キャビネットから電源ボックスを取り外します。

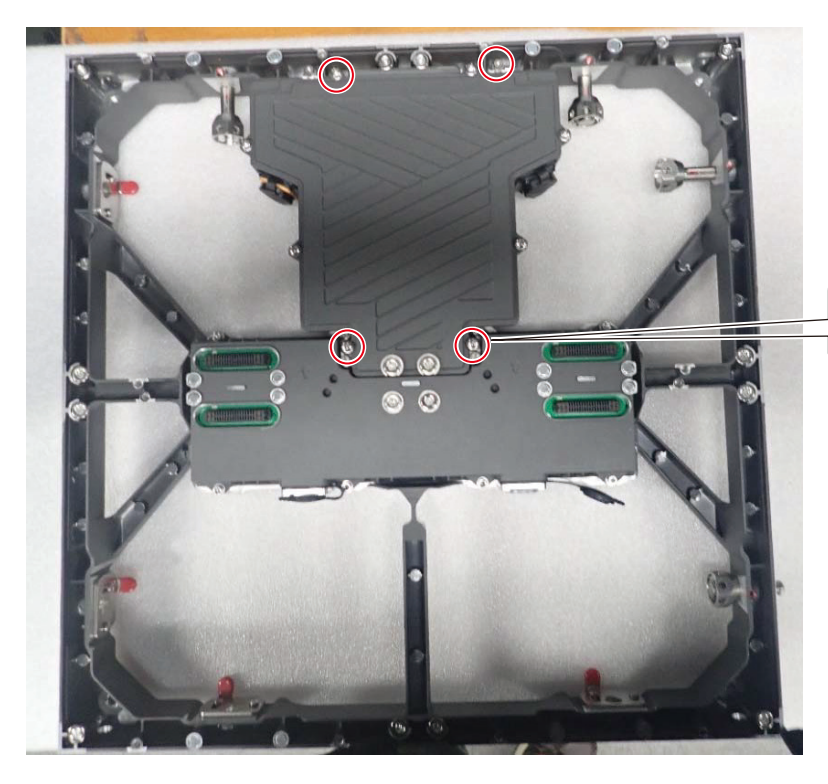

六角ネジ(4 か所)を外します。 取り付けの際のトルク:5.0 ± 0.5kgf・cm

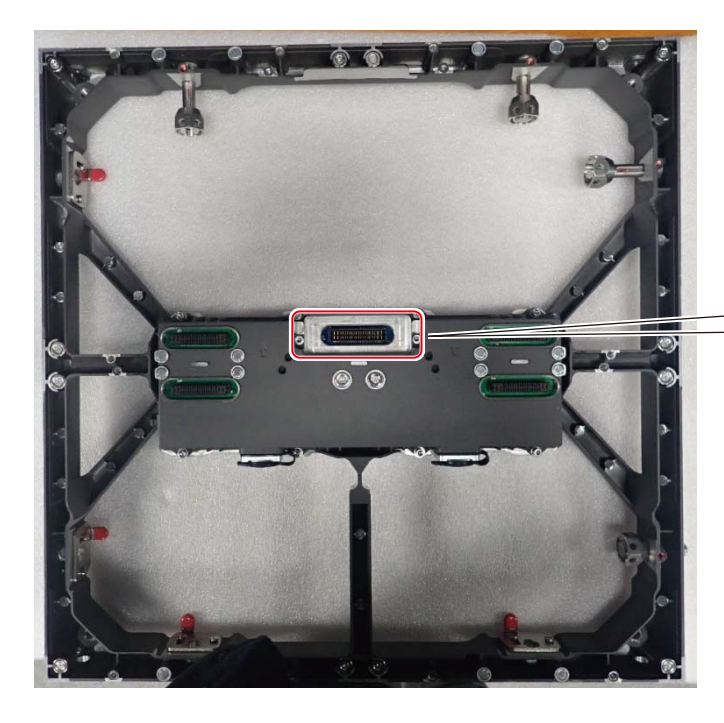

信号ボックスと接続しているコネクタの赤線部に 注意しながら電源ボックスを取り出します。 (2) 電源ボックスから蓋を取り外します。

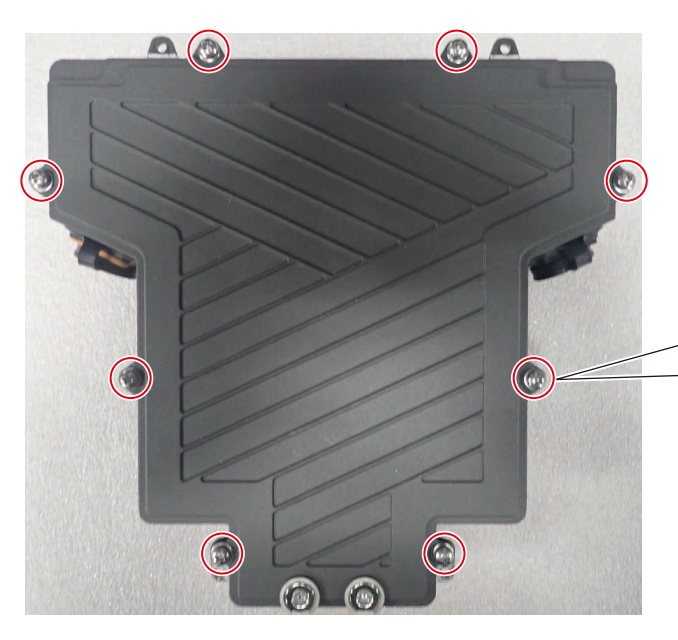

ネジ(8 か所)を外します。 プラスドライバー(No.2)を使用します。 取り付けの際のトルク:5.0 ± 0.5kgf・cm

(3) 電源ボックスの蓋に止めてあるネジを外します。

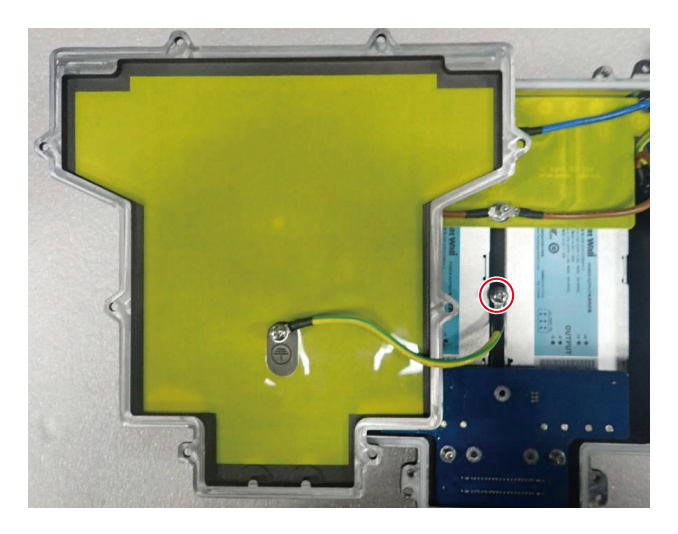

(4) 電源ボックスの蓋を外した状態

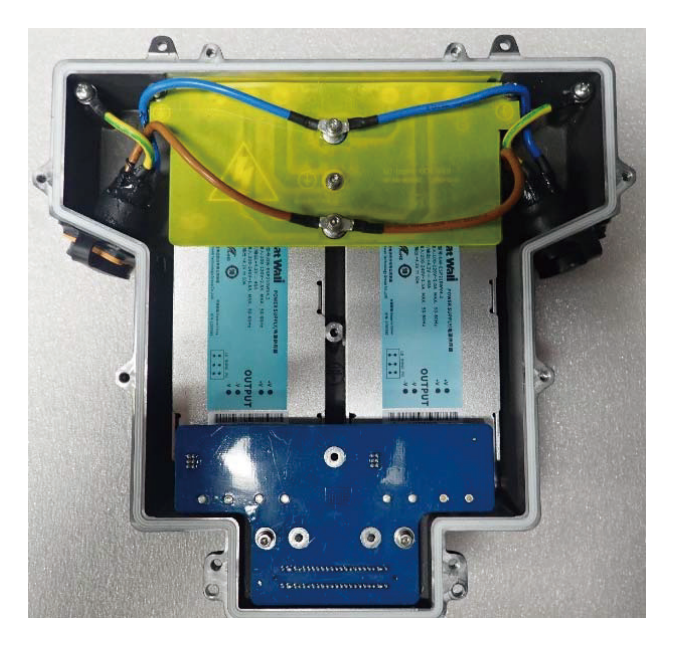

#### (5) HUB 基板を外します。

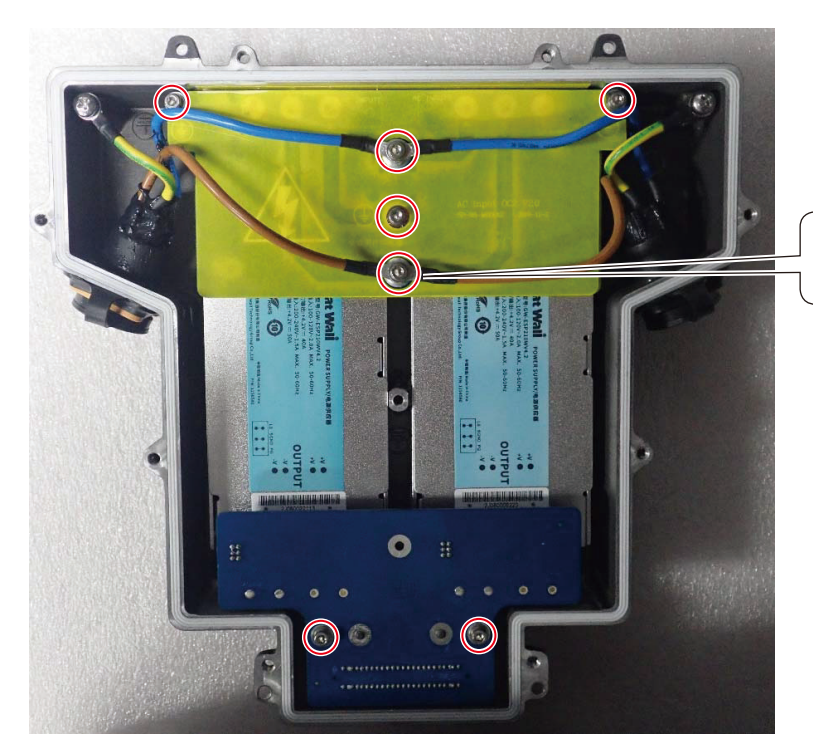

六角ネジ(7 か所)を外します。 取り付けの際のトルク:3.0 ± 0.5kgf・cm

(6) 電源ユニットを外します。

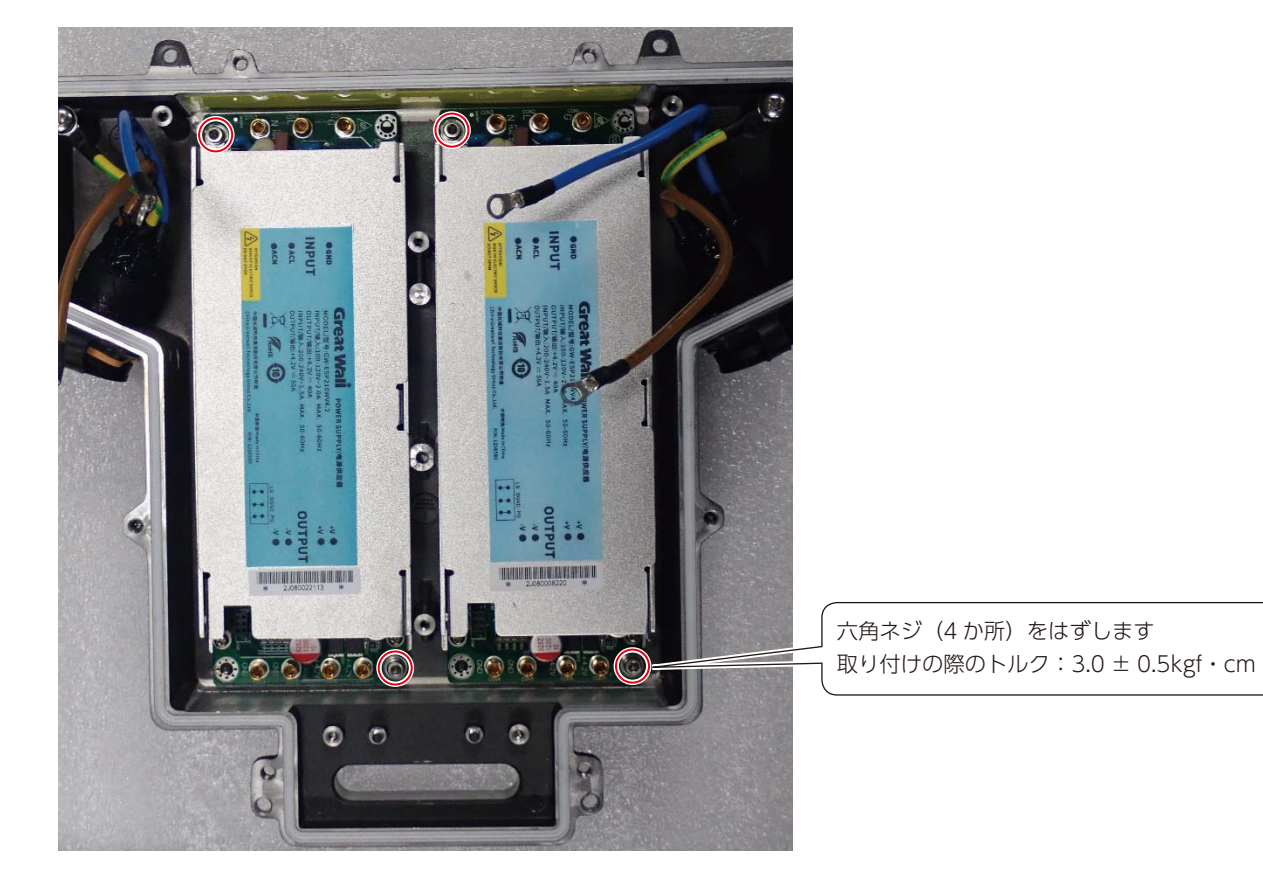

## 電源ボックス組み立て時の注意点

(1) 電源ボックスを取り付ける前に以下の赤線箇所に雨漏り防止用のゴムがついていることを確認します。

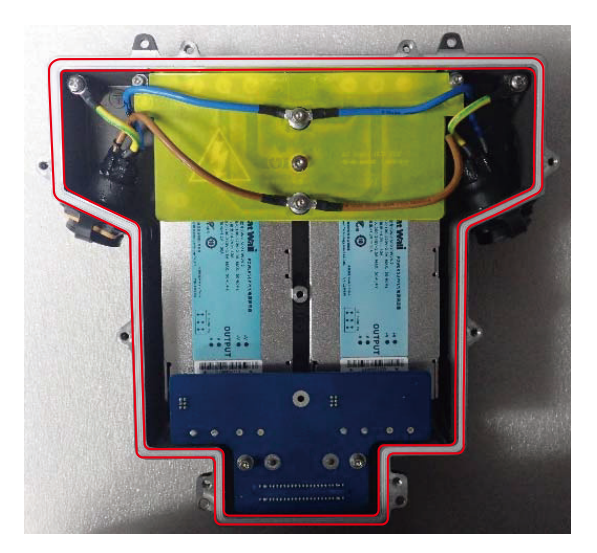

開封した電源ボックス

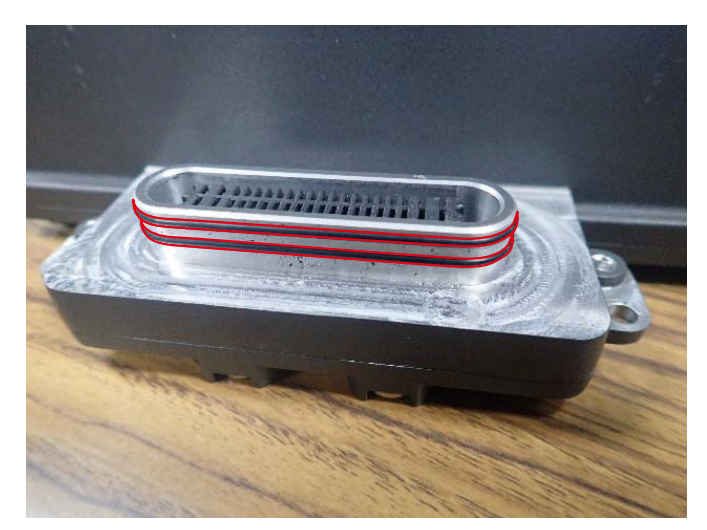

信号ボックスとの接続コネクタ

## お知らせ

防水用ゴムは、屋内向けモデルにはありません。 屋内向けモデル:LED-Q028i2/LED-Q039i2 屋外向けモデル:LED-Q028e2/LED-Q038e2/LED-Q048e2/LED-Q059e2/LED-Q078e2

(2) 取り出した状態に戻した電源ボックスを、キャビネットに取り付けます。

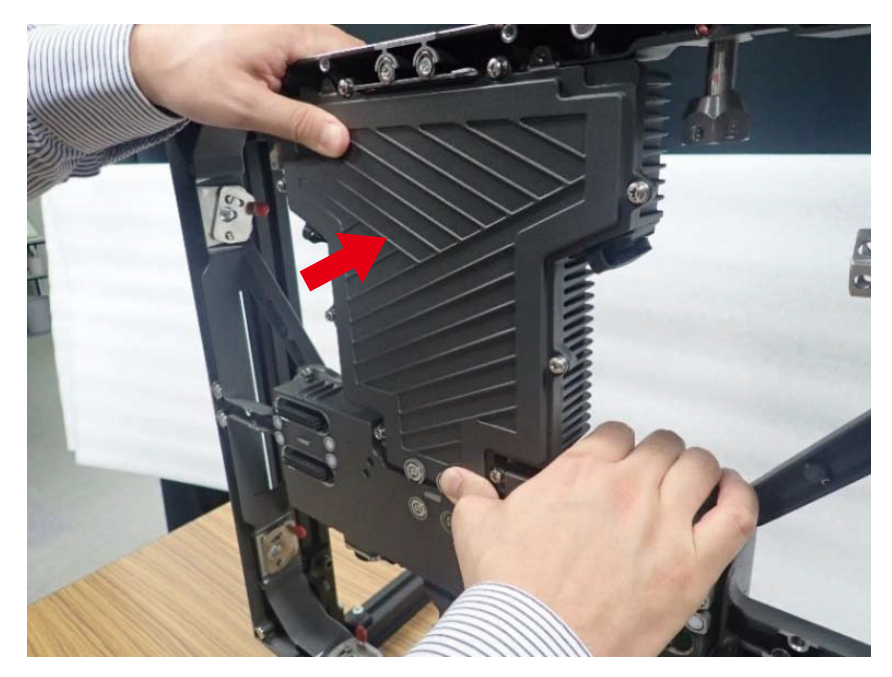

(3) 信号ボックスとの接続部をしっかりと押し込んだ後、ネジで固定します。

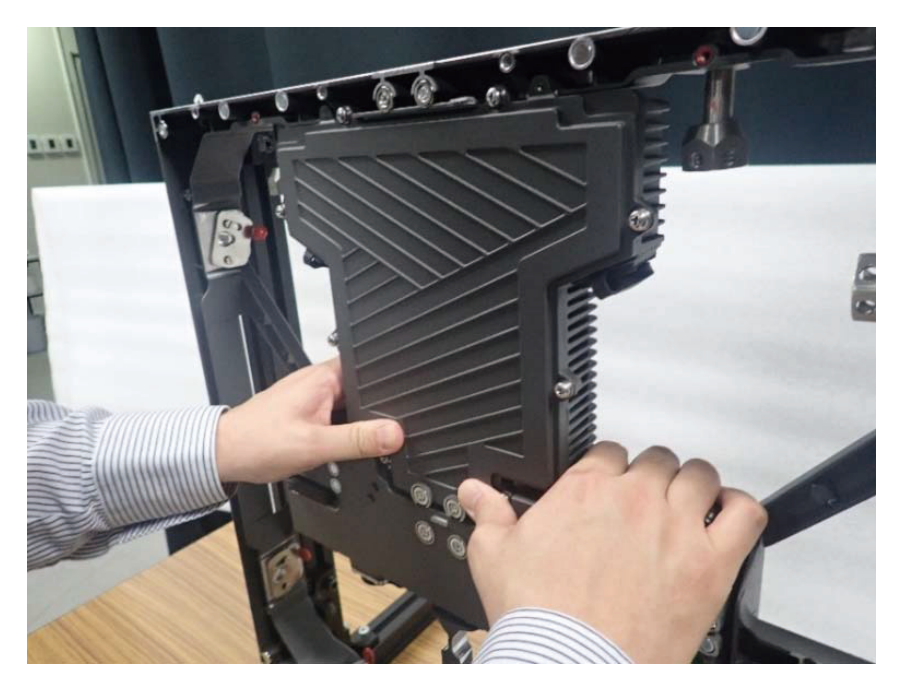

## 信号ボックスの取り外し・取り付け

(1) キャビネットから信号ボックスを取り外します。

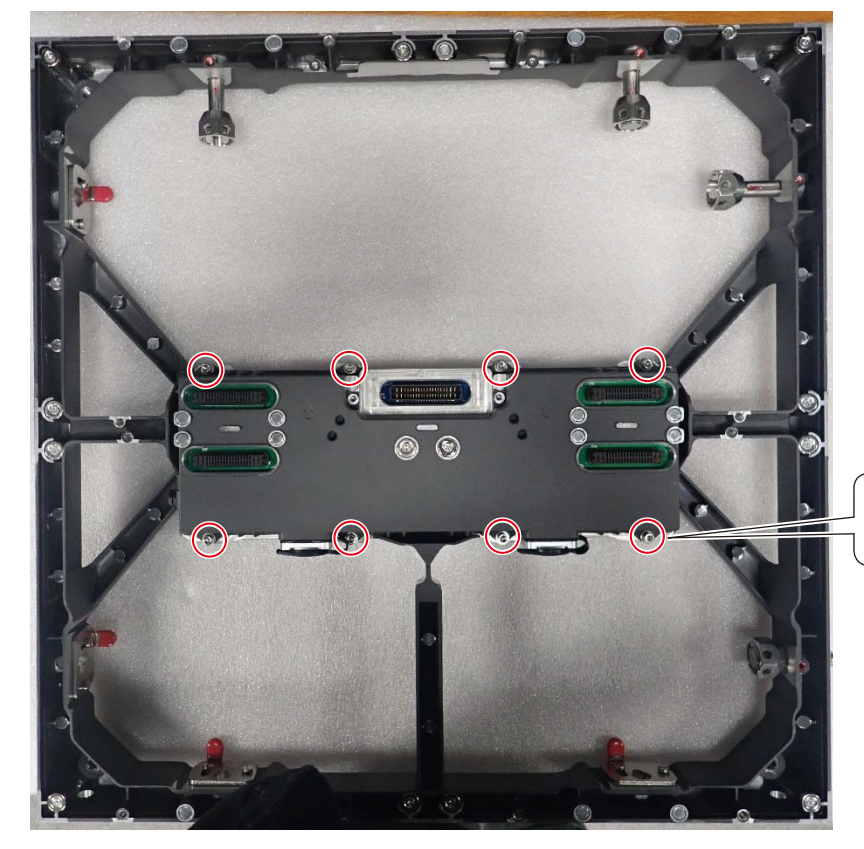

六角ネジ(8 か所)をはずします 取り付けの際のトルク:5.0 ± 0.5kgf・cm

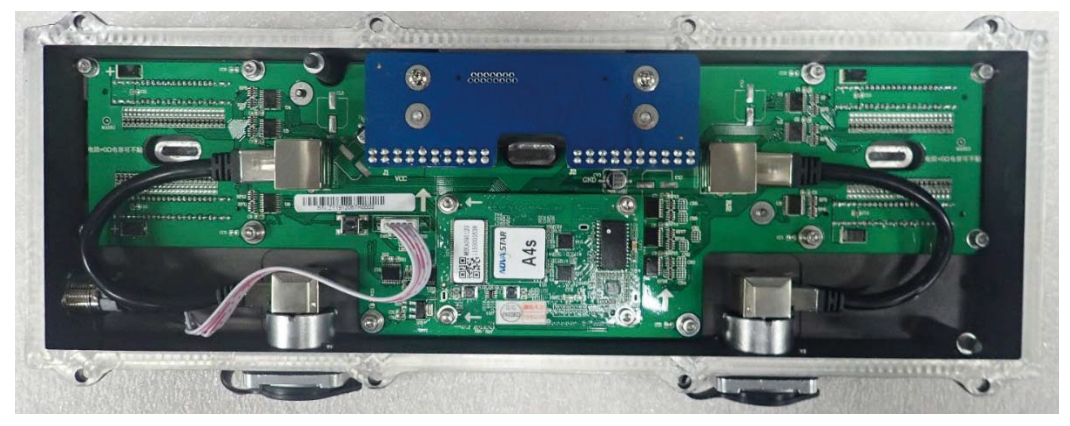

取り外した信号ボックス

## レシービングカードの取り外し

(1) 信号ボックスからレシービングカードを取り外します。

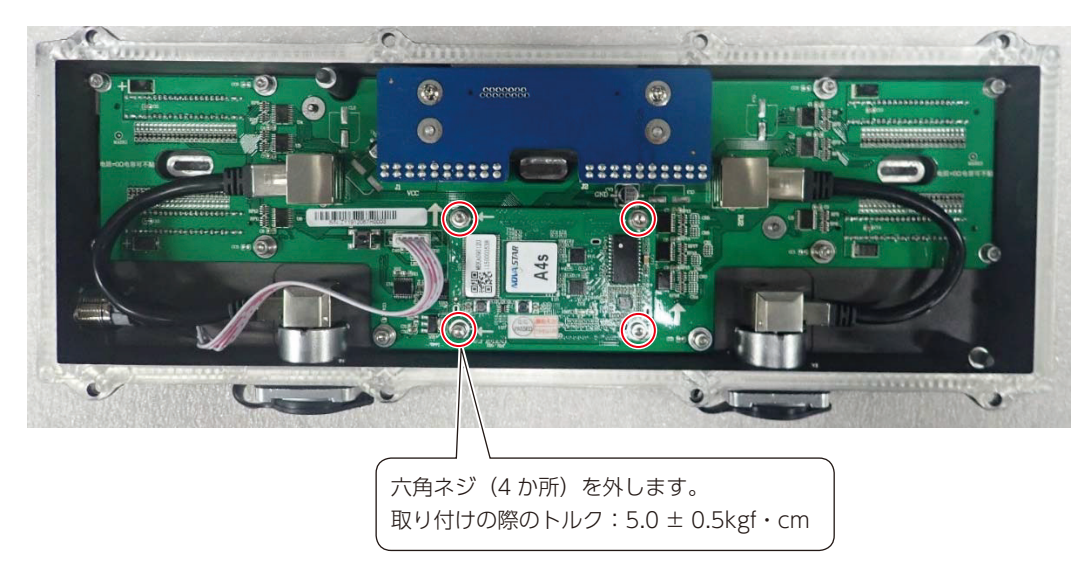

## ハブボードと DC ブリッジボードの取り外し

(1) 信号ボックスから HUB ボード、DC ブリッジボードを取り外します。

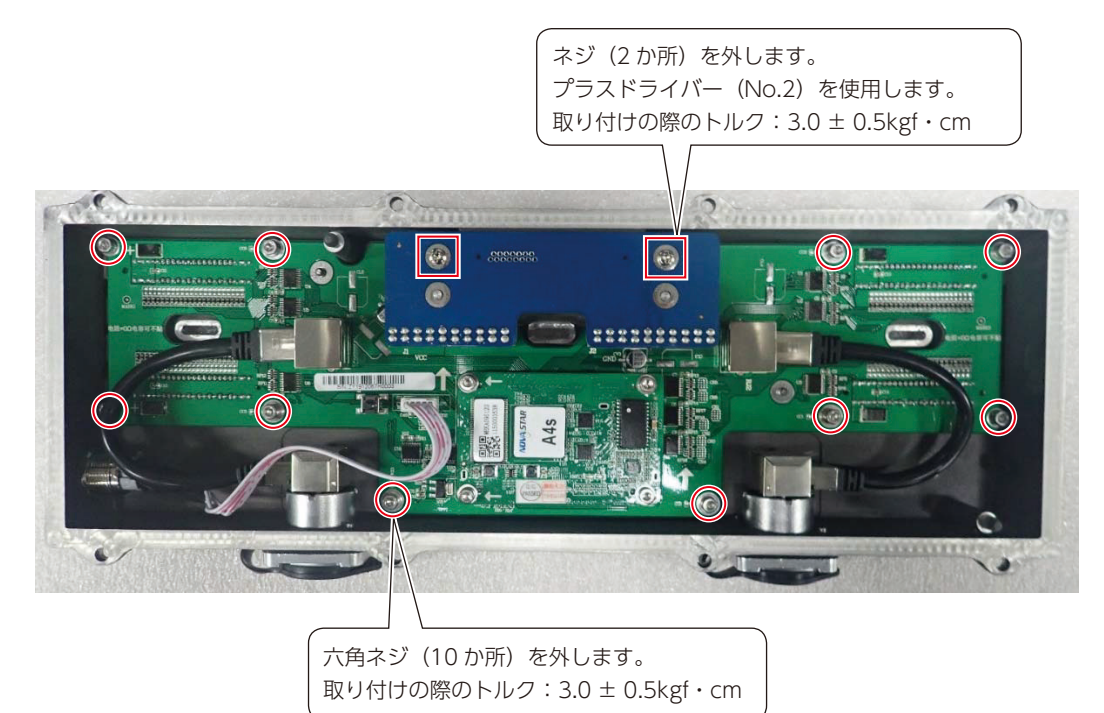

## 信号ボックス組み立て時の注意点

(1) 信号ボックスを取り付ける前に以下の赤線箇所に雨漏り防止用のゴムがついていることを確認します。

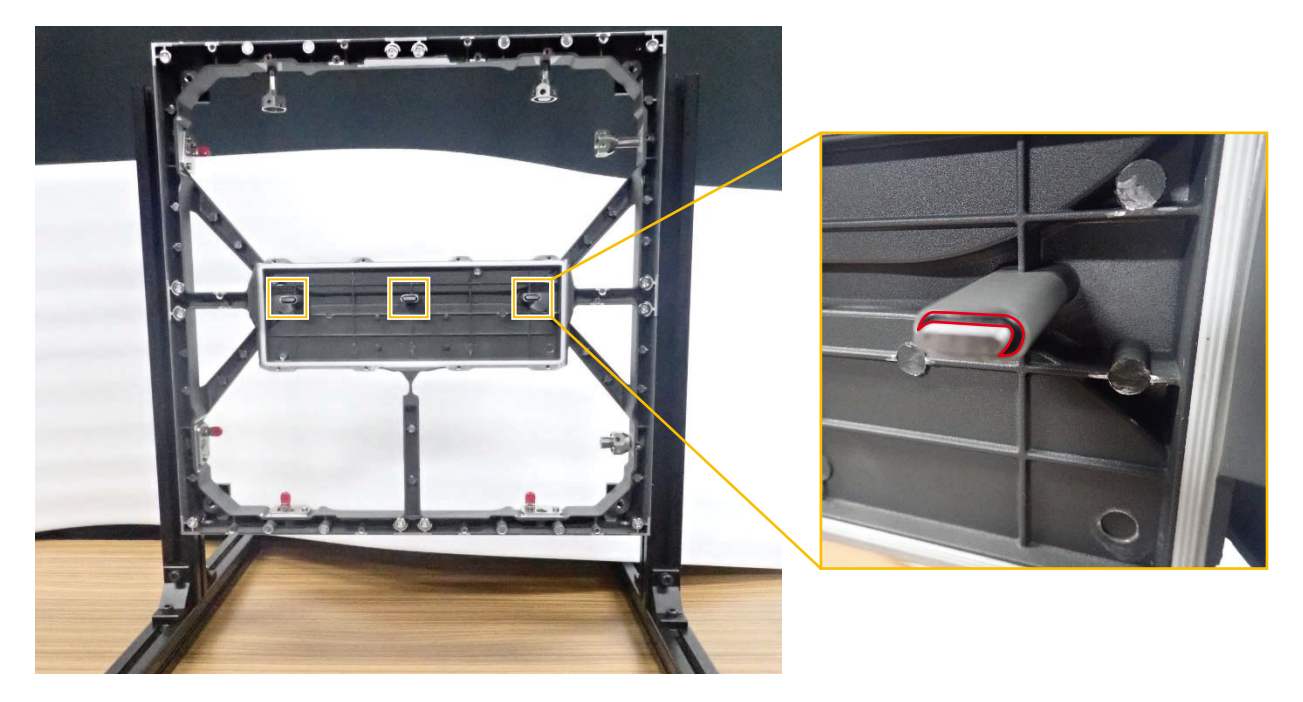

## お知らせ

防水用ゴムは、屋内向けモデルにはありません。 屋内向けモデル:LED-Q028i2/LED-Q039i2 屋外向けモデル:LED-Q028e2/LED-Q038e2/LED-Q048e2/LED-Q059e2/LED-Q078e2

(2) 信号ボックスを写真のように取り付けます。

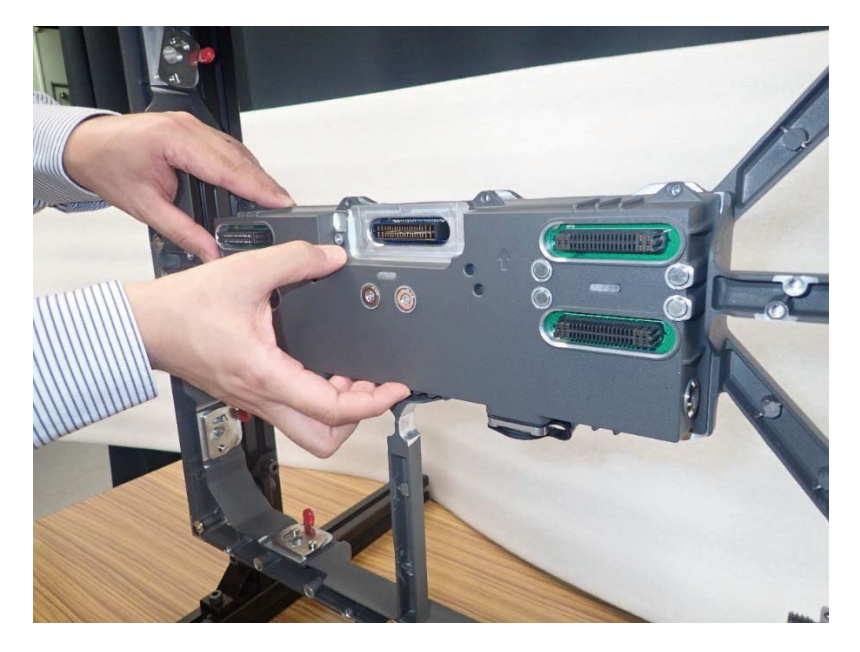

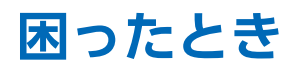

## 1. 表示がおかしいとき

| 症状                                      | 状態                                                                                                    |
|-----------------------------------------|----------------------------------------------------------------------------------------------------|
| すべての LED モジュールの映                        | LED モジュールに電源供給されているか確認ください。                                                                                                    |
| 像が表示されない<br>                            | LED コントローラーの電源がオンなっているか確認ください。                                                                                                    |
|                                         | LED コントローラーに映像信号は入力されているか確認ください。                                                                                                    |
|                                         | LED コントローラーから LED モジュール間の LAN ケーブルが正しく挿入されている<br>か確認ください。                                                                                                    |
|                                         | 輝度設定が 0%(消灯)になっていないか確認ください。                                                                                                    |
| LED モジュール単位で映像が<br>表示されない               | LED コントローラーから LED モジュール間の LAN ケーブルが正しく挿入されている<br>か確認ください。                                                                                                    |
|                                         | LED モジュール内のレシービングカードが故障している可能性があります。<br>→「ソフトウェアによる状態監視」を使って状態を確認してください。                                                                                                    |
|                                         | LED モジュール内の電源ユニットが故障している可能性があります。<br>→「ソフトウェアによる状態監視」を使って状態を確認してください。                                                                                                    |
| ピクセルカード単位で映像が                           | ピクセルカードの浮き(ハブボードとの接触不良)がないか確認してください。                                                                                                    |
| 表示されない                                  | ピクセルカードの故障が考えられます。予備のピクセルカードと交換してください。                                                                                                    |
| 制御(通信)ができない                             | ご使用の PC と LED コントローラーの通信ケーブルに抜けがないか確認ください。                                                                                                    |
|                                         | LED コントローラーの電源がオンになっているか確認ください。                                                                                                    |
|                                         | USB ケーブルで接続の場合、デバイスドライバーが正常に動作しているか確認ください。                                                                                                    |
| ピクセルカード単位で色が異<br>なる                     | 「映像設定」で輝度・ガンマ補正値・色温度を調整してください。<br>「スクリーンの部分的な色合わせ」を行ってください。調整範囲は (5)-2 の Select by<br>Pixel Area で選択してください。                                                                                                    |
| スクリーン全体の色味を調整<br>したい                    | 「スクリーンの部分的な色合わせ」を行ってください。調整範囲は (5)-1 の Screen を<br>選択してください。                                                                                                    |
| ピクセルカード間やモジュー<br>ル間に明るい線または暗い線<br>が見える  | 「ラインキャリブレーション」を行ってください。                                                                                                    |
| ピクセルカード交換後まわり<br>のピクセルカードと明るさや<br>色が異なる | 明るさや色がまわりのピクセルカードと同じになるまで、以下の順に色調整を行って<br>ください。<br>「キャリブレーションデータをアップデートする(日本語 - 26)」を行ってください。<br>↓<br>「映像設定(日本語 - 36)」を行ってください。<br>↓<br>正常に表示されている LED モジュールのコンフィグレーションデータを保存し(コン<br>フィグレーションデータの保存)、保存したコンフィグレーションファイルを書き込み<br>ます(コンフィグレーションデータの書き換え)。<br>↓<br>再度「映像設定(日本語 - 36)」を行ってください。 |
|                                         | │ ↓<br> 「スクリーンの部分的な色合わせ」を行ってください。                                                                                                    |

## 2. スクリーンの部分的な色合わせ

- (1) 管理者権限にログインします(日本語 -19)。
- (2) Calibration ①をクリックします。スクリーンキャリブレーションメニューに入ります。

| System(s) Settings (c) Tools(1) Plug-in (P) User(U) Language(L) Help(H)  Screen Configuration Brightness Calibration Screen Control Monitoring Multi-function Card Test Tool Local System 1 Other Device 0 View Details of Device Monitor Information Control System 1 Other Device 0 View Details of Device Monitor Information Control System 1 Other Device 0 View Details of Device Monitor Information  Service Status: Service version.3.1  Service Status: Service version.3.1  Service Status: Servi |                                                                                                    |                    |                    |                                     |                                 |                     |                  |                  |             |         |
|----------------------------------------------------------------------------------------------------|----------------------------------------------------------------------------------------------------|--------------------|--------------------|-------------------------------------|---------------------------------|---------------------|------------------|------------------|-------------|---------|
| Streen Configuration Brightness   Calibration Screen Control   Multi-function Card Test Tool   Control System Information   Control System 1   Other Device   Ontrol System 1   Other Device   Multi-function Card   Service Status: Service version:3.1   Service Status:   Service Status: Service version:3.1   Service Status:   Service Status:   Service Status:   Service Status: Service Version:   Status Service version:   Service Status: Service Version: Service Status: Service Version: Service Status: Service Version: Service Status: Service Status: Service Version: Service Status: Service Status: Service Version: Service Status: Service Version: Service Status: Service Status: <td>System(S) Settings (</td> <td>C) Tools(T)</td> <td>Plug-in (P)</td> <td>User(U)</td> <td>Languag</td> <td>je(L)</td> <td>Help(H)</td> <td></td> <td></td> <td></td>                                                                                                    | System(S) Settings (                                                                                                    | C) Tools(T)        | Plug-in (P)        | User(U)                             | Languag                         | je(L)               | Help(H)          |                  |             |         |
| Screen Configuration       Brightness       Calibration       Screen Control       Monitoring       Mutti-function Card       Test Tool         Local System       1       Other Device       0       View Details of Device         Monitor Information       Image Control       Image Control<                                                                                                    |                                                                                                    | <u>.</u>           |                    | ~                                   | $\sim$                          | $\checkmark$        |                  | ~                | 5           |         |
| Local System Information Control System 1 Other Device 0 View Details of Device Monitor Information                                                                                                    | Screen Configuration                                                                                                    | Brightness         | Calibration        | Screen Con                          | trol Moni                       | toring              | Multi-function C | ard Test T       | ool         |         |
| Year Displaying Image         Performance Displaying Image         Performance Displaying Image         Perfor                                                                                                    | Local System Information                                                                                                    | 1                  |                    |                                     |                                 |                     |                  |                  |             |         |
| Control System     1     Other Device     0     View Details of Device       Monitor Information     Image Control System     Image Control System     Image Control System       Service Status:     Service version:3.1                                                                                                    |                                                                                                    |                    |                    |                                     |                                 |                     |                  |                  |             |         |
| Monitor Information   Monitor Information  Monitor Information   Monitor Information   Monitor Information   Monitor Information    Service Status: Service version:3.1   Service Status: Service version:3.1   Service Status: Service version:3.1  Service Status: Service version:3.1  Operate all pixels.  Operate all pixels.  Service Status: Service version:3.1  Operate all pixels.  Service Status: Service version:3.1  Service Status: Service version:3.1  Service Status: Service version:3.1  Settings of Displaying Image Postion to Display Image: Service Status: Service version:3.1  Settings of Displaying Image Version Scientific Calibration Display Service Version:3.1  Settings of Displaying Image Operate all pixels.  Settings of Display Image: Service Status: Service Version:3.1  Settings of Display Image: Service Status: Service Version:3.1  Settings of Display Image: Service Status: Service Version:3.1  Settings of Display Image: Service Status: Service Version:3.1  Settings of Display Image: Service Status: Service Version:3.1  Settings of Display Image: Service Status: Service Version:3.1  Settings of Display Image: Service Status: Service Version:3.1  Settings of Display Image: Service Status: Service Version:3.1  Settings of Display Image: Service Status: Service Version:3.1  Settings of Service Version:3.1  Settings of Service Version:3.1  Settings of Service Version:3.1  Settings of Service Version:3.1  Settings of Service Version:3.1  Settings of Service Version:3.1  Settings of Service Version:3.1  Settings of Service Version:3.1  S | Control System                                                                                                    | 1                  | Other Devi         | ce                                  | 0                               | Vie                 | ew Details of De | vice             |             |         |
| Monitor Information         Service Status: Service version:3.1         Screen Calibration         Screen Calibration         Green Calibration         Contract Operation Information Informatio                                                                                                    | Manifestation                                                                                                    |                    |                    |                                     |                                 |                     |                  |                  |             |         |
| Service Status: Service version:3.1  Service Status: Service version:3.1  Service Status: Service Version:3.1  Service Status: Service Version:3.1  Service Sta | Monitor Information                                                                                                    |                    |                    | Brade                               |                                 |                     |                  | •                |             |         |
| Service Status: Service version:3.1  Secen Calibration - C  Secen Status: Service version:3.1  Secen Calibration Office Calibration Manage Cerffcents Double Calibration Cerffcents Sector:1 Starting coordinateS=0, T=0 Size14407×8108  © Full_ Select by ptc_ O Select by Topology Select sperat  Particle Status for display  Sector:1 Starting coordinateS=0, T=0 Size14407×8108  © Full_ Select by ptc_ O Select by Topology Select sperat  Operate all pixels.  Particle Status for display  Device Response Time:  Sector:1 Starting coordinateS=0, T=0 Size14407×8108  FlashCheck  Were Response Time:  FlashCheck  Were Response Time:  FlashCheck  Were Response Calibration  FlashCheck  Were Response Calibration  FlashCheck  Were Response Calibration  FlashCheck  Were Response Calibration  FlashCheck  Were Response Calibration  FlashCheck  FlashCheck FlashCheck  FlashCheck  FlashCheck  FlashCheck FlashCheck FlashCheck        |                                                                                                    |                    |                    | 42                                  |                                 |                     |                  |                  |             |         |
| Service Status: Service version:3.1  Service Status: Service version:3.1  Service Status: Service version:3.1  Service Calibration  The Calibration Office Calibration Office Calibration Office Calibration Coefficients  Communication Bod  Service Status: Service version:3.1  Service Service Version:3.1  Service Calibration  File Calibration  File Calibr |                                                                                                    |                    |                    |                                     |                                 |                     |                  |                  |             |         |
| Service Status: Service version:3.1  Service Status: Service version:3.1  Service Status: Service version:3.1  Service Status: Service version:3.1  Seviet Contract Calibration Office Calibration Manage Coefficients Double Calibration Coefficients Service Status: Service version:3.1  Seviet Coefficients Double Calibration Coefficients Seviet Seviet Se | •                                                                                                    |                    |                    | -                                   |                                 |                     |                  | -                |             |         |
| Service Status: Service version:3.1                                                                                                    |                                                                                                    |                    |                    |                                     |                                 |                     |                  |                  |             |         |
| Service Status: Service version:3.1                                                                                                    |                                                                                                    |                    |                    |                                     |                                 |                     |                  |                  |             |         |
| Screen Calibration - C<br>Srige-Screen Mode Combined-Sc · · · Online Calibration Offine Calibration Offine Calibration Offine Calibration Offine Calibration Offine Calibration Offine Calibration Coefficients Current Operation Current Screen © Screen 1 © Full Select by pix. O Select by Topology Select operat © Screen 1 © Screen 1 © Screen 1 © Select by pix. O Select by Topology Select operat © Operate all pixels. Position to Display Image: © Primary Display © Extended Display © Extended Display © Its input source for display Enable/Disable Calibration O Disable Calibration O Bisable Calibration © Brightness Calibration © Brightness Calibration © Brightness Calibration © Othom Calibration © Othom Calibration                                                                                                    | Service Status: Service ve                                                                                                    | ersion:3.1         |                    |                                     |                                 |                     |                  |                  |             |         |
| Screen Calibration - C<br>Single-Screen Mode Combined-Scl ( )<br>Current Operation<br>Current Screen<br>© Screen 1<br>Settings of Displaying Image<br>Position to Display Image:<br>© Prunzy Display<br>Extended Display<br>Device Response Time:<br>© Screen Time:<br>© Image Screen Time:<br>© Screen Time:<br>© Full Select by pix O Select by Topology Select operat<br>Operate all pixels.<br>Operate all pixels.<br>Position to Display Image:<br>© Prunzy Display<br>Extended Display<br>Device Response Time:<br>© Image Street of display<br>Extended Display<br>Device Response Time:<br>© Image Screet of display<br>Extended Display Image:<br>© Prunzy Display<br>Device Response Time:<br>© Image Screet of display<br>Device Response Time:<br>© Correct Scalibration<br>© Display Image Calibration<br>© Display Image:<br>© Prunzy Display<br>Extended Display Image:<br>© Prunzy Display<br>Device Response Time:<br>© Correct Scalibration<br>© Bightness Calibration                                                                                                    |                                                                                                    |                    |                    |                                     |                                 |                     |                  |                  |             |         |
| Settings of Displaying Image Position Displaying Image Position Display Image Position DisplayImage Position Display Image Position Display Image  | Screen Calibration                                                                                                    |                    |                    |                                     |                                 |                     |                  |                  | _           |         |
| Current Operation       Serie day Address       Serie day Address         Current Screen       Serie day Address       Serie day Address         © Streen:1       Starting coordinateX=0, Y=0       Size1440¥×810H         © Full       Select by pix       Select by Topology         Settings of Displaying Image       Postion to Display Image:       Primary Display         © Primary Display       Extended Display       Select by pix       Select by pix         Device Response Time:       100       Image: Displaying Image       Operate all pixels.         Postion to Display       mage: Display Image: Display Image:                                                                                                    | Single-Screen Mode Combined Sc ( )                                                                                                    | Online Calibration | offine Calibration | age Coefficients                    | ouble Calibration C             | oafficiante         |                  |                  |             |         |
| Commenication Port Sereen1 Sereen1 Ser | Current Operation                                                                                                    | Send by Address    | Send by Topology   |                                     | Contraction C                   | ocritolenta         |                  |                  |             |         |
| INVERSE 113000       Screen:       Screen:                                                                                                    | Communication Port                                                                                                    | Cond by Address    |                    |                                     |                                 |                     |                  |                  |             |         |
| Outent Screen                                                                                                    | 192.168.41.1:5200 ~                                                                                                    | Screen:1 St        | arting coordin     |                                     |                                 |                     |                  |                  |             |         |
| Screen1     Pall Select by pix Select by Topology Select operat     Operate all pixels.     Postion to Displaying Image     Postion to Display Image:     Primary Display     Extended Display     Device Response Time:     too response Time:     too response T                  |                                                                                                    |                    |                    | nateX=0, Y=0                        | Size1440W                       | ×810H               |                  |                  |             |         |
| Settings of Displaying Image<br>Position to Display Image:<br>© Primary Display<br>© Extended Display<br>Device Response Time:<br>100 © ms<br>© Use input source for display<br>Enable/Disable Calibration<br>© Disable Calibration<br>© Brightness Calibration<br>© Brightness Calibration                                                                                                    | Current Screen                                                                                                    |                    |                    | nateX=0, ¥=0                        | Size1440W                       | ×810H               |                  |                  |             |         |
| Setings of Displaying Image<br>Position to Display Image:<br>© Primary Display<br>© Extended Display<br>Device Response Time:<br>© Ormor © Imas<br>© Use input source for display<br>Enable/Disable Calibration<br>© Disable Calibration<br>© Brightness Calibration                                                                                                    | © Screen1                                                                                                    | Full               | Select by pix      | hateX=0, ¥=0)<br>) Select by Topolo | Size1440¥<br>ogy Sele           | ×810H               |                  |                  |             |         |
| Setings of Displaying Image<br>Position to Display Image:<br>© Primary Display<br>© Extended Display<br>Device Response Time:<br>190 © ms<br>© Use input source for display<br>Enable/Disable Calibration<br>© Disable Calibration<br>© Brightness Calibration<br>© Chrom Calibration                                                                                                    | © Screen1                                                                                                    | Full               | Select by pix      | ) Select by Topolo                  | Size1440♥<br>ogy Sele           | ×810H               |                  |                  |             |         |
| Settings of Displaying Image<br>Position to Display Image:<br>Primary Display<br>Extended Display<br>Device Response Time:<br>100 © ms<br>V Use input source for display<br>Enable/Disable Calibration<br>O Disable Calibration<br>O Brightness Calibration<br>© Chrom Calibration                                                                                                    | © Screen1                                                                                                    | Full O             | Select by pix C    | hateX=0, Y=0                        | Size1440♥<br>ogy Sele           | ×810H               |                  |                  |             |         |
| Settings of Displaying Image<br>Position to Display Image:<br>© Primary Display<br>© Extended Display<br>Device Response Time:<br>Too © ms<br>© Use input source for display<br>Enable/Disable Calibration<br>© Disable Calibration<br>© Brightness Calibration<br>© Brightness Calibration                                                                                                    | © Current Screen                                                                                                    | Full               | Select by pix C    | nateX=0, Y=0                        | Size1440♥<br>ogy Sele           | ×810H               |                  |                  |             |         |
| Settings of Displaying Image<br>Postion to Display Image:<br>© Primary Display<br>© Extended Display<br>Dedice Response Time:<br>100 © ms<br>© Use input source for display<br>Enable/Disable Calibration<br>© Disable Calibration<br>© Brightness Calibration<br>© Chrom Calibration                                                                                                    | ©urrent Screen                                                                                                    | • Full O           | Select by pix C    | nateX=0, Y=0                        | Size1440♥<br>ogy Sele           | ×810H               |                  |                  |             |         |
| Settings of Displaying Image<br>Position to Display Image:<br>Position to Display Image:<br>Primary Display<br>Extended Display<br>Device Response Time:<br>100 © ms<br>Use input source for display<br>Enable/Disable Calibration<br>O bisable Calibration<br>O Brightness Calibration<br>© Chrom Calibration                                                                                                    | ©urrent Screen                                                                                                    | Full               | Select by pix C    | nateX=0, Y=0                        | Size1440♥<br>ogy □Sele          | ×810H               |                  |                  |             |         |
| Settings of Displaying Image Position to Display Image: Primary Display Cetended Display Device Response Time: Too Primary Display Enable/Disable Calibration Disable Calibration Disable  | Ourrent Screen                                                                                                    | Full               | Select by pix C    | nateX=0, Y=0                        | Size1440♥                       | ×810H               |                  |                  |             |         |
| Settings of Displaying Image Operate all pixels. Position to Display Image: Primary Display Extended Display Device Response Time: Use input source for display Enable/Disable Calibration Disable Calibration Disable Calibration Brightness Calibration Brightness Calibration Display Image: Display Image: Dimage: Display Image: Display Image: Dimage: Di | ©urrent Screen                                                                                                    | ) Full O           | Select by pix C    | aateX=0, Y=0                        | Size1440                        | ×810H               |                  |                  |             |         |
| Position to Display Image:<br>Primary Display<br>Extended Display<br>Dexice Response Time:<br>Use input source for display<br>Enable/Disable Calibration<br>O Issable Calibration<br>O Brightness Calibration<br>O Brightness Calibration                                                                                                    | Current Screen                                                                                                    | Full               | Select by pix C    | aateX=0, Y=0                        | Sizel440V                       | ×810H               |                  |                  |             |         |
| Primary Display     Extended Display     Device Response Time:     100                                                                                                    | © Urrent Screen<br>© Screen1                                                                                                    | • Full O           | Select by pix C    | aateX=0, Y=0                        | Sizel440v                       | ×810A               | xels.            |                  |             |         |
| Edended Display     Device Response Time:     100     10 ms     Use input source for display Enable/Disable Calibration     Disable Calibration     O Issable Calibration     O Brightness Calibration     O Brightness Calibration                                                                                                    | Current Screen    Screen1  Settings of Displaying Image Position to Display Image                                                                                                    | • Full             | Select by pix C    | pateX=0, Y=0                        | Sizel440v                       | ×8101<br>ot operat  | <br>xels.        |                  |             |         |
| Device Response Time:  Device Response Time:  Use input source for display Enable/Disable Calibration Disable Calibration Disable Calibration O Brightness Calibration O Brightness Calibration O Disable Calibration O Disable Calibration O Dis  | Current Screen   Screen1  Settings of Displaying Image Position to Display Image:  Position to Display Image: Position to Display Image: Position to Display Image: Position to Dimage: Position to Di | Full               | Select by pix C    | pateX=0, Y=0                        | Sizel440v                       | ×810H<br>sct operat | xels.            |                  |             |         |
| Verdic Response Inne:<br>100   ms<br>Use input source for display<br>Enable/Disable Calibration<br>O Disable Calibration<br>O Brightness Calibration<br>O Brightness Calibration                                                                                                    | ©urrent Screen  © Screen1  Settings of Displaying Image Position to Display Image: © Primary Display  Country Display                                                                                                    | Full               | Select by pix C    | latteX=0, Y=0                       | Size1440v                       | ×810H               | xels.            |                  |             |         |
| Use input source for display       EnableOlisable Calibration       O Disable Calibration       Brightness Calibration       © Chrom Calibration Control                                                                                                    | Current Screen   Settings of Displaying Image  Position to Display Image:  Primary Display  Extended Display                                                                                                    | • Full             | Select by pix C    | LateX=0, Y=0                        | Sixe1440<br>ogySele             | ×810H<br>et operat  | xels.            |                  |             |         |
| Use input source for display Enable/Disable Calibration Disable Calibration O Brightness Calibration O Brightness Calibration O Brightness Calibration O Brightness Calibration O Chrom Calibration O Chrom Calibration O Calibration O Chrom Calibration O Chrom Calibration O Calibration O Calibration  | Current Screen    Settings of Displaying Image  Position to Display Image:  Primary Display  Extended Display  Device Response Time;  Image Display  Device Response Time;  Image Display  Display  Device Response Time;  Image Display  Display  | Full               | Select by pix C    | nateX=0, Y=0                        | Size1440<br>ogy Sele<br>Operat  | ×810H<br>et operat  | <br>xels.        |                  |             |         |
| Enable/Disable Calibration Obsable Calibration Obsable Calibration | Current Screen    Settings of Displaying Image  Position to Display Image:  Position to Display Image:  Position to Display  Extended Display  Device Response Time:  100  ms                                                                                                    | Full               | Select by pix C    | nateX=0, Y=0                        | Sixe1440<br>ogy Sele<br>Operat  | ×810H<br>et operat  | <br>xels.        |                  |             |         |
| Disable Calibration     Birghtness Calibration     Flash Check     View Receiving Card Calibr     View Module Calibration C     Save Calibration                                                                                                    | Current Screen                                                                                                    | Full               | Select by pix C    | nateX=0, Y=0                        | Size1440<br>ogy Sele            | ×810H<br>et operat  | <br>xels.        |                  |             |         |
| Birghtness Calibration     Flash Check     Wiew Receiving Card Calibr. View Module Calibration C     Save Calibration     Orthoma Calibration                                                                                                    | Current Screen    Settings of Displaying Image  Position to Display Image:  Position to Display Image:  Position to Display  Device Response Time:  Use input source for display  Enable/Disable Calibration                                                                                                    | Full               | Select by pix C    | nateX=0, Y=0                        | Size1440<br><sub>bgy</sub> Ssle | ×810H               | <br>xels.        |                  |             |         |
| Chroma Calibration                                                                                                    | Current Screen  Settings of Displaying Image Position to Display Image: Primary Display  Extended Display Device Response Time: 100  Use input source or display Enable/Disable Calibration O Disable Calibration                                                                                                    | Pull               | Select by pix C    | nateX=0, Y=0                        | Sixe1440<br>ogy Ssle            | ×810H               | <br>xels.        |                  |             |         |
|                                                                                                    | Current Screen                                                                                                    | Full O             | Select by pix C    | nateX=0, Y=0                        | Sixe1440<br>ogy Sele<br>Operat  | ×810H<br>ect operat | xels.            | Calibration Call | ave Calibra | ation ( |

(3) Chroma Calibration ②が選択されていることを確認し、Manage Coefficients タブ③をクリックします。

| Screen Calibration                                                                                                    | -                                                                                                    | × |
|----------------------------------------------------------------------------------------------------|----------------------------------------------------------------------------------------------------|---|
| Current Operation<br>Communication Port<br>192:168.41:3200 ↓<br>- Current Screen                                                                                                    | Select Operation                                                                                                    |   |
| Settings of Displaying Image     Position to Display Image:     Primary Display     Extended Display                                                                                                  | C Reset calibration coefficients C Reset calibration coefficients C Upload coefficients C Deficients (for factory use) |   |
| Device Response Time:       100     ms       Use input source for display       Enable/Disable Calibration       Disable Calibration       Bightheas Calibration       Chroma Calibration       Excel | Module Flash                                                                                                    |   |

(4) Setting of Displaying Image を Extended Display ④に設定し、Adjust coefficients ⑤をクリックします。

|              | Single-Screen Mode Combined-Sc + +                                                                                                    | Online Calibration Office Calibration Manage Coefficients Double Calibration Coefficients                                              |  |  |
|--------------|----------------------------------------------------------------------------------------------------|----------------------------------------------------------------------------------------------------|--|--|
| 5—           | Current Operation     Communication Port     Communication Port     Communication Port     Communication     Communication     Screen1                                                                                                    | Select Operation                                                                                                    |  |  |
| <b>(4)</b> — | Settings of Displaying Image<br>Position to Display Image:<br>Primary Display<br>Extended Display<br>Device Response I mite:<br>100 ms<br>Use input source for display<br>Enable/Disable Calibration<br>Disable<br>Brightnes<br>Chroma<br>Full-Graysc<br>Dave for a | Erase or reload calibration coefficients     Reset calibration coefficients     Upload coefficients (for factory use)     Module Flash |  |  |

(5) キャリブレーションを調整する範囲に応じて、範囲指定方法を3つの中から選択します。 範囲設定を行い、nextを押すとAdjust Coefficients 画面が表示されます

| Screen Calibration                                                                                                    | -    |    | ×    |
|----------------------------------------------------------------------------------------------------|------|----|------|
| Single-Screen Mode Combined-Sc · Online Calibration Offline Calibration Manage Coefficients Double Calibration Coefficients    |      |    |      |
| Communication Port Communication Port Common Select coefficient region to be operated                                          |      |    | _    |
| Current Screen Current Screen Starting coordinateX=1920, Y=0 Size480W×270H                                                     |      |    |      |
| Screen     Screen     Screen     Select by Pix.     Select by Topology Select Area                                             |      |    |      |
| Settings of Displaying Image Position to Display Image: Primary Display Select to Operate All Screen Pixels © Extended Display |      |    |      |
| Device Response Time:<br>100 C ms<br>Use input source for display                                                              |      |    |      |
| Enable/Disable Calibration O Disable O Brightnes                                                                               |      |    |      |
| Chroma                                                                                                    |      |    |      |
| O Full-Graysc                                                                                                    |      |    |      |
| Dark or Save Coef Type: Normal Coef V                                                                                          | Next | Re | turn |

(5)-1

Screen:フレームセット全体を調整します。

Next をクリックするとキャリブレーション設定の読み出しが開始されます。読み出しにはかなり時間がかかります。 読み出しが終了すると、Adjust Coefficients 画面が表示されます。

## (5)-2 Select by Pixel Area: ピクセル単位で調整します。

| Column Number | 480   |  |
|---------------|-------|--|
| Row Number of | 540 🜲 |  |
| Width         | 120   |  |
| Height        | 135   |  |

#### 調整範囲を指定する画面が表示されます。

Column Number:選択したい範囲の始点(左上)の横方向の位置(画素)Row Number:選択したい範囲の始点(左上)の縦方向の位置(画素)Width:Column Number、Row Numberで指定した始点からの横幅Height:Column Number、Row Numberで指定した始点からの縦幅

参考:ピクセルカード一枚を指定する場合

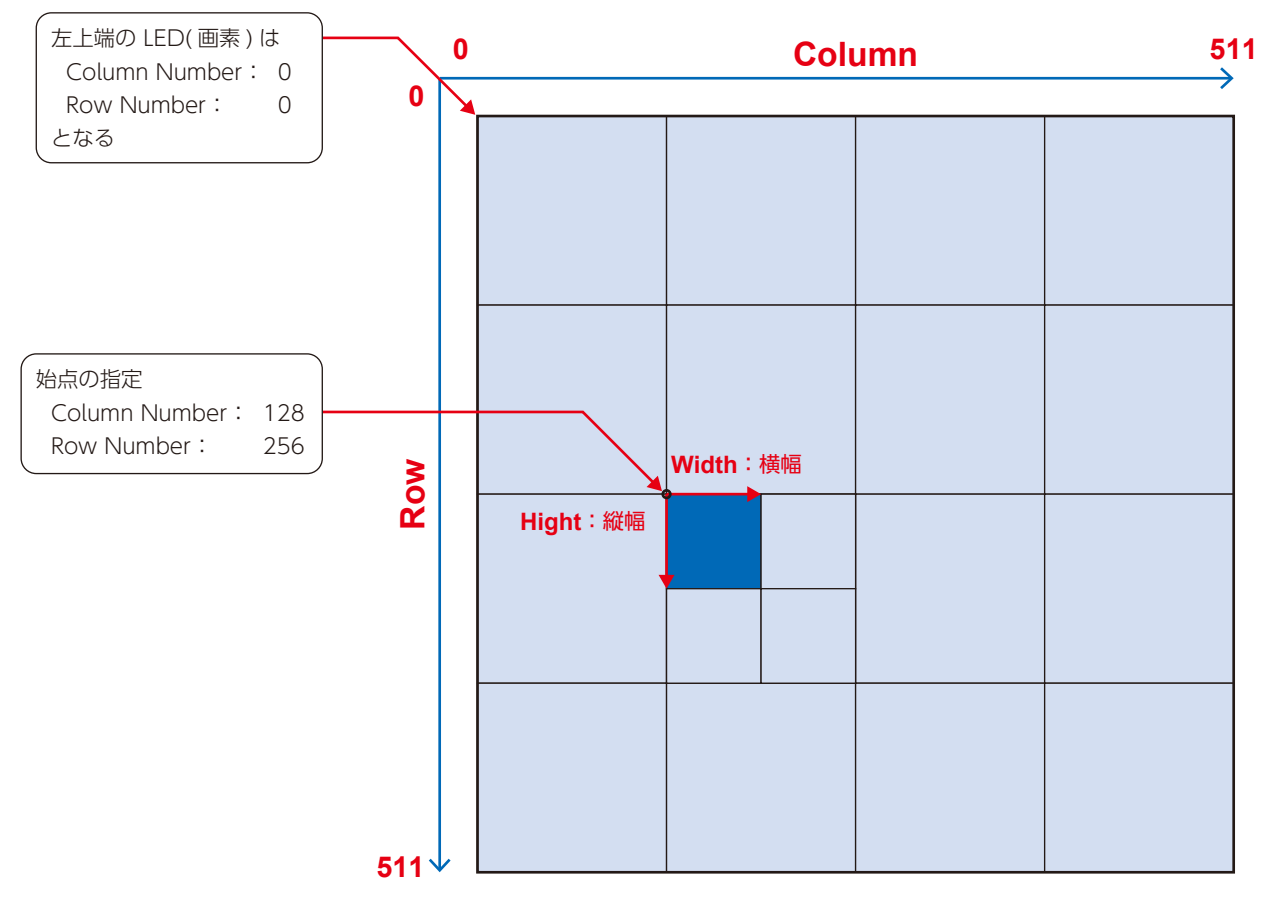

| 品名              | LED-Q028i2 | LED-Q039i2 | LED-Q028e2 | LED-Q039e2 | LED-Q048e2 | LED-Q059e2 | LED-Q078e2 |
|-----------------|------------|------------|------------|------------|------------|------------|------------|
| ピクセルピッチ         | 2.84 mm    | 3.91 mm    | 2.84 mm    | 3.91 mm    | 4.81 mm    | 5.95 mm    | 7.81 mm    |
| 表示ピクセル数         | Width 176  | Width 128  | Width 176  | Width 128  | Width 104  | Width 84   | Width 64   |
| (解像度 / モジュール)   | Height 176 | Height 128 | Height 176 | Height 128 | Height 104 | Height 84  | Height 64  |
| 表示ピクセル数         | Width 88   | Width 64   | Width 88   | Width 64   | Width 52   | Width 42   | Width 32   |
| (解像度 / ピクセルカード) | Height 88  | Height 64  | Height 88  | Height 64  | Height 52  | Height 42  | Height 32  |

Adjust Its Own Effect が選択されていることを確認し、Next をクリックするとキャリブレーション設定の読み出し が開始されます。

読み出しが終了すると、Adjust Coefficients 画面が表示されます。

| Screen Calibration                                                                                                    |                                                                                                    | - | × |
|----------------------------------------------------------------------------------------------------|----------------------------------------------------------------------------------------------------|---|---|
| Single-Screen Mode Combined-Sc ( )<br>- Current Operation<br>Communication Port<br>Communication Port<br>Communication Port<br>Current Screen<br>Screen1                                                                                                | Online Calibration Offine Calibration Officents         Double Calibration Coefficients           Selective models be adjusted |   |   |
| Settings of Displaying Image<br>Position to Display Image:<br>Primary Display<br>Extended Display<br>Device Response Time;<br>100 © ms<br>Use Input Source for display<br>Enable/Disable Calibration<br>Disable<br>Binghines<br>© Chroma<br>Full-Graysc | Adjust its own display effect                                                                                                  |   |   |

(5)-3

Screen Calibration

Select by Topology or List: 複数モジュールを調整します。

ディスプレイ構成の画面が表示されるので、調整したいモジュールを範囲指定します。

| gle-Screen Mode Combined-Sc * *                                                                        | Online Calibration Offine Calibration Manage Coefficients Dou | ble Calibration Coefficients |             |       |           |
|----------------------------------------------------------------------------------------------------|---------------------------------------------------------------|------------------------------|-------------|-------|-----------|
| ment Operation<br>Immunication Port<br>SSigPort_#0004.mub_#0001 V                                      | Select coefficient region to be operated                      |                              |             |       |           |
| irrent Screen                                                                                          | Current Screen Starting coordinateR=0,                        | Y=0 Sixe1920#×1080H          |             |       |           |
| Screen1                                                                                                | ⊖ Screen ⊖ Select by Pix ● Select by Topology                 | Select Area                  |             |       |           |
|                                                                                                    | an                                                            | 0.0                          | 0.8         | 0.6   | Zooming   |
|                                                                                                    | <b>4</b> 9                                                    | 23                           | <b>4</b> 29 | 24    |           |
| ngs of Displaying image<br>silion to Display image;                                                    | (8.1)                                                         | an                           | 0.5         | 0.6   |           |
| Litended Display<br>Ace Response Time;<br>Che Input source for display<br>Incide Calibration<br>2005bb | (6.1)                                                         | 45                           | (4.3)       | (8.6) |           |
| bightnes<br>Chroma<br>Full-Graysc                                                                      |                                                               |                              |             |       |           |
| ark or Save                                                                                            | Coef Type: Normal Coef ~                                      |                              |             |       | Nest Ret. |

Next をクリックするとキャリブレーション設定の読み出しが開始されます。 読み出しが終了すると、Adjust Coefficients 画面が表示されます。

(6) Adjust Coefficients 画面 Advanced Adjustment をクリックします。

| Screen Calibration                                |                                                                                            | -    |      | $\times$ |
|---------------------------------------------------|--------------------------------------------------------------------------------------------|------|------|----------|
| Single-Screen Mode Combined-Sc · ·                | Online Calibration Offline Calibration Manage Coefficients Double Calibration Coefficients |      |      |          |
| Current Operation<br>Communication Port<br>COM8 ~ | Adjust Coefficients                                                                        |      |      |          |
| Current Screen                                    | 0 14 41 0                                                                                  |      |      |          |
| Screen1                                           | Red                                                                                        | >    | 71.1 | ÷        |
|                                                   | Green                                                                                      | >    | 72.5 | \$       |
|                                                   | Blue                                                                                       | >    | 76.4 | ÷        |
| Settings of Displaying Image                      |                                                                                            |      |      |          |
| Position to Display Image:                        |                                                                                            |      |      |          |
| Extended Display                                  |                                                                                            |      |      |          |
| Device Response Time:                             |                                                                                            |      |      |          |
| Enable/Disable Calibration                        |                                                                                            |      |      |          |
| O Brightnes                                       |                                                                                            |      |      |          |
| Chroma     Full-Graysc                            | Advanced Adjus Hide color wind                                                             |      |      |          |
| Dark or Save                                      | Back                                                                                       | Next | Re   | turn     |

(7) Color adjustment of red, green and blue を調整し、その後 Color matching of red, green and blue を調整し ます。

| Screen Calibration                                                  |                                       |                                  |                                         |           |           | - |      | $\times$ |
|---------------------------------------------------------------------|---------------------------------------|----------------------------------|-----------------------------------------|-----------|-----------|---|------|----------|
| Single-Screen Mode Combined-Sc · ·                                  | Online Calibration                    | Offline Calibration Manage Coeff | icients Double Calibration Coeff        | icients   |           |   |      |          |
| Current Operation<br>Communication Port<br>COM8                     | Adjust Coefficient<br>Advanced Adjust | s                                |                                         |           |           |   |      |          |
| Screen1                                                             | - Color adjustme                      | nt of red, green and blue        |                                         |           |           |   |      |          |
| C Suberr                                                            | Color aujustine                       | <ul> <li>Red</li> </ul>          | 0                                       | Green     | ) Blue    | > | 74.4 |          |
|                                                                     | Brightnes:<br>Saturation              | <                                |                                         |           |           | > | 99.1 |          |
|                                                                     | Hue                                   | <                                |                                         |           |           | > | 50.0 | •        |
|                                                                     | Color matching                        | of red, green and blue (Color    | Temperature Adjustment)                 |           |           |   |      |          |
| Settings of Displaying Image                                        |                                       | O Yellow                         | 🔿 Cyan                                  | 🔿 Magenta | ○ White   |   |      |          |
| <ul> <li>Primary Display</li> </ul>                                 | Red                                   | <                                |                                         |           |           | > | 71.1 | ×        |
| <ul> <li>Extended Display</li> <li>Device Response Time:</li> </ul> | Green                                 | <                                |                                         |           |           | > | 72.5 | 4<br>V   |
| 100 💼 ms                                                            | Blue                                  | <                                | 0.0000000000000000000000000000000000000 |           |           | > | 76.4 | 4<br>V   |
| Enable/Disable Calibration                                          | Note: Display d                       | ifferent colors for observing th | e effect                                |           |           |   |      |          |
| O Brightnes                                                         |                                       |                                  |                                         |           |           |   |      |          |
| Chroma                                                              | Simple Adi                            | ustm Hide color wind             |                                         |           |           |   |      |          |
| O Full-Graysc                                                       | Simple Add                            |                                  |                                         |           |           |   |      |          |
| Dark or Save                                                        |                                       |                                  |                                         |           | Back Next |   | Ret  | turn     |

調整が終了したら Next をクリックします。

- (8) Save をクリックして調整したキャリブレーションを保存します。
- (9) Finish をクリックして完了です。

| Screen Calibration                                             |                  |                    |                      |                     |                                 |      | -      |      | × |
|----------------------------------------------------------------|------------------|--------------------|----------------------|---------------------|---------------------------------|------|--------|------|---|
| Single-Screen Mode                                             | Combined-Sc · ·  | Online Calibration | Offline Calibration  | Manage Coefficients | Double Calibration Coefficients |      |        |      |   |
| Сиrrent Operation<br>Communication F<br>Сомв<br>Сиrrent Screen | Port v           | Apply and save     | calibration coeffici | ents                |                                 |      |        | Save | 1 |
| Screen1                                                        |                  | Apply the adju     | ustment effect to o  | ther areas          |                                 |      |        |      |   |
|                                                                |                  |                    |                      |                     |                                 |      |        |      |   |
| Settings of Display                                            | ing Image        |                    |                      |                     |                                 |      |        |      |   |
| Position to Displ                                              | ay Image;        |                    |                      |                     |                                 |      |        |      |   |
| O Primary Displ                                                | lay              |                    |                      |                     |                                 |      |        |      |   |
| Extended Dis                                                   | play             |                    |                      |                     |                                 |      |        |      |   |
| Device Response                                                | e Time:          |                    |                      |                     |                                 |      |        |      |   |
| 100                                                            | ÷ ms             |                    |                      |                     |                                 |      |        |      |   |
| 🔽 Use input sou                                                | irce for display |                    |                      |                     |                                 |      |        |      |   |
| Enable/Disable Ca                                              | libration        |                    |                      |                     |                                 |      |        |      |   |
| O Brightnes                                                    |                  |                    |                      |                     |                                 |      |        |      |   |
| Chroma                                                         |                  |                    |                      |                     |                                 |      |        |      |   |
| O Full-Graysc                                                  |                  |                    |                      |                     |                                 |      |        |      | _ |
| Dark or                                                        | Save             |                    |                      |                     |                                 | Back | Finish | Retu | m |

## お知らせ

- キャリブレーション調整値を出荷状態に戻すには、「キャリブレーションデータをアップデートする(日本語 -26)」を 行ってください。
- •「スクリーンの部分的な色合わせ」の実施結果は、レシービングカードに保存されます。ピクセルカードには保存されま せん。「Auto Upload Module」がON になっていると、ピクセルカードを交換した場合に、「スクリーンの部分的な色 合わせ」で調整しレシービングカードに書き込まれたデータが消えてしまいます。 「スクリーンの部分的な色合わせ」を実施している場合は、「Auto Upload Module」をOFF にしてください。 ピクセルカードに、スクリーンの部分的な色合わせ後のキャリブレーションデータを書き込みたい場合は、「4. レシービ ングカードからピクセルカードへキャリブレーションデータを書き込む方法(日本語 -102)」を参照してください。

## スクリーン コントロール(テストパターンの表示)

- (1) 管理者権限にログインします (日本語-19)。
- (2) Screen Control をクリックします。

| NovaLCT V5.6.0.CTM1702                                                                                                    |                                             |                                                                                       |                                                                                                    | _                   |
|----------------------------------------------------------------------------------------------------|---------------------------------------------|---------------------------------------------------------------------------------------|----------------------------------------------------------------------------------------------------|---------------------|
|                                                                                                    |                                             |                                                                                       |                                                                                                    |                     |
| system(S) Settings (C) Tools                                                                                                    | s(T) Plug-in (P) U                          | Jser(U) Language                                                                      | e(L) Help(H)                                                                                                    |                     |
|                                                                                                    |                                             |                                                                                       |                                                                                                    | ᇗᇪᄝᅃ                |
|                                                                                                    |                                             |                                                                                       |                                                                                                    | 5-41000             |
| Cloud Monitoring Screen Config                                                                                                    | uration Brightness                          | Calibration Scre                                                                      | een Control Monitoring                                                                                             | Multi-function Card |
| cal System Information                                                                                                    |                                             | _                                                                                     |                                                                                                    |                     |
| Control System 1                                                                                                    | Other Device                                | 0                                                                                     | View Details of Devi                                                                                               | <u>ce</u>           |
|                                                                                                    |                                             |                                                                                       |                                                                                                    |                     |
| intor information                                                                                                    |                                             | IMI                                                                                   |                                                                                                    |                     |
|                                                                                                    |                                             | <u>57</u>                                                                             |                                                                                                    |                     |
|                                                                                                    |                                             |                                                                                       |                                                                                                    |                     |
|                                                                                                    |                                             |                                                                                       |                                                                                                    |                     |
|                                                                                                    |                                             |                                                                                       |                                                                                                    |                     |
| vice Status: Service version:3.1.1                                                                                                    | 1                                           |                                                                                       |                                                                                                    |                     |
| een Control                                                                                                    |                                             |                                                                                       |                                                                                                    | ×                   |
|                                                                                                    |                                             |                                                                                       |                                                                                                    | ^                   |
| 2.168.0.21:5200-Screen1                                                                                                    |                                             |                                                                                       |                                                                                                    |                     |
| Display Control                                                                                                    |                                             |                                                                                       |                                                                                                    |                     |
| Black Out                                                                                                    | Freeze                                      | Normal                                                                                |                                                                                                    |                     |
|                                                                                                    |                                             |                                                                                       |                                                                                                    |                     |
|                                                                                                    |                                             |                                                                                       |                                                                                                    |                     |
| Self-Test: Normal                                                                                                    | ~                                           | Send                                                                                  |                                                                                                    |                     |
| Self-Test Normal Cabinet LCD Backlight Control Turn off cabinet LCD                                                                                                    | ~                                           | Send                                                                                  |                                                                                                    |                     |
| Self-Test: Normal Cabinet LCD Backlight Control Turn off cabinet LCD Flip                                                                                                    | ~                                           | Send                                                                                  |                                                                                                    |                     |
| Self-Test: Normal Cabinet LCD Backlight Control Turn off cabinet LCD Flip Soloct All                                                                                                    | V                                           | Send                                                                                  | Left-Right Top-B                                                                                                   | ottom               |
| Self-Test: Normal Cabinet LCD Backlight Control Turn off cabinet LCD Flip Select All                                                                                                    | ~                                           | Send<br>Send<br>Disable                                                               | Left-Right Top-B                                                                                                   | ottom               |
| Self-Test Normal Cabinet LCD Backlight Control Turn off cabinet LCD Flip Select All Communication Port                                                                                                    | <ul> <li>✓</li> <li>Sending Card</li> </ul> | Send<br>Send<br>Disable                                                               | Left-Right Top-B<br>Status                                                                                         | ottom               |
| Self-Test: Normal Cabinet LCD Backlight Control Turn off cabinet LCD Flip Select All Communication Port                                                                                                    | Sending Card                                | Send<br>Send<br>Disable<br>Port                                                       | Left-Right Top-B<br>Status<br>Disable                                                                              | ottom               |
| Self-Test Normal Cabinet LCD Backlight Control Turn off cabinet LCD Flip Select All Communication Port                                                                                                    | Sending Card                                | Send<br>Send<br>Disable<br>Port<br>Port1<br>Port2                                     | Left-Right Top-B<br>Status<br>Disable<br>Disable                                                                   | ottom               |
| Self-Test: Normal Cabinet LCD Backlight Control Turn off cabinet LCD Flip Select All Communication Port                                                                                                    | Sending Card                                | Send<br>Send<br>Disable<br>Port<br>Port1<br>Port2<br>Port3                            | Left-Right Top-B<br>Status<br>Disable<br>Disable<br>Disable                                                        | ottom               |
| Self-Test: Normal Cabinet LCD Backlight Control Turn off cabinet LCD Flip Select All Communication Port 192.168.0.21:5200                                                                                                    | Sending Card                                | Send<br>Send<br>Disable<br>Port<br>Port1<br>Port2<br>Port3<br>Port4                   | Left-Right Top-B<br>Status<br>Disable<br>Disable<br>Disable<br>Disable                                             | ottom               |
| Self-Test: Normal Cabinet LCD Backlight Control Turn off cabinet LCD Flip Select All Communication Port 192.168.0.21:5200                                                                                                    | Sending Card                                | Send<br>Send<br>Disable<br>Port<br>Port1<br>Port2<br>Port3<br>Port4<br>Port5          | Left-Right Top-B<br>Status<br>Disable<br>Disable<br>Disable<br>Disable<br>Disable<br>Disable                       | ottom               |
| Self-Test: Normal Cabinet LCD Backlight Control Turn off cabinet LCD Flip Select All Communication Port 192.168.0.21:5200                                                                                                    | Sending Card                                | Send<br>Send<br>Disable<br>Port<br>Port1<br>Port2<br>Port3<br>Port4<br>Port5<br>Port6 | Left-Right Top-B<br>Status<br>Disable<br>Disable<br>Disable<br>Disable<br>Disable<br>Disable<br>Disable<br>Disable | ottom               |
| Self-Test: Normal Cabinet LCD Backlight Control Turn off cabinet LCD Flip Select All Communication Port 192.168.0.21:5200                                                                                                    | Sending Card                                | Send<br>Send<br>Disable<br>Port<br>Port1<br>Port2<br>Port3<br>Port4<br>Port5<br>Port6 | Left-Right Top-B<br>Status<br>Disable<br>Disable<br>Disable<br>Disable<br>Disable<br>Disable<br>Disable            | ottom               |
| Self-Test: Normal Cabinet LCD Backlight Control Turn off cabinet LCD Flip Select All Communication Port 192.168.0.21:5200                                                                                                    | Sending Card                                | Send<br>Send<br>Disable<br>Port<br>Port1<br>Port2<br>Port3<br>Port4<br>Port5<br>Port6 | Left-Right Top-B<br>Status<br>Disable<br>Disable<br>Disable<br>Disable<br>Disable<br>Disable                       | ottom               |
| Self-Test: Normal Cabinet LCD Backlight Control Turn off cabinet LCD Flip Select All Communication Port 192.168.0.21:5200                                                                                                    | Sending Card                                | Send<br>Send<br>Disable<br>Port<br>Port1<br>Port2<br>Port3<br>Port4<br>Port5<br>Port6 | Left-Right Top-B<br>Status<br>Disable<br>Disable<br>Disable<br>Disable<br>Disable                                  | ottom               |
| Self-Test: Normal Cabinet LCD Backlight Control Turn off cabinet LCD Flip Select All Communication Port 192.168.0.21:5200                                                                                                    | Sending Card                                | Send<br>Send<br>Disable<br>Port<br>Port1<br>Port2<br>Port3<br>Port4<br>Port5<br>Port6 | Left-Right Top-B<br>Status<br>Disable<br>Disable<br>Disable<br>Disable<br>Disable<br>Disable                       | ottom               |
| Self-Test: Normal Cabinet LCD Backlight Control Turn off cabinet LCD Filp Select All Communication Port 192.168.0.21:5200                                                                                                    | Sending Card                                | Send<br>Send<br>Disable<br>Port<br>Port1<br>Port2<br>Port3<br>Port4<br>Port5<br>Port6 | Left-Right Top-B<br>Status<br>Disable<br>Disable<br>Disable<br>Disable<br>Disable<br>Disable                       | ottom               |
| Self-Test:       Normal         Cabinet LCD Backlight Control       Image: Control Control         Turn off cabinet LCD       Image: Control Control         Flip       Image: Control Control Control         Select All       Image: Control Control Contrection         192.168.021 </td <td>Sending Card</td> <td>Send<br/>Send<br/>Disable<br/>Port<br/>Port1<br/>Port2<br/>Port3<br/>Port4<br/>Port5<br/>Port6</td> <td>Left-Right Top-B<br/>Status<br/>Disable<br/>Disable<br/>Disable<br/>Disable<br/>Disable<br/>Disable</td> <td>ottom</td> | Sending Card                                | Send<br>Send<br>Disable<br>Port<br>Port1<br>Port2<br>Port3<br>Port4<br>Port5<br>Port6 | Left-Right Top-B<br>Status<br>Disable<br>Disable<br>Disable<br>Disable<br>Disable<br>Disable                       | ottom               |
| Self-Test: Normal Cabinet LCD Backlight Control Turn off cabinet LCD Flip Select All 192.168.0.21:5200 Tip: Make sure the low latency of                                                                                                    | Sending Card                                | Send<br>Send<br>Disable<br>Port<br>Port1<br>Port2<br>Port3<br>Port4<br>Port5<br>Port6 | Left-Right Top-B<br>Status<br>Disable<br>Disable<br>Disable<br>Disable<br>Disable<br>Disable                       | ottom               |

## Self-test で任意のテストパターンを選択して、表示することができます。

| Screen Control                                                                                     |                                                                                    |       |         |  |  |  |  |  |
|----------------------------------------------------------------------------------------------------|------------------------------------------------------------------------------------|-------|---------|--|--|--|--|--|
| 192.168.0.21:5200-Screen1                                                                          | 192.168.0.21:5200-Screen1                                                          |       |         |  |  |  |  |  |
| Display Control Black Out Freeze Normal                                                            |                                                                                    |       |         |  |  |  |  |  |
| Self-Test Normal Send                                                                              |                                                                                    |       |         |  |  |  |  |  |
| Red<br>Cabinet LCD Bac Green<br>Blue<br>Turn off cabi<br>Vonite<br>Horizontal<br>Vertical<br>Slash |                                                                                    |       |         |  |  |  |  |  |
| Flip<br>Select All                                                                                 | Flip 256 Gray<br>Ageing Disable Left-Right Top-Bottom                              |       |         |  |  |  |  |  |
| Communication Port                                                                                 | Sending Card                                                                       | Port  | Status  |  |  |  |  |  |
|                                                                                                    |                                                                                    | Port1 | Disable |  |  |  |  |  |
|                                                                                                    |                                                                                    | Port2 | Disable |  |  |  |  |  |
| 192 168 0 21-5200                                                                                  | □ <b>1</b>                                                                         | Port3 | Disable |  |  |  |  |  |
| 102.100.0.21.0200                                                                                  |                                                                                    | Port4 | Disable |  |  |  |  |  |
|                                                                                                    |                                                                                    | Port5 | Disable |  |  |  |  |  |
|                                                                                                    |                                                                                    | Port6 | Disable |  |  |  |  |  |
|                                                                                                    |                                                                                    |       |         |  |  |  |  |  |
| Tip: Make sure the low latency of s                                                                | Tip: Make sure the low latency of sending card is disabled during flip operations. |       |         |  |  |  |  |  |
| Close                                                                                              |                                                                                    |       |         |  |  |  |  |  |
|                                                                                                    |                                                                                    |       |         |  |  |  |  |  |

## 3. ソフトウェアによる状態監視

状態監視を行うことで、異常個所を特定することができます。

#### 3.1 システム状態の把握方法

NovaLCT の表示状態は以下のように遷移します。

(1) コントロールシステムが接続していない。

| Ø NovaLCT V5.6.0                        | .CTM1702(No H          | ardware)                             |                  |                                                                                                    |                   | _              |      | × |
|-----------------------------------------|------------------------|--------------------------------------|------------------|----------------------------------------------------------------------------------------------------|-------------------|----------------|------|---|
| System(S) Se                            | ttings ( <u>C</u> ) To | ols( <u>T</u> ) Plug-in ( <u>P</u> ) | User( <u>U</u> ) | Language( <u>L</u> )                                                                                                    | Help( <u>H</u> )  |                |      |   |
| Cloud Monitoring                        | Brightness             | Screen Control                       | Monitoring       | [바다 Reference of Control of Control of Con | Card Test Tool    | Parameter Read | back | Ŧ |
| -Local System Info                      | rmation                |                                      |                  |                                                                                                    |                   |                |      |   |
| Control System                          | 1 O                    | Other Devic                          | e                | 0                                                                                                    | View Details of D | )evice         |      |   |
| - Monitor Informatio                    | n                      |                                      |                  |                                                                                                    |                   |                |      |   |
| No screen, click here for configuration |                        |                                      |                  |                                                                                                    |                   |                |      |   |
|                                         |                        |                                      |                  |                                                                                                    |                   |                |      |   |
| Service Status: Se                      | rvice version:3.       | 1.1                                  |                  |                                                                                                    |                   |                |      |   |

しばらくしても接続状態にならない場合は、System(S) - Reconnect(R) を行ってください。

| 0 NovaLCT V5.6.0.CTM17                      | 702(No Hardware                       | )           |            |                  |                   | _              |       | × |  |
|---------------------------------------------|---------------------------------------|-------------|------------|------------------|-------------------|----------------|-------|---|--|
| System(S) Settings                          | (C) Tools(T)                          | Plug-in (P) | User(U)    | Language(L)      | Help(H)           |                |       |   |  |
| Reconnect(R)                                | ÷   1                                 |             | ~          |                  | ~~                | Q              |       |   |  |
| Cloud Monitoring Brig                       | ghtness Scree                         | en Control  | Monitoring | Multi-function C | ard Test Tool     | Parameter Read | lback | = |  |
| <ul> <li>Local System Informatio</li> </ul> | n                                     |             |            |                  |                   |                |       |   |  |
| Control System                              | 0                                     | Other Devic | ce         | 0                | View Details of D | )evice         |       |   |  |
| - Monitor Information                       |                                       |             |            |                  |                   |                |       |   |  |
| No screen, click here for configuration     |                                       |             |            |                  |                   |                |       |   |  |
| Service Status: Service v                   | Service Status: Service version:3.1.1 |             |            |                  |                   |                |       |   |  |

(2) コントロールシステムは接続しているが、状態が把握できていない。

| 0 NovaLCT V5.6.0.CTM1702     |                        |                                       |                        | _             | × |
|------------------------------|------------------------|---------------------------------------|------------------------|---------------|---|
| System(S) Settings (C)       | Tools(T) Plug-in (P)   | User( <u>U</u> ) Language( <u>L</u> ) | Help( <u>H</u> )       |               |   |
|                              |                        |                                       |                        |               |   |
| : Cloud Monitoring Bright    | hess Screen Control Mo | nitoring Mulu-Iuncuon Ca              | ard restroor Parame    | ster Readback | Ŧ |
| -Local System Information -  |                        |                                       |                        |               |   |
| Control System 1             | Other Device           | 0                                     | View Details of Device |               |   |
| Monitor Information          |                        |                                       |                        |               |   |
|                              |                        |                                       |                        |               |   |
|                              |                        |                                       |                        |               |   |
| Service Status: Service vers | ion:3.1.1              |                                       |                        |               | : |
|                              |                        |                                       |                        |               |   |

しばらく時間を置くと、システムが正常な状態ならば正常な状態を表示します。異常があれば、どこかのインジケーター (●)が赤になります。

#### 正常な状態

| 0 NovaLCT V5.6.    | 0.CTM1702            |                   |                      |                  |                           |                   | _             |        | ×   |
|--------------------|----------------------|-------------------|----------------------|------------------|---------------------------|-------------------|---------------|--------|-----|
| System(S) S        | ettings ( <u>C</u> ) | Tools( <u>T</u> ) | Plug-in ( <u>P</u> ) | User( <u>U</u> ) | Language( <u>L</u> )      | Help( <u>H</u> )  |               |        |     |
| Cloud Monitorin    | g Brightne           | ess Scree         | en Control           | Monitoring       | [바라메이<br>Multi-function C | Card Test Tool    | Parameter Res | adback | Ð   |
| - Local System Inf | ormation             |                   |                      |                  |                           |                   |               |        |     |
| Control Syster     | m 1                  |                   | Other Devic          | e                | 0                         | View Details of D | Device        |        |     |
| Monitor Informati  | on                   |                   |                      |                  |                           |                   |               |        | 1   |
|                    |                      |                   |                      | 9                |                           |                   |               |        | •   |
| 1                  |                      |                   |                      |                  |                           |                   |               |        |     |
|                    |                      |                   |                      |                  |                           |                   |               |        |     |
| Service Status: S  | ervice versio        | n:3.1.1           |                      |                  |                           |                   |               |        | .:: |

#### 事前確認

コントロールシステムが正しく認識しているか事前確認を行ってください。 Screen Configuration ボタンを押します。

| 0 NovaLCT V5     | 5.6.0.CTM1702         |                   |                               |                      |                        |                  | _           |          | × |
|------------------|-----------------------|-------------------|-------------------------------|----------------------|------------------------|------------------|-------------|----------|---|
| System(S)        | Settings ( <u>C</u> ) | Tools( <u>T</u> ) | Plug-in ( <u>P</u> )          | User( <u>U</u> ) Lan | guage( <u>L)</u> Help( | ( <u>H</u> )     |             |          |   |
| Cloud Monitor    | ring Screen           |                   | Brightness<br>n.Configuration | Calibration          | Screen Control         | Monitoring       | Multi-funct | ion Card |   |
| Control Sys      | stem 1                |                   | Other Device                  | 0                    | View De                | etails of Device | 2           |          |   |
| - Monitor Inform | ation                 |                   |                               | _                    |                        |                  |             |          |   |
|                  |                       |                   |                               | <u>92</u>            |                        |                  |             |          |   |
|                  |                       |                   |                               |                      |                        |                  |             |          |   |
|                  |                       |                   |                               |                      | I                      |                  |             |          |   |
| Service Status:  | Service version       | on:3.1.1          |                               |                      |                        |                  |             |          | : |

#### 確認対象のシステムが接続されている通信ポートを選択します。

| Screen Configuration   | >                   |
|------------------------|---------------------|
| - Select Communication | Port                |
| Current Operatio       | 192.168.0.21:5200 🗸 |
|                        |                     |
| Configure Screen       |                     |
| O Cloud Restore        | China ~             |
| O Local Restore        | Browse              |
|                        |                     |
|                        | Next                |

## Screen Configuration フォームが開きます。

| creen Configuration-192.168.0.2                             | 21:5200                          |                                            | - 0                             | > |  |  |  |  |  |
|-------------------------------------------------------------|----------------------------------|--------------------------------------------|---------------------------------|---|--|--|--|--|--|
| ending Card Receiving Card Se                               | creen Connection                 |                                            |                                 |   |  |  |  |  |  |
| Display Mode                                                |                                  |                                            |                                 |   |  |  |  |  |  |
|                                                             |                                  |                                            | Refresh                         |   |  |  |  |  |  |
| Current Display Mode                                        |                                  |                                            |                                 |   |  |  |  |  |  |
| Sending Card 1920 x 10                                      | 80(1080P) Graphics Out           | tput R 2560 x 1600                         |                                 |   |  |  |  |  |  |
| Select Input Source                                         |                                  |                                            |                                 |   |  |  |  |  |  |
| Video Input                                                 |                                  |                                            |                                 |   |  |  |  |  |  |
| Automati HD                                                 | MI 🗸 Sen                         | d                                          |                                 |   |  |  |  |  |  |
| Source Configuration                                        |                                  |                                            |                                 |   |  |  |  |  |  |
| Source: DVI                                                 | $\sim$                           |                                            |                                 |   |  |  |  |  |  |
| Resolution: 1920 x 1080 px 🗸 🗌 Custom 2560 🚖 x 1600 🜩       |                                  |                                            |                                 |   |  |  |  |  |  |
| Refresh Rate T 60 V Hz Input Source Bit De 8 Bit V          |                                  |                                            |                                 |   |  |  |  |  |  |
| Source Backu Set                                            |                                  |                                            | Set                             |   |  |  |  |  |  |
| Hot Backup Verification                                     |                                  | Working Mode                               | 1                               |   |  |  |  |  |  |
| Verity                                                      | J                                | Set Working                                |                                 |   |  |  |  |  |  |
| Redundancy                                                  |                                  |                                            |                                 |   |  |  |  |  |  |
| Set the Current Devi                                        | Set as Primary                   | Set as Backup                              | Set                             |   |  |  |  |  |  |
| Prima                                                       | Primary Backup                   |                                            |                                 |   |  |  |  |  |  |
| Serial Number of Osciel Number of                           |                                  | Buonap                                     | ·                               |   |  |  |  |  |  |
| Serial Number of                                            | Serial Number of                 | Serial Number of                           | Serial Number of                |   |  |  |  |  |  |
| Serial Number of<br>Primary Sending<br>Card                 | Serial Number of<br>Primary Port | Serial Number of<br>Backup Sending<br>Card | Serial Number of<br>Backup Port |   |  |  |  |  |  |
| Serial Number of<br>Primary Sending<br>Card                 | Serial Number of<br>Primary Port | Serial Number of<br>Backup Sending<br>Card | Serial Number of<br>Backup Port |   |  |  |  |  |  |
| Serial Number of<br>Primary Sending<br>Card                 | Serial Number of<br>Primary Port | Serial Number of<br>Backup Sending<br>Card | Serial Number of<br>Backup Port |   |  |  |  |  |  |
| Serial Number of<br>Primary Sending<br>Card                 | Serial Number of<br>Primary Port | Serial Number of<br>Backup Sending<br>Card | Serial Number of<br>Backup Port |   |  |  |  |  |  |
| Serial Number of<br>Primary Sending<br>Card                 | Serial Number of<br>Primary Port | Serial Number of<br>Backup Sending<br>Card | Serial Number of<br>Backup Port |   |  |  |  |  |  |
| Serial Number of<br>Primary Sending<br>Card<br>Refresh Send | Serial Number of<br>Primary Port | Serial Number of<br>Backup Sending<br>Card | Serial Number of<br>Backup Port |   |  |  |  |  |  |
| Serial Number of<br>Primary Sending<br>Card                 | Serial Number of<br>Primary Port | Serial Number of<br>Backup Sending<br>Card | Serial Number of<br>Backup Port |   |  |  |  |  |  |

#### Screen connection タブを選択します。

| Screen Configuration-192.168.0.21:5200        | - D >                                                                 |
|-----------------------------------------------|-----------------------------------------------------------------------|
| Sending Card Receiving Card Screen Connection |                                                                       |
| ~~~~                                          | Quantity o 1 V Configur                                               |
| Screen1                                       |                                                                       |
| Screen Type:                                  | Standard Screen     O Complex Screen                                  |
| Sending Card Number                           | Basic Information                                                     |
| 1                                             | Coordinate: X: 0 Y: 0 Virtual Mo E Enabl Screen Ar 2560 x 1600        |
| Ethernet Port No.                             | Columns 1 Rows 1 ResetAll Hided Red v 😓 🧲 Ⴢ                           |
| 1 2 3 4                                       | 1                                                                     |
| 5 6                                           | Sending Card:1                                                        |
|                                               | 1 Receiving                                                           |
| Receiving Card Size                           | Width:480                                                             |
| Width: 480 🖨 Apply to Entir                   |                                                                       |
| Height: 270 🖨 Apply to Entir                  |                                                                       |
| Set Blank Apply to the current.               |                                                                       |
| Quick Connection                              |                                                                       |
|                                               |                                                                       |
|                                               |                                                                       |
|                                               |                                                                       |
| فغبا لصبا للمغة للمصد                         |                                                                       |
|                                               |                                                                       |
|                                               | 20011 > 1 Note: click or drag the left mouse button t                 |
| Detect Communic Read the Number               | Enable Mapping Load from File Save to File Read from HW Send to HW    |
| Restore Factor.                               | Restore Syste Back Up Syste Export Screen M Save System Co Save Close |

## Read from HW ボタンを押します。

| Screen Config | guration-192.168 | 3.0.21:5200          |             |                     |              |         |         |        |             |         |         |         | -     | -   |          | × |
|---------------|------------------|----------------------|-------------|---------------------|--------------|---------|---------|--------|-------------|---------|---------|---------|-------|-----|----------|---|
| Sending Card  | Receiving Card   | Screen Connection    |             |                     |              |         |         |        |             |         |         |         |       | _ ( |          |   |
| Screen1       |                  |                      |             |                     |              |         |         |        |             |         | Quantit | ty o 1  |       | ~ [ | Configur |   |
| Screen        | Туре:            |                      | Stand       | ard Screen          |              |         |         | O Com  | plex Screen |         |         |         |       |     |          |   |
| Sendi         | ng Card Numb     | er                   | Basic Infor | mation              |              |         |         |        |             |         |         |         |       |     |          |   |
| 1             |                  |                      | Coordinate  | e: X: 0             | Y: 0         | Virtual | Мо      | E      | ••          | Enabl   | Scre    | een Ar  | 2560  | x   | 1600     |   |
| Ether         | net Port No.     |                      | Columns     | 1                   | Rows         | 1       | Res     | et All | Hided       | Red ~   | ∕ ☆     | ← !     | 5     |     |          |   |
| 1             | 2 3              | 4                    |             | 1                   |              |         |         |        |             |         |         |         |       |     |          |   |
| 5             | 6                |                      | 1           | Port:1<br>Receiving |              |         |         |        |             |         |         |         |       |     |          |   |
| Recei         | ving Card Size   |                      |             | Card:1<br>Width:480 |              |         |         |        |             |         |         |         |       |     |          |   |
| Width         | 480 🜲            | Apply to Entir       |             |                     |              |         |         |        |             |         |         |         |       |     |          |   |
| Heigh         | t Blook          | Apply to Entir       |             |                     |              |         |         |        |             |         |         |         |       |     |          |   |
| Ouistu        |                  | pply to the current. |             |                     |              |         |         |        |             |         |         |         |       |     |          |   |
| Quick         |                  |                      |             |                     |              |         |         |        |             |         |         |         |       |     |          |   |
| <u>t</u>      |                  |                      |             |                     |              |         |         |        |             |         |         |         |       |     |          |   |
| t,            |                  |                      |             |                     |              |         |         |        |             |         |         |         |       |     |          |   |
|               |                  | المسلمة المستند      |             |                     |              |         |         |        |             |         |         |         |       |     |          |   |
|               |                  |                      | Zoom: <     |                     |              | >       | 1 N     | ote: ( | lick or     | drag    | the 1   | left m  | ouse  | but | ton t.   |   |
| Detect Con    | nmunic Read      | I the Number .       | st Pattern  |                     |              | Enable  | Mappi   | ng Loa | d from File | Save to | o File  | Read fr | om HW | Se  | nd to HW |   |
| Restore Fac   | tor              |                      |             |                     | Restore Syst | eBac    | k Up Sy | steExp | port Screen | M Save  | System  | Co      | Save  |     | Close    |   |

#### 正しく設定されているか確認します。

| Screen Configuration-192.168.0.21:5200        |                       | - 🗆 X                                                              |
|-----------------------------------------------|-----------------------|--------------------------------------------------------------------|
| Sending Card Receiving Card Screen Connection |                       |                                                                    |
| Screen1                                       |                       | Quantity o 1 Configur                                              |
| Screen Type:                                  | Standard Screen       | O Complex Screen                                                   |
| Sending Card Number                           | Basic Information     |                                                                    |
| 1                                             | Coordinate: X: 0 Y: 0 | Virtual Mo  E Enabl Screen Ar 1920 x 1080                          |
| Ethernet Port No.                             | Columns 1 Rows        | 1 ResetAli 🗌 Hided Red 🗸 🛧 🖒                                       |
| 5 6                                           | 1<br>Sending Card:1   |                                                                    |
|                                               | Port:1<br>1 Receiving |                                                                    |
| Receiving Card Size                           | Card:1<br>Width:480   |                                                                    |
| Width: 480 C Apply to Entir                   |                       |                                                                    |
| Set Blank Apply to the current.               |                       |                                                                    |
| Quick Connection                              |                       | 1                                                                  |
|                                               |                       |                                                                    |
|                                               |                       |                                                                    |
|                                               |                       |                                                                    |
|                                               |                       |                                                                    |
|                                               | Zoom: <               | > 1 Note: Click or drag the left mouse button t                    |
| Detect Communic Read the Number               | st Pattern            | Enable Mapping Load from File Save to File Read from HW Send to HW |
| Restore Factor                                | Restore Sy            | ste Back Up Syste Export Screen M Save System Co Save Close        |

## 3.2 正常時の状態表示

#### 正常時には緑色で表示されます。

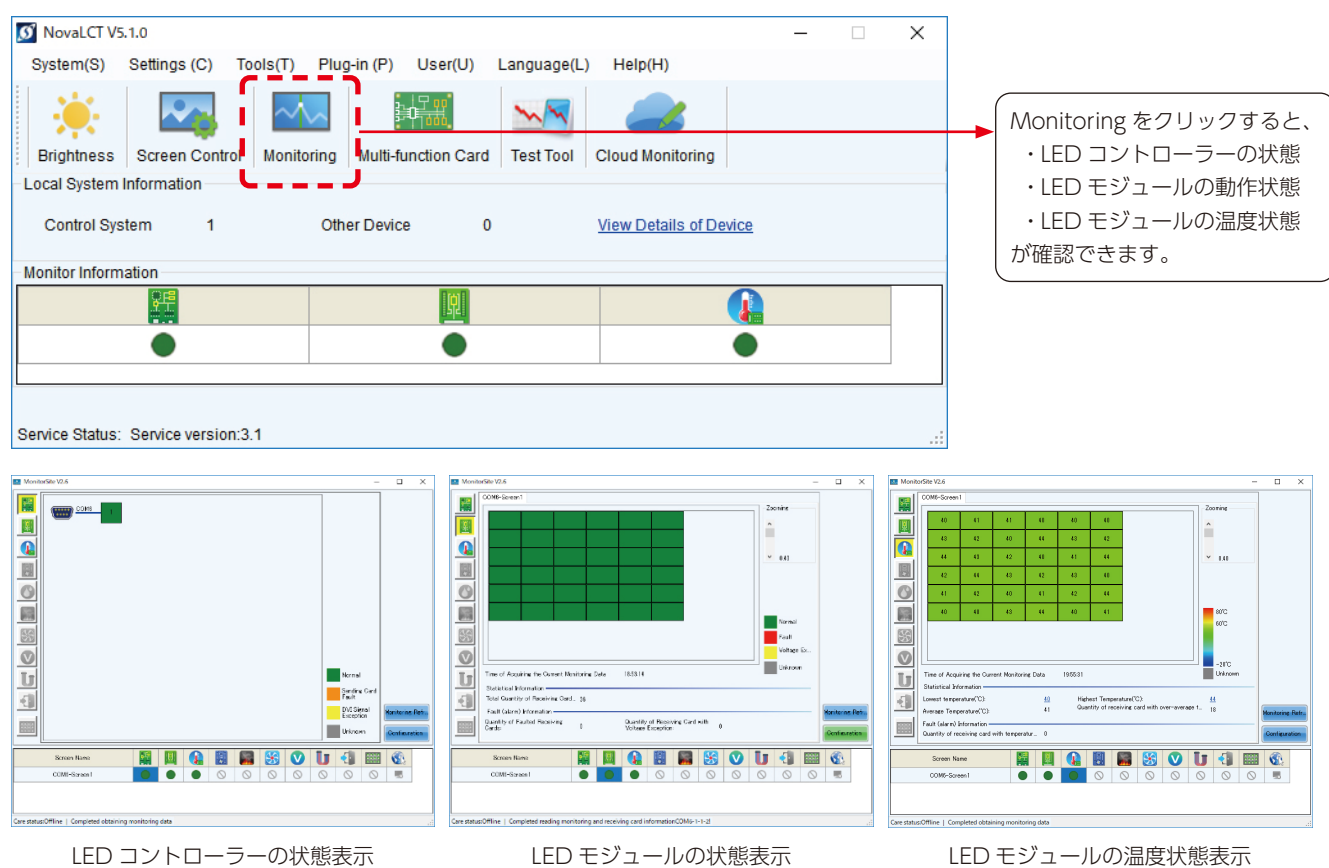

# 3.3 モニタリング条件設定

MonitorSite 画面の Configuration ボタンを押します。

| MonitorSite V2.6                                                                                                    | - 🗆          | ×   |
|----------------------------------------------------------------------------------------------------|--------------|-----|
| MonitorSite V2.6                                                                                                    |              | ×   |
| Image: Second state of the second state of the second s | Monitoring F | efr |
| Screen Name         Image: Screen 1         Image: Screen 1         Image: Screen                                                                                                    |              |     |
| Care status:Online                                                                                                    |              | .:: |

## 各設定項目の説明

| Refresh Period :              | モニタリング項目の確認周期 | 設定した周期毎にモニタリングが行われます。                               |
|-------------------------------|---------------|-----------------------------------------------------|
| Set Rereading Times :         | 異常発生時の確認回数    | 異常を検出したときに再確認する回数です。                                |
| Send E-mail when same fault : | e-mail 送付判定回数 | モニタリング周期毎の確認で、同じエラーを何回<br>検出すると e-mail を送付するか設定します。 |

Refresh Period ボタンを押し、リフレッシュ周期を設定します。 Save ボタンを押し、保存します。

| MonitorSite - Settine                | gs X                                              | ζ |
|--------------------------------------|---------------------------------------------------|---|
| Refresh Period<br>Hardware Settings  | Refresh Period<br>Automatic Refresh Period: 180 S |   |
| Alarm<br>Monitoring Control<br>Email | Set Rereading Times                               |   |
| Email Log                            | Link to NovaiCare                                 |   |
|                                      |                                                   |   |
|                                      | Save                                              |   |

LED モジュールの状態を E-mail で受け取るためには、Email ボタンを押し、Email 送信条件を設定します。

| MonitorSite - Setting | s                                                                          | ×                                                                       |
|-----------------------|----------------------------------------------------------------------------|-------------------------------------------------------------------------|
| Refresh Period        | Enable Email Notification                                                  | Send email when same fault/alar 3 Vimes sending em                      |
| Hardware Settings     | Enable System Recovery Notification     Enable Sending System Report Email |                                                                         |
| Alarm                 | Send system report email regularly<br>Email Sender                         |                                                                         |
| Monitoring Control    | Email Address SMTP Server                                                  | Port 587<br>SSL Encryption 🖂 Enable                                     |
| Email                 | Modify Sender                                                              | Use Default                                                             |
| Email Log             | Name                                                                       | Email address                                                           |
|                       | Tip: If the display has been registered with                               | NovaiCare, please disable local Email notification, so as not to receiv |

タスクバーの<sup>^</sup>から Mars Server Provider アイコンにカーソルを当てて右クリックし、Detect Config を選択します。

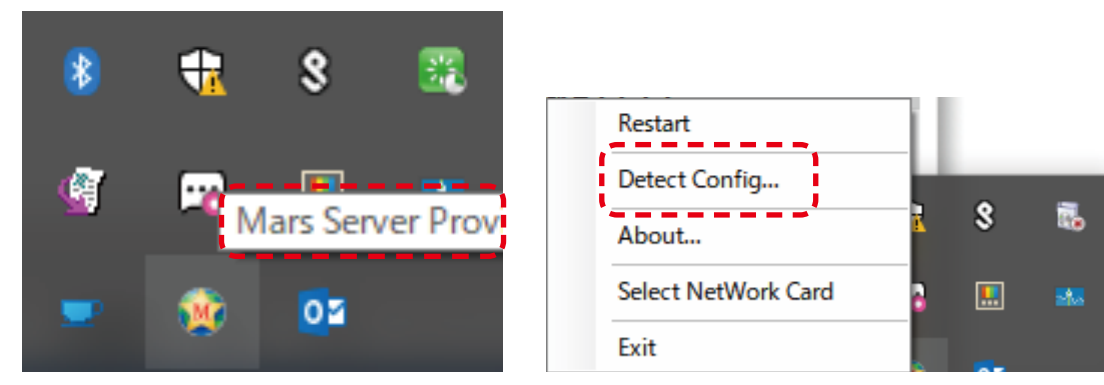

Auto detect controller のチェックを外してください。 (初期値はチェックが入っているので注意してください。)

| 🖳 Detect Config                                                | _         |       | × |
|----------------------------------------------------------------|-----------|-------|---|
| Auto Detect Config<br>Auto detect co<br>Detect Interval Config | ontroller |       |   |
| Detect interval:                                               | 30        | ÷ S   |   |
| ОК                                                             | Ca        | incel | ) |
# 3.4 異常時の状態表示

#### (3) LED コントローラーへの入力信号異常

| VovaLCT V5.1.0                                                                                                  | _   |                |
|----------------------------------------------------------------------------------------------------|-----|----------------|
| System(S) Settings (C) Tools(T) Plug-in (P) User(U) Language(L) Help(H)                                         |     |                |
| Image: Screen Control         Monitoring         Multi-function Card         Test Tool         Cloud Monitoring |     |                |
| Local System Information                                                                                        |     |                |
| Control System 1 Other Device 0 View Details of Devi                                                            | ice |                |
| Monitor Information                                                                                             |     |                |
| 兒                                                                                                    |     |                |
|                                                                                                    | •   | 赤色表示の場合には      |
|                                                                                                    |     | LED コントローラーに異常 |
| Service Status: Service version:3.1                                                                             |     | <u> </u>       |

詳細情報を見るには [Monitoring] をクリック、表示された画面の [Sending card] をクリックします。

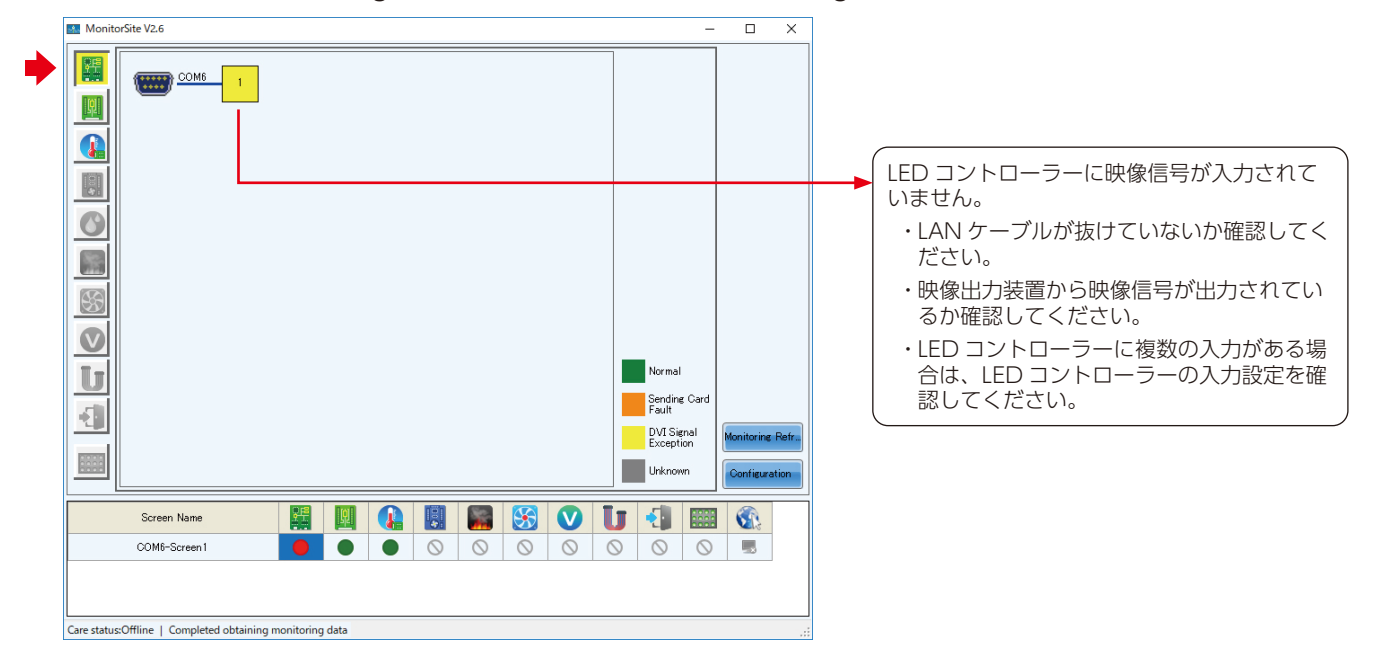

#### (4) LED モジュールの異常

| Ø NovaLCT V5.1.0                                                                                                    | - 🗆 | × |                                      |
|----------------------------------------------------------------------------------------------------|-----|---|--------------------------------------|
| System(S) Settings (C) Tools(T) Plug-in (P) User(U) Language(L) Help(H)                                                            |     |   |                                      |
| Image: Brightness         Screen Control         Monitoring         Multi-function Card         Test Tool         Cloud Monitoring |     |   |                                      |
| Local System Information         Other Device         0         View Details of Device                                             |     |   |                                      |
| Monitor Information                                                                                                    |     |   |                                      |
|                                                                                                    |     |   |                                      |
|                                                                                                    | -   |   |                                      |
|                                                                                                    |     |   | <ul> <li>▶ LED モジュールの動作に異</li> </ul> |
| Service Status: Service version:3.1                                                                                                |     |   | しがあります。                              |

詳細情報を見るには [Monitoring] をクリック、表示された画面の [Receiving card] をクリックします。

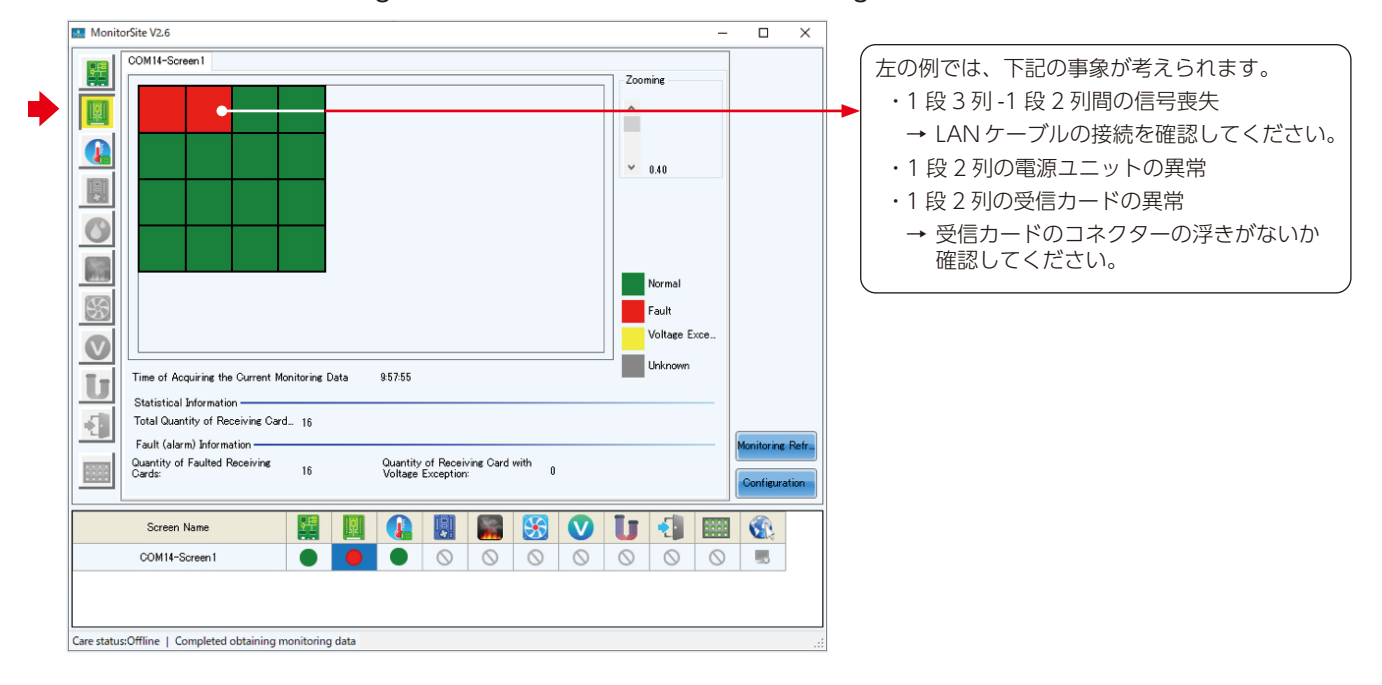

#### 下図の接続の場合です。

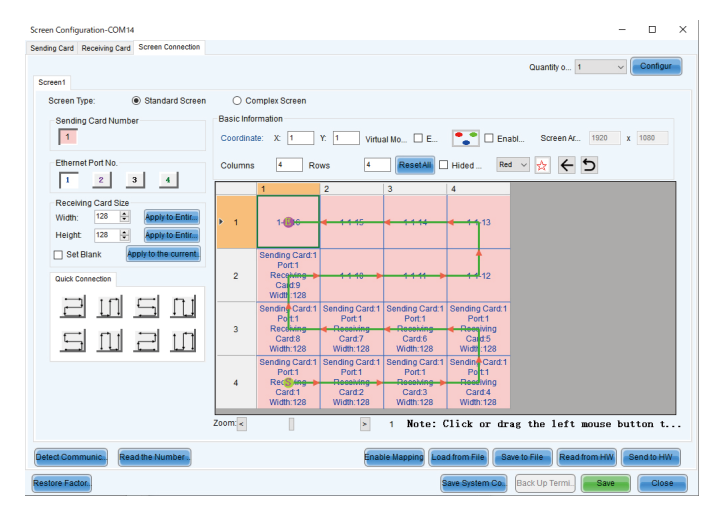

#### (5) LED モジュール内部の温度異常

| 🖸 NovaLCT V5.1.0                                                                                                    | - [ | × |                |
|----------------------------------------------------------------------------------------------------|-----|---|----------------|
| System(S) Settings (C) Tools(T) Plug-in (P) User(U) Language(L) Help(H)                                                                                                    |     |   |                |
| Image: Screen Control         Image: Monitoring         Image: Monitoring |     |   |                |
| Local System Information                                                                                                    |     |   |                |
| Control System 1 Other Device 0 View Details of Device                                                                                                    | ce  |   |                |
| Monitor Information                                                                                                    |     |   |                |
|                                                                                                    | 1   |   |                |
|                                                                                                    |     |   |                |
|                                                                                                    |     |   | LED モジュールの動作に異 |
|                                                                                                    |     |   | → があります。       |
| Service Status: Service version:3.1                                                                                                    |     |   |                |

#### 詳細情報を見るには [Monitoring] をクリック、表示された画面の [Temperature] をクリックします。

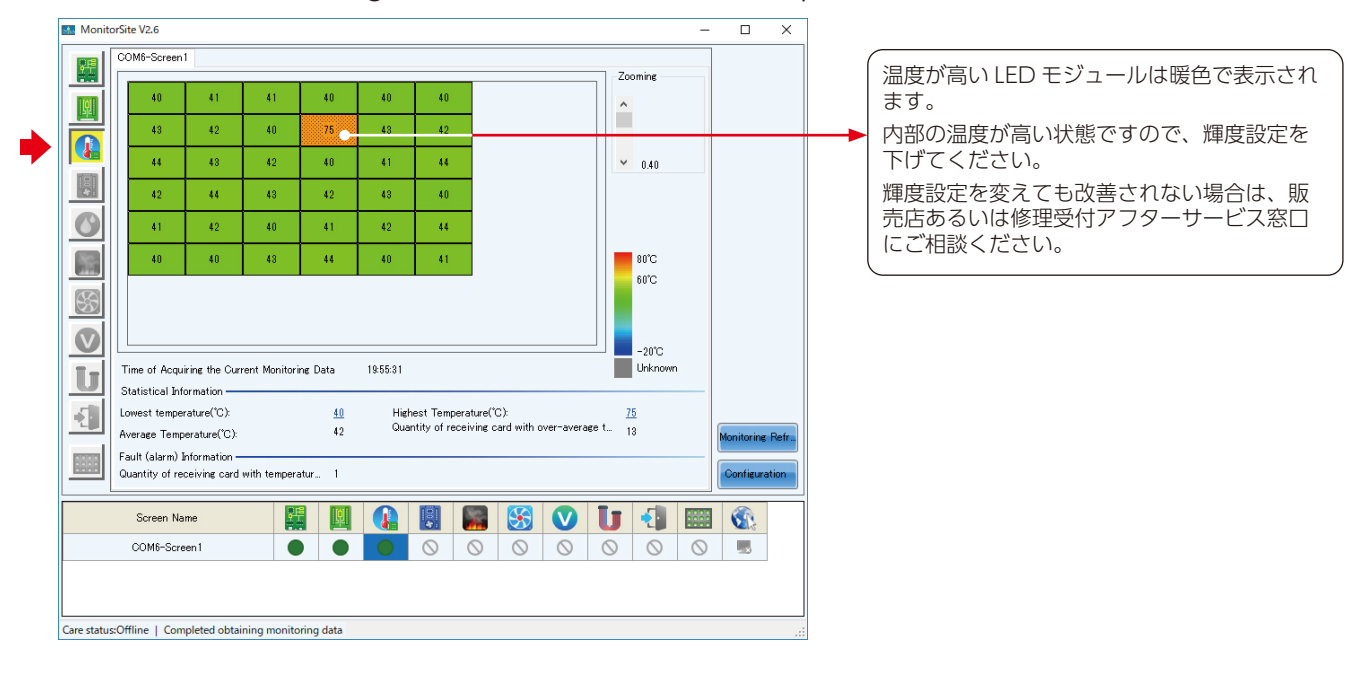

# (6) 通信異常

| 🝠 NovaLCT V5.1.   | .0(No Hardware   | e)       |             |              |              |                   | _     | ×              |
|-------------------|------------------|----------|-------------|--------------|--------------|-------------------|-------|----------------|
| System(S) S       | Settings (C)     | Tools(T) | Plug-in (P) | User(U)      | Language(L)  | ) Help(H)         |       |                |
| Brightness        | Screen Control   | Monitor  | ring Multi  | function Car | rd Test Tool | Cloud Monitoring  |       |                |
| -Local System Inf | formation        |          |             |              |              |                   |       |                |
| Control Syste     | m 0              |          | Other Dev   | се           | 0            | View Details of D | evice |                |
| Monitor Informati | ion              |          |             |              |              |                   |       |                |
|                   |                  |          |             | <b>1</b>     |              |                   |       |                |
|                   | •                |          |             |              |              |                   | •     |                |
|                   |                  |          |             |              |              |                   |       |                |
| Service Status: S | Service version: | 3.1      |             |              |              |                   |       |                |
|                   |                  |          |             |              |              |                   |       |                |
|                   |                  |          |             |              |              |                   |       | ( <sub>表</sub> |
|                   |                  |          |             |              |              |                   |       | <br>な          |
|                   |                  |          |             |              |              |                   |       | →              |
|                   |                  |          |             |              |              |                   |       | →              |

# その他の設定方法

# 1. LED コントローラーのファームウェア書き換え方法

書き換える LED コントローラーのファームウェアを用意します。 (1) NovaLCT のウインドウをクリックして、「admin」と入力します。

| 💋 NovaLCT V5.4.20   | TM1.0.03357               |                                  |                     |                        |                  | _             |         |
|---------------------|---------------------------|----------------------------------|---------------------|------------------------|------------------|---------------|---------|
| System(S) Sett      | tings ( <u>C</u> ) Tools( | <u>[)</u> Plug-in ( <u>P</u> ) U | ser( <u>U</u> ) Lan | guage( <u>L</u> ) Help | ( <u>H</u> )     |               |         |
|                     |                           |                                  |                     |                        | $\sim \sim$      |               | H.      |
| Cloud Monitoring    | Screen Configur           | ration Brightness                | Calibration         | Screen Control         | Monitoring       | Multi-functio | on Card |
| -Local System Infor | mation                    |                                  |                     |                        |                  |               |         |
| Control System      | 1                         | Other Device                     | 0                   | View D                 | etails of Device | 2             |         |
| Monitor Information | 1                         |                                  |                     |                        |                  |               |         |
|                     |                           |                                  | <b>[!</b> ]         |                        | (                |               |         |
|                     | •                         |                                  |                     |                        |                  |               |         |
|                     |                           |                                  |                     |                        |                  |               |         |
|                     |                           |                                  |                     |                        |                  |               |         |
| Service Status: Ser | vice version:3.1.1        |                                  |                     |                        |                  |               |         |

(2) Refresh ボタンを押して、コントローラーのファームウェアバージョンを確認します。

| ormation Console                                                                                                    | a start leading                                                |                       |           |               |              |              |              |          |           |
|----------------------------------------------------------------------------------------------------|----------------------------------------------------------------|-----------------------|-----------|---------------|--------------|--------------|--------------|----------|-----------|
| Select the communication port of operation<br>Communication port<br>for the current operation.<br>USB@Port_#0001.Hub_#0001<br>Program updating<br>Program Pat Ciment in the image of the communication in the communication in the image of the communication in the communication in the communic | ogram loading                                                  |                       | _         |               |              |              |              |          |           |
| Communication pointUSB@Port_#0001 Hub_#0001  Device q 2 Reconnect Program updating Program Pat C1 Advanced Update Advanced Update Extend the operation item Read-back of recei.  rdware Program Version Information Reafres O Refres Sendi 1 O Outp 1 Recei 1 Refres Refresh                                                                                                    | Select the communicat                                          | ion port for operatio | n         |               |              |              |              | -        |           |
| Program updating Program Pat C1                                                                                                    | for the current operati                                        | USB@Port_#0001.       | Hub_#0001 |               | ~            | Device q     | 2            | Ę        | Reconnect |
| Program Pat C1 DATA_A10sPlus-N_V4.8.10.5_1208_1156\DATA_A10sPlus-I Browse Advanced Update Extend the operation item Read-back of recei rdware Program Version Information Refres O Refres Sendi 1 🐑 Outp 1 🐑 Recei 1 🐑 refres remation Console                                                                                                    | Program updating                                               |                       |           |               |              |              |              |          |           |
| Advanced Update Extend the operation item Read-back of recei  rdware Program Version Information  Refres  Refres                                                                                                    | Program Pat C:\=                                               |                       | DATA_     | A10sPlus-N_V4 | 4.8.10.5_120 | 08_1156\DATA | A_A10sPlus-N | В        | rowse     |
| Extend the operation item           Read-back of receil           rdware Program Version Information           P Refres         Refres           P Refres         Refres           P Refres         Refres                                                                                                    | Advanced                                                       |                       |           |               |              |              |              |          | Jpdate    |
| Read-back of receiver<br>rdware Program Version Information<br>Refres O Refres Sendi 1 Outp 1 Refres Refresh<br>Refresh<br>ormation Console                                                                                                    | Extend the operation ite                                       | m                     |           |               |              |              |              | _        |           |
| rdware Program Version Information          Refres       O Refres       1       Image: Clear         Ormation Console       Image: Clear       Image: Clear                                                                                                    | Read-back of recei                                             |                       |           |               |              |              |              |          |           |
| rdware Program Version Information          D Refres       Outp       T Recei       T Refres       Refres         D Refres       Outp       T Recei       T Refres       Refres         D romation Console       Clear                                                                                                    | read back of receil.                                           |                       |           |               |              |              |              |          |           |
| rdware Program Version Information          D Refres       O Refres       1       Clear                                                                                                    |                                                                |                       |           |               |              |              |              |          |           |
| P Refres O Refres Sendi 1 Dutp 1 Recei 1 Refres Refresh                                                                                                    | rdware Program Versig                                          |                       |           |               |              |              |              |          |           |
| P Refres       Outp       1       Recei       1       Refres       Refres         P Refres       I       I                                                                                                    | adware i rogram versit                                         | on Information        |           |               |              |              |              |          |           |
| ormation Console                                                                                                    | ruware r rogram versit                                         | on Information        |           |               | _            |              |              | <b>-</b> |           |
| prmation Console                                                                                                    | ) Refres O Refres.                                             | Sendi 1               | € Outp    | 1 🖨 R         | ecei 1       | ¢            | Refres       | ſ        | Refresh   |
| vrmation Console                                                                                                    | ) Refres O Refres.                                             | Sendi 1               | Outp      | 1 💠 R         | lecei 1      | ÷            | Refres       |          | Refresh   |
| rmation Console                                                                                                    | ) Refres O Refres.                                             | Sendi 1               | Outp      | 1 🛊 R         | tecei 1      | ×            | Refres       |          | Refresh   |
| rmation Console                                                                                                    | ) Refres O Refres.                                             | Sendi 1               | Outp      | 1 🗭 R         | lecei 1      | •            | Refres       |          | Refresh   |
| rmation Console                                                                                                    | ) Refres () Refres.                                            | Sendi 1               | Cutp      | 1             | ecei 1       | ¥            | Refres       |          | Refresh   |
| ormation Console                                                                                                    | ) Refres O Refres.                                             | Sendi 1               | Outp      | 1 🗭 R         | ecei 1       | T            | Refres       |          | Refresh   |
| ormation Console                                                                                                    | ) Refres O Refres.                                             | Sendi 1               | Outp      | 1 🗭 R         | tecei 1      | Ť            | Refres       | [        | Refresh   |
| ormation Console                                                                                                    | ) Refres () Refres.                                            | Sendi 1               | Outp      | 1 🔹 R         | tecei 1      | ÷            | Refres       | [        | Refresh   |
| ormation Console                                                                                                    | ) Refres () Refres.                                            | Sendi 1               | Outp      | 1 💼 R         | tecei 1      | Ţ            | Refres       | [        | Refresh   |
| ormation Console                                                                                                    | ) Refres () Refres.                                            | Sendi 1               | Outp      | 1 🛊 R         | tecei 1      | •            | C Refres     | [        | Refresh   |
| ormation Console                                                                                                    | ) Refres () Refres.                                            | Sendi 1               | Cutp      | 1 🖻 R         | tecei 1      | •            | C Refres     |          | Refresh   |
| Clear                                                                                                    | ) Refres () Refres.                                            | Sendi 1               | Outp      | 1 <b>P</b>    | tecei 1      | •            | C Refres     |          | Refresh   |
| Clear                                                                                                    | ) Refres () Refres.                                            | Sendi 1               | Outp      | 1 <b>P</b>    | tecei 1      | -            | Refres       |          | Refresh   |
| Clear                                                                                                    | ) Refres () Refres.                                            | Sendi 1               | Outp      | 1 <b>•</b> R  | tecei 1      |              | Refres       |          | Refresh   |
| Clear                                                                                                    | ) Refres () Refres.                                            | Sendi 1               | Outp      |               | tecei 1      | ÷            | Refres       |          | Refresh   |
| Clear                                                                                                    | <ul> <li>Refres O Refres.</li> <li>ormation Console</li> </ul> | Sendi 1               | Outp      | 1 R           | tecei 1      | Ť            | Refres       |          | Refresh   |
| Clear                                                                                                    | ormation Console                                               | Sendi 1               | Outp      | 1 💽 R         | tecei 1      | T            | Refres       |          | Refresh   |
| Clear                                                                                                    | ormation Console                                               | Sendi 1               | Outp      | 1 <b>•</b> R  | tecei 1      | •            | Refres       |          | Refresh   |
|                                                                                                    | Refres     O     Refres.       Ormation Console     O     O    | Sendi 1               | Cutp      |               | tecei 1      | •            | Refres       |          | Refresh   |
|                                                                                                    | ormation Console                                               | Sendi 1               | Outp      | 1 💽 R         | tecei 1      | T            | Refres       |          | Refresh   |
|                                                                                                    | ormation Console                                               | Sendi 1               | Outp      | 1 💽 R         | tecei 1      | •            | Refres       |          | Clear     |

## (3) Browse ボタンを押します。

| Program loading   Select the communication port for operation   Communication port   for the current operati   UBB@Port_#0001.Hub_#0001   Program updating   Program Pat   C1   C1   C1   C1   C1   C1   C1   C1   C1   C1   C1   C1   C1   C1   C1   C1   C1   C1   C1   C1   C1   C1   C1   C1   C1   C1   C1   C1   C1   C1   C1   C1   C1   C1   C1   C1    C1   C1   C1    C1   C1   C1   C1   C1   C1   C1   C1   C1   C1   C1   C1   C1   C1   C1   C1    C1    C1   C1    C1   C1    C1   C1    C1    C1   C1    C1    C1    C1    C1    C1    C1    C1 <                                                                                                    | ram loadingthe curren                                                                                                    |                                                                                                    |       |           |
|----------------------------------------------------------------------------------------------------|----------------------------------------------------------------------------------------------------|----------------------------------------------------------------------------------------------------|-------|-----------|
| Select the communication port for operation<br>Communication port is used with the provided and the provided and the program operation is and the program operation is and the program Pat C1                                                                                                    | Program loading                                                                                                    |                                                                                                    |       |           |
| Communication point<br>for the current operation       USB@Port_#0001.Hub_#0001       Device q 2       Reconnect         Program updating       Program Pat       C1++++++++++++++++++++++++++++++++++++                                                                                                    | Select the communicati                                                                                                    | on port for operation                                                                                                    | _     | _         |
| Program updating         Program Pat       C1         C1       DATA_A10sPlus-N_V4.8.10.5_1208_1156/DATA_A10sPlus-I         Browse         Advanced       Update         Extend the operation item       Extend the operation item         Read-back of recein       Image: Comparison information         Image: Comparison Version Information       Image: Comparison Version information         Image: Comparison Version information       Image: Comparison Version information         Image: Comparison Version information       Image: Comparison Version information         Image: Comparison Version information       Image: Comparison Version information         Image: Comparison Version information       Image: Comparison Version information         Image: Comparison Version information       Image: Comparison Version Version                                                                                                    | for the current operati                                                                                                    | USB@Port_#0001.Hub_#0001                                                                                                    | Recor | nnect     |
| Program Pat       C1       DATA_A10sPlus-N_V4.8.10.5_1208_11560DATA_A10sPlus-H       Browse         Advanced       Update         Extend the operation item       Extend the operation item         Read-back of recei.       Read-back of recei.         Hardware Program Version Information       Image: Comparison of the operation information         Image: Comparison of the operation information       Image: Comparison of the operation information         Image: Comparison of the operation information       Image: Comparison of the operation information         Image: Comparison of the operation information       Image: Comparison of the operation information         Image: Sending Card       Image: Comparison of the operation information         Image: Sending Card       Image: Comparison of the operation of the operation information         Image: Sending Card       Image: Comparison of the operation of the operation of the op                                                                                                    | Program updating                                                                                                    |                                                                                                    |       |           |
| Advanced       Update         Extend the operation item       Read-back of receiption         Read-back of receiption       Read-back of receiption         Aardware Program Version Information       Refres         Refres       Refres         Sending Card       Image: Control of the control of the control o                                                                                                    | Program Pat                                                                                                    | DATA_A10sPlus-N_V4.8.10.5_1208_1156\DATA_A10sPlus-N                                                                                                    | Brows | e         |
| Extend the operation term         Read-back of recein         lardware Program Version Information <ul> <li>Refres</li> <li>Refres</li> <li>R</li></ul>                                                                                                    | Advanced                                                                                                    | _                                                                                                    | Updat | te        |
| Read-back of receil  Aardware Program Version Information  Refres  Refres                                                                                                    |                                                                                                    |                                                                                                    |       |           |
| ardware Program Version Information <ul> <li>Refres ○ Refres Sendi 1 ○ Outp 1 ○ Recei 1 ○ Refres Refresh</li> </ul> Hardware program version information <ul> <li>Sending Card</li> <li>V1.2.6.0 Total2, Remarks:2022.01.25 MCTRL4K V1.2.6.0.STD</li> <li>Position: sending card1</li> <li>Position: sending card2</li> <li>Receiving Card</li> <li>Receiving Card MCU</li> <li>Receiving Card FPGA</li> </ul> formation Console           2024/03/11 14:16:18-Sending Card2 Read sending card program version Succeeded           2024/03/11 14:16:18-Sending Card2 Output port1 Receiving Card1 Read receiving card FPGA version Succeeded                                                                                                    | Read-back of recei                                                                                                    |                                                                                                    |       |           |
| ardware Program Version Information      Refres O Refres Sendi 1 Outp 1 Recei 1 Refres Refresh     Hardware program version information     Sending Card     Over the sending Card     Over the sending Card     Over the sending Card     Over the sending Card     Over the sending Card     Over the sending Card     Over the sending Card     Over the sending Card NCU     Over the sending Card NCU     Over the sending Card Card PEGA     Sending Card Card PEGA     Over the sending Card Couple port Receiving Card Read receiving card PEGA version Succeeded     Over the sending Card Couple port Receiving Card Read receiving card PEGA version Succeeded     Over the sending Card Couple port Receiving Card Read receiving card PEGA version Succeeded     Over the sending Card Couple port Receiving Card Read receiving card PEGA version Succeeded     Over the sending Card Couple port Receiving Card Read receiving card PEGA version Succeeded     Over the sending Card Couple port Receiving Card Read receiving card PEGA version Succeeded     Over the sending Card Couple port Receiving Card Read receiving card PEGA version Succeeded     Over the sending Card Couple the sending Card Read receiving card PEGA version Succeeded     Over the sending Card Couple the sending Card Read receiving card PEGA version Succeeded     Over the sending Card Couple the sending Card Read receiving card PEGA version Succeeded     Over the sending Card Couple the sending Card Read receiving card PEGA version Succeeded     Over the sending Card Couple the sending Card Read receiving Card PEGA version Succeeded     Over the sending Card Couple the sending Card Read receiving Card PEGA version Succeeded     Over the sending Card Couple the sending Card PEGA version Succeeded     Over the sending Card Couple the the sending Card PEGA version Succeeded     Over the sending Card Couple the the sending Card Couple the sending Card PEGA version Succeeded     Over the sending Card Couple the the sending Card PEGA version Succeeded                           |                                                                                                    |                                                                                                    |       |           |
| Refres O Refres Sendi 1 Outp 1 Recei 1 Refres Refresh          Hardware program version information         Sending Card         U V1.2.6.0 Total2,Remarks:2022.01.25 MCTRL4K V1.2.6.0.STD         Position: sending card1         Position: sending card2         Receiving Card         Receiving Card         Receiving Card MCU         Receiving Card FPGA                                                                                                    |                                                                                                    |                                                                                                    |       |           |
| Refres O Refres Sendi 1 Outp 1 Recei 1 Refres Refresh   Hardware program version information   Sending Card                                                                                                    | ardware Program Versio                                                                                                    | n Information                                                                                                    |       |           |
| Hardware program version information     Sending Card                                                                                                    | ardware Program Versio                                                                                                    | n Information                                                                                                    |       |           |
| Hardware program version information     Sending Card     Postion: sending card1     Postion: sending card2     Postion: sending card2     Receiving Card     Postion: sending card2     Receiving Card     Postion: sending card2     Receiving Card     Postion: sending card2     Receiving Card     Postion: sending card2     Receiving Card     Postion: sending card2     Receiving Card     Postion: sending card2     Receiving Card     Postion: sending card2     Receiving Card     Postion: sending card2     Receiving Card     Postion: sending card2     Receiving Card MCU     Receiving Card MCU     Receiving Card PGA     Receiving Card PGA     Receiving Card2 Duput port1 Receiving Card1 Read receiving card FPGA version Succeeded     2024/03/11 14:16:18-Sending Card2 Output port1 Receiving Card1 Read receiving card FPGA version Succeeded     2024/03/11 14:16:20-Sending Card2 Output port1 Receiving Card1 Read receiving card MCU version Succeeded     2024/03/11 14:16:20-Sending Card2 Output port1 Receiving Card1 Read receiving card MCU version Succeeded     2024/03/11 14:16:20-Sending Card2 Output port1 Receiving Card1 Read receiving card MCU version Succeeded     2024/03/11 14:16:20-Sending Card2 Output port1 Receiving Card1 Read receiving card MCU version Succeeded     2024/03/11 14:16:20-Sending Card2 Output port1 Receiving Card1 Read receiving card MCU version Succeeded     2024/03/11 14:16:20-Sending Card2 Output port1 Receiving Card1 Read receiving card MCU version Succeeded     2024/03/11 14:16:20-Sending Card2 Output port1 Receiving Card1 Read receiving card MCU version Succeeded     2024/03/11 14:16:20-Sending Card2 Output port1 Receiving Card1 Read receiving card MCU version Succeeded     2024/03/11 14:16:20-Sending Card2 Output port1 Receiving Card1 Read receiving card MCU version Succeeded     2024/03/11 14:16:20-Sending Card2 Output port1 Receiving Card1 Read receiving card MCU version Succeeded     2024/03/11 14:16:20-Sending Card2 Output port1 Receiving Card1 Read receiving card1 MCU version Succeeded | ardware Program Versio                                                                                                    | n Information                                                                                                    | Refr  | resh      |
| Sending Card         V1.2.6.0 Total2,Remarks:2022.01.25 MCTRL4K V1.2.6.0.STD         Position: sending card1         Position: sending card2         Position: sending card2         Receiving Card         Position: A Receiving Card MCU         Position: Sending Card2         Receiving Card MCU         Position: Sending Card2 NCU         Receiving Card PFGA         Sending Card1 Output port1 Receiving Card1 Read receiving card FPGA version Succeeded         2024/03/11 14:16:18-Sending Card2 Output port1 Receiving Card1 Read receiving card FPGA version Succeeded         2024/03/11 14:16:18-Sending Card2 Output port1 Receiving Card1 Read receiving card FPGA version Succeeded         2024/03/11 14:16:18-Sending Card2 Output port1 Receiving Card1 Read receiving card FPGA version Succeeded         2024/03/11 14:16:18-Sending Card2 Output port1 Receiving Card1 Read receiving card FPGA version Succeeded         2024/03/11 14:16:18-Sending Card2 Output port1 Receiving Card1 Read receiving card FPGA version Succeeded         V                                                                                                    | ardware Program Versio<br>Refres   Refres                                                                                                    | n Information<br>. Sendi 1 😧 Outp 1 😧 Recei 1 😨 🗆 Refres                                                                                                    | Refr  | resh      |
| V1.2.6.0 Total2,Remarks:2022.01.25 MCTRL4K V1.2.6.0.STD     Position: sending card1     Position: sending card2     Position: sending card2     Receiving Card     Position: Sending card2     Position: Sending card2     Po | ardware Program Versio<br>Refres O Refres<br>Hardware program ve                                                                                                    | n Information<br>. Sendi 1 😧 Outp 1 😧 Recei 1 🐑 🗌 Refres<br>rsion information                                                                                                    | Refr  | resh      |
|                                                                                                    | ardware Program Versio<br>Refres O Refres<br>Hardware program ve<br>- Sending Card                                                                                                    | n Information<br>, Sendi 1 😧 Outp 1 😧 Recei 1 👻 🗋 Refres<br>rsion information                                                                                                    | Refr  | resh      |
|                                                                                                    | ardware Program Versio Refres O Refres Hardware program ve Sending Card                                                                                                    | n Information<br>. Sendi 1 💭 Outp 1 💭 Recei 1 💭 🗌 Refres<br>rsion information<br>2,Remarks:2022.01.25 MCTRL4K V1.2.6.0.STD                                                                                                    | Refi  | resh      |
|                                                                                                    | ardware Program Versio Refres O Refres Hardware program ve Sending Card V1.2.6.0 Total Position: si                                                                                                    | n Information<br>. Sendi 1  Outp 1  Recei 1  Refres<br>rsion information<br>2,Remarks:2022.01.25 MCTRL4K V1.2.6.0.STD<br>ending card1                                                                                                    | Refr  | resh      |
|                                                                                                    | <ul> <li>ardware Program Versio</li> <li>Refres O Refres</li> <li>Hardware program ve</li> <li>Sending Card</li> <li>V1.2.6.0 Totali</li> <li>Position: si</li> <li>Position: si</li> </ul>                                                                                                    | n Information . Sendi 1  Outp 1  Recei 1  Refres rsion information 2,Remarks:2022.01.25 MCTRL4K V1.2.6.0.STD ending card1 ending card2                                                                                                    | Refr  | resh      |
| Hecking Card InCO     Hecking Card Total, Remarks: 2021.06.09 A8s_MCU_V1.4.0.12_lyd     Hecking Card FPGA      formation Console 2024/03/11 14:16:18—Sending Card2 Read sending card program version Succeeded 2024/03/11 14:16:18—Sending Card2 Output port1 Receiving Card1 Read receiving card FPGA version Succeeded 2024/03/11 14:16:18—Sending Card2 Output port1 Receiving Card1 Read receiving card FPGA version Succeeded 2024/03/11 14:16:18—Sending Card2 Output port1 Receiving Card1 Read receiving card FPGA version Succeeded 2024/03/11 14:16:18—Sending Card2 Output port1 Receiving Card1 Read receiving card FPGA version Succeeded 2024/03/11 14:16:18—Sending Card2 Output port1 Receiving Card1 Read receiving card FPGA version Succeeded 2024/03/11 14:16:18—Sending Card2 Output port1 Receiving Card1 Read receiving card FPGA version Succeeded Co204/03/11 14:16:18—Sending Card2 Output port1 Receiving Card1 Read receiving card FPGA version Succeeded Co204/03/11 14:16:18—Sending Card2 Output port1 Receiving Card1 Read receiving card FPGA version Succeeded Co204/03/11 14:16:18—Sending Card2 Output port1 Receiving Card1 Read receiving card FPGA version Succeeded Co204/03/11 14:16:18—Sending Card2 Output port1 Receiving Card1 Read receiving card FPGA version Succeeded Co204/03/11 14:16:18—Sending Card2 Output port1 Receiving Card1 Read receiving card FPGA version Succeeded Co204/03/11 14:18:20—Sending Card2 Output port1 Receiving Card1 Read receiving card FPGA version Succeeded Co204/03/11 14:18:20—Sending Card2 Output port1 Receiving Card1 Read receiving card FPGA version Succeeded Co204/03/11 14:18:20—Sending Card2 Output port1 Receiving Card1 Read receiving card FPGA version Succeeded Co204/03/11 14:18:20—Sending Card2 Output port1 Receiving Card1 Read receiving card FPGA version Succeeded Co204/03/11 14:18:20—Sending Card2 Output port1 Receiving Card1 Read receiving card FPGA version Succeeded Co204/03/11 14:18:20—Sending Card2 Output port1 Receiving Card1 FPGA version Card1 Output port1 Receiving Card1 FPGA version Suc | ardware Program Versio Refres O Refres Hardware program ve Sending Card - V1.2.6.0 Total - Position: si - Position: si - Receiving Card                                                                                                    | n Information . Sendi 1  Outp 1  Recei 1  Refres rsion information 2,Remarks:2022.01.25 MCTRL4K V1.2.6.0.STD ending card1 ending card2                                                                                                    | Refi  | resh      |
| CV4.7.0.24 Tota2, Kemarks:2021.06.09 Abs_MCU_V1.4.0.12_yd      Receiving Card FPGA  formation Console  2024/03/11 14:16:18—Sending Card2 Read sending card program version Succeeded 2024/03/11 14:16:18—Sending Card1 Output port1 Receiving Card1 Read receiving card FPGA version Succeeded 2024/03/11 14:16:18—Sending Card2 Output port1 Receiving Card1 Read receiving card FPGA version Succeeded 2024/03/11 14:16:18—Sending Card2 Output port1 Receiving Card1 Read receiving card FPGA version Succeeded 2024/03/11 14:16:18—Sending Card2 Output port1 Receiving Card1 Read receiving card FPGA version Succeeded 2024/03/11 14:16:18—Sending Card2 Output port1 Receiving Card1 Read receiving card FPGA version Succeeded 2024/03/11 14:16:18—Sending Card2 Output port1 Receiving Card1 Read receiving card FPGA version Succeeded Clear                                                                                                    | ardware Program Versio Refres O Refres Hardware program ve Sending Card Sending Card O V1.2.6.0 Total Position: ss Position: ss Receiving Card Receiving Card                                                                                                    | n Information<br>. Sendi 1 Outp 1 Recei 1 Refres<br>rsion information<br>2,Remarks:2022.01.25 MCTRL4K V1.2.6.0.STD<br>anding card1<br>ending card2                                                                                                    | Ref   | resh      |
| Receiving Card FPGA      formation Console  2024/03/11 14:16:18—Sending Card2 Read sending card program version Succeeded 2024/03/11 14:16:18—Sending Card1 Output port1 Receiving Card1 Read receiving card FPGA version Succeeded 2024/03/11 14:16:18—Sending Card2 Output port1 Receiving Card1 Read receiving card FPGA version Succeeded 2024/03/11 14:16:18—Sending Card2 Output port1 Receiving Card1 Read receiving card FPGA version Succeeded 2024/03/11 14:16:18—Sending Card2 Output port1 Receiving Card1 Read receiving card FPGA version Succeeded 2024/03/11 14:16:18—Sending Card2 Output port1 Receiving Card1 Read receiving card FPGA version Succeeded 2024/03/11 14:16:18—Sending Card2 Output port1 Receiving Card1 Read receiving card FPGA version Succeeded Clear                                                                                                    | ardware Program Versio <ul> <li>Refres</li> <li>Hardware program ve</li> <li>Sending Card</li> <li>V1.2.6.0 Totali</li> <li>Position: si</li> <li>Receiving Card</li> <li>Receiving Card</li> <li>Receiving Card</li> <li>Receiving Card</li> </ul>                                                                                                    | n Information<br>Sendi 1 Outp 1 Recei 1 Refres<br>rsion information<br>2,Remarks:2022.01.25 MCTRL4K V1.2.6.0.STD<br>ending card1<br>ending card2<br>4 MCU                                                                                                    | Refr  | resh      |
| Information Console 2024/03/11 14:16:18Sending Card2 Read sending card program version Succeeded 2024/03/11 14:16:18Sending Card1 Output port1 Receiving Card1 Read receiving card FPGA version Succeeded 2024/03/11 14:16:18Sending Card2 Output port1 Receiving Card1 Read receiving card FPGA version Succeeded 2024/03/11 14:16:20Sending Card2 Output port1 Receiving Card1 Read receiving card FPGA version Succeeded 2024/03/11 14:16:20Sending Card2 Output port1 Receiving Card1 Read receiving card FPGA version Succeeded 2024/03/11 14:16:20Sending Card2 Output port1 Receiving Card1 Read receiving card FPGA version Succeeded 2024/03/11 14:16:20Sending Card2 Output port1 Receiving Card1 Read receiving card FPGA version Succeeded Clear                                                                                                    | ardware Program Versio<br>Refres O Refres<br>Hardware program ve<br>Sending Card<br>- V1.2.6.0 Total<br>- Position: su<br>Receiving Card<br>- Receiving Card<br>- V4.7.0.24                                                                                                    | n Information<br>Sendi 1 Outp 1 Recei 1 Refres<br>rsion information<br>2,Remarks:2022.01.25 MCTRL4K V1.2.6.0.STD<br>ending card1<br>ending card2<br>3 MCU<br>Total2,Remarks:2021.06.09 A8s_MCU_V1.4.0.12_lyd                                                                                                    | Ref   | resh      |
| 2024/03/11 14:16:18—Sending Card2 Read sending card program version Succeeded<br>2024/03/11 14:16:18—Sending Card1 Output port1 Receiving Card1 Read receiving card FPGA version Succeeded<br>2024/03/11 14:16:18—Sending Card2 Output port1 Receiving Card1 Read receiving card FPGA version Succeeded<br>2024/03/11 14:16:20—Sending Card2 Output port1 Receiving Card1 Read receiving card FPGA version Succeeded<br>2024/03/11 14:16:20—Sending Card2 Output port1 Receiving Card1 Read receiving card FPGA version Succeeded<br>2024/03/11 14:16:20—Sending Card2 Output port1 Receiving Card1 Read receiving card FPGA version Succeeded<br>2024/03/11 14:16:20—Sending Card2 Output port1 Receiving Card1 Read receiving card FPGA version Succeeded<br>2024/03/11 14:16:20—Sending Card2 Output port1 Receiving Card1 Read receiving card FPGA version Succeeded<br>2024/03/11 14:16:20—Sending Card2 Output port1 Receiving Card1 Read receiving card FPGA version Succeeded<br>2024/03/11 14:16:20—Sending Card2 Output port1 Receiving Card1 Read receiving card FPGA version Succeeded<br>2024/03/11 14:16:20—Sending Card2 Output port1 Receiving Card1 Read receiving card FPGA version Succeeded<br>2024/03/11 14:16:20—Sending Card2 Output port1 Receiving Card1 Read receiving card MCU version Succeeded                                                                                                    | <ul> <li>ardware Program Versio</li> <li>Refres O Refres</li> <li>Hardware program ve</li> <li>Sending Card</li> <li>V1.2.6.0 Total</li> <li>Position: so</li> <li>Receiving Card</li> <li>Receiving Card</li> <li>Receiving Card</li> <li>Receiving Card</li> <li>Receiving Card</li> </ul>                                                                                                    | n Information<br>Sendi 1 Outp 1 Recei 1 Refres<br>rsion information<br>2,Remarks:2022.01.25 MCTRL4K V1.2.6.0.STD<br>ending card1<br>ending card2<br>1 MCU<br>Total2,Remarks:2021.06.09 A8s_MCU_V1.4.0.12_lyd<br>1 FPGA                                                                                                    | Ref   | resh      |
| 2024/03/11 14:16:18Sending Card1 Output port1 Receiving Card1 Read receiving card FPGA version Succeeded<br>2024/03/11 14:16:18Sending Card1 Output port1 Receiving Card1 Read receiving card FPGA version Succeeded<br>2024/03/11 14:16:20Sending Card2 Output port1 Receiving Card1 Read receiving card FPGA version Succeeded<br>2024/03/11 14:16:20Sending Card2 Output port1 Receiving Card1 Read receiving card FPGA version Succeeded<br>2024/03/11 14:16:20Sending Card2 Output port1 Receiving Card1 Read receiving card MCU version Succeeded<br>2024/03/11 14:16:20Sending Card2 Output port1 Receiving Card1 Read receiving card MCU version Succeeded<br>2024/03/11 14:16:20Sending Card2 Output port1 Receiving Card1 Read receiving card MCU version Succeeded                                                                                                    | ardware Program Versio Refres O Refres Hardware program ve Sending Card Sending Card O V1.2.6.0 Total O Position: sa Position: sa Receiving Card Receiving Card Rece | n Information Sendi 1 Outp 1 Recei 1 Refres rsion information R,Remarks:2022.01.25 MCTRL4K V1.2.6.0.STD ending card1 ending card2 MCU Total2,Remarks:2021.06.09 A8s_MCU_V1.4.0.12_lyd HFGA                                                                                                    | Refi  | resh      |
| 2024/03/11 14:16:18—Sending Card1 Output port1 Receiving Card1 Read receiving card MCU version Succeeded<br>2024/03/11 14:16:20—Sending Card2 Output port1 Receiving Card1 Read receiving card FPGA version Succeeded<br>2024/03/11 14:16:20—Sending Card2 Output port1 Receiving Card1 Read receiving card MCU version Succeeded<br>Clear                                                                                                    | ardware Program Versio  Refres O Refres Hardware program ve Sending Card Sending Card Position: sa Position: sa Receiving Card Receiving Card Receiving Card Receiving Card Receiving Card Receiving Card Receiving Card Receiving Card Receiving Card Receiving Card Receiving Card Receiving Card Receiving Card Receiving Card Receiving Card Receiving Card Receiving Card Receiving Card                                                                                                    | n Information          . Sendi       1       0utp       1       Recei       1       Refres         rsion information         2,Remarks:2022.01.25 MCTRL4K V1.2.6.0.STD         ending card1         ending card2         4 MCU         Total2,Remarks:2021.06.09 A8s_MCU_V1.4.0.12_lyd         1 FPGA                                                                                                    | Refr  | resh<br>v |
| 2024/03/11 14:16:20-Sending Card 2 Output port Receiving Card Read receiving card NCV version Succeeded Clear                                                                                                    | ardware Program Versio Refres O Refres Hardware program ve Sending Card Sending Card Position: si Position: si Position: si Receiving Card Receiving Card<                                                                                                    | n Information Sendi  Sendi  Cutp  Refres  Refres Refres  Refres  Refres  R  | Refr  | resh      |
|                                                                                                    | ardware Program Versio Refres O Refres Hardware program versio Sending Card Sending Card V1.2.6.0 Total2 Position: sr Position: sr Receiving Card Receiving Card Receiving Card Receiving Card Receiving Card V4.7.0.24 formation Console 2024/03/11 14:16:18-Send 2024/03/11 14:16:18-Send 2024/03/11 14:18:18-Send 2024/03/11 14:18:18-Send 2024/03/                                                                                                    | n Information Sendi  Outp  Recei  Recei  Refres  Refres Refres Refres Refres Refres | Refr  | resh      |

# (4) 用意した書き換え用ファームウェアを選択します。

| フォルダーの参照                   | ×     |
|----------------------------|-------|
|                            |       |
|                            |       |
|                            |       |
|                            | ^     |
| > 🔰 3D オフジェクト              |       |
| > 👆 ダウンロード                 |       |
| > 🔜 デスクトップ                 |       |
| > 🔮 ドキュメント                 |       |
| > 📰 ピクチャ                   |       |
| > 📑 ビデオ                    |       |
| > 🎝 ミュージック                 |       |
| 🗸 🏭 Windows (C:)           |       |
| \$WinRF∆gent               | ×     |
| <                          | >     |
|                            |       |
| 新しいフォルダーの作成( <u>M</u> ) OK | キャンセル |
|                            | .:    |

#### (5) OK ボタンを押します。

| フォルダーの参照                   | ×     |
|----------------------------|-------|
|                            |       |
| > 2                        | ^     |
|                            |       |
| <ul> <li>ダウンロード</li> </ul> |       |
| DATA_MCTRL4K_V1.2.6.0.STD  |       |
|                            |       |
|                            |       |
|                            |       |
|                            | ~     |
| <                          | >     |
| 新しいフォルダーの作成( <u>M</u> )    | キャンセル |

#### (6) Advanced を選択します。

| rogram loadingthe current communication port has device accessed                                                                                                    | - |           | × |
|----------------------------------------------------------------------------------------------------|---|-----------|---|
| Program loading                                                                                                    |   |           |   |
| Select the communication port for operation                                                                                                    |   |           |   |
| Communication port<br>for the current operati USB@Port_#0001.Hub_#0001                                                                                                    |   | Reconnect |   |
| Program updating                                                                                                    | _ |           |   |
| Program Pat C.V VATA_MCTRL4K_V1.2.6.0.STD                                                                                                    |   | Browse    |   |
| Advanced<br>Extend the operation item                                                                                                    |   | Update    |   |
| Read-back of recei                                                                                                    |   |           |   |
| Hardware Program Version Information       Refres O Refres Sendi 1 Outp 1 Refres                                                                                                    |   | Refresh   |   |
| ⊟ Hardware program version information                                                                                                    |   | ^         | • |
| Ending Card                                                                                                    |   |           |   |
| . V1.2.6.0 Total2,Remarks:2022.01.25 MCTRL4K V1.2.6.0.STD                                                                                                    |   |           |   |
| Position: sending card1                                                                                                    |   |           |   |
| Position: sending card2                                                                                                    |   |           |   |
|                                                                                                    |   |           |   |
| -Receiving Card MCU                                                                                                    |   |           |   |
| +- V4.7.0.24 Total2,Remarks:2021.06.09 A8s_MCU_V1.4.0.12_lyd                                                                                                    |   |           |   |
| Receiving Card FPGA                                                                                                    |   | ~         | , |
| Information Console                                                                                                    |   |           |   |
| 2024/03/11 14:16:18Sending Card2 Read sending card program version Succeeded<br>2024/03/11 14:16:18Sending Card1 Output port1 Receiving Card1 Read receiving card FPGA version Succeeded<br>2024/03/11 14:16:18Sending Card1 Output port1 Receiving Card1 Read receiving card MCU version Succeeded<br>2024/03/11 14:16:20Sending Card2 Output port1 Receiving Card1 Read receiving card FPGA version Succeeded<br>2024/03/11 14:16:20Sending Card2 Output port1 Receiving Card1 Read receiving card MCU version Succeeded<br>2024/03/11 14:16:20Sending Card2 Output port1 Receiving Card1 Read receiving card MCU version Succeeded | * | Clear     |   |
|                                                                                                    |   |           |   |

## (7) すべて選択されていることを確認します。

| S | elect up | dating file |           |              |         | × |
|---|----------|-------------|-----------|--------------|---------|---|
|   |          | Select file | File type | File name    | Version |   |
|   | •        |             | MCU       | MCU.dat      | 1.2.6.0 |   |
|   |          |             | MCU_E     | MCU_E.dat    | 1.2.6.0 |   |
|   |          |             | 5C        | 5C.dat       | 1.2.6.0 |   |
|   |          |             | 4C        | 4C.dat       | 1.2.6.0 |   |
|   |          |             | 8028      | 8028.dat     | 1.2.6.0 |   |
|   |          |             | 8028_E    | 8028_E.dat   | 1.2.6.0 |   |
|   |          |             | ImageLib  | ImageLib.dat | 1.2.6.0 |   |
|   |          |             | Web       | Web.dat      | 1.2.6.0 |   |
|   |          |             | ок        | ]            | ancel   |   |

# (8) Update ボタンを押します。

| ram loadingthe current                                                                                                    | communication port                                                                                                    |                                                                                                    |                                                                                                    |                 |                                               |          |            |          |        |
|----------------------------------------------------------------------------------------------------|----------------------------------------------------------------------------------------------------|----------------------------------------------------------------------------------------------------|----------------------------------------------------------------------------------------------------|-----------------|-----------------------------------------------|----------|------------|----------|--------|
| rogram loading                                                                                                    |                                                                                                    |                                                                                                    |                                                                                                    |                 |                                               |          |            |          |        |
| Select the communication                                                                                                    | n port for operation                                                                                                    |                                                                                                    |                                                                                                    |                 |                                               |          |            |          |        |
| Communication port                                                                                                    | USB@Port_#0001.Hub                                                                                                    | _#0001                                                                                                    |                                                                                                    | ~               | Device q                                      | 2        |            | Reconnec | t      |
| for the current operati                                                                                                    |                                                                                                    |                                                                                                    |                                                                                                    |                 |                                               |          |            |          |        |
| Program updating                                                                                                    |                                                                                                    |                                                                                                    |                                                                                                    |                 |                                               |          |            |          |        |
| Program Pat                                                                                                    |                                                                                                    | DATA_MCTRL4K                                                                                                    | _V1.2.6.0.STD                                                                                      |                 |                                               |          | ]          | Browse   |        |
|                                                                                                    |                                                                                                    |                                                                                                    |                                                                                                    |                 |                                               |          | <b>r</b> = |          | -      |
| Advanced                                                                                                    |                                                                                                    |                                                                                                    |                                                                                                    |                 |                                               | 1        |            | Jpdate   |        |
| Extend the operation item                                                                                                    |                                                                                                    |                                                                                                    |                                                                                                    |                 |                                               |          | <u> </u>   |          |        |
|                                                                                                    |                                                                                                    |                                                                                                    |                                                                                                    |                 |                                               |          |            |          |        |
| Read-back of recei                                                                                                    |                                                                                                    |                                                                                                    |                                                                                                    |                 |                                               |          |            |          |        |
|                                                                                                    |                                                                                                    |                                                                                                    |                                                                                                    |                 |                                               |          |            |          |        |
|                                                                                                    |                                                                                                    |                                                                                                    |                                                                                                    |                 |                                               |          |            |          |        |
|                                                                                                    |                                                                                                    |                                                                                                    |                                                                                                    |                 |                                               |          |            |          |        |
| ardware Program Version                                                                                                    | Information                                                                                                    |                                                                                                    |                                                                                                    |                 |                                               |          |            |          |        |
| ardware Program Version                                                                                                    | Information                                                                                                    |                                                                                                    |                                                                                                    |                 |                                               |          | (          |          |        |
| ardware Program Version                                                                                                    | Information<br>Sendi 1                                                                                                    | Outp 1                                                                                                    | Recei.                                                                                             | 1               | •                                             | Refres   | . [        | Refresh  |        |
| ardware Program Version<br>Refres O Refres                                                                                                    | Information<br>Sendi 1                                                                                                    | Outp 1                                                                                                    | Recei.                                                                                             | 1               | ÷                                             | 🗌 Refres | . (        | Refresh  |        |
| ardware Program Version<br>Refres O Refres<br>Hardware program vers                                                                                                    | Information<br>Sendi 1                                                                                                    | Outp 1                                                                                                    | 🔹 Recei.                                                                                           | 1               | ÷                                             | 🗌 Refres | . (        | Refresh  | ^      |
| ardware Program Version<br>Refres O Refres<br>Hardware program vers<br>Sending Card                                                                                                    | Information<br>Sendi 1                                                                                                    | Outp 1                                                                                                    | € Recei.                                                                                           | 1               | -                                             | 🗌 Refres | . (        | Refresh  | •      |
| ardware Program Version  Refres Hardware program vers Sending Card                                                                                                    | Information<br>Sendi 1                                                                                                    | Outp 1                                                                                                    | Recei.                                                                                             | 1               | ¢                                             | Refres   | . (        | Refresh  | ^      |
| ardware Program Version Refres Hardware program vers Hardware program vers Sending Card U1.2.6.0 Total2, Position: sei                                                                                                    | Information<br>Sendi 1 🛊<br>ion information<br>Remarks:2022.01.25 M0<br>ding card1                                                                                                    | Outp 1                                                                                                    | Recei.                                                                                             | 1               | ¢                                             | Refres   | . (        | Refresh  | ^      |
| ardware Program Version Refres Hardware program verd Sending Card V1.2.6.0 Total2, Position: se                                                                                                    | Information<br>Sendi 1 🛊<br>ion information<br>Remarks:2022.01.25 MC<br>ding card1<br>ding card2                                                                                                    | Outp 1                                                                                                    | Recei.                                                                                             | 1               | ÷                                             | C Refres | . (        | Refresh  | ^      |
| ardware Program Version Refres Hardware program vers Sending Card V1.2.6.0 Total2, Position: see Position: see                                                                                                    | Information<br>Sendi 1                                                                                                    | Outp 1                                                                                                    | Recei.                                                                                             | 1               | ÷                                             | C Refres | . (        | Refresh  | ^      |
| ardware Program Version Refres Hardware program vers Sending Card V1.2.6.0 Total2, Position: sei Receiving Card Receiving Card                                                                                                    | Information<br>Sendi 1                                                                                                    | Outp 1                                                                                                    | Recei.                                                                                             | . 1             | ÷                                             | Refres   | . (        | Refresh  | ^      |
| Ardware Program Version Refres Hardware program vers Sending Card V1.2.6.0 Total2, Position: see Receiving Card Receiving Card                                                                                                    | Information<br>Sendi 1                                                                                                    | Outp 1                                                                                                    | Recei.                                                                                             | 1               | ÷.                                            | C Refres | . (        | Refresh  | ^      |
| ardware Program Version  Refres Hardware program vers Sending Card Sending Card OUL2.6.0 Total2, OUL2.6.0 Total2, OUL2.6.0 | Information<br>Sendi 1<br>ion information<br>Remarks:2022.01.25 MC<br>ding card1<br>ding card2<br>MCU<br>tat2,Remarks:2021.06.1                                                                                                    | Outp 1 CTRL4K V1.2.6.0.5 O9 A8s_MCU_V1.                                                                                                    | Recei.                                                                                             | 1               | A V                                           | Refres   | . (        | Refresh  | •      |
| ardware Program Version Refres Hardware program vers G-Hardware program vers G-Sending Card G-V1.2.6.0 Total2, Position: se Receiving Card G-Receiving Card G-Receiving Card G-Receiving Card G-Receiving Card                                                                                                    | Information<br>Sendi 1<br>ion information<br>Remarks:2022.01.25 MC<br>ding card1<br>ding card2<br>MCU<br>tal2,Remarks:2021.06.0<br>PGA                                                                                                    | Outp 1                                                                                                    | Recei.                                                                                             | 1               |                                               | Refres   | . (        | Refresh  | ~<br>~ |
| ardware Program Version Refres Hardware program vers Hardware program vers Sending Card Sending Card Position: sei Receiving Card Receiving Card Receiving Card Formation Console                                                                                                    | Information<br>Sendi 1<br>Remarks:2022.01.25 MC<br>ding card1<br>ding card2<br>MCU<br>tal2,Remarks:2021.06.1                                                                                                    | Outp 1<br>CTRL4K V1.2.6.0.5<br>09 A8s_MCU_V1.                                                                                                    | Recei.                                                                                             | 1               | ÷.                                            | Refres   | . (        | Refresh  | ~<br>~ |
| ardware Program Version Refres Hardware program verd Sending Card V1.2.6.0 Total2, Position: set Position: set Receiving Card Receiving Card Receiving Card Receiving Card Receiving Card Receiving Card Receiving Card Receiving Card Receiving Card Receiving Card Receiving Card Receiving Card Receiving Card Receiving Card Receiving Card Receiving Card Receiving Card Receiving Card                                                                                                    | Information<br>Sendi 1<br>ion information<br>Remarks:2022.01.25 MC<br>ding card1<br>ding card2<br>MCU<br>tat2,Remarks:2021.06.1<br>PPGA                                                                                                    | Outp 1 CTRL4K V1.2.6.0.5 09 A8s_MCU_V1.                                                                                                    | Recei.                                                                                             | 1               | ×                                             | Refres   | . (        | Refresh  |        |
| Ardware Program Version  Refres Hardware program vers Sending Card V1.2.6.0 Total2, Position: see Receiving Card Receiving Card                                                                                                    | Information<br>Sendi 1<br>ion information<br>Remarks:2022.01.25 MC<br>ding card1<br>ding card2<br>MCU<br>tat2,Remarks:2021.06.1<br>PGA<br>g Card2 Read sending<br>g Card1 Output port1 R                                                                                                    | Outp 1 CTRL4K V1.2.6.0.5 O9 A8s_MCU_V1. card program vers leceiving Card1 Re                                                                                                    | Recei.  Recei.  A.0.12_lyd  sion Succeeded ad receiving car                                        | 1               | ۲. A version Suc                              | Refres   | . (        | Refresh  | ~      |
| Ardware Program Version  Refres Hardware program vers Sending Card Hardware program vers Sending Card Hormation Console 2024/03/11 14:16:18-Sendil 2024/03/11 14:16:18-Sendil 2024/03/11 14:18:18-Sendil 2024/03/11 14:18:18-Sendil 2024/03/11 14:18:18-Sendil 2024/03/11 14:18:18-Sendil 2024/03/11 14:18:18-Sendil 2024/03/11 14:18:18-Sendil 2024/03/11 14:18:18-Sendil 2024/03/11 14:18:18-Sendil 2024/03/11 14:18-18-Sendil 2024/03/11 14:18-18-Sendil 2024/03/11 14:18-18-Sendil 2024/1 | Information Sendi 1 Control of the sending of the sending of th | Outp 1 CTRL4K V1.2.6.0.5 O9 A8s_MCU_V1. card program vers teceiving Card1 Re teceiving Card1 Re                                                                                                    | Recei.      Recei.      A.0.12_lyd      ion Succeeded     ioad receiving car     aad receiving car | - 1             | A version Suc                                 | Refres   | . (        | Refresh  | ~      |
| Ardware Program Version  Refres Hardware program vers  Hardware program vers  Sending Card  Sending Card  V1.2.6.0 Total2,  Position: sei Receiving Card  Receiving Card  Receiving Card  Receiving Card  Cormation Console  2024/03/11 4:16:18–Sendii 2024/03/11 4:16:18–Sendii 20 | Information Sendi 1 Constraints Sendi 1 Constraints Semarks:2022.01.25 MC ding card1 ding card2 MCU tat2,Remarks:2021.06.1 FGA g Card2 Read sending g Card1 Output port1 g Card2 Output port1 g Card2 Output g Card2 Output g Card2 Output g Card2 Output g Card2 Output g Card2 Output g Card2 Output g Card3 g Card3 g Card3 g Card3 g Card4 g Card4 g Ca    | Outp 1 Outp 1 CTRL4K V1.2.6.0.S O9 A8s_MCU_V1. card program vers teceiving Card1 Re teceiving Card1 Re | Recei.                                                                                             | d FPG/<br>d MCU | A version Suc<br>version Suc<br>A version Suc | Refres   | · (        | Refresh  | ~      |

(9) OK ボタンを押します。

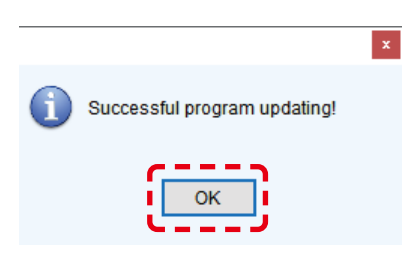

# 2. レシービングカードのキャリブレーションデータをファイル名を付けて保存する方法

(1) Calibration を選択します。

| NovaLCT V5.4.3                                                                                                    | _ 🗆 🗙      |
|----------------------------------------------------------------------------------------------------|------------|
| System( <u>S)</u> Settings ( <u>C)</u> Tools( <u>T</u> ) Plug-in ( <u>P</u> ) User( <u>U)</u> Language( <u>L</u> ) Help( <u>H</u> ) |            |
| Cloud Monitoring Screen Configuration Brightness Calibration Screen Control Local Backup Files                                      | Monitoring |
| Local System Information                                                                                                    |            |
| Control System 1 Other Device 0 <u>View Details of Device</u>                                                                       |            |
| Monitor Information                                                                                                    |            |
|                                                                                                    |            |
|                                                                                                    |            |
|                                                                                                    |            |
| Service Status: Service version:3.1.1                                                                                               | .:         |

(2) Manage Coefficients を選択します。

| Screen Calibration             |                                                                                            | - |      | × |
|--------------------------------|--------------------------------------------------------------------------------------------|---|------|---|
| Single-Screen Mode Combined-Sc | Online Calibration Offline Calibration Manage Coefficients Double Calibration Coefficients |   |      |   |
| Current Operation              | Network Setting                                                                            |   |      |   |
| USB@Port_#0009.Hub_#0001 V     | Local IP 192.168.10.19 V Port 8080 Reconnect                                               |   |      |   |
| Current Screen                 | Communication Information                                                                  |   |      |   |
| Screen1                        | 13:39:46 Enable network monitoring successfully                                            |   |      |   |
|                                |                                                                                            |   |      |   |
|                                |                                                                                            |   |      |   |
|                                |                                                                                            |   |      |   |
|                                |                                                                                            |   |      |   |
|                                |                                                                                            |   |      |   |
|                                |                                                                                            |   |      |   |
|                                |                                                                                            |   |      |   |
| Settings of Displaying Image   |                                                                                            |   |      |   |
| Position to Display Image:     |                                                                                            |   |      |   |
| Primary Display                |                                                                                            |   |      |   |
| O Extended Display             |                                                                                            |   |      |   |
| Device Response Time:          |                                                                                            |   |      |   |
| 100 🔶 ms                       |                                                                                            |   |      |   |
| Use input source for display   |                                                                                            |   |      |   |
| Enable/Disable Calibration     |                                                                                            |   |      |   |
| O Disable                      |                                                                                            |   |      |   |
| O Brightnes                    |                                                                                            |   |      |   |
| Ohroma                         |                                                                                            |   |      |   |
| O Full-Graysc                  | Export Log                                                                                 |   | lear |   |
| Dark or Save                   |                                                                                            |   |      |   |

(3) Save Calibration Coefficients to database を選択します。

| Screen Calibration                                                                      |                                                                                            | _ | × |
|-----------------------------------------------------------------------------------------|--------------------------------------------------------------------------------------------|---|---|
| Single-Screen Mode Combined-Sc                                                          | Online Calibration Offline Calibration Manage Coefficients Double Calibration Coefficients |   |   |
| Current Operation<br>Communication Port<br>USB@Port_#0009.Hub_#0001 v<br>Current Screen | Select Operation — Upload coefficients                                                     |   |   |
| Screen1                                                                                 | Save calibration coefficients to database                                                  |   |   |
|                                                                                         | Set coefficients for a new receiving card                                                  |   |   |
|                                                                                         | Set coefficients for a new module                                                          |   |   |
|                                                                                         | Adjust coefficients (Color is not uniform on screen)                                       |   |   |
|                                                                                         | 左 Erase or reload calibration coefficients                                                 |   |   |
| Settings of Displaying Image<br>Position to Display Image:<br>Primary Display           | C Reset calibration coefficients                                                           |   |   |
| <ul> <li>Extended Display</li> </ul>                                                    | Upload coefficinets (for factory use)                                                      |   |   |
| Device Response Time:                                                                   | 📥 Module Flash                                                                             |   |   |
| Use input source for display                                                            |                                                                                            |   |   |
| Enable/Disable Calibration                                                              |                                                                                            |   |   |
| O Brightnes                                                                             |                                                                                            |   |   |
| Ohroma                                                                                  |                                                                                            |   |   |
| <ul> <li>○ Full-Graysc</li> <li>✓ Dark or</li> </ul>                                    |                                                                                            |   |   |

(4) Save to New Database を選択します。

| Screen Calibration                                                           |                            |                    |                                     |           |        |      | -    |      | ×  |
|------------------------------------------------------------------------------|----------------------------|--------------------|-------------------------------------|-----------|--------|------|------|------|----|
| Single-Screen Mode Combined-Sc · ·                                           | Online Calibration Offline | Calibration Manage | Coefficients Double Calibration Coe | fficients |        |      |      |      |    |
| Current Operation Communication Port USB@Port #0009.Hub #0001 Current Screen | Select database            | xisting Database   | Saved to a New Database             | ]         |        |      |      |      |    |
| Screen1                                                                      | Select Database            |                    |                                     |           |        | Open |      |      |    |
|                                                                              | Туре                       | Unknown            | Existing Cabinet ID                 |           | ~      |      |      |      |    |
|                                                                              | Columns                    | Unknown            | Rows                                | Unknown   |        |      |      |      |    |
|                                                                              | Description                | Unknown            | Coef Type:                          |           | $\sim$ |      |      |      |    |
|                                                                              |                            |                    |                                     |           |        |      |      |      |    |
|                                                                              |                            |                    |                                     |           |        |      |      |      |    |
| Settings of Displaying Image                                                 |                            |                    |                                     |           |        |      |      |      |    |
| Position to Display Image:                                                   |                            |                    |                                     |           |        |      |      |      |    |
| Primary Display                                                              |                            |                    |                                     |           |        |      |      |      |    |
| <ul> <li>Extended Display</li> </ul>                                         |                            |                    |                                     |           |        |      |      |      |    |
| Device Response Time:                                                        |                            |                    |                                     |           |        |      |      |      |    |
| 100 🔶 ms                                                                     |                            |                    |                                     |           |        |      |      |      |    |
| ✓ Use input source for display                                               |                            |                    |                                     |           |        |      |      |      |    |
| Enable/Disable Calibration                                                   |                            |                    |                                     |           |        |      |      |      |    |
| O Disable                                                                    |                            |                    |                                     |           |        |      |      |      |    |
| O Brightnes                                                                  |                            |                    |                                     |           |        |      |      |      |    |
| Chroma     Eull-Gravec                                                       |                            |                    |                                     |           |        |      |      |      |    |
| Dark or                                                                      |                            |                    |                                     |           |        | 1    | Vext | Retu | Im |

# (5) Cabinet-Database を選択します。

| Screen Calibration                                                  |                              |                      |                                      |          |        | -    |      | ×  |
|---------------------------------------------------------------------|------------------------------|----------------------|--------------------------------------|----------|--------|------|------|----|
| Single-Screen Mode Combined-Sc                                      | Online Calibration Offline C | Calibration Manage ( | Coefficients Double Calibration Coef | ficients |        |      |      |    |
| Current Operation<br>Communication Port<br>USB@Port_#0009.Hub_#0001 | Select database              | isting Database      | Saved to a New Database              | )        |        |      |      |    |
| Screen1                                                             | New Database Typ             | oe () Scree          | n-Datab 🔿 Cabinet-Da                 | itab     |        |      |      |    |
|                                                                     | Select Database              |                      |                                      |          | Create |      |      |    |
|                                                                     | Туре                         | Unknown              | Existing Cabinet ID                  | ~        |        |      |      |    |
|                                                                     | Columns                      | Unknown              | Rows                                 | Unknown  |        |      |      |    |
|                                                                     | Description                  | Unknown              | Coef Type:                           | ~        |        |      |      |    |
|                                                                     |                              |                      |                                      |          |        |      |      |    |
| Settings of Displaying Image                                        |                              |                      |                                      |          |        |      |      |    |
| Position to Display Image: <ul> <li>Primary Display</li> </ul>      |                              |                      |                                      |          |        |      |      |    |
| <ul> <li>Extended Display</li> </ul>                                |                              |                      |                                      |          |        |      |      |    |
| Device Response Time:                                               |                              |                      |                                      |          |        |      |      |    |
| 100 🗘 ms                                                            |                              |                      |                                      |          |        |      |      |    |
| Use input source for display                                        |                              |                      |                                      |          |        |      |      |    |
| Enable/Disable Calibration                                          |                              |                      |                                      |          |        |      |      |    |
| O Disable                                                           |                              |                      |                                      |          |        |      |      |    |
| O Brightnes                                                         |                              |                      |                                      |          |        |      |      |    |
| Ohroma                                                              |                              |                      |                                      |          |        |      |      |    |
| O Full-Graysc                                                       | L                            |                      |                                      |          |        |      | _    |    |
| Dark or Save                                                        |                              |                      |                                      |          |        | lext | Retu | im |

#### (6) Create ボタンを押します。

| Screen Calibration                                                           |                            |                          |                                    |         |        | -   |      | × |
|------------------------------------------------------------------------------|----------------------------|--------------------------|------------------------------------|---------|--------|-----|------|---|
| Single-Screen Mode Combined-Sc · ·                                           | Online Calibration Offline | Calibration Manage Coeff | ficients Double Calibration Coeffi | cients  |        |     |      |   |
| Current Operation Communication Port USB@Port_#0009.Hub_#0001 Current Screen | Select database            | isting Database (        | Saved to a New Database            |         |        |     |      |   |
| Screen1                                                                      | New Database Ty            | pe 🔿 Screen-Da           | atab                               | ab      |        |     |      |   |
|                                                                              | Select Database            |                          |                                    |         | Create |     |      |   |
|                                                                              | Туре                       | Unknown                  | Existing Cabinet ID                | ~       |        |     |      |   |
|                                                                              | Columns                    | Unknown                  | Rows                               | Unknown |        |     |      |   |
|                                                                              | Description                | Unknown                  | Coef Type:                         | ~       |        |     |      |   |
|                                                                              |                            |                          |                                    |         |        |     |      |   |
| Settings of Displaying Image                                                 |                            |                          |                                    |         |        |     |      |   |
| Position to Display Image:                                                   |                            |                          |                                    |         |        |     |      |   |
| Primary Display                                                              |                            |                          |                                    |         |        |     |      |   |
| <ul> <li>Extended Display</li> </ul>                                         |                            |                          |                                    |         |        |     |      |   |
| Device Response Time:                                                        |                            |                          |                                    |         |        |     |      |   |
| 100 テ ms                                                                     |                            |                          |                                    |         |        |     |      |   |
| Use input source for display                                                 |                            |                          |                                    |         |        |     |      |   |
| Enable/Disable Calibration     O Disable                                     |                            |                          |                                    |         |        |     |      |   |
| O Brightnes                                                                  |                            |                          |                                    |         |        |     |      |   |
| Chroma                                                                       |                            |                          |                                    |         |        |     |      |   |
| O Full-Graysc                                                                |                            |                          |                                    |         | 6      |     | _    |   |
| Dark or Save                                                                 |                            |                          |                                    |         | Ne     | ext | Retu | m |

(7) 任意の場所に任意のファイル名をつけて、レシービングカードのキャリブレーションデータを保存するデータベース を作成します。

| 名前を付けて保存                                                                                                    |              |    |                |            |                | ×      |
|----------------------------------------------------------------------------------------------------|--------------|----|----------------|------------|----------------|--------|
| $\leftarrow$ $\rightarrow$ $\checkmark$ $\uparrow$ $\blacksquare$ $\rightarrow$ PC $\rightarrow$ Desktop (D:) $\rightarrow$ | > STC_FC_4x4 |    |                | ע ט STC_F  | C_4x4の検索       | Ą      |
| 整理 ▼ 新しいフォルダー                                                                                                    |              |    |                |            |                | • 🕐    |
| STC_FC_4x4                                                                                                    | <b>^</b> 名前  | ^  | 更新日時           | 種類         | サイズ            |        |
|                                                                                                    |              | 検索 | 案件に一致する項目はあります | せん。        |                |        |
|                                                                                                    |              |    |                |            |                |        |
|                                                                                                    |              |    |                |            |                |        |
|                                                                                                    |              |    |                |            |                |        |
|                                                                                                    |              |    |                |            |                |        |
|                                                                                                    |              |    |                |            |                |        |
|                                                                                                    |              |    |                |            |                |        |
|                                                                                                    |              |    |                |            |                |        |
|                                                                                                    |              |    |                |            |                |        |
|                                                                                                    |              |    |                |            |                |        |
| TTY IL & (NV STC FC 4v4 A1                                                                                                  | •            |    |                |            |                |        |
| ファイルの種類(I): Access database(*.db)                                                                                           | ļ            |    |                |            |                | ~      |
|                                                                                                    |              |    |                | <b>C</b> = |                |        |
| ヘ フォルダーの非表示                                                                                                    |              |    |                | ر ا        | 呆存( <u>S</u> ) | キャンセル: |

(8) Next ボタンを押します。

| Screen Calibration                                               |                            |                         |                                 |                |        | -   |      | $\times$ |
|------------------------------------------------------------------|----------------------------|-------------------------|---------------------------------|----------------|--------|-----|------|----------|
| Single-Screen Mode Combined-Sc                                   | Online Calibration Offline | Calibration Manage Coef | icients Double Calibration Coef | fficients      |        |     |      |          |
| Communication Port<br>USB@Port_#0009.Hub_#0001<br>Current Screen | Select database            | isting Database         | Saved to a New Database         | e              |        |     |      |          |
| Screen1                                                          | New Database Ty            | pe 🔿 Screen-Da          | tab                             | atab           |        |     |      |          |
|                                                                  | Select Database            | D:\ STC_FC_4x4          | STC_FC_4x4_A1.db                |                | Create |     |      |          |
|                                                                  | Туре                       | Cabinet database        | Existing Cabinet ID             | ~              |        |     |      |          |
|                                                                  | Columns                    | 1920                    | Rows                            | 1080           |        |     |      |          |
|                                                                  | Description                |                         | Coef Type:                      | Normal Coef $$ |        |     |      |          |
|                                                                  |                            |                         |                                 |                |        |     |      |          |
| Position to Displaying Image                                     |                            |                         |                                 |                |        |     |      |          |
| Primary Display                                                  |                            |                         |                                 |                |        |     |      |          |
| Extended Display                                                 |                            |                         |                                 |                |        |     |      |          |
| Device Response Time:                                            |                            |                         |                                 |                |        |     |      |          |
| 100 🗘 ms                                                         |                            |                         |                                 |                |        |     |      |          |
| Use input source for display                                     |                            |                         |                                 |                |        |     |      |          |
| Disable                                                          |                            |                         |                                 |                |        |     |      |          |
| O Brightnes                                                      |                            |                         |                                 |                |        |     |      |          |
| Chroma                                                           |                            |                         |                                 |                |        |     |      |          |
| Full-Graysc     Dark or     Save                                 |                            |                         |                                 |                | Ne     | ext | Retu | m        |

(9) Select by Topology or list が選択されていることを確認します。キャリブレーションデータを保存したいレシービングカードを使用しているモジュールを選択します。

| Screen Calibration                                                  |                                                                                            | _     |        |
|---------------------------------------------------------------------|--------------------------------------------------------------------------------------------|-------|--------|
| Single-Screen Mode Combined-Sc · ·                                  | Online Calibration Offline Calibration Manage Coefficients Double Calibration Coefficients |       |        |
| Current Operation<br>Communication Port<br>USB@Port_#0009.Hub_#0001 | Select saving area                                                                         |       |        |
| Current Screen                                                      | Current Screen Starting coordinateX=0, Y=0 Size1920V×108                                   | 30н   |        |
| Screen1                                                             | Screen Select by Pix Select by Topology Select Area                                        |       |        |
|                                                                     |                                                                                            | ^ Z0  | ooming |
|                                                                     |                                                                                            |       | ^      |
|                                                                     |                                                                                            |       |        |
|                                                                     |                                                                                            |       |        |
|                                                                     | (1.1)                                                                                      | (1.7  |        |
|                                                                     | (1, 1)                                                                                     | (1,2  | ×      |
|                                                                     |                                                                                            |       | 1.0    |
| Settings of Displaying Image                                        |                                                                                            |       |        |
| Position to Display Image:                                          |                                                                                            |       |        |
| Primary Display                                                     |                                                                                            |       |        |
| <ul> <li>Extended Display</li> </ul>                                |                                                                                            |       |        |
| Device Response Time:                                               |                                                                                            |       |        |
| 100 🔶 ms                                                            |                                                                                            |       |        |
| Use input source for display                                        |                                                                                            |       |        |
| Enable/Disable Calibration                                          |                                                                                            |       |        |
| O Disable                                                           | (2, 1)                                                                                     | (2,2) |        |
| O Brightnes                                                         |                                                                                            |       |        |
| Ohroma                                                              | <                                                                                          | >     |        |
| O Full-Graysc                                                       |                                                                                            |       |        |
| Dark or Save                                                        |                                                                                            | Back  | Return |

(10) 選択したモジュールは黄色に変わります。 Save ボタンを押します。

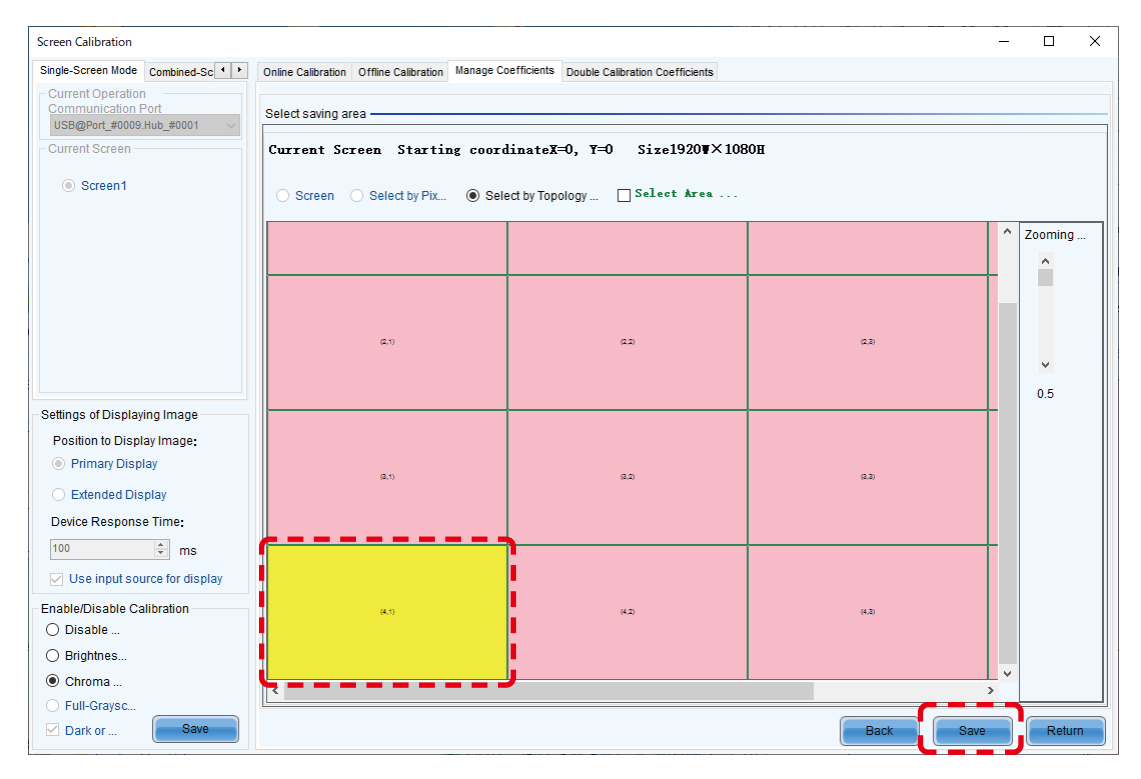

(11) 保存するキャリブレーションデータに任意の Cabinet ID を設定します。

| Cabinet ID |        | × |
|------------|--------|---|
| Cabinet ID |        | ] |
| ОК         | Cancel |   |

(12) OK ボタンを押します。

| Cabinet ID |    |        | × |
|------------|----|--------|---|
| Cabinet ID | A1 |        | ] |
| ОК         |    | Cancel |   |

(13) メッセージを確認して、OK ボタンを押します。

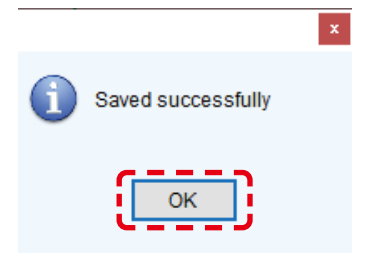

#### (14) Return ボタンを押します。

| Screen Calibration                                                  |                                                 |                                             |       | -        |        | ×   |
|---------------------------------------------------------------------|-------------------------------------------------|---------------------------------------------|-------|----------|--------|-----|
| Single-Screen Mode Combined-Sc                                      | Online Calibration Offline Calibration Manage C | oefficients Double Calibration Coefficients |       |          |        |     |
| Current Operation<br>Communication Port<br>USB@Port_#0009.Hub_#0001 | Select saving area                              |                                             |       |          |        |     |
| Current Screen                                                      | Current Screen Starting coord                   | dinateX=0, Y=0 Size1920V×108                | 30н   |          |        |     |
| Screen1                                                             | ○ Screen ○ Select by Pix ● Sel                  | ect by Topology 🗌 Select Area               |       |          |        |     |
|                                                                     |                                                 |                                             |       | ^        | Zoomin | g   |
|                                                                     |                                                 |                                             |       | 4        | ^      |     |
|                                                                     |                                                 |                                             |       |          |        |     |
|                                                                     |                                                 |                                             |       |          |        |     |
|                                                                     | (2.1)                                           | a.a                                         | (2,3) |          |        |     |
|                                                                     |                                                 |                                             |       |          | ~      |     |
| Orthogonal Displaying Income                                        |                                                 |                                             |       |          | 0.5    |     |
| Settings of Displaying Image                                        |                                                 |                                             |       |          |        |     |
| Primary Display                                                     |                                                 |                                             |       |          |        |     |
| C Extended Display                                                  | (8,1)                                           | a.a                                         | (2,3) |          |        |     |
| Extended Display                                                    |                                                 |                                             |       |          |        |     |
| Device Response Time:                                               |                                                 |                                             |       |          |        |     |
| 100 💌 ms                                                            |                                                 |                                             |       |          |        |     |
| Use input source for display                                        |                                                 |                                             |       |          |        |     |
| Enable/Disable Calibration                                          | (4,1)                                           | (4.2)                                       | (4,2) |          |        |     |
| O Disable                                                           |                                                 |                                             |       |          |        |     |
| Brightnes      Chromo                                               |                                                 |                                             |       | <b>v</b> |        |     |
|                                                                     | <                                               |                                             |       | >        |        | _   |
| Dark or Save                                                        |                                                 |                                             | Back  | e        | Ret    | urn |
|                                                                     |                                                 |                                             |       |          |        |     |

# (15) ファイルが保存されていることを確認します。

|                                                                                                    | <b>休</b><br>修動先 コビ |                       | ● 新しいアイ<br>新しい<br>フォルダー<br>新規 | テム・<br>ト・<br>フロパティ 202<br>夏辺<br>夏辺<br>夏辺<br>夏辺 | <ul> <li>         ・・</li> <li>         ・</li> <li>         ・</li> <li>        ・</li> <li>         ・</li> <li>         ・</li> <li></li></ul> |                 |     |               | <br>1 ×<br>^ 🛛 |
|----------------------------------------------------------------------------------------------------|--------------------|-----------------------|-------------------------------|------------------------------------------------|----------------------------------------------------------------------------------------------------|-----------------|-----|---------------|----------------|
| ← → × ↑ 📴 > 💵 > STC_FC_4x4                                                                                                    |                    |                       |                               |                                                |                                                                                                    |                 | ~ Ö | STC_FC_4x4の検索 | ,c             |
| ★ クイック アクセス                                                                                                    |                    | 名前<br>STC_FC_4x4_A1.4 | db                            | 更新日時<br>2024/02/29 14:14                       | 種類<br>Data Base File                                                                                                    | サイズ<br>7,645 KB |     |               |                |
| Crastive Cloud Files     Crastive Cloud Files     Crastive Cloud Files     Pc     Pc | *                  |                       |                               |                                                |                                                                                                    |                 |     |               |                |
| 1 個の項目 1 個の項目を選択 7.46 MB                                                                                                    |                    |                       |                               |                                                |                                                                                                    |                 |     |               |                |

# 3. キャリブレーションデータをレシービングカードに書き込む方法

# 3.1 ファイルに保存されたキャリブレーションデータをレシービングカードに書き込む方法

(1) Calibration を選択します。

| ø                       |                      |                    | N                   | ovaLCT V5.  | 4.3               |         |                    |            | x   |
|-------------------------|----------------------|--------------------|---------------------|-------------|-------------------|---------|--------------------|------------|-----|
| System(S) Sett          | ings ( <u>C</u> ) To | ools( <u>T</u> ) P | lug-in ( <u>P</u> ) | User(U) Lan | guage( <u>L</u> ) | Help(   | <u>H</u> )         |            |     |
| Cloud Monitoring        | Screen Cor           | nfiguration        | Brightness          | Calibration | Screen C          | ontrol  | Local Backup Files | Monitoring |     |
| Local System Inform     | mation               |                    |                     | <u> </u>    |                   |         |                    |            |     |
| Control System          | 1                    | С                  | ther Device         | 0           | Δ                 | /iew De | tails of Device    |            |     |
| Monitor Information     | 1                    |                    |                     |             |                   |         |                    |            |     |
|                         | 24                   |                    |                     | <u>[</u> ]  |                   |         |                    |            |     |
|                         |                      |                    |                     |             |                   |         | •                  |            |     |
|                         |                      | I                  |                     |             | 1                 |         |                    |            |     |
| Service Status: Service | vice version:3       | .1.1               |                     |             |                   |         |                    |            | .:: |

#### (2) Manage Coefficients を選択します。

| Screen Calibration                                                                      |                                                                                            | - | × |
|-----------------------------------------------------------------------------------------|--------------------------------------------------------------------------------------------|---|---|
| Single-Screen Mode Combined-Sc · ·                                                      | Online Calibration Offline Calibration Manage Coefficients Double Calibration Coefficients |   |   |
| Current Operation<br>Communication Port<br>USB@Port_#0009.Hub_#0001 ~<br>Current Screen | Select Operation -                                                                         |   |   |
| Screen1                                                                                 | Save calibration coefficients to database                                                  |   |   |
|                                                                                         | Set coefficients for a new receiving card                                                  |   |   |
|                                                                                         | Set coefficients for a new module                                                          |   |   |
|                                                                                         | Adjust coefficients (Color is not uniform on screen)                                       |   |   |
|                                                                                         | ✓ Erase or reload calibration coefficients                                                 |   |   |
| Settings of Displaying Image<br>Position to Display Image:                              | C Reset calibration coefficients                                                           |   |   |
| <ul> <li>Extended Display</li> </ul>                                                    | Upload coefficinets (for factory use)                                                      |   |   |
| Device Response Time:                                                                   | 📥 Module Flash                                                                             |   |   |
| Use input source for display                                                            |                                                                                            |   |   |
| Enable/Disable Calibration                                                              |                                                                                            |   |   |
| O Brightnes                                                                             |                                                                                            |   |   |
| Chroma                                                                                  |                                                                                            |   |   |
| <ul> <li>Full-Graysc</li> </ul>                                                         |                                                                                            |   |   |
| Dark or Save                                                                            |                                                                                            |   |   |

(3) Set Coefficients for a new receiving card を選択します。

| Screen Calibration                                                                      | -                                                                                          | × |
|-----------------------------------------------------------------------------------------|--------------------------------------------------------------------------------------------|---|
| Single-Screen Mode Combined-Sc                                                          | Online Calibration Offline Calibration Manage Coefficients Double Calibration Coefficients |   |
| Current Operation<br>Communication Port<br>USB@Port_#0009.Hub_#0001 ~<br>Current Screen | Select Operation                                                                           |   |
| Screen1                                                                                 | Save calibration coefficients to database                                                  |   |
|                                                                                         | Set coefficients for a new receiving card                                                  |   |
|                                                                                         | IIII Set coefficients for a new module                                                     |   |
|                                                                                         | Adjust coefficients (Color is not uniform on screen)                                       |   |
|                                                                                         | 左 Erase or retoad calibration coefficients                                                 |   |
| Settings of Displaying Image<br>Position to Display Image:                              | C Reset calibration coefficients                                                           |   |
| Extended Display                                                                        | Upload coefficinets (for factory use)                                                      |   |
| Device Response Time:                                                                   | 📩 Module Flash                                                                             |   |
| Use input source for display                                                            |                                                                                            |   |
| Enable/Disable Calibration                                                              |                                                                                            |   |
| O Brightnes                                                                             |                                                                                            |   |
| Ohroma                                                                                  |                                                                                            |   |
| <ul> <li>○ Full-Graysc</li> <li>☑ Dark or</li> <li>Save</li> </ul>                      |                                                                                            |   |

(4) Select Topology or list が選択されていることを確認します。キャリブレーションデータを書き込みたいレシービングカードが使用されているモジュールを選択します。

| Screen Calibration                                                    |                                                                                            | =     |        | ×    |
|-----------------------------------------------------------------------|--------------------------------------------------------------------------------------------|-------|--------|------|
| Single-Screen Mode Combined-Sc                                        | Online Calibration Offline Calibration Manage Coefficients Double Calibration Coefficients |       |        |      |
| Current Operation<br>Communication Port<br>USB@Port_#0009.Hub_#0001 V | Select coefficient region to be operated                                                   |       |        |      |
| Current Screen                                                        | Current Screen Starting coordinateX=0, Y=0 Size1920V×108                                   | 30H   |        |      |
| Screen1                                                               | Screen Select by Pix Select by Topology Select &rea                                        |       |        |      |
|                                                                       |                                                                                            |       | Zoomin | ıg   |
|                                                                       |                                                                                            |       | ^      |      |
|                                                                       |                                                                                            |       |        |      |
|                                                                       |                                                                                            |       |        |      |
|                                                                       | (1.1)                                                                                      | (12)  |        |      |
|                                                                       | (1,1)                                                                                      | (1,2) | ×      |      |
|                                                                       |                                                                                            |       | 1.0    |      |
| Settings of Displaying Image                                          |                                                                                            |       |        |      |
| Position to Display image:     Primary Display                        |                                                                                            |       |        |      |
| <ul> <li>Frinklig Biopilay</li> <li>Extended Diselay</li> </ul>       |                                                                                            |       |        |      |
| Device Response Time:                                                 |                                                                                            |       |        |      |
| Device Response Tille:                                                |                                                                                            |       |        |      |
| ms                                                                    |                                                                                            |       |        |      |
| Use input source for display                                          |                                                                                            |       |        |      |
| Enable/Disable Calibration                                            | (21)                                                                                       | (2.2) |        |      |
| O Disable                                                             | ( <del>~</del> , ·)                                                                        | (2,2) |        |      |
| Dirgnules      Chroma                                                 |                                                                                            |       | ,      |      |
| Eull-Gravec                                                           | <                                                                                          | >     |        |      |
| Dark or                                                               |                                                                                            | Next  | Ret    | um   |
|                                                                       |                                                                                            | L WOX |        | ···· |

(5) 選択したモジュールは黄色に変わります。 Next ボタンを押します。

| Screen Calibration                                                  |                                                                                            | -     |         | ×  |
|---------------------------------------------------------------------|--------------------------------------------------------------------------------------------|-------|---------|----|
| Single-Screen Mode Combined-Sc · ·                                  | Online Calibration Offline Calibration Manage Coefficients Double Calibration Coefficients |       |         |    |
| Current Operation<br>Communication Port<br>USB@Port_#0009.Hub_#0001 | Select coefficient region to be operated                                                   |       |         |    |
| ouncillocicon                                                       |                                                                                            |       |         |    |
| Screen1                                                             | ○ Screen ○ Select by Pix                                                                   |       |         |    |
|                                                                     | (1.1)                                                                                      | (1,2) | Zooming | J  |
| Settings of Displaying Image<br>Position to Display Image:          |                                                                                            |       | 1.0     |    |
| <ul> <li>Extended Display</li> </ul>                                |                                                                                            |       |         |    |
| Device Response Time:                                               |                                                                                            |       |         |    |
| Enable/Disable Calibration                                          | (2, 1)                                                                                     | (2,2) |         |    |
| ◯ Brightnes                                                         |                                                                                            |       |         |    |
| Chroma                                                              | <                                                                                          | >     |         |    |
| <ul> <li>Full-Graysc</li> <li>Dark or</li> </ul>                    | L.                                                                                         | Next  | Retu    | ım |

#### (6) Browse ボタンを押します。

| Screen Calibration                                                                       |                                                                                                    | _    |       | × |
|------------------------------------------------------------------------------------------|----------------------------------------------------------------------------------------------------|------|-------|---|
| Single-Screen Mode Combined-Sc                                                           | Online Calibration Offline Calibration Manage Coefficients Double Calibration Coefficients                                      |      |       |   |
| Current Operation     Communication Port     USB@Port_#0009.Hub_#0001     Current Screen | Select the source of Coefficients                                                                                               |      |       |   |
| Screen1                                                                                  | Pixel level calibration database      Dark or bright line database      Full-Grayscale Calibration Database     Select Database |      |       |   |
|                                                                                          | Type Unknown Cabinet ID Columns Unknown Rows Unknown Description Unknown Coef Type:                                             |      |       |   |
| Settings of Displaying Image<br>Position to Display Image:                               | Uploading Mode O Fast Upl                                                                                                    |      |       |   |
| <ul> <li>Primary Display</li> <li>Extended Display</li> </ul>                            |                                                                                                    |      |       |   |
| Device Response Time:<br>100  ms<br>Use input source for display                         |                                                                                                    |      |       |   |
| Enable/Disable Calibration O Disable Rightnes                                            |                                                                                                    |      |       |   |
| Chroma Full-Graysc                                                                       |                                                                                                    |      |       |   |
| Dark or Save                                                                             | Back                                                                                                    | Next | Retur | m |

(7) 対象のファイルを選択し、開くボタンを押します。

| 開く                                                                                                    |                  |                |                              |                          | ×        |
|----------------------------------------------------------------------------------------------------|------------------|----------------|------------------------------|--------------------------|----------|
| $\leftarrow \rightarrow \checkmark \uparrow$ $\blacktriangleright$ > PC > Desktop (D:) > $\blacksquare$ $\blacksquare$ > STC_FC_4x4 |                  |                | ✓ <sup>™</sup> STC_FC_4      | x4の検索                    | ,p       |
| 整理 ▼ 新しいフォルダー                                                                                                    |                  |                |                              |                          | ?        |
| <b>^</b> 名前 <sup>^</sup>                                                                                                    | 更新日時             | 種類             | サイズ                          |                          |          |
|                                                                                                    | 2024/02/29-14:14 | Data Dasa File | 7,645 KB                     |                          |          |
| STC_FC_4x4_A4.db                                                                                                    | 2024/02/29 17:09 | Data Base File | 7,645 KB                     |                          |          |
|                                                                                                    |                  |                |                              |                          |          |
|                                                                                                    |                  |                |                              |                          |          |
|                                                                                                    |                  |                |                              |                          |          |
|                                                                                                    |                  |                |                              |                          |          |
|                                                                                                    |                  |                |                              |                          |          |
|                                                                                                    |                  |                |                              |                          |          |
|                                                                                                    |                  |                |                              |                          |          |
|                                                                                                    |                  |                |                              |                          |          |
|                                                                                                    |                  |                |                              |                          |          |
|                                                                                                    |                  |                |                              |                          |          |
| ×                                                                                                    |                  |                |                              |                          |          |
| ファイル名(N): STC_FC_4x4_A4.db                                                                                                    |                  |                | <ul> <li>Access d</li> </ul> | latabase(*.db;*.coef;*.: | si ~     |
|                                                                                                    |                  |                | 開<(                          | .0) キャンセル                | <b>ا</b> |

#### (8) Next ボタンを押します。

| Screen Calibration                                                                    |                            |                    |                         |                                    |            | -    |      | ×   |
|---------------------------------------------------------------------------------------|----------------------------|--------------------|-------------------------|------------------------------------|------------|------|------|-----|
| Single-Screen Mode Combined-Sc                                                        | Online Calibration Offline | Calibration Manage | Coefficients Double C   | alibration Coefficients            |            |      |      |     |
| Current Operation<br>Communication Port<br>USB@Port_#0009.Hub_#0001<br>Current Screen | Select the source of Co    | Operficients       | fer to Sur              |                                    |            |      |      |     |
| Screen1                                                                               | Pixel level calibra        | ation database 🔵 ( | Dark or bright line dat | abase 🔘 Full-Grayscale Calibration | n Database |      |      |     |
|                                                                                       | Select Database            | D:\ STC_FC         | _4x4\STC_FC_4x4_A4.     | db                                 | rowse      |      |      |     |
|                                                                                       | Туре                       | Cabinet da         | Cabinet ID              | A4 ~                               |            |      |      |     |
|                                                                                       | Columns                    | 480                | Rows                    | 270                                |            |      |      |     |
|                                                                                       | Description                |                    | Coef Type:              | Normal Coef $\sim$                 |            |      |      |     |
| Settings of Displaying Image                                                          |                            |                    |                         |                                    |            |      |      |     |
| Position to Display Image: <ul> <li>Primary Display</li> </ul>                        | Uploading Mode             | ○ Fast Upl         | Stable U                |                                    |            |      |      |     |
| O Extended Display                                                                    |                            |                    |                         |                                    |            |      |      |     |
| Device Response Time:                                                                 |                            |                    |                         |                                    |            |      |      |     |
| Use input source for display                                                          |                            |                    |                         |                                    |            |      |      |     |
| Enable/Disable Calibration                                                            |                            |                    |                         |                                    |            |      |      |     |
| O Brightnes                                                                           |                            |                    |                         |                                    |            |      |      |     |
| <ul> <li>Chroma</li> </ul>                                                            |                            |                    |                         |                                    |            |      |      |     |
| O Full-Graysc                                                                         |                            |                    |                         |                                    |            |      |      |     |
| Dark or Save                                                                          |                            |                    |                         |                                    | Back       | Next | Retu | irn |

(9) メッセージを確認して、OK ボタンを押します。

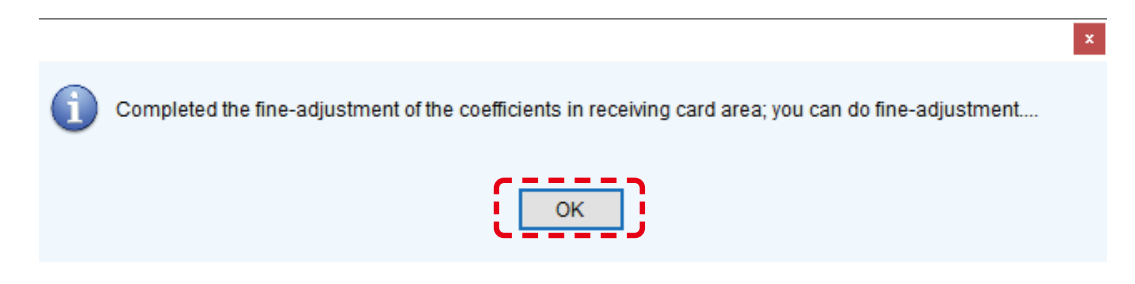

 (10) 白のテストパターンが指定してあるスクリーンに表示されます。
 テストパターンからは「esc」キーで抜けることができます。(テストパターンはコントローラの display control を 操作して表示させることも可能です。)
 必要に応じ、明るさや色を調整します。
 Next ボタンを押します。

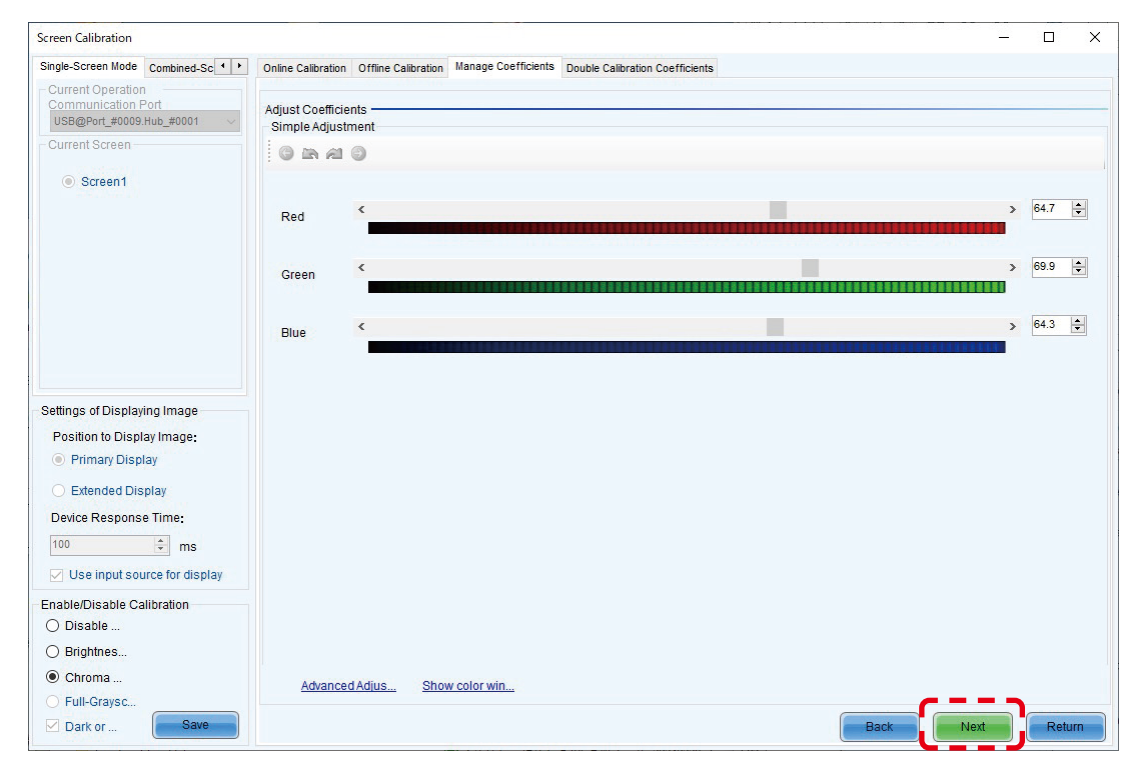

#### (11) Save ボタンを押します。

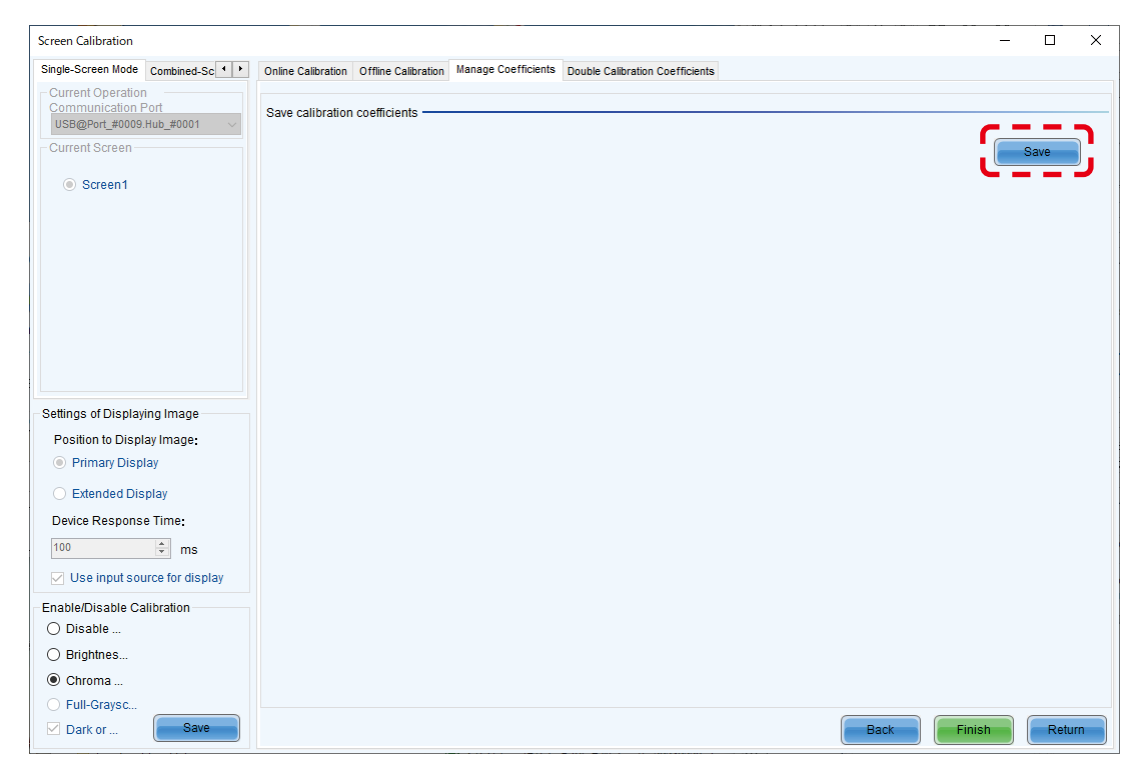

(12) メッセージを確認して、OK ボタンを押します。

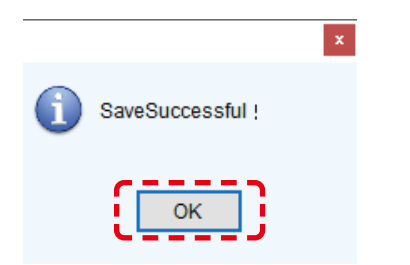

#### (13) Finish ボタンを押します。

| Screen Calibration                                      |                     |                    |                     |                     |                                 |      |        | - |       | × |
|---------------------------------------------------------|---------------------|--------------------|---------------------|---------------------|---------------------------------|------|--------|---|-------|---|
| Single-Screen Mode                                      | Combined-Sc         | Online Calibration | Offline Calibration | Manage Coefficients | Double Calibration Coefficients |      |        |   |       |   |
| Current Operation<br>Communication F<br>USB@Port_#0009. | Port<br>Hub_#0001 V | Save calibration   | coefficients        |                     |                                 |      |        |   |       |   |
| - Current Screen -                                      |                     |                    |                     |                     |                                 |      | (      | S | ave   |   |
| Screen1                                                 |                     |                    |                     |                     |                                 |      |        |   |       |   |
|                                                         |                     |                    |                     |                     |                                 |      |        |   |       |   |
|                                                         |                     |                    |                     |                     |                                 |      |        |   |       |   |
|                                                         |                     |                    |                     |                     |                                 |      |        |   |       |   |
|                                                         |                     |                    |                     |                     |                                 |      |        |   |       |   |
|                                                         |                     |                    |                     |                     |                                 |      |        |   |       |   |
| Settings of Display                                     | ing Image           |                    |                     |                     |                                 |      |        |   |       |   |
| Position to Displ                                       | ay Image:           |                    |                     |                     |                                 |      |        |   |       |   |
| Primary Disp                                            | lay                 |                    |                     |                     |                                 |      |        |   |       |   |
| <ul> <li>Extended Dis</li> </ul>                        | play                |                    |                     |                     |                                 |      |        |   |       |   |
| Device Respons                                          | e Time:             |                    |                     |                     |                                 |      |        |   |       |   |
| 100                                                     | ÷ ms                |                    |                     |                     |                                 |      |        |   |       |   |
| 🔽 Use input sou                                         | urce for display    |                    |                     |                     |                                 |      |        |   |       |   |
| Enable/Disable Ca                                       | alibration          |                    |                     |                     |                                 |      |        |   |       |   |
| O Disable                                               |                     |                    |                     |                     |                                 |      |        |   |       |   |
| ◯ Brightnes                                             |                     |                    |                     |                     |                                 |      |        |   |       |   |
| Ohroma                                                  |                     |                    |                     |                     |                                 |      |        |   |       |   |
| O Full-Graysc                                           |                     |                    |                     |                     |                                 |      |        | 7 |       |   |
| Dark or                                                 | Save                |                    |                     |                     |                                 | Back | Finish |   | Retur | m |

(14) 「4. レシービングカードからピクセルカードへキャリブレーションデータを書き込む方法(日本語 -102)」の手順を 実施します。

# 3.2 添付 USB メモリー内に保存されているキャリブレーションデータをレシービングカードに書き込む方法

Calibration ボタンを押します。

| 0 NovaLCT V5.6.0     | .CTM1702     |               |              |              |          |         |                  | -          |           | × |
|----------------------|--------------|---------------|--------------|--------------|----------|---------|------------------|------------|-----------|---|
| System(S) Se         | ttings (C)   | Tools(T) F    | Plug-in (P)  | User(U) Lan  | guage(L) | Help(   | H)               |            |           |   |
| Cloud Monitoring     | Screen       | Configuration | Brightness   | Calibration  | Screen C | ontrol  | Monitoring       | Multi-func | tion Card |   |
| -Local System Info   | rmation      |               |              |              |          |         |                  |            |           |   |
| Control System       | า 1          | (             | Other Device | 0            | 7        | /iew De | etails of Device | 2          |           |   |
| - Monitor Informatio | n            |               |              |              |          |         |                  |            |           |   |
|                      | <u>ç</u> e   |               |              | <b>[12</b> ] |          |         |                  |            |           |   |
|                      |              |               |              |              |          |         |                  |            |           |   |
|                      |              |               |              |              |          |         |                  |            |           | ' |
|                      |              |               |              |              |          |         |                  |            |           |   |
| Service Status: Se   | rvice versio | on:3.1.1      |              |              |          |         |                  |            |           |   |

# Manage Coeffcients タブを選択します。

| Screen Calibration                                           |                                                                                            | - |      | × |
|--------------------------------------------------------------|--------------------------------------------------------------------------------------------|---|------|---|
| Single-Screen Mode Combined-Sc · ·                           | Online Calibration Offline Calibration Manage Coefficients Double Calibration Coefficients |   |      |   |
| Current Operation<br>Communication Port<br>192.168.0.21:5200 | Network Setting<br>Local IP 192.168.0.100 V Port 8080 Reconnect                            |   |      |   |
| Current Screen                                               |                                                                                            |   |      |   |
|                                                              | Communication Information                                                                  |   |      |   |
| Screen1                                                      | 13:48:02 Enable network monitoring successfully                                            |   |      |   |
|                                                              |                                                                                            |   |      |   |
| Settings of Displaying Image                                 |                                                                                            |   |      |   |
| Position to Display Image:                                   |                                                                                            |   |      |   |
| Primary Display V                                            |                                                                                            |   |      |   |
| Device Response Time:                                        |                                                                                            |   |      |   |
| 100 🜩 ms                                                     |                                                                                            |   |      |   |
| Method to Display Image:                                     |                                                                                            |   |      |   |
| Hardware Test Pattern 🗸 🗸                                    |                                                                                            |   |      |   |
| Enable/Disable Calibration                                   |                                                                                            |   |      |   |
| O Disable                                                    |                                                                                            |   |      |   |
| O Brightnes Low Gra                                          |                                                                                            |   |      |   |
| Ohroma                                                       |                                                                                            |   |      |   |
| O Full-Graysc                                                | Expertion                                                                                  |   | lear |   |
| Dark or Save                                                 |                                                                                            |   |      | J |

#### Upload coefficients ボタンを押します。

| Screen Calibration                                                   |                                                                                            | _ | × |
|----------------------------------------------------------------------|--------------------------------------------------------------------------------------------|---|---|
| Single-Screen Mode Combined-Sc · ·                                   | Online Calibration Offline Calibration Manage Coefficients Double Calibration Coefficients |   |   |
| Current Operation<br>Communication Port<br>COM99 ~<br>Current Screen | Select Operation                                                                           |   |   |
| Screen1                                                              | Save calibration coefficients to database                                                  |   |   |
|                                                                      | Set coefficients for a new receiving card                                                  |   |   |
|                                                                      | Set coefficients for a new module                                                          |   |   |
|                                                                      | Adjust coefficients (Color is not uniform on screen)                                       |   |   |
|                                                                      | Erase or reload calibration coefficients                                                   |   |   |
| Settings of Displaying Image<br>Position to Display Image:           | C Reset calibration coefficients                                                           |   |   |
| Primary Display<br>Device Response Time:                             | Upload coefficients (for factory use)                                                      |   |   |
| Method to Display Image:                                             | 📥 Module Flash                                                                             |   |   |
|                                                                      | Upload thermal compensation coefficients                                                   |   |   |
| Disable                                                              |                                                                                            |   |   |
| O Brightnes Low Gra                                                  |                                                                                            |   |   |
| O Chroma                                                             |                                                                                            |   |   |
| O Full-Graysc                                                        |                                                                                            |   |   |
| Dark or Save                                                         |                                                                                            |   |   |

データベースタイプを選択します。

書き込み対象により選択するデータベースタイプは異なります。以下の表に従い選択してください。 キャリブレーションモードが2つある機種は、Low grayの方から先に実施してください。 各モデルのキャリブレーションモードを確認し、キャリブレーションモードに対応するデータベースを選択してください。

#### 各モデルのキャリブレーションモード

|                       | LED-Q2            | LED-E/EA | LED-FE2/<br>FA2 | LED-FE3                  | LED-FA3   | LED-F                    | C/FC2                    |
|-----------------------|-------------------|----------|-----------------|--------------------------|-----------|--------------------------|--------------------------|
| Pitch                 | All               | All      | All             | All                      | All       | 0.9 mm                   | 1.2 / 1.5 mm             |
| Calibration<br>method | Screen calibriion |          |                 |                          |           |                          |                          |
|                       |                   |          |                 | Low gray                 | Low gray  | Low gray                 |                          |
| Calibration mode      | Chroma            |          |                 | Brightness<br>and Chroma | Full gray | Brightness<br>and Chroma | Brightness<br>and Chroma |

データベースとキャリブレーションモードの対比

| Select database                      |                     | Calibration mode |                       |  |  |
|--------------------------------------|---------------------|------------------|-----------------------|--|--|
| Pixel level calibration database     |                     |                  |                       |  |  |
|                                      | Normal coef         | Chroma           | Brightness and Chroma |  |  |
|                                      | Low-gray scale coef | Low gray         |                       |  |  |
| Dark and bright line database        |                     | _                |                       |  |  |
| Full Gray scale Calibration database |                     | Full gray        |                       |  |  |

# Browse ボタンを押します。

| Screen Calibration                                 |                                                                                            | -    |      | × |
|----------------------------------------------------|--------------------------------------------------------------------------------------------|------|------|---|
| Single-Screen Mode Combined-Sc · ·                 | Online Calibration Offline Calibration Manage Coefficients Double Calibration Coefficients |      |      |   |
| Current Operation<br>Communication Port<br>COM99 ~ | Select database                                                                            |      |      |   |
| - Current Screen                                   | Pixel level calibratio     Dark or bright lin     Full-Grayscale Calibratio                |      |      |   |
| Screen1                                            | Select Database                                                                            |      |      |   |
|                                                    | Type Unknown Cabinet ID V                                                                  |      |      |   |
|                                                    | Columns Unknown Rows Unknown                                                               |      |      |   |
|                                                    | Description Unknown Coef Type:                                                             |      |      |   |
|                                                    |                                                                                            |      |      |   |
| Settings of Displaying Image                       | Uploading Mode O Fast Upl                                                                  |      |      |   |
| Position to Display Image:                         |                                                                                            |      |      |   |
| Primary Display $\sim$                             |                                                                                            |      |      |   |
| Device Response Time:                              |                                                                                            |      |      |   |
| 100 ms                                             |                                                                                            |      |      |   |
| Hardware Test Pattern V                            |                                                                                            |      |      |   |
| Enable/Disable Calibration                         |                                                                                            |      |      |   |
| Oisable                                            |                                                                                            |      |      |   |
| O Brightnes Low Gra                                |                                                                                            |      |      |   |
| O Chroma                                           |                                                                                            |      |      |   |
| O Full-Graysc                                      |                                                                                            |      | Data |   |
| Dark or Save                                       |                                                                                            | Next | Retu |   |

キャリブレーションデータである \*.db ファイルを選択します。

# Low gray の例:

Chroma / Brightness and Chroma の場合も同様です。

| 開く                                                                                                    |                             |                  |                |                                             | ×                   |
|----------------------------------------------------------------------------------------------------|-----------------------------|------------------|----------------|---------------------------------------------|---------------------|
| $\leftarrow$ $\rightarrow$ $\checkmark$ $\uparrow$ $\blacksquare$ $\rightarrow$ USB (E:) $\rightarrow$ Ca | libration data > Low gray > |                  | ٽ ~            | Low grayの検索                                 | Q                   |
| 整理 ▼ 新しいフォルダー                                                                                             |                             |                  |                | == -                                        |                     |
| 🖈 クイック アクセス                                                                                               | 名前 ^                        | 更新日時             | 種類             | サイズ                                         |                     |
| 🐔 OneDrive                                                                                                | 003 low gray.db             | 2024/08/29 13:30 | Data Base File | 35,369 KB                                   |                     |
| PC<br>USB (E:)<br>Calibration data<br>Full gray<br>DBFileManager<br>DATA_A8s Pro_V1.1.2.57<br>ポットワーク      |                             |                  |                | <b></b>                                     |                     |
| ファイル名( <u>N</u> ): 00:                                                                                    | i low gray.db               |                  | ~              | Access database(*.db;*.d<br>開く( <u>O)</u> キ | coef;*.si 〜<br>キンセル |

## データベースが設定されます。

Pixel level calibration の場合は、Description の Coef Type を選択します。 Low gray の場合は、Low-gray scale coef を選択してください。 Chroma/Brightness and Chroma の場合は Normal coef を選択してください。 Next ボタンを押して対象選択へ進みます。

| Screen Calibration                                                            |                                                                                            | - 🗆 X         |
|-------------------------------------------------------------------------------|--------------------------------------------------------------------------------------------|---------------|
| Single-Screen Mode Combined-Sc • •                                            | Online Calibration Offline Calibration Manage Coefficients Double Calibration Coefficients |               |
| Current Operation<br>Communication Port<br>COM99 ~                            | Select database                                                                            |               |
| Current Screen                                                                | Pixel level calibratio     O Dark or bright lin     O Full-Grayscal                        | le Calibratio |
| <ul> <li>Screen1</li> </ul>                                                   | Select Database X:Wsers\LEDG_RT\20241028_FA012I3_cal_issue校正数据\低厌杀数                        | tio Browse    |
|                                                                               | Type Screen dat Cabinet ID                                                                 | 2             |
|                                                                               | Columns 480 Rows                                                                           |               |
|                                                                               | Description Coef Type: Low-Grayscale Coef<br>Normal Coef<br>Low-Grayscale Coef             |               |
| Settings of Displaying Image<br>Position to Display Image:<br>Primary Display | Uploading Mode O Fast Upl                                                                  |               |
| 100 ms<br>Method to Display Image:<br>Hardware Test Pattern V                 |                                                                                            |               |
| Enable/Disable Calibration <ul> <li>Disable</li> </ul>                        |                                                                                            |               |
| Brightnes     Low Gra     Chroma                                              |                                                                                            |               |
| <ul> <li>Full-Graysc</li> </ul>                                               |                                                                                            | ,,            |
| Dark or Save                                                                  |                                                                                            | Next          |

#### Full gray の例:

| 開く                                                                                                    |                           |                          |                                 |                                                  | ×                |
|----------------------------------------------------------------------------------------------------|---------------------------|--------------------------|---------------------------------|--------------------------------------------------|------------------|
| $\leftarrow$ $\rightarrow$ $\checkmark$ $\uparrow$ $\square$ $\rightarrow$ USB (E:) $\rightarrow$ Calib                                                                                                    | ration data > Full gray > |                          | ٽ ~                             | Full grayの検索                                     | Q                |
| 整理 マ 新しいフォルダー                                                                                                    |                           |                          |                                 |                                                  | . ?              |
| <ul> <li>★ 9イック アクセス</li> <li>④ OneDrive</li> <li>■ PC</li> <li>■ USB (E:)</li> <li>Galibration data</li> <li>Full gray</li> <li>Low gray</li> <li>DATA_A8s Pro_V1.1.2.57</li> <li>         ★ットワーク     </li> </ul> | 名前<br>                    | 更新日時<br>2023/08/29 15:50 | 種類<br>子/俳7/₩グ<br>Data Base File | サイズ<br>29,201 KB                                 |                  |
| 77イル名(N): 003 f                                                                                                    | ull gray.db               |                          | ~                               | Access database(*.db;*.coe<br>開く( <u>O</u> ) キャン | ef;*.sı ~<br>/セル |

# データベースが設定されます。 Next ボタンを押して対象選択へ進みます。

| Screen Calibration                                 |                                                                                                    | - |       | × |
|----------------------------------------------------|----------------------------------------------------------------------------------------------------|---|-------|---|
| Single-Screen Mode Combined-Sc · ·                 | Online Calibration Offline Calibration Manage Coefficients Double Calibration Coefficients                                                                                                    |   |       |   |
| Current Operation<br>Communication Port<br>COM99 ~ | Select database                                                                                                    |   |       |   |
| - Current Screen                                   | Pixel level calibratio     O Dark or bright lin     Image: Second Second Se |   |       |   |
| Screen1                                            | Select Database X:Wsers\LEDG_RT\20241028_FA0128_cal_issuel校正鼓器\全厌系数\0 Browse                                                                                                    |   |       |   |
|                                                    | Columns 480 Rows 1080                                                                                                    |   |       |   |
|                                                    |                                                                                                    |   |       |   |
|                                                    |                                                                                                    |   |       |   |
| Settings of Displaying Image                       | Uploading Mode O Fast Upl       Stable U                                                                                                    |   |       |   |
| Position to Display Image:                         |                                                                                                    |   |       |   |
| Device Response Time:                              |                                                                                                    |   |       |   |
| Method to Display Image:                           |                                                                                                    |   |       |   |
| Fachle/Dischle Celibration                         |                                                                                                    |   |       |   |
| Disable                                            |                                                                                                    |   |       |   |
| ○ Brightnes □ Low Gra                              |                                                                                                    |   |       |   |
| O Chroma                                           |                                                                                                    |   |       |   |
| O Full-Graysc                                      |                                                                                                    |   |       |   |
| Dark or Save                                       | Next                                                                                                    |   | Retur |   |

#### Chroma の例:

| 開く                                                                                                    |                           |                          |                             |                                     | ×         |
|----------------------------------------------------------------------------------------------------|---------------------------|--------------------------|-----------------------------|-------------------------------------|-----------|
| $\leftarrow$ $\rightarrow$ $\checkmark$ $\uparrow$ $\blacksquare$ $\rightarrow$ USB (E:) $\rightarrow$                                                                        | Calibration data > Chroma |                          | ✓ ບ ChromaØ                 | 検索                                  | ٩         |
| 整理 ▼ 新しいフォルダー                                                                                                    |                           |                          |                             |                                     | ?         |
| <ul> <li>★ クイック アクセス</li> <li>▲ OneDrive</li> <li>PC</li> <li>■ USB (E:)</li> <li>Calibration data</li> <li>Chroma</li> <li>DATA_A8s Pro_V1.1.2.57</li> <li>★ットワーク</li> </ul> | 名前<br>○ To3 Chroma.db     | 更新日時<br>2024/08/29 13:30 | 種類 サイス<br>Data Base File 35 | 369 КВ                              |           |
| ファイル名(N): [1                                                                                                    | T03 Chroma.db             |                          | ✓ Access d<br>開く(           | atabase(*.db;*.coef;*.:<br>0) キャンセル | sı ~<br>V |

# Brightness and Chroma の例:

| 開く                                                                                                    |                                          |                          |                      |                                | ×    |
|----------------------------------------------------------------------------------------------------|------------------------------------------|--------------------------|----------------------|--------------------------------|------|
| $\leftarrow$ $\rightarrow$ $\checkmark$ $\uparrow$ $\blacksquare$ $\rightarrow$ USB (E:) $\rightarrow$                                                                                                    | Calibration data > Brightness and Chroma |                          | 5 V                  | Brightness and Chromaの検索       | ٩    |
| 整理 ▼ 新しいフォルダー                                                                                                    |                                          |                          |                      | ;== ▼                          | ?    |
| <ul> <li>★ クイック アクセス</li> <li>■ D.¥</li> <li>ConeDrive</li> <li>■ PC</li> <li>■ USB (E:)</li> <li>■ Calibration data</li> <li>■ Brightness and Chroma</li> <li>■ DATA_A8s Pro_V1.1.2.57</li> <li>         ★ットワーク     </li> </ul> | 全前                                       | 更新日時<br>2024/08/29 13:30 | 種類<br>Data Base File | 94X<br>35,369 KB               |      |
| ファイル名(N):                                                                                                    |                                          |                          | ~                    | Access database(*.db;*.coef;*. | 54 ~ |
|                                                                                                    |                                          |                          |                      | 開く( <u>O)</u> キャンセノ            |      |

# データベースが設定されます。 Next ボタンを押して対象選択へ進みます。

| Screen Calibration                                             |                              |                    |                        |                                       |        | —    |      | × |
|----------------------------------------------------------------|------------------------------|--------------------|------------------------|---------------------------------------|--------|------|------|---|
| Single-Screen Mode Combined-Sc · ·                             | Online Calibration Offline ( | Calibration Manage | Coefficients Double Ca | libration Coefficients                |        |      |      |   |
| Current Operation<br>Communication Port<br>192.168.0.10:5200 ~ | Select database              |                    |                        |                                       |        |      |      |   |
| Current Screen                                                 | Pixel level calibrat         | io 🔿               | Dark or bright lin     | O Full-Grayscale Calibrati            | 0      |      |      |   |
| Screen1                                                        | Select Database              | X:\Users\LEDG_R    | №20241022_マニュアル追加      | 如検討小FA012i2_db\FA012i2_1              | Browse |      |      |   |
|                                                                | Туре                         | Cabinet da         | Cabinet ID             | 1-1 ×                                 |        |      |      |   |
|                                                                | Columns                      | 480                | Rows                   | 270                                   |        |      |      |   |
|                                                                | Description                  |                    | Coef Type:             | Brightness & Chrom $ \smallsetminus $ |        |      |      |   |
|                                                                |                              |                    |                        |                                       |        |      |      |   |
|                                                                |                              |                    |                        |                                       |        |      |      |   |
|                                                                |                              |                    | Stable II              |                                       |        |      |      |   |
| Settings of Displaying Image                                   | Uploading Mode (             |                    | Stable 0               |                                       |        |      |      |   |
| Position to Display Image:                                     |                              |                    |                        |                                       |        |      |      |   |
| Primary Display                                                |                              |                    |                        |                                       |        |      |      |   |
| Levice response fille.                                         |                              |                    |                        |                                       |        |      |      |   |
| Mathada Diaplay Images                                         |                              |                    |                        |                                       |        |      |      |   |
| Hardware Test Pattern                                          |                              |                    |                        |                                       |        |      |      |   |
|                                                                |                              |                    |                        |                                       |        |      |      |   |
| Enable/Disable Calibration                                     |                              |                    |                        |                                       |        |      |      |   |
| O Disable                                                      |                              |                    |                        |                                       |        |      |      |   |
| O Brightnes Low Gra                                            |                              |                    |                        |                                       |        |      |      |   |
| Ohroma                                                         |                              |                    |                        |                                       |        |      |      |   |
| O Full-Graysc                                                  |                              |                    |                        |                                       |        |      |      | _ |
| Dark or Save                                                   |                              |                    |                        |                                       |        | Next | Retu | m |

# 対象選択

対象選択画面に遷移します。

Chroma/Brightness and Chromaの例を使い説明を進めます。 アップロードする Calibration データにより、選択方法が異なります。 ここではトポロジー選択を例に説明します。 トポロジーはレシービングカード単位(LED Module 単位)の選択になります。

| Screen Calibration                                                             |                                                                                                    | - 🗆 ×      |
|--------------------------------------------------------------------------------|----------------------------------------------------------------------------------------------------|------------|
| Single-Screen Mode Combined-Sc · ·                                             | Online Calibration Offline Calibration Manage Coefficients Double Calibration Coefficients           |            |
| Current Operation<br>Communication Port<br>192.168.0.10:5200<br>Current Screen | Select coefficient region to be operated<br>Current Screen Starting coordinateX=0, Y=0 Size480V×270H |            |
| Screen1                                                                        | Screen Select by Pix  Select by Topology                                                             |            |
|                                                                                |                                                                                                    | Zooming    |
|                                                                                |                                                                                                    | ^          |
|                                                                                |                                                                                                    |            |
|                                                                                |                                                                                                    |            |
|                                                                                |                                                                                                    |            |
|                                                                                | (1,1)                                                                                                |            |
|                                                                                |                                                                                                    |            |
|                                                                                |                                                                                                    | 1.0        |
| Settings of Displaying Image                                                   |                                                                                                    |            |
| Position to Display Image:                                                     |                                                                                                    |            |
| Primary Display                                                                |                                                                                                    |            |
| Device response rime.                                                          |                                                                                                    |            |
| 100 ms                                                                         |                                                                                                    |            |
| Hardwara Taat Battara                                                          |                                                                                                    |            |
|                                                                                |                                                                                                    |            |
| Enable/Disable Calibration                                                     |                                                                                                    |            |
| O Disable                                                                      |                                                                                                    |            |
| O Brightnes Low Gra                                                            |                                                                                                    |            |
| Ohroma                                                                         |                                                                                                    |            |
| <ul> <li>Full-Graysc</li> </ul>                                                |                                                                                                    |            |
| Dark or                                                                        | 🗌 Upload by area 🛛 🗖 Back 👘 🚺                                                                        | ext Return |
|                                                                                |                                                                                                    |            |

#### アップロード対象をクリックし選択します。 選択すると選択箇所が黄色に変わります。 Next ボタンを押します。

| Screen Calibration                                           | -                                                                                                    |          | × |
|--------------------------------------------------------------|----------------------------------------------------------------------------------------------------|----------|---|
| Single-Screen Mode Combined-Sc · ·                           | Online Calibration Offline Calibration Manage Coefficients Double Calibration Coefficients                       |          |   |
| Current Operation<br>Communication Port<br>192.168.0.10:5200 | Select coefficient region to be operated                                                                         |          |   |
| - Current Screen                                             | Current Screen Starting coordinateX=0, Y=0 Size480V×270H                                                         |          |   |
| Screen1                                                      | Screen ○ Select by Pix                                                                                           |          |   |
|                                                              | 1                                                                                                    | Zooming  |   |
|                                                              | l I I I I I I I I I I I I I I I I I I I                                                                          | ^        |   |
|                                                              | l I I I I I I I I I I I I I I I I I I I                                                                          |          |   |
|                                                              | l I I I I I I I I I I I I I I I I I I I                                                                          |          |   |
|                                                              | l and a second second second second second second second second second second second second second second second |          |   |
|                                                              | (1,1)                                                                                                    | ¥        |   |
|                                                              |                                                                                                    | 1.0      |   |
| Settings of Displaying Image                                 |                                                                                                    |          |   |
| Position to Display Image:                                   |                                                                                                    |          |   |
| Primary Display $\sim$                                       |                                                                                                    |          |   |
| Device Response Time:                                        | ''                                                                                                    |          |   |
| 100 🗘 ms                                                     |                                                                                                    |          |   |
| Method to Display Image:                                     |                                                                                                    |          |   |
| Hardware Test Pattern $\lor$                                 |                                                                                                    |          |   |
| Enable/Disable Calibration                                   |                                                                                                    |          |   |
| O Disable                                                    |                                                                                                    |          |   |
| O Brightnes Low Gra                                          |                                                                                                    |          |   |
| Ohroma                                                       |                                                                                                    |          |   |
| O Full-Graysc                                                |                                                                                                    | <u> </u> |   |
| Dark or Save                                                 | Upload by area                                                                                                   | Retur    | n |

# Upload ボタンを押します。

| Screen Calibration                                             |                    |                     |                     |                                 |       | -           |      | ×  |
|----------------------------------------------------------------|--------------------|---------------------|---------------------|---------------------------------|-------|-------------|------|----|
| Single-Screen Mode Combined-Sc · ·                             | Online Calibration | Offline Calibration | Manage Coefficients | Double Calibration Coefficients |       |             |      |    |
| Current Operation<br>Communication Port<br>192.168.0.10:5200 V | Upload calibration | on coefficients —   |                     |                                 |       |             |      |    |
| Current Screen                                                 |                    |                     |                     |                                 | Uploa | <b>ار</b> ا | Save |    |
| Screen1                                                        |                    |                     |                     |                                 |       |             |      |    |
|                                                                |                    |                     |                     |                                 |       |             |      |    |
|                                                                |                    |                     |                     |                                 |       |             |      |    |
|                                                                |                    |                     |                     |                                 |       |             |      |    |
|                                                                |                    |                     |                     |                                 |       |             |      |    |
|                                                                |                    |                     |                     |                                 |       |             |      |    |
| Settings of Displaying Image                                   |                    |                     |                     |                                 |       |             |      |    |
| Position to Display Image:                                     |                    |                     |                     |                                 |       |             |      |    |
| Primary Display $\sim$                                         |                    |                     |                     |                                 |       |             |      |    |
| Device Response Time:                                          |                    |                     |                     |                                 |       |             |      |    |
| 100 🔶 ms                                                       |                    |                     |                     |                                 |       |             |      |    |
| Method to Display Image:                                       |                    |                     |                     |                                 |       |             |      |    |
| Hardware Test Pattern $\lor$                                   |                    |                     |                     |                                 |       |             |      |    |
| Enable/Disable Calibration                                     |                    |                     |                     |                                 |       |             |      |    |
| O Disable                                                      |                    |                     |                     |                                 |       |             |      |    |
| O Brightnes Low Gra                                            |                    |                     |                     |                                 |       |             |      |    |
| Ohroma                                                         |                    |                     |                     |                                 |       |             |      |    |
| O Full-Graysc                                                  |                    |                     |                     |                                 |       |             | _    |    |
| Dark or Save                                                   |                    |                     |                     |                                 | Back  | Finish      | Retu | im |

Upload 中です。

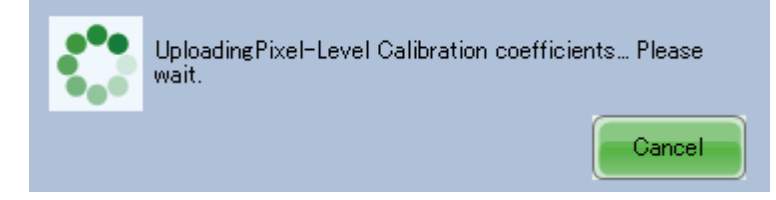

OK ボタンを押します。

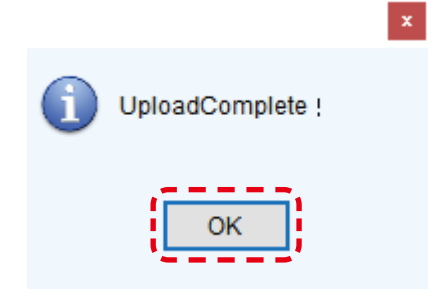

# アップロード箇所の映像状態を確認します。

正しくキャリブレーションされた状態であれば、Save ボタンを押して保存します。

| Screen Calibration                                                                        |                                                                                            | —  | $\Box$ × |
|-------------------------------------------------------------------------------------------|--------------------------------------------------------------------------------------------|----|----------|
| Single-Screen Mode Combined-Sc · ·                                                        | Online Calibration Offline Calibration Manage Coefficients Double Calibration Coefficients |    |          |
| Current Operation<br>Communication Port<br>192.168.0.10:5200<br>Current Screen<br>Screen1 | Upload calibration coefficients                                                            | Sa | /8       |
| Settings of Displaying Image                                                              |                                                                                            |    |          |
| Position to Display Image:                                                                |                                                                                            |    |          |
| Primary Display $\lor$                                                                    |                                                                                            |    |          |
| Device Response Time:                                                                     |                                                                                            |    |          |
| 100 <b>*</b> ms                                                                           |                                                                                            |    |          |
| Method to Display Image:<br>Hardware Test Pattern $\checkmark$                            |                                                                                            |    |          |
| Enable/Disable Calibration                                                                |                                                                                            |    |          |
| O Disable                                                                                 |                                                                                            |    |          |
| O Brightnes Low Gra                                                                       |                                                                                            |    |          |
| Ohroma                                                                                    |                                                                                            |    |          |
| O Full-Graysc                                                                             |                                                                                            |    |          |
| Dark or Save                                                                              | Back                                                                                       |    | Return   |

Save 中です。

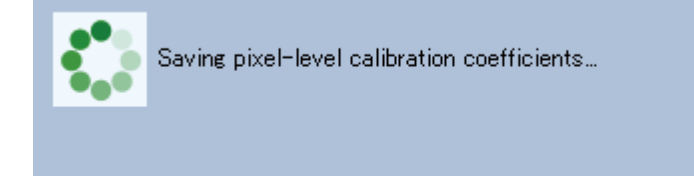

OK ボタンを押します。

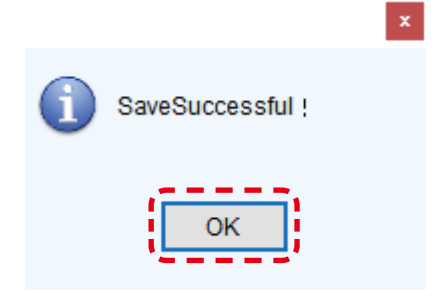

Receiving card に書き込まれます(Pixel card へは書き込まれません。)。 Pixel card に書き込みたい場合は、「4. レシービングカードからピクセルカードへキャリブレーションデータを書き込む方法(日本語 -102)」の手順を行ってください。 Finish ボタンを押します。 続けて別のアップロードを行う場合は、Return ボタンを押します。

| Screen Calibration             |                                                                                            | - |      | × |
|--------------------------------|--------------------------------------------------------------------------------------------|---|------|---|
| Single-Screen Mode Combined-Sc | Online Calibration Offline Calibration Manage Coefficients Double Calibration Coefficients |   |      |   |
| Current Operation              | Unload calibration coefficients                                                            |   |      |   |
| 192.168.0.10:5200 ~            |                                                                                            | _ |      |   |
| - Current Screen               | Upload                                                                                     |   | Save |   |
| Screen1                        |                                                                                            |   |      |   |
|                                |                                                                                            |   |      |   |
|                                |                                                                                            |   |      |   |
|                                |                                                                                            |   |      |   |
|                                |                                                                                            |   |      |   |
|                                |                                                                                            |   |      |   |
|                                |                                                                                            |   |      |   |
|                                |                                                                                            |   |      |   |
| Settings of Displaying Image   |                                                                                            |   |      |   |
| Position to Display Image:     |                                                                                            |   |      |   |
| Primary Display $\sim$         |                                                                                            |   |      |   |
| Device Response Time:          |                                                                                            |   |      |   |
| 100 🔶 ms                       |                                                                                            |   |      |   |
| Method to Display Image:       |                                                                                            |   |      |   |
| Hardware Test Pattern V        |                                                                                            |   |      |   |
| Enable/Disable Calibration     |                                                                                            |   |      |   |
| O Disable                      |                                                                                            |   |      |   |
| O Brightnes Low Gra            |                                                                                            |   |      |   |
| Ohroma                         |                                                                                            |   |      |   |
| O Full-Graysc                  |                                                                                            |   |      |   |
| Dark or Save                   |                                                                                            |   | Retu |   |

## 4. レシービングカードからピクセルカードへキャリブレーションデータを書き込む方法

レシービングカードに保存されているキャリブレーションデータで映像が表示されていることを前提として記載しています。

(1) Calibration を選択します。

| ø                                                | Nov                                   | aLCT V5.4   | .3                    |                    | _ 🗆        | x |
|--------------------------------------------------|---------------------------------------|-------------|-----------------------|--------------------|------------|---|
| System( <u>S</u> ) Settings ( <u>C</u> ) Tools(] | () Plug-in ( <u>P</u> ) Us            | er(U) Lang  | uage( <u>L)</u> Help( | <u>H</u> )         |            |   |
| 🚄 🗖                                              | *                                     |             | <b>~</b>              | Ø                  | ~\_        |   |
| Cloud Monitoring Screen Configur                 | ation Brightness                      | Calibration | Screen Control        | Local Backup Files | Monitoring | Ŧ |
| Local System Information                         |                                       |             |                       |                    |            |   |
| Control System 1                                 | Other Device                          | 0           | View De               | etails of Device   |            |   |
| Monitor Information                              |                                       |             |                       |                    |            |   |
|                                                  |                                       | R           |                       |                    |            |   |
|                                                  |                                       | •           |                       | ٠                  |            |   |
|                                                  | · · · · · · · · · · · · · · · · · · · |             |                       |                    |            |   |
|                                                  |                                       |             |                       |                    |            |   |
| Service Status: Service version:3.1.1            |                                       |             |                       |                    |            |   |

(2) NovaLCT のウインドウをクリックして、「admin」と入力します。

| Screen Calibration                                                                                                    | - 0                                                                                        | ×      |
|----------------------------------------------------------------------------------------------------|--------------------------------------------------------------------------------------------|--------|
| Single-Screen Mode Combined-Sc · ·                                                                                                | Online Calibration Offline Calibration Manage Coefficients Double Calibration Coefficients |        |
| Current Operation<br>Communication Port                                                                                           | Send by Address Send by Topology                                                           |        |
| USB@Port_#0009.Hub_#0001  Current Screen                                                                                          | Current Screen Starting coordinateX=0, Y=0 Size1920♥×1080H                                 |        |
| Screen1                                                                                                    | Full O Select by pix O Select by Topology Select operat                                    |        |
| Settings of Displaying Image<br>Position to Display Image:<br>Primary Display<br>Extended Display<br>Device Response Time:<br>100 | Operate all pixels.                                                                        |        |
| Use input source for display     Enable/Disable Calibration                                                                       |                                                                                            |        |
| O Disable                                                                                                    |                                                                                            |        |
| O Brightnes                                                                                                    | Flach Check                                                                                | ion    |
| Ohroma                                                                                                    |                                                                                            | 1011.L |
| Full-Graysc     Dark or     Save                                                                                                  | Coef Type: Normal Coef  V Auto Upload Module  Save to HW Return                            |        |

(3) Save Calibration Coefficients to Module ボタンが現れます。Select by Topology を選択します。

| Screen Calibration                                                            | -                                                                                                    |            | ×     |
|-------------------------------------------------------------------------------|----------------------------------------------------------------------------------------------------|------------|-------|
| Single-Screen Mode Combined-Sc                                                | Online Calibration Offline Calibration Manage Coefficients Double Calibration Coefficients                  |            |       |
| Current Operation                                                             | Send by Address Send by Topology                                                                            |            |       |
| USB@Port_#0009.Hub_#0001 ~                                                    | Current Screen Starting coordinateX=0, Y=0 Size1920T×1080H                                                  |            |       |
| Current Screen                                                                | <pre>c&gt;</pre>                                                                                            |            |       |
| Screen1                                                                       | Select by pix     Select by Topology     Select operat                                                      |            |       |
|                                                                               |                                                                                                    |            |       |
| Settings of Displaying Image<br>Position to Display Image:<br>Primary Display | Operate all pixels.                                                                                         |            |       |
| O Extended Display                                                            |                                                                                                    |            |       |
| Device Response Time:                                                         |                                                                                                    |            |       |
| 100 🔶 ms                                                                      |                                                                                                    |            |       |
| ✓ Use input source for display                                                |                                                                                                    |            |       |
| Enable/Disable Calibration                                                    |                                                                                                    |            |       |
| <ul> <li>Disable</li> <li>Disable</li> </ul>                                  |                                                                                                    |            |       |
| Chromo                                                                        | Flash Check Save Calibration Coefficien. View Receiving Card Calibr. View Module Calibration C Save Calibra | tion Coeff | icien |
| Chroma     Eull-Gravsc                                                        |                                                                                                    |            |       |
| Dark or Save                                                                  | Coef Type: Normal Coef V Auto Upload Module Save to HW                                                      | Return     |       |

#### (4) 任意の保存対象を選択します。

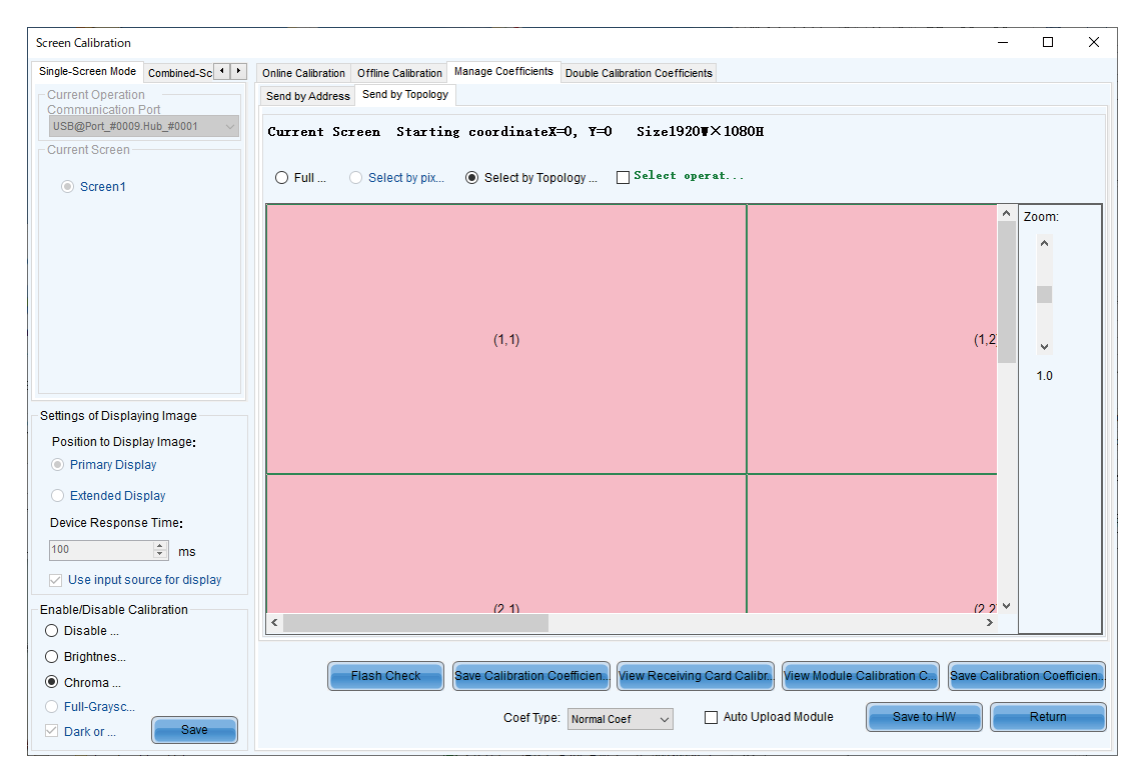

(5) 選択したモジュールは黄色に変わります。Save Calibration Coefficients to Module ボタンを押します。

| Screen Calibration                                                                                                    |                                            |                                                  |                                       | - 🗆 X                    |
|----------------------------------------------------------------------------------------------------|--------------------------------------------|--------------------------------------------------|---------------------------------------|--------------------------|
| Single-Screen Mode Combined-Sc · ·                                                                                                    | Online Calibration Offline Calibration Man | age Coefficients Double Calibration Coefficients |                                       |                          |
| Current Operation                                                                                                    | Send by Address Send by Topology           |                                                  |                                       |                          |
| USB@Port_#0009.Hub_#0001 V                                                                                                    | Current Screen Starting of                 | oordinateX=0, Y=0 Size1920¥×10                   | 801                                   |                          |
| Current Screen                                                                                                    | Ŭ                                          |                                                  |                                       |                          |
| Screen1                                                                                                    | ○ Full ○ Select by pix ④                   | ) Select by Topology 🗌 Select operat             |                                       |                          |
|                                                                                                    | (تم                                        | 2.5                                              | (23)                                  | Zoom:                    |
| Settings of Displaying Image                                                                                                    | (ā.1)                                      | 8.2                                              | (2,2)                                 | 0.5                      |
| Position to Display Image:                                                                                                    |                                            |                                                  |                                       |                          |
| Primary Display                                                                                                    | <u></u>                                    |                                                  |                                       |                          |
| <ul> <li>Extended Display</li> <li>Device Response Time:</li> <li>100          ms         Use input source for display     </li> </ul> | (4.1)                                      | 4.0                                              | (4.3)                                 |                          |
| Enable/Disable Calibration                                                                                                    | L                                          |                                                  |                                       | ~                        |
| O Disable                                                                                                    | <                                          |                                                  |                                       | >                        |
| O Brightnes                                                                                                    |                                            | 2                                                |                                       |                          |
| Ohroma                                                                                                    | Flash Check Sav                            | e Calibration Coefficien                         | Calibr View Module Calibration C Save | e Calibration Coefficien |
| <ul> <li>○ Full-Graysc</li> <li>✓ Dark or</li> <li>Save</li> </ul>                                                                     | <b>C</b> .                                 | Coef Type: Normal Coef 🗸 🗌 Aut                   | to Upload Module Save to HW           | Return                   |

(6) メッセージを確認して、OK ボタンを押します。

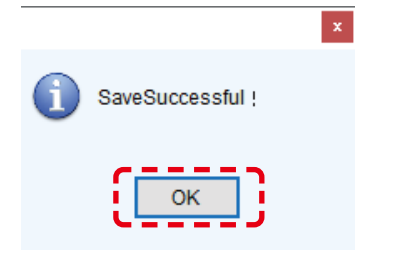

# (7) Save to HW ボタンを押します。

| Screen Calibration                                                                                                    |                                                                                                    |                                                                     |                                        | - 🗆 X                      |
|----------------------------------------------------------------------------------------------------|----------------------------------------------------------------------------------------------------|---------------------------------------------------------------------|----------------------------------------|----------------------------|
| Single-Screen Mode Combined-Sc · ·<br>Current Operation<br>Communication Port<br>USB@Port_#0009.Hub_#0001                          | Online Calibration Offline Calibration Manage Co<br>Send by Address Send by Topology<br>Current Screen Starting coord | Defficients Double Calibration Coefficients                         | ВОН                                    |                            |
| <ul> <li>Screen1</li> </ul>                                                                                                    | ○ Full ○ Select by pix                                                                                                | ect by Topology 🗌 Select operat                                     |                                        |                            |
|                                                                                                    | ¢.9                                                                                                    | G.D.                                                                | (a.3)                                  | A Zoom:                    |
| Settings of Displaying Image<br>Position to Display Image:<br>Primary Display                                                      | a.1)                                                                                                    | 62                                                                  | a.3)                                   | 0.5                        |
| <ul> <li>Extended Display</li> <li>Device Response Time:</li> <li>100</li> <li>ms</li> <li>Use input source for display</li> </ul> | 40                                                                                                    | ж2)                                                                 | (4.2)                                  |                            |
| Enable/Disable Calibration                                                                                                    | <                                                                                                    |                                                                     |                                        | > V                        |
| <ul> <li>Brightnes</li> <li>Chroma</li> <li>Full-Graysc</li> <li>Dark or</li> </ul>                                                | Flash Check Save Call                                                                                                 | ibration Coefficien View Receiving Card C<br>Coef Type: Normal Coef | Salibr. View Module Calibration C. Sav | re Calibration Coefficien. |

# (8) Return ボタンを押します。

| Screen Calibration                                                            |                                                  |                                             |                                 | -               |               |
|-------------------------------------------------------------------------------|--------------------------------------------------|---------------------------------------------|---------------------------------|-----------------|---------------|
| Single-Screen Mode Combined-Sc + +                                            | Online Calibration Offline Calibration Manage Co | Defficients Double Calibration Coefficients |                                 |                 |               |
| Current Operation                                                             | Send by Address Send by Topology                 |                                             |                                 |                 |               |
| USB@Port_#0009.Hub_#0001  Current Screen                                      | Current Screen Starting coord                    | linateX=0, Y=0 Size1920♥×108                | 30H                             |                 |               |
| Screen1                                                                       | ○ Full ○ Select by pix                           | ect by Topology 🗌 Select operat             |                                 |                 |               |
|                                                                               | £1)                                              | ¢.D)                                        | ¢.0                             | × z             | oom:          |
|                                                                               |                                                  |                                             |                                 |                 | 0.5           |
| Settings of Displaying Image<br>Position to Display Image:<br>Primary Display | (3.1)                                            | 8.2)                                        | (3.3)                           |                 |               |
| <ul> <li>Extended Display</li> <li>Device Response Time:</li> </ul>           |                                                  |                                             |                                 |                 |               |
| 100 💮 ms                                                                      | (4,1)                                            | (4.2)                                       | (4,3)                           |                 |               |
| Enable/Disable Calibration                                                    |                                                  |                                             |                                 |                 |               |
| O Disable                                                                     | •                                                |                                             |                                 | /               |               |
| <ul> <li>Brightnes</li> <li>Chroma</li> </ul>                                 | Flash Check Save Cali                            | bration Coefficien View Receiving Card C    | alibr View Module Calibration C | Save Calibratio | on Coefficien |
| <ul> <li>○ Full-Graysc</li> <li>☑ Dark or</li> </ul>                          |                                                  | Coef Type: Normal Coef 🗸 🗌 Auto             | o Upload Module                 |                 | Return        |

#### 5. ファームウエアの書き換え

レシービングカードに書き込む receiving card ファームウエア(DATA\_\*)を用意してください。 (工場出荷時にレシービングカードにインストールされている receiving card ファームウエアは製品に添付されている USB メ モリー内に保存されています。)

- (1) NovaLCT を起動し、管理者権限にログインします (日本語 -19)。
- (2) NovaLCT のウインドウをクリックして、「admin」と入力します。

| 0 NovaLCT V5.4.   | 2CTM1.0.033          | 57                  |                      |                  |       |                  |         |                 | _              |              | × |
|-------------------|----------------------|---------------------|----------------------|------------------|-------|------------------|---------|-----------------|----------------|--------------|---|
| System(S) S       | ettings ( <u>C</u> ) | Tools( <u>T</u> ) F | Plug-in ( <u>P</u> ) | User( <u>U</u> ) | Langu | iage( <u>L</u> ) | Help(   | <u>H</u> )      |                |              |   |
| Cloud Monitorin   | g Screen             | Configuration       | Brightnes            | ss Calibr        | ation | Screen C         | Control | Monitoring      | June Multi-fun | 1000<br>1000 |   |
| Local System Inf  | ormation             |                     |                      |                  |       |                  |         |                 |                |              |   |
| Control Syster    | m 1                  | C                   | Other Device         | e                | 0     | 1                | View De | tails of Device | 2              |              |   |
| Monitor Informati | on                   |                     |                      |                  |       |                  |         |                 |                |              |   |
|                   |                      |                     |                      |                  |       |                  |         |                 |                |              |   |
|                   |                      |                     |                      |                  |       |                  |         |                 |                |              |   |
|                   |                      |                     |                      |                  |       |                  |         |                 |                |              |   |
|                   |                      |                     |                      |                  |       |                  |         |                 |                |              |   |
| Service Status: S | ervice version       | on:3.1.1            |                      |                  |       |                  |         |                 |                |              |   |

(3) ①を選択した後、Refresh ②をクリックします。

| Program loading                                         |                         |          |                     |                |            |        |       |
|---------------------------------------------------------|-------------------------|----------|---------------------|----------------|------------|--------|-------|
| Select the communication                                | tion port for operation | 1        |                     |                |            |        |       |
| Communication port<br>for the current operation         | USB@Port_#0001.H        | ub_#0001 | ~                   | Device q       | 2          | Recon  | inect |
| Program updating                                        |                         |          |                     |                |            |        |       |
| Program Pat C:\                                         | 10.000                  | DATA_A10 | sPlus-N_V4.8.10.5_1 | 208_1156\DATA_ | A10sPlus-№ | Browse | e     |
| Advanced                                                |                         |          |                     |                |            | Update | e     |
| Extend the operation it                                 | em                      |          |                     |                |            |        |       |
|                                                         |                         |          |                     |                |            |        |       |
| Read-back of recei                                      |                         |          |                     |                |            |        |       |
|                                                         |                         |          |                     |                |            |        |       |
|                                                         |                         |          |                     |                |            |        |       |
| Jardware Program Versi                                  | on Information          |          |                     |                |            |        |       |
| lardware Program Versi                                  | on Information          |          |                     |                |            |        |       |
| lardware Program Versi<br>Refres   Refres               | on Information          | ➡ Outp 1 | Recei               | 1 🔹 [          | ] Refres   | Refr   | esh   |
| Hardware Program Versi                                  | on Information          | ● Outp 1 | Recei               | 1 🔹            | ] Refres   | Refr   | esh   |
| Hardware Program Versi<br>Refres ) Refres               | on Information          | ➡ Outp 1 | Recei               | 1              | ] Refres   | Refr   | esh   |
| Hardware Program Versi                                  | on Information          | Dutp 1   | Recei               | 1              | ] Refres   | Refr   | esh   |
| Hardware Program Versi                                  | on Information          | Dutp 1   | Recei               | 1              | ] Refres   | Refr   | esh   |
| Hardware Program Versi                                  | on Information          | Outp 1   | Recei               | 1              | ] Refres   | Refr   | esh   |
| Hardware Program Versi<br>● Refres )○ Refres            | on Information          | Outp 1   | Recei               | 1              | ] Refres   | Refr   | esh   |
| Hardware Program Versi<br>● Refres )○ Refres            | on Information          | Dutp 1   | Recei               | 1              | ] Refres   | Refr   | esh   |
| Hardware Program Versi<br>● Refres )○ Refres            | on Information          | Dutp 1   | Recei               | 1              | ] Refres   | Refr   | esh   |
| Hardware Program Versi<br>● Refres )○ Refres            | on Information          | Dutp 1   | Recei               | 1              | ] Refres   | Refr   | esh   |
| Hardware Program Versi                                  | on Information          | Dutp 1   | Recei               | 1              | ] Refres   | ( Refr | esh   |
| Hardware Program Versi                                  | on Information          | Outp 1   | Recei               | 1              | ] Refres   | Refr   | esh   |
| Aardware Program Versi     Refres     Refres            | on Information          | Outp 1   | Recei               | 1              | ] Refres   | Refr   | esh   |
| Aardware Program Versi     Refres     Refres     Refres | on Information          | Outp 1   | Recei               | 1              | ] Refres   | Refr   | esh   |
| Aardware Program Versi     Refres     Refres     Refres | on Information          | Outp 1   | Recei               | 1              | ] Refres   | Refr   | esh   |
| Hardware Program Versi  Refres Refres                   | on Information          | Dutp 1   | Recei               | 1              | ] Refres   | Refr   | esh   |
#### (4) 下記のような画面が表示されれば接続できています。

| Hardware Program Version Information                                                                                                    |        |
|----------------------------------------------------------------------------------------------------|--------|
| ● Refres ○ Refres Sendi 1 🖨 Outp 1 🖨 Recei 1 🖨 🗌 Refres                                                                                                    | efresh |
| Hardware program version information                                                                                                    |        |
|                                                                                                    |        |
| - Receiving Card MCU  - Receiving Card MCU  - Receiving Card MCU  - Receiving Card FPGA  - Receiving Card FPGA - Receiving Card FPGA - Receiving Card FPGA - Receiving Card FPGA - Receiving Card FPGA - Receiving Card FPGA Receiving Card FPGA Receivi |        |
|                                                                                                    |        |
| nformation Console                                                                                                    |        |
| 2023/04/17 15:09:54Sending Card1 Read sending card program version Succeeded<br>2023/04/17 15:09:54Sending Card1 Output port1 Receiving Card1 Read receiving card FPGA version Succeeded<br>2023/04/17 15:09:54Sending Card1 Output port1 Receiving Card1 Read receiving card MCU version Succeeded                                                                                                    |        |
|                                                                                                    | Clear  |
| connecting to controller successfully                                                                                                    |        |

#### (5) Browse ③をクリックします。

| gram loadingthe current communication port has devic                                                                                                    | e accessed                                                                                                    |                                                                                                   | -            | -       | ^   |
|----------------------------------------------------------------------------------------------------|----------------------------------------------------------------------------------------------------|---------------------------------------------------------------------------------------------------|--------------|---------|-----|
| Program loading                                                                                                    |                                                                                                    |                                                                                                   |              |         |     |
| Select the communication port for operation                                                                                                    |                                                                                                    |                                                                                                   |              |         |     |
| Communication port<br>for the current operati USB@Port_#0001.Hub_#0001                                                                                                    |                                                                                                    | ✓ Device q                                                                                        | 2            | Reconne | ect |
| Program updating                                                                                                    |                                                                                                    |                                                                                                   |              |         | _   |
| Program Pat C:\ \DA                                                                                                    | TA_A10sPlus-N_V4.8.10.5                                                                                                    | 5_1208_1156\DAT/                                                                                  | A_A10sPlus-M | Browse  |     |
| Advanced                                                                                                    |                                                                                                    |                                                                                                   | (            | Update  |     |
| Extend the operation item                                                                                                    |                                                                                                    |                                                                                                   |              |         |     |
| Read-back of recei                                                                                                    |                                                                                                    |                                                                                                   |              |         |     |
|                                                                                                    |                                                                                                    |                                                                                                   |              |         |     |
|                                                                                                    |                                                                                                    |                                                                                                   |              |         |     |
|                                                                                                    |                                                                                                    |                                                                                                   |              |         |     |
| lardware Program Version Information                                                                                                    |                                                                                                    |                                                                                                   |              |         |     |
| lardware Program Version Information <ul> <li>Refres</li> <li>Refres</li> <li>Outp.</li> </ul>                                                                                                    | 1 🛉 Recei                                                                                                    | 1                                                                                                 | Refres       | Refres  | h   |
| lardware Program Version Information <ul> <li>Refres</li> <li>Refres</li> <li>Outp.</li> </ul>                                                                                                    | 1 🛉 Recei                                                                                                    | 1                                                                                                 | Refres       | Refres  | h   |
| Iardware Program Version Information      Refres O Refres Sendi 1      Outp.     Hardware program version information     Decision Conduct                                                                                                    | 1 文 Recei                                                                                                    | 1                                                                                                 | Refres       | Refres  | h   |
| Iardware Program Version Information      Refres O Refres Sendi 1 Outp.     Hardware program version information     Sending Card     Hardware program version information     Hardware program version information     Hardware program version     Hardware program version information     Hardware program version information     Hardware program version     Hardware program version information     Hardware program version     Hardware program version     Hardware program version     Hardware program version     Hardware program version     Hardware program version     Hardware program version     Hardware program version     Hardware program version     Hardware program     Hardware program     | 1 💼 Recei                                                                                                    | 1                                                                                                 | Refres       | Refres  | h   |
| Aardware Program Version Information <ul> <li>Refres</li> <li>Refres</li> <li>Refres</li> <li>Sendi</li> <li>Utp.</li> </ul> <ul> <li>Hardware program version information</li> <li>Sending Card</li> <li>V1.2.6.0 Total2, Remarks: 2022.01.25 MCTRL4K V</li> </ul>                                                                                                    | 1 🗭 Recei                                                                                                    | 1                                                                                                 | Refres       | Refres  | h   |
| Iardware Program Version Information<br>■ Refres ○ Refres Sendi 1 • Outp.<br>Hardware program version information<br>Sending Card<br>- V1.2.6.0 Total2,Remarks:2022.01.25 MCTRL4K V<br>- Position: sending card1                                                                                                    | 1 💽 Recei<br>1.2.6.0.STD                                                                                                    | 1                                                                                                 | Refres       | Refres  | h   |
| Iardware Program Version Information <ul> <li>Refres</li> <li>Refres</li> <li>Sendi</li> <li>I → Outp.</li> </ul> <ul> <li>Hardware program version information</li> <li>Sending Card</li> <li>V1.2.6.0 Total2,Remarks:2022.01.25 MCTRL4K V</li> <li>Position: sending card1</li> <li>Position: sending card2</li> </ul>                                                                                                    | 1 💽 Recei                                                                                                    | 1                                                                                                 | Refres       | Refres  | h   |
| Aardware Program Version Information    Refres  Refres  Pardware program version information  Refres  Refres  Position: sending card1  Position: sending card2  Receiving Card                                                                                                    | 1 文 Recei                                                                                                    | 1                                                                                                 | Refres       | Refres  | h   |
| Aardware Program Version Information                                                                                                    | 1 文 Recei                                                                                                    | 1                                                                                                 | Refres       | Refres  | h   |
| Aardware Program Version Information                                                                                                    | 1 💽 Recei<br>1.2.6.0.STD<br>ICU_V1.4.0.12_lyd                                                                                                    | 1                                                                                                 | Refres       | Refres  | h   |
| Image: Sendial constraints         Image: Sendial constraints         Image: Sendial constres         Imag                                                                                                    | 1 💽 Recei<br>1.2.6.0.STD<br>MCU_V1.4.0.12_lyd                                                                                                    | 1                                                                                                 | Refres       | Refres  | h   |
| Aardware Program Version Information                                                                                                    | 1 💽 Recei<br>1.2.6.0.STD<br>//CU_V1.4.0.12_lyd                                                                                                    | 1                                                                                                 | Refres       | Refres  | h   |
| Aardware Program Version Information      Refres O Refres Sendi 1 Outp.     Hardware program version information         Sending Card         V1.2.6.0 Total2,Remarks:2022.01.25 MCTRL4K V         Position: sending card1         Position: sending card2         Receiving Card         Receiving Card MCU         V4.7.0.24 Total2,Remarks:2021.06.09 A8s_I         Receiving Card FPGA                                                                                                    | 1 💽 Recei<br>1.2.6.0.STD<br>MCU_V1.4.0.12_lyd                                                                                                    | 1                                                                                                 | Refres       | Refres  | h   |
| Aardware Program Version Information      Refres O Refres Sendi 1 Outp.       Hardware program version information       Sending Card       - V1.2.6.0 Total2,Remarks:2022.01.25 MCTRL4K V       Position: sending card1       Position: sending card2       Receiving Card MCU       - Receiving Card MCU       - V4.7.0.24 Total2,Remarks:2021.06.09 A8s_I       Receiving Card FPGA       formation Console       2024/03/11 14:16:18Sending Card1 Output port1 Receiving Card Program                                                                                                    | 1 Recei<br>1.2.6.0.STD<br>MCU_V1.4.0.12_lyd<br>ram version Succeeded<br>Card1 Read receiving card                                                                                                    | 1                                                                                                 | Ccceeded     | Refres  | h   |
| Aardware Program Version Information      Refres O Refres Sendi 1 Outp.       Hardware program version information       Sending Card       - V1.2.6.0 Total2,Remarks:2022.01.25 MCTRL4K V       Position: sending card1       Position: sending card2       Receiving Card MCU       - Receiving Card MCU       - Receiving Card MCU       - Receiving Card FPGA       formation Console       2024/03/11 14:16:18Sending Card1 Output port1 Receiving 0       2024/03/11 14:16:18-Sending Card1 Output port1 Receiving 0       2024/03/11 14:16:18-Sending Card1 Output port1 Receiving 0       2024/03/11 14:16:18-Sending Card1 Output port1 Receiving 0       2024/03/11 14:16:18-Sending Card1 Output port1 Receiving 0                                                                                                    | 1 Recei<br>1.2.6.0.STD<br>MCU_V1.4.0.12_lyd<br>ram version Succeeded<br>Card1 Read receiving card<br>Card1 Read receiving card<br>Card1 Read receiving card                                                           | 1                                                                                                 | Cceeded      | Refres  | h   |
| Aardware Program Version Information       Refres      Refres      Program version information     Prostion: sending card     Position: sending card     Position: sen | 1 Recei<br>1.2.6.0.STD<br>MCU_V1.4.0.12_lyd<br>ram version Succeeded<br>Card1 Read receiving card<br>Card1 Read receiving card<br>Card1 Read receiving card<br>Card1 Read receiving card<br>Card1 Read receiving card | 1 PGA version Su<br>I FPGA version Su<br>I MCU version Su<br>I MCU version Su<br>I MCU version Su | Ccceeded     | Clear   | h   |

- (6) 書き込みたいファームウェア(レシービングカード用)のフォルダを選択して、OK をクリックします。
- (7) 選択したファイルは下記④の部分に表示されます。

| Program updating                             |        |
|----------------------------------------------|--------|
| Program Pat C:\ \DATA_A5sPlus_V4.6.7.56_0814 | Browse |
| Advanced )— 5                                | Update |
| Read-back of recei                           | 6      |
|                                              |        |

(8) Advanced 5e7Uy70st.

下記のような画面が表示されるので、全てチェックして OK をクリックします。

| Se | Select updating file X |              |           |                              |          |  |  |  |
|----|------------------------|--------------|-----------|------------------------------|----------|--|--|--|
|    |                        | Select file  | File type | File name                    | Version  |  |  |  |
|    | •                      |              | мси       | A5sPlus_MCU_V1.3.6.2_nda.dat | 4.6.7.56 |  |  |  |
|    |                        | $\checkmark$ | FPGA      | A5sPlus_FPGA_V4.6.7.9.dat    | 4.6.7.56 |  |  |  |
|    |                        | $\checkmark$ | Font      | Font.dat                     | 4.6.7.56 |  |  |  |
|    |                        |              | Table     | Table.dat                    | 4.6.7.56 |  |  |  |
|    |                        |              |           |                              |          |  |  |  |
|    | <                      |              |           |                              |          |  |  |  |
|    | -                      |              |           | •                            |          |  |  |  |
|    |                        |              | ОК        | Cancel                       |          |  |  |  |

(9) Update ⑥をクリックします。

下記のような画面が表示されるので、ファームウェアファイルを書き込むレシービングカードを選択します。 すべてのレシービングカードを書き換える場合は、All Receiving Card ⑦を選択し、OK をクリックします。

| 🖳 Select a send mode         | ×                            |
|------------------------------|------------------------------|
| All receiving cards          | 7                            |
| O Specified receiving c      | ard                          |
| Sending card                 | 1                            |
| Ethernet port:               | 1                            |
| Receiving card:              | 1                            |
| ОК                           | Cancel                       |
| Specified broadcast data ope | erating tips:                |
| Broadcast corrsponding value | es: sending card(256); Et 😯: |

# (10) これでファームウェアの書き換えは完了です。Refresh ②をクリックして、書き込んだバージョンが反映されているか確認します。

# 6. コンフィグレーションデータの保存

(1) Screen Configuration を選択します。

| ø                                               | NovaLCT V5.4.3                                            | _ 🗆 🗙                               |
|-------------------------------------------------|-----------------------------------------------------------|-------------------------------------|
| System( <u>S)</u> Settings ( <u>C)</u> Tools(T) | Plug-in ( <u>P)</u> User( <u>U)</u> Language( <u>L)</u> I | Help( <u>H</u> )                    |
| Cloud Monitoring Screen Configuration           | Brightness Calibration Screen Co                          | ntrol Local Backup Files Monitoring |
| Control System 1                                | Other Device 0 Vie                                        | ew Details of Device                |
| Monitor Information                             |                                                           |                                     |
|                                                 |                                                           |                                     |
|                                                 |                                                           |                                     |
|                                                 |                                                           |                                     |
| Service Status: Service version:3.1.1           |                                                           |                                     |

#### (2) Next ボタンを押します。

| Screen Configuration   |                            | ×      |
|------------------------|----------------------------|--------|
| - Select Communication | Port                       |        |
| Current Operatio       | USB@Port_#0009.Hub_#0001 ~ |        |
|                        |                            |        |
| Configure Screen       |                            |        |
| O Load Config          |                            | Browse |
|                        | Next                       | Close  |

# (3) Read from receiving card ボタンを押します。

| Screen Configuration-US  | B@Port_#0009.I   | Hub_#0001        |                         |                     | _          |              |
|--------------------------|------------------|------------------|-------------------------|---------------------|------------|--------------|
| Sending Card Receiving ( | Card Screen Co   | nnection         |                         |                     |            |              |
| Module Information       |                  |                  |                         |                     |            |              |
| Chip: ICN                | VD2065/I         | Size:            | 120W×45H                | Scanning Type       | 1/45 Scan  | >>           |
| Direction: Ho            | rizontal         | Data Groups      | 1                       | Adjust RG           |            |              |
| Cabinet Information      |                  |                  |                         |                     |            | Set Rotation |
| O Regular                |                  |                  | Irregular               |                     |            |              |
| 0.113                    | 4                |                  |                         | 400                 |            |              |
| Width (Pixel)            | 1                | <=256            | widin.                  | 480 Height.         | 270        |              |
| Height (Pixel)           | · •              | s= 128           |                         |                     |            |              |
| Module Casc              | From Right to I  | $\sim$           | Constru                 | ct Ca View          | Cabinet    |              |
| Performance Settings     |                  |                  |                         |                     |            | ]            |
| Data Group E             | More Setting     | s 🗹              | Big 🕐                   | 18                  | bit+       |              |
|                          |                  |                  |                         |                     |            | •            |
| Data Clock               | 10.4             | . MHz            | Grayscale Clock         | 20.92               | MUT        |              |
| DOLK Hequ                | 10.4             | V INITIZ         | GOLK FIEd               | 20.05               | WITZ       |              |
| Data Phase:              | 2                | ×                | Frequency               | 2                   | ~          |              |
| DOLK Duly                | 50               | (25~75) %        | Row Blanki              | 14                  | (-2.33ue)  |              |
| Performance Pa           | rameters<br>3840 | 115              | Line Changi             | 8                   | (0~11)     |              |
| Gravscale                | 40               | HZ               | Ghost Control En.       |                     | (0~13)     |              |
| Pofrach Pata             | 13               | ~                | Fine at the end of      | the 1               | (0~24)     |              |
| Dricht                   | 16               | $\sim$           | Line break tr           | 2                   | • • • •    |              |
| Bright                   | 53.91%           |                  |                         | 4                   | (0~49)     | ¥            |
|                          |                  | Loadfrom         | File Receiving Cor      | Cours to File       |            | ad to Decesi |
| Smart Settings           |                  | Load Iron        | Receiving Cal.          | Save to File        | sau nom Re | Id to Recei  |
| Current Receiving        | A10sPlus-N       | _V4.8.10.5 irmwa | are versio A10sPlu      |                     | Res        | store Facto  |
|                          | Postare C        | Puoto Book Lin   | Swata Export Darson -   | H. Cours Sustars Co |            | Close        |
|                          | Restores         | Back Op          | Systell Export Screen r | Save System Co.     | Save       | Close        |

(4) 読みだしたいレシービングカードの位置に合わせて、sending card、port number、receiving cardの値を設定します。OK ボタンを押します。

| Please Select Receivir | ng Card           | ×        |
|------------------------|-------------------|----------|
| Please Set the Red     | ceiving Card Addr | ress     |
| Receiving Card P       | osition           |          |
| Sending                | Port Nu           | Receivin |
|                        | 1                 | 1        |
|                        | ОК                | Cancel   |

(5) メッセージを確認して、OK ボタンを押します。

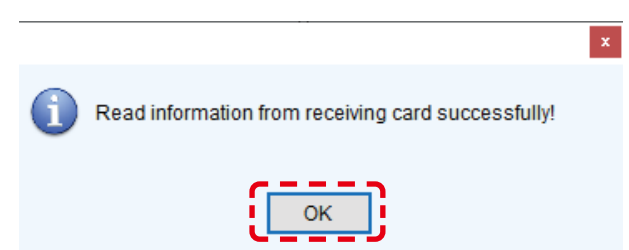

#### (6) save to file ボタンを押します。

| Screen Configuration-USB@Port_#0009.Hub_#0001               |                               |                   | _           |                   | $\times$ |
|-------------------------------------------------------------|-------------------------------|-------------------|-------------|-------------------|----------|
| Sending Card Receiving Card Screen Connection               |                               |                   |             |                   |          |
| Module Information                                          |                               |                   |             |                   |          |
| Chip: ICND2065/I Size:                                      | 120W×45H                      | Scanning Type 1   | /45 Scan    |                   |          |
| Direction: Horizontal Data Groups                           | 1                             | Adjust RG         |             |                   | >>       |
| Cabinet Information                                         |                               |                   |             |                   |          |
|                                                             |                               |                   |             | <u>Set Rotati</u> | on       |
| O Regular                                                   | <ul> <li>Irregular</li> </ul> |                   |             |                   |          |
| Width (Pixel)                                               | Width                         | 480 Height        | 270         |                   |          |
|                                                             |                               | foo fioigin.      | 2.10        |                   |          |
|                                                             |                               |                   |             |                   |          |
| Module Casc From Right to L V                               | Construct C                   | a View Ca         | abinet      |                   |          |
| Performance Settings                                        |                               |                   |             |                   |          |
|                                                             | lia 🕢                         | 18bit             | +           |                   |          |
| More Settings                                               |                               |                   |             |                   |          |
| Data Clock                                                  | Grayscale Clock               |                   |             | ^                 |          |
| DCLK Frequ 10.4 V MHz                                       | GCLK Freq                     | 20.83             | MHz         |                   |          |
| Data Phase: 2 V                                             | Frequency                     | 2 ~               |             |                   |          |
| DCLK Duty 50 V (25~75) %                                    | Row Decoding                  |                   |             |                   |          |
| De fermene Deservation                                      | Row Blanki                    | 14 🚔              | (=2.33us)   |                   |          |
| Refresh Rate: 3840 Hz                                       | Line Changi                   | 8                 | (0~11)      |                   |          |
| Grayscale                                                   | Ghost Control En              | 12 📫              | (0~13)      |                   |          |
| Refresh Rate                                                | Fine at the end of the        | 1                 | (0~24)      |                   |          |
|                                                             | Line break tr                 | 2                 | (0, (0)     |                   |          |
| 53.91%                                                      |                               | 2                 | (0~49)      | ¥                 |          |
|                                                             |                               | 2                 |             |                   |          |
| Smart Settings                                              | Receiving Car.                | Save to File Real | d from Re S | end to Rec        | ei       |
| Current Receiving A10sPlus-N_V4.8.10.5 <sup>;</sup> irmware | eversio A10sPlu               |                   | R           | estore Fact       | o        |
|                                                             |                               |                   |             |                   |          |
| Restore Syste Back Up Sy                                    | ste Export Screen M           | Save System Co    | Save        | Close             | •        |

(7) 任意のファイル名をつけて保存します。

| 名前を付けて保存                                                                                         |               |              |        |                | × |
|--------------------------------------------------------------------------------------------------|---------------|--------------|--------|----------------|---|
| $\leftarrow$ $\rightarrow$ $\checkmark$ $\uparrow$ $\blacksquare$ $\rightarrow$ PC $\rightarrow$ |               |              | v ق    | OSHIBA (E:)の検索 | م |
| 整理 ▼ 新しいフォルダー                                                                                    |               |              |        |                |   |
| > 🐔 OneDrive                                                                                     | <b>^</b> 名前 ^ | 更新日時         | 種類     | サイズ            |   |
|                                                                                                  |               | 検索条件に一致する項目は | ありません。 |                |   |
| ファイル名(凶):<br>ファイルの種類([]: Receiving Card Configuration                                            | on File(RtgR) |              |        |                |   |

(8) メッセージを確認して、OK ボタンを押します。

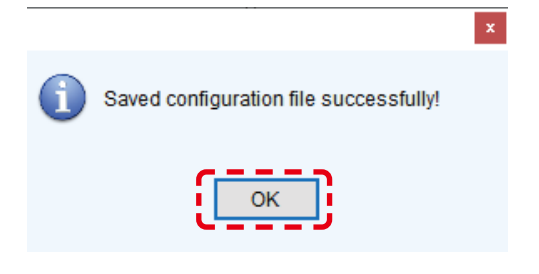

# 7. コンフィグレーションデータの書き換え

レシービングカードに書き込む configuration ファイル(\*.rcfgx)を用意してください。 (工場出荷時にレシービングカードにインストールされている configuration ファイル(\*.rcfgx)は製品に添付されている USB メモリー内に保存されています。)

- (1) NovaLCT を起動し、管理者権限にログインします (日本語 -19)。
- (2) Screen Configuration ①をクリックします。

| ø                                                          | No                     | ovaLCT V5.          | 4.3                    |                    | _ □        | ×   |
|------------------------------------------------------------|------------------------|---------------------|------------------------|--------------------|------------|-----|
| System( <u>S</u> ) Settings ( <u>C</u> ) Tools( <u>T</u> ) | Plug-in ( <u>P</u> ) U | Jser( <u>U)</u> Lan | guage( <u>L)</u> Help( | <u>H</u> )         |            |     |
| Cloud Monitoring                                           | on Brightness          | Calibration         | Screen Control         | Cocal Backup Files | Monitoring | Ţ   |
| - Local System Information                                 | Other Device           | 0                   | View De                | tails of Device    |            |     |
| Monitor Information                                        |                        |                     |                        |                    |            |     |
| 8 <b>.</b>                                                 |                        | <u> []</u>          |                        |                    |            |     |
|                                                            |                        | •                   |                        |                    |            |     |
|                                                            | •                      |                     |                        |                    |            |     |
| Service Status: Service version:3.1.1                      |                        |                     |                        |                    |            | .:: |

#### (3) Next ②をクリックします。

|                       | Screen | Configuration | ×      |
|-----------------------|--------|---------------|--------|
| - Select Communicatio | n Port |               |        |
| Current Operatio      | COM3   |               | ~      |
| Configure Screen      |        |               |        |
| O Load Config         |        |               | Browse |
|                       |        | Next          | Close  |
|                       |        | 2             |        |

- \_ 🗆 🗙 Screen Configuration-COM3 3 nd Receiving Card Screen Connection Module Information ICND2055/I... 60W×27H Scanning Type 1/27 scan Chip: Size: Direction: Horizontal Data Groups 1 Adjust RG... Cabinet Information Set Rotation Regular Irregular € <=256 Width: 240 Width (Pixel) Height: 135 ÷ Height (Pixel) <=128 Module Casc. From Right to L 🖂 Construct Ca.. View Cabinet Performance Settings ✓ Big ... ? 18bit+ Data Group E. More Settings Data Clock Grayscale Clock DCLK Frequ... MHz 18.75 MHz 12.5 ¥ GCLK Freq... Frequency ... Data Phase: 2 ¥ 1.5 v DCLK Duty ... (25~75) % 50 v Row Decoding Row Blanki... 23 ÷ (=3.45us) Performance Parameters Line Changi... 20 ÷ (0~21) 3840 Hz Refresh Rate: Ghost Control En... ÷ 22 Grayscale ... (1~22) 14 ų, Ghost Elimi... 5 ÷ (0~7) Refresh Rate ... 8 v Ghost Elimi... Bright Enable 71.88% oad from File Save to File Send to Recei... • (5) Smart Settings (4) Receiving Car. Read from Re Restore Facto. Current Receiving ... A5SPlus\_V4.6.6.90 Firmware versio... A5SPlus... Export Screen M. Save System Co. Close Save  $\bigcirc$
- (4) Screen configuration 画面が表示されるので、Receiving Card タブ③を選択します。

(5) Load from File ④をクリックします。

レシービングカードに書き込みたいコンフィグレーションファイル(rcfgx ファイル)を選択します。 読み込みが完了したら、下記のような画面が表示されますので OK をクリックします。

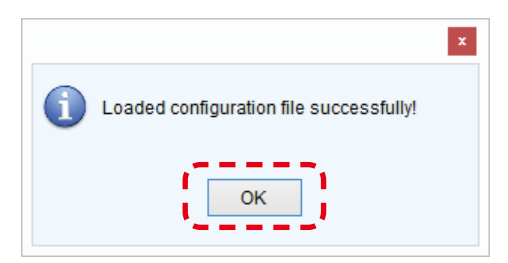

- (6) Send to Receiving Card ⑤をクリックします。
- 下記のような画面が表示されるので、コンフィグレーションファイルを書き込むレシービングカードを選択します。 (書き込みたいレシービングカードとのみ接続しているなら、All Receiving Card を選択します。)

|                                                       | Send Parameters to Receiv     | ing Card – |        |
|-------------------------------------------------------|-------------------------------|------------|--------|
| <ul> <li>All Recei</li> <li>Specify Receiv</li> </ul> | Reset the Starting Coordinate | Send       | Cancel |
|                                                       |                               | 6          |        |

(7) レシービングカードを選択したら、Send ⑥をクリックします。
 Save ⑦をクリックします。

#### 8. 冗長設定方法

# 8.1 LED コントローラー 2 台に対して、PC から LAN で接続して設定する場合

LED コントローラーと LED モジュールを Cat ケーブルで接続します。 バックアップの接続は、数珠つなぎの最後のモジュールの上部左側の RJ-45 コネクターに接続します。

|                               |  | LED モジュー | ール |
|-------------------------------|--|----------|----|
| C• dynabook                   |  |          |    |
|                               |  |          |    |
| нив                           |  |          |    |
|                               |  |          |    |
| LED コントローラー<br>Main (Primary) |  |          |    |
|                               |  |          |    |
|                               |  |          |    |

※LED コントローラー MCTRL 4K の場合も、同様の操作となります。

# コントロールソフトウェア(NovaLCT)を起動し、管理者権限にログインします(日本語-19)。

Screen Configuration をクリックします。

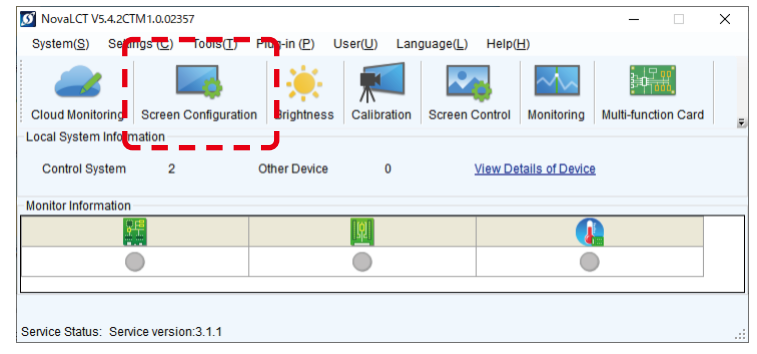

| Ormania         |             | Muselses |              |  |
|-----------------|-------------|----------|--------------|--|
| Port            | Device Type | Devices  | SN           |  |
| 172.1.0.10:5200 | MCTRL4K     | 1        | 002CF7010000 |  |
| 172.1.0.11:5200 | MCTRL4K     | 1        | 002CFD01000  |  |
|                 |             |          |              |  |

Select Communication Port(通信ポート)を確認、IP アドレスで、Main(Primary)・Backup の各 LED コントローラーを選択し、Next をクリックします。

※ Main(Primary)・Backup は、個別に設定を行います。

| Screen Configuration  |                                    |      | ×      |  |
|-----------------------|------------------------------------|------|--------|--|
| -Select Communication | Port                               |      |        |  |
| Current Operatio      |                                    | ~    |        |  |
| Configure Screen      | 172.1.0.10:5200<br>172.1.0.11:5200 |      |        |  |
| O Load Config         |                                    |      | Browse |  |
|                       |                                    | Next | Close  |  |

#### Main (Primary)

#### Backup

| Screen Configuration X                  | Screen Configuration X                      |
|-----------------------------------------|---------------------------------------------|
| - Select Communication Port             | Select Communication Port                   |
| Current Operatio 172.1.0.10:5200 V      | Current Operatio 172.1.0.11:5200            |
| Configure Screen     Load Config Browse | Configure Screen     Load Config     Browse |
| Close                                   |                                             |

#### Main (Primary) 側

Restore Factory Settings ボタンを押し初期化します。

初期化したので、Select Input Source と Source Configuration を設定します。

出荷時に正しく設定されている状態で、機器の接続も出荷時の設定時と同一の場合は、初期化は実施せず、設定状態の確認 を行ってください。

| ending Card Receivin<br>Display Mode<br>Current Display Mode<br>Sending Card<br>Select Input Source<br>Video Input<br>Automati | g Card   Screen Connec<br>de<br>1920 x 1080(1080P) | Graphics Output R.       | 2560 x 1600                                | Refresh<br>Curre HDMI           |
|----------------------------------------------------------------------------------------------------|----------------------------------------------------|--------------------------|--------------------------------------------|---------------------------------|
| Display Mode<br>Current Display Moo<br>Sending Card<br>Select Input Source<br>Video Input<br>Automati                          | de<br>1920 x 1080(1080P)                           | Graphics Output R.       | 2560 x 1600                                | Refresh<br>Curre HDMI           |
| Current Display Mor<br>Sending Card<br>Select Input Source<br>Video Input<br>Automati                                          | de<br>1920 x 1080(1080P)                           | Graphics Output R.       | 2560 x 1600                                | Curre HDMI                      |
| Current Display Mor<br>Sending Card<br>Select Input Source<br>Video Input<br>Automati                                          | de<br>1920 x 1080(1080P)                           | Graphics Output R.       | 2560 x 1600                                | Curre HDMI                      |
| Sending Card<br>Select Input Source<br>Video Input                                                                             | 1920 x 1080(1080P)                                 | Graphics Output R.       | 2560 x 1600                                | Curre HDMI                      |
| Select Input Source<br>Video Input                                                                                             |                                                    |                          |                                            |                                 |
| Video Input                                                                                                    |                                                    |                          |                                            |                                 |
| Automati                                                                                                    |                                                    |                          | 3D Function                                |                                 |
|                                                                                                    | HDMI                                               | ~ Send                   | Enable                                     | Settings                        |
| Source Configuratio                                                                                                    | n                                                  |                          |                                            |                                 |
| Source:                                                                                                    | HDMI                                               |                          |                                            |                                 |
| Resolution:                                                                                                    | 1920 x 1080 px                                     | Custom                   | 1920 🔶                                     | x 1080 ‡                        |
| Refresh Rate T                                                                                                    | 60                                                 | Hz Input Source F        | t De 8 Bit                                 | ~                               |
|                                                                                                    |                                                    | The importoron of a      |                                            | Set                             |
| Redundancy<br>Set the Current De                                                                                               | vi 🗌 Set as Prima                                  | ny 🗌 Si                  | et as Backup                               |                                 |
|                                                                                                    | Primary                                            |                          | Backup                                     | <u> </u>                        |
| Serial Nur<br>Primary Se<br>Care                                                                                               | nberof Seria<br>ending Pri                         | I Number of<br>mary Port | Serial Number of<br>Backup Sending<br>Card | Serial Number of<br>Backup Port |

#### Main (Primary)

Screen Connection タブを選択します。

Screen Type・Receiving Card Size・Columns/Rows を選択・入力し、Ethernet Port No. とスクリーン構成部で、配線の設定を行います。

※設定手順の詳細は、取扱説明書でご確認ください。

#### 次に、Sending Card タブを選択します。

Redundancy の項目で、「Set as Primary」にチェックを入れて、Save します。

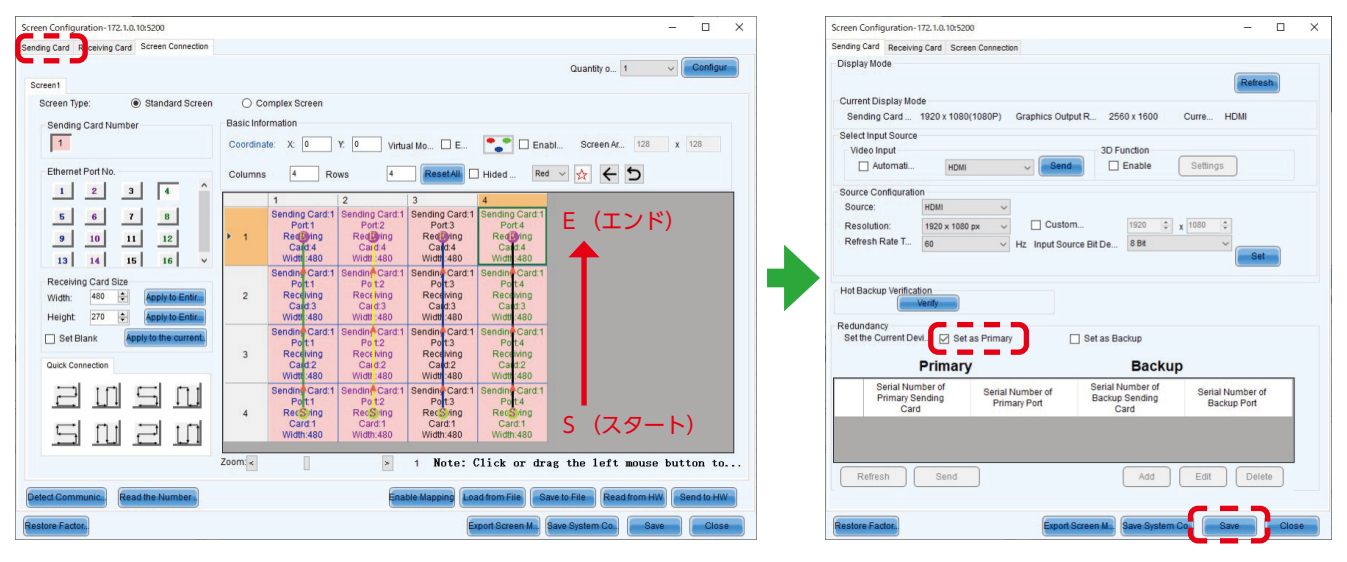

#### Backup 側

Restore Factory Settings ボタンを押し初期化します。

初期化したので、Select Input Source と Source Configuration を設定します。

出荷時に正しく設定されている状態で、機器の接続も出荷時の設定時と同一の場合は、初期化は実施せず、設定状態の確認 を行ってください。

| Screen Config           | juration-172.1.0.11:                      | 5200                             |                                            | - 0                             |
|-------------------------|-------------------------------------------|----------------------------------|--------------------------------------------|---------------------------------|
| ending Card             | Receiving Card S                          | creen Connection                 |                                            |                                 |
| Display Mo              | de                                        |                                  |                                            | Refresh                         |
| Sending                 | splay Mode<br>Card 1920 x 10              | 80(1080P) Graphics Out           | tput R 2560 x 1600                         | Curre HDMI                      |
| Select Inpu             | t Source                                  |                                  |                                            |                                 |
| Video In                | put                                       |                                  | 3D Function                                |                                 |
| Au'                     | tomati                                    | MI ~ Sen                         | d Enable                                   | Settings                        |
| Source Co               | nfiguration                               |                                  |                                            |                                 |
| Source:                 | HDMI                                      | ~                                |                                            |                                 |
| Resolutio               | n: 1920 x 1                               | 080 px 🗸 🗌 Custo                 | 1920 🌲                                     | x 1080 🜩                        |
| Refresh F               | Rate T 60                                 | <ul> <li>Hz Input So</li> </ul>  | urce Bit De 8 Bit                          | ~                               |
|                         |                                           |                                  |                                            | Set                             |
| Redundanc<br>Set the Cu | y<br>urrent Devi 🔲 S                      | et as Primary                    | Set as Backup                              |                                 |
|                         | Prima                                     | ry                               | Backu                                      | p                               |
| P                       | erial Number of<br>rimary Sending<br>Card | Serial Number of<br>Primary Port | Serial Number of<br>Backup Sending<br>Card | Serial Number of<br>Backup Port |
|                         |                                           |                                  |                                            |                                 |
|                         |                                           |                                  |                                            |                                 |
| Datas                   | b Cond                                    |                                  |                                            | Edit Doloto                     |
| Relies                  | Sellu                                     |                                  | Add                                        | Edit                            |
|                         |                                           |                                  |                                            |                                 |
| Restore Fac             | tor                                       | Export                           | Screen M Save System                       | Co Save Close                   |
|                         |                                           | <u> </u>                         |                                            |                                 |

#### Backup

Screen Connection タブを選択します。 Main (Primary) と同様に、配線の設定を行います。 ※接続の方向は、Main (Primary) と同じです。

#### 次に、Sending Card タブを選択します。

Redundancy の項目で、「Set as Backup」にチェックを入れて、Save します。

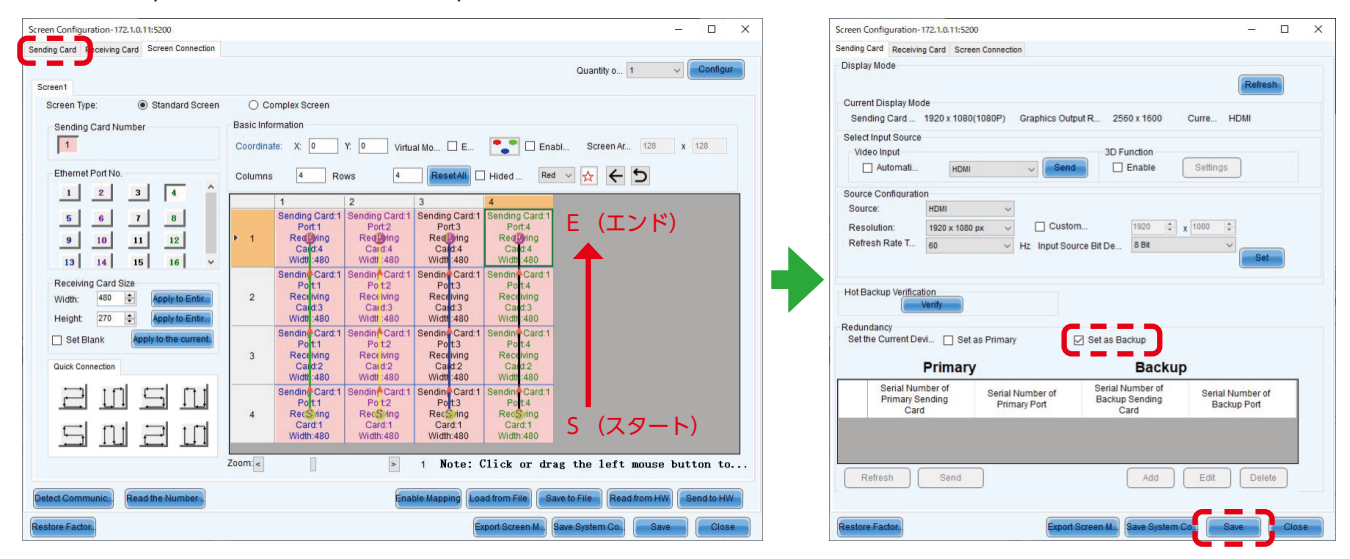

Brightness 設定状態を確認します。 Brightness ボタンを押します。

Brightness Adjustment 画面で、任意の設定にし、Save to HW ボタンを押します。

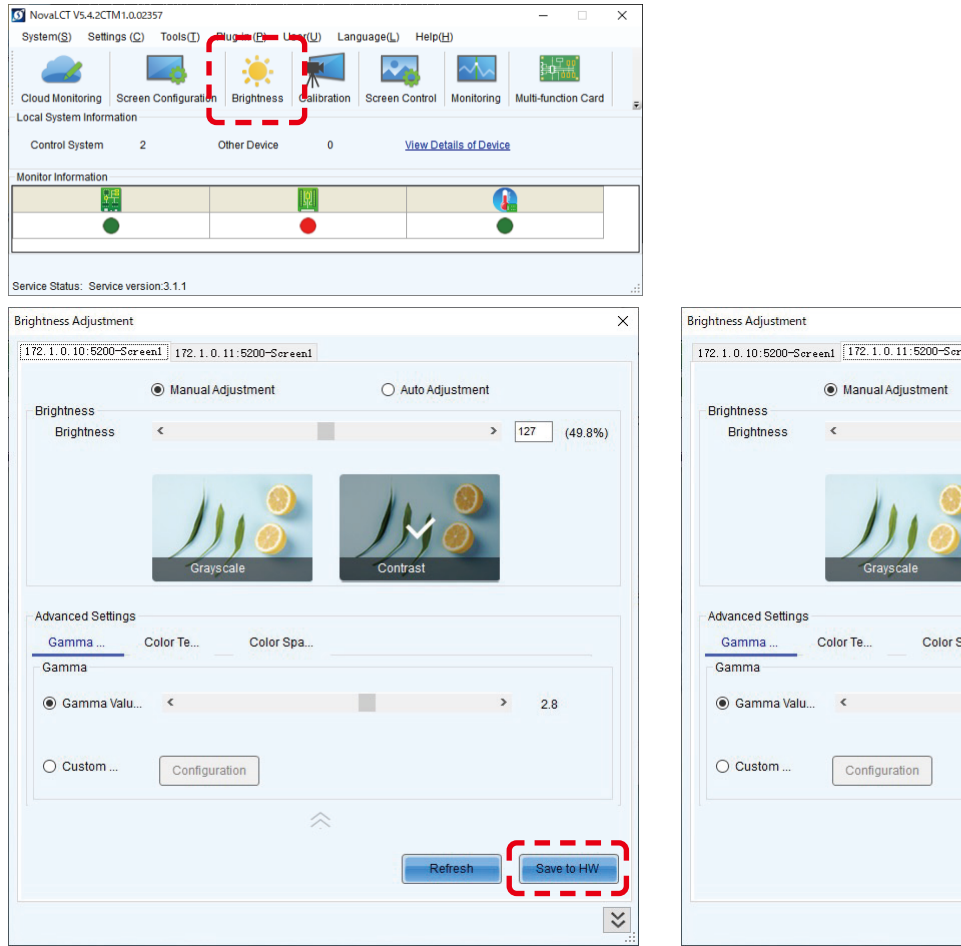

| 2.1.0.10:5200—So                                            | reen1 172.1.0.11:5200-Screen1 |                   |
|-------------------------------------------------------------|-------------------------------|-------------------|
| Brightness                                                  | Manual Adjustment             | O Auto Adjustment |
| Brightness                                                  | ٢                             | > 127 (49.8       |
|                                                             | Grayscale                     | Contrast          |
| Advanced Settings<br>Gamma                                  | s<br>Color Te Color Spa       |                   |
| Advanced Settings<br>Gamma<br>Gamma                         | S<br>Color Te Color Spa       |                   |
| Advanced Settings<br>Gamma<br>Gamma<br>(Camma Valu          | S Color Te Color Spa          | > 2.8             |
| Advanced Settings<br>Gamma<br>Gamma<br>Gamma Valu<br>Custom | Color Te Color Spa            | > 28              |
| Advanced Settings<br>Gamma<br>Gamma<br>Gamma Valu<br>Custom | Color Te Color Spa            | > 28              |

#### Monitoring 画面は以下のようになります。

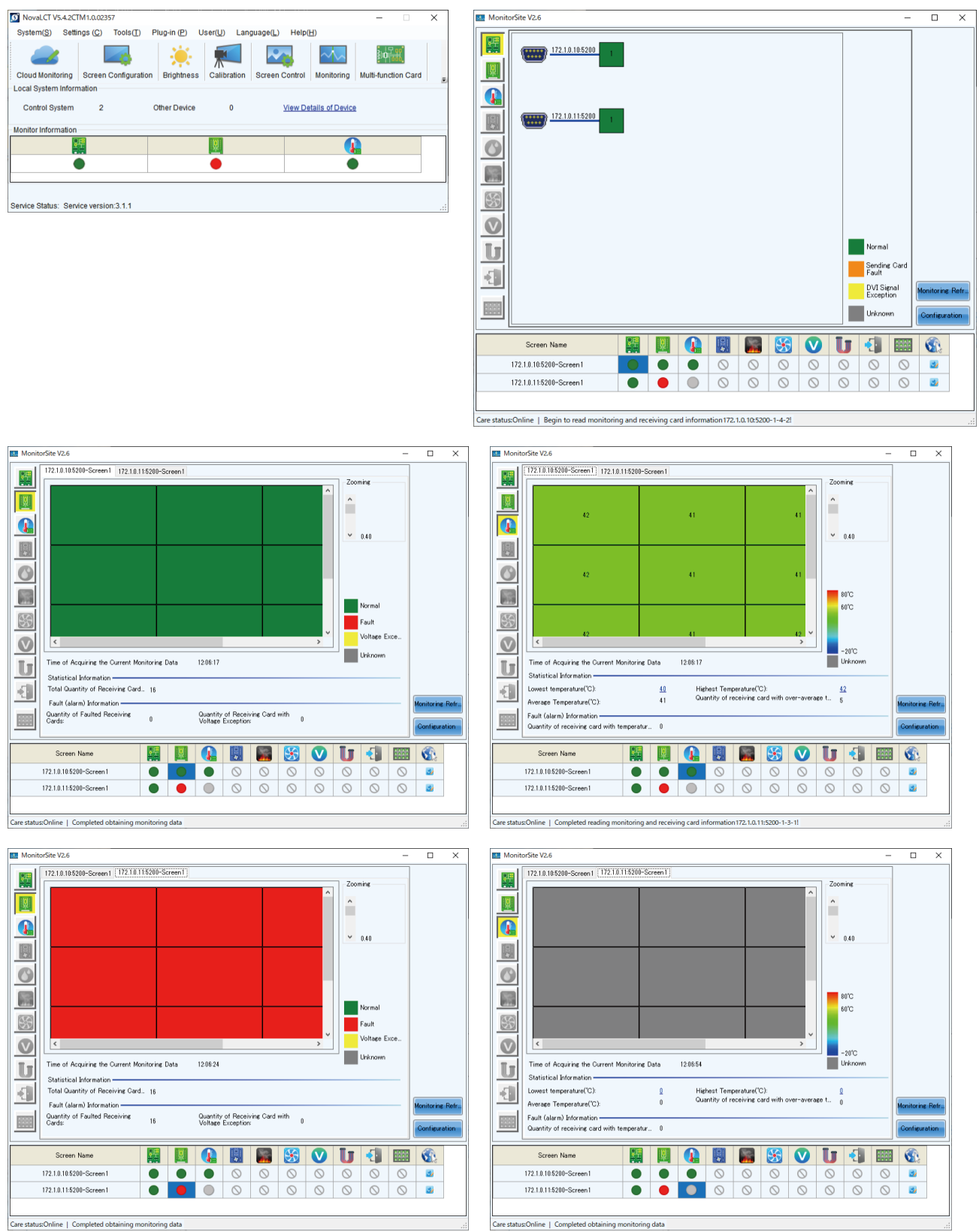

日本語 - 120

#### 注意: Monitoring 画面では、Backup に設定した LED は表示が赤くなります(異常ではありません)。 また、Main (Primary)で異常が発生した時は、Backup が正常表示(緑色)となります。

#### Main (Primary) が正常動作中

Main (Primary)

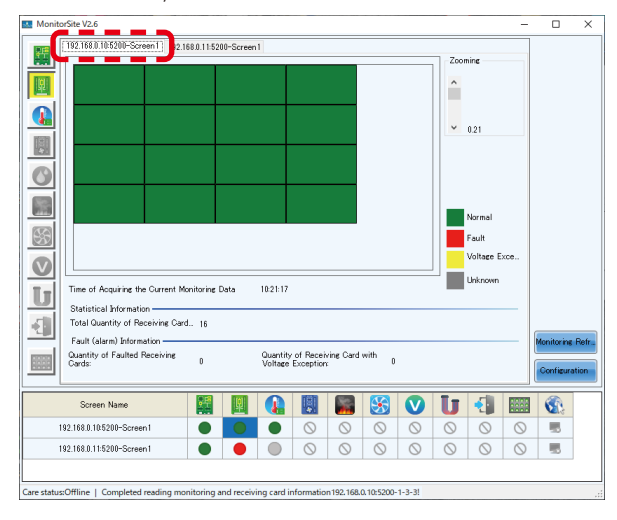

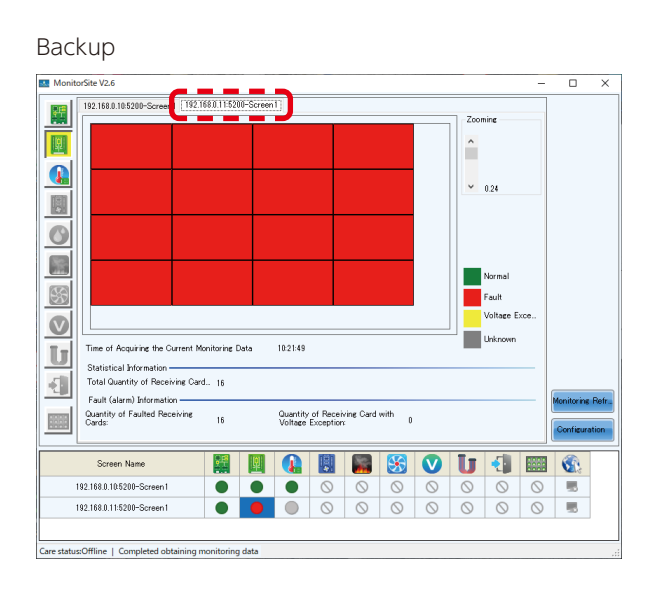

## Port1 が、Backup で動作中

Main (Primary)

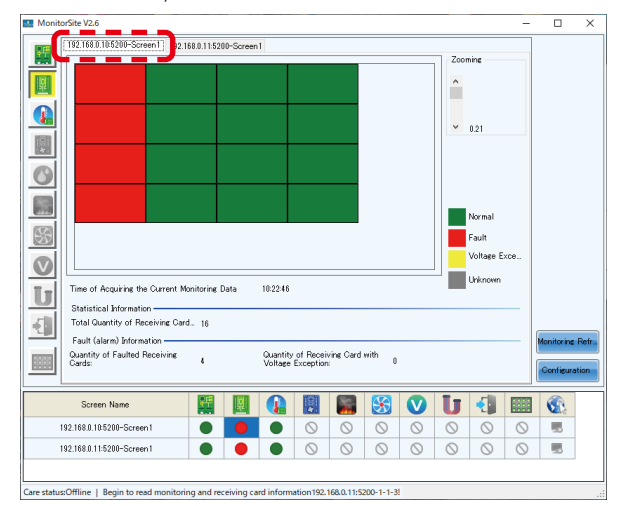

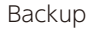

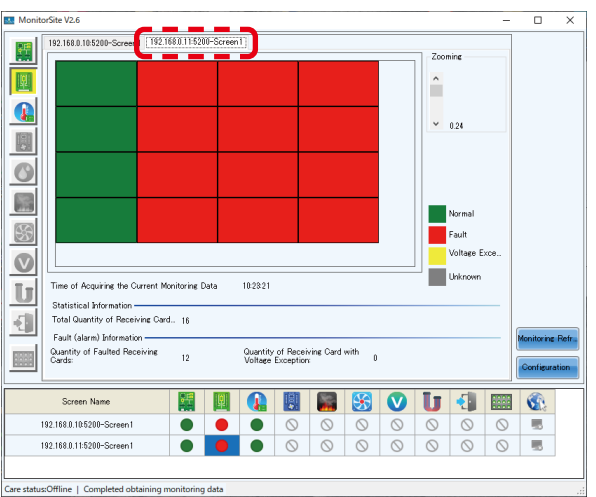

NovaLCT の起動画面では、Monitor Information の Receiving card が赤丸の表示となります。

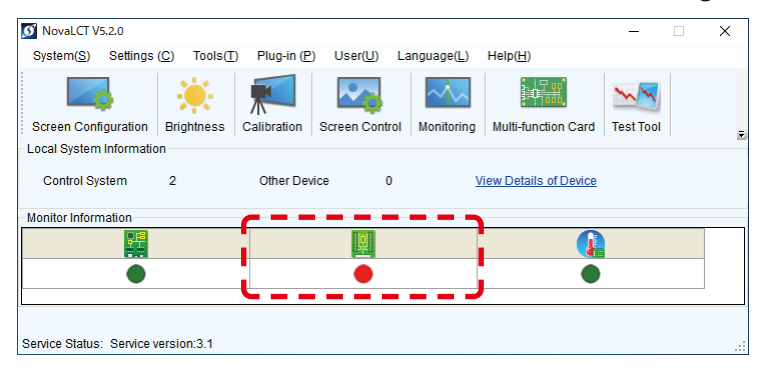

MCTRL 4K の場合、LED Controller 側の表示は、以下のようになります。 (この画面は、Ethernet cable 4 本接続の場合です。)

上:backup

下: Main (Primally)

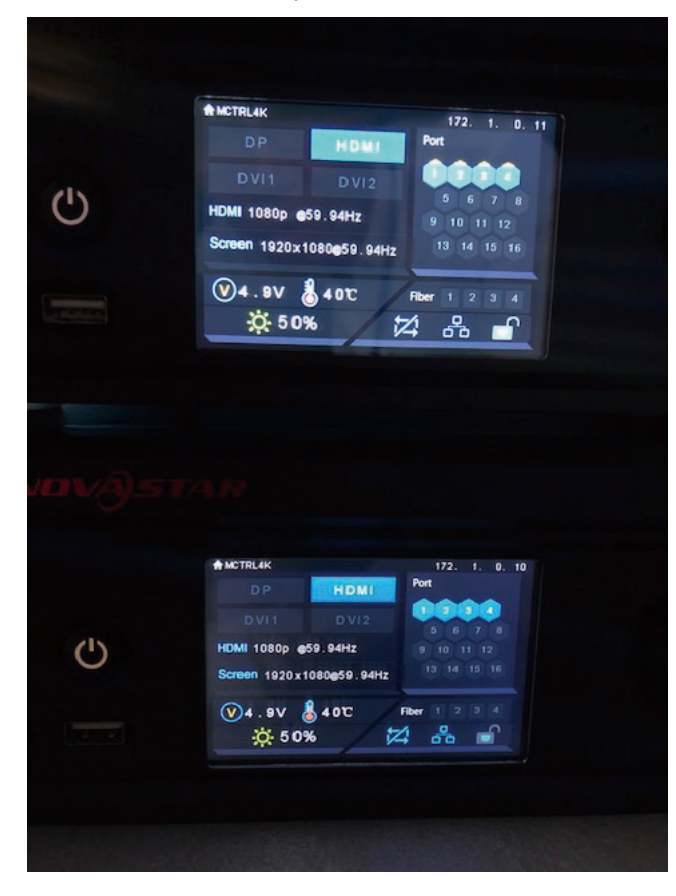

## 8.2 LED コントローラー 2 台に対して、PC から USB で接続して設定する場合

LED コントローラーと LED モジュールを Cat ケーブルで接続します。 バックアップの接続は、数珠つなぎの最後のモジュールの上部左側の RJ-45 コネクターに接続します。

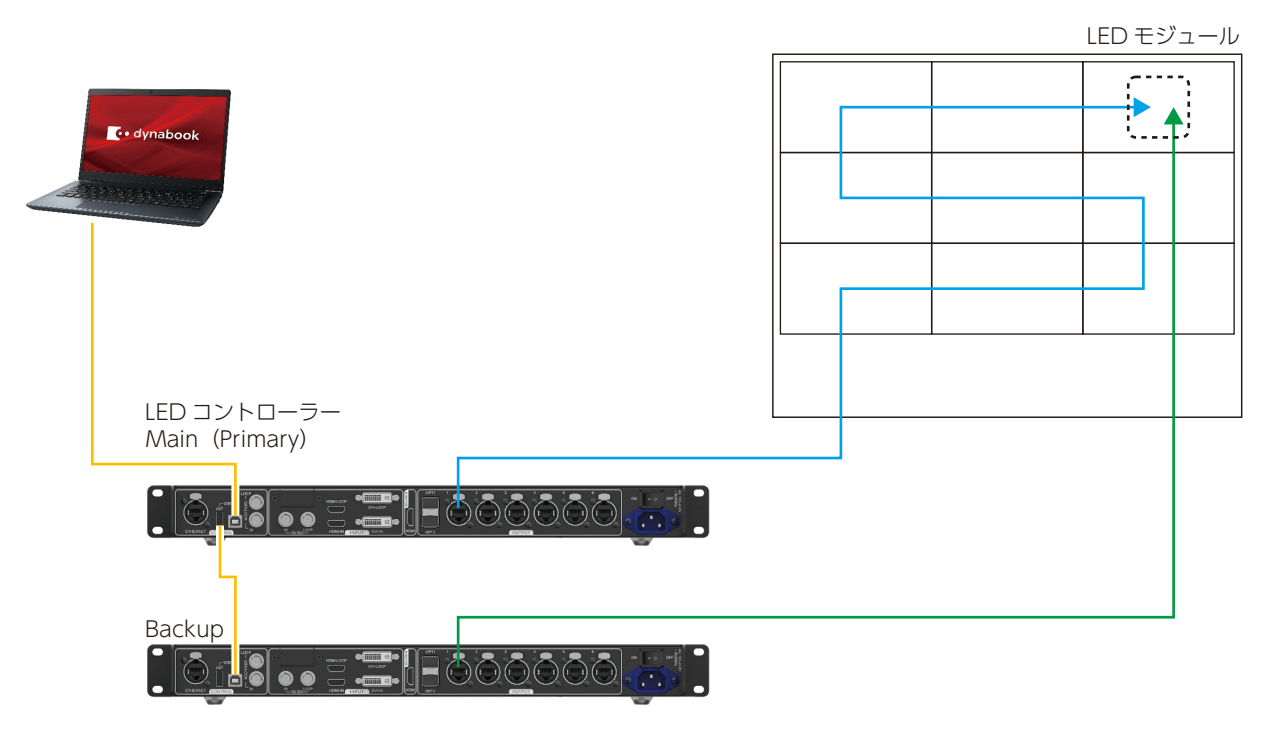

※LED コントローラー MCTRL 4K の場合も、同様の操作となります。

コントロールソフトウェア(NovaLCT)を起動し、管理者権限にログインします(日本語 -19)。 Screen Configuration をクリックします。

| 0 NovaLCT V5.4.2C       | TM1.0.02357        |                      |                      |                      |                     | —           |          | × |
|-------------------------|--------------------|----------------------|----------------------|----------------------|---------------------|-------------|----------|---|
| System( <u>S</u> ) Sett | ings (C) Tools(T   | Plug-in ( <u>P</u> ) | User( <u>U</u> ) Lan | guage( <u>L</u> ) He | elp( <u>H</u> )     |             |          |   |
| Cloud Monitoring        | Screen Configura   | tion Brightness      | s Calibration        | Screen Contr         | rol Monitoring      | Multi-funct | ion Card |   |
| - Local System Infor    | mation             | _ J                  |                      |                      |                     |             |          |   |
| Control System          | 1                  | Other Device         | 0                    | View                 | v Details of Device |             |          |   |
| - Monitor Information   | 1                  |                      |                      |                      |                     |             |          |   |
|                         |                    |                      | R                    |                      |                     |             |          |   |
| (                       |                    |                      | ٠                    |                      |                     |             |          |   |
| L                       |                    |                      |                      |                      |                     |             |          |   |
| Service Status: Ser     | vice version:3.1.1 |                      |                      |                      |                     |             |          |   |

Select Communication Port(通信ポート)を選択し、Next をクリックします。

| Screen Configuration  |                          | × |
|-----------------------|--------------------------|---|
| -Select Communication | on Port                  |   |
| Current Operatio      | USB@Port_#0001.Hub_#0001 |   |
| Configure Scree       | n                        |   |
| O Load Config         | Browse                   |   |
|                       | Next                     |   |

Screen Configuration 画面が表示されますので、Sending Card タブを選択します。

| Screen Config | Screen Configuration-USB@Port_#0003.Hub_#0001 |                   |  |  |  |  |
|---------------|-----------------------------------------------|-------------------|--|--|--|--|
| Sending Card  | Receiving Card                                | Screen Connection |  |  |  |  |
| <u> </u>      | •                                             |                   |  |  |  |  |

Restore Factory Settings ボタンを押し初期化します。

初期化したので、Select Input Source と Source Configuration を設定します。

出荷時に正しく設定されている状態で、機器の接続も出荷時の設定時と同一の場合は、初期化は実施せず、設定状態の確認 を行ってください。

| Recei                                                                                    | iving Card Sc                                                              | creen Connection                                               |                                                                       |                                      |
|------------------------------------------------------------------------------------------|----------------------------------------------------------------------------|----------------------------------------------------------------|-----------------------------------------------------------------------|--------------------------------------|
| Display Mode                                                                             |                                                                            |                                                                |                                                                       |                                      |
|                                                                                          |                                                                            |                                                                |                                                                       | Refresh                              |
| Current Display I                                                                        | lode                                                                       |                                                                |                                                                       |                                      |
| Sending Card .                                                                           | 1920 x 10                                                                  | 80(1080P) Graphics O                                           | utput R 2560 x 1600                                                   | Curre HDMI                           |
| Select Input Sour                                                                        | ce                                                                         |                                                                |                                                                       |                                      |
| Video Input                                                                              |                                                                            |                                                                | 3D Function                                                           |                                      |
| Automati                                                                                 | HD                                                                         | MI 🗸 Sei                                                       | nd Enable                                                             | Settings                             |
| Source Configura                                                                         | ation                                                                      |                                                                |                                                                       |                                      |
| Source:                                                                                  | HDMI                                                                       | ~                                                              |                                                                       |                                      |
| Resolution:                                                                              | 1920 x 10                                                                  | 180 px 🗸 🗌 Cus                                                 | tom 2560 韋                                                            | x 1600 🜲                             |
| Refresh Rate T.                                                                          | 60                                                                         | <ul> <li>Hz Input S</li> </ul>                                 | ource Bit De 8 Bit                                                    | ×                                    |
|                                                                                          |                                                                            |                                                                |                                                                       | Set                                  |
| Hot Backup Verifi                                                                        | cation<br>Verify                                                           |                                                                |                                                                       |                                      |
| Hot Backup Verifi<br>Redundancy<br>Set the Current I                                     | Cation<br>Verify<br>Devi  S                                                | et as Primary                                                  | Set as Backup                                                         |                                      |
| Hot Backup Verifi<br>Redundancy<br>Set the Current I                                     | Cation<br>Verify<br>Devi  S<br>Prima                                       | et as Primary                                                  | Set as Backup                                                         | p                                    |
| Hot Backup Verifi<br>Redundancy<br>Set the Current I<br>Serial N                         | Cation<br>Verity<br>Devi  S<br>Prima<br>lumber of                          | ret as Primary<br><b>ry</b><br>Serial Number of                | Set as Backup<br>Backu<br>Serial Number of                            | <b>p</b><br>Serial Number of         |
| Hot Backup Verifi<br>Redundancy<br>Set the Current I<br>Serial N<br>Primary<br>C         | Cation<br>Verify<br>Devi S<br>Prima<br>lumber of<br>Sending<br>ard         | et as Primary<br><b>FY</b><br>Serial Number of<br>Primary Port | Set as Backup<br>Backu<br>Serial Number of<br>Backup Sending<br>Card  | P<br>Serial Number of<br>Backup Port |
| Hot Backup Verifi<br>Redundancy<br>Set the Current I<br>Serial N<br>Primary<br>C         | Cation<br>Verify<br>Devi S<br>Prima<br>lumber of<br>Sending<br>ard         | et as Primary<br><b>ry</b><br>Serial Number of<br>Primary Port | Set as Backup<br>Backu<br>Serial Number of<br>Backup Sending<br>Card  | P<br>Serial Number of<br>Backup Port |
| Hot Backup Verifi<br>Redundancy<br>Set the Current I<br>Serial N<br>Primary<br>C         | Verify<br>Devi S<br>Prima<br>lumber of<br>Sending<br>ard                   | et as Primary<br><b>ry</b><br>Serial Number of<br>Primary Port | Set as Backup<br>Backu<br>Serial Number of<br>Backup Sending<br>Card  | P<br>Serial Number of<br>Backup Port |
| Hot Backup Verifi<br>Redundancy<br>Set the Current I<br>Set in Current I<br>Primary<br>C | Cation<br>Verify<br>Devi S<br>Prima<br>Prima<br>Sending<br>ard             | et as Primary<br><b>ry</b><br>Serial Number of<br>Primary Port | Set as Backup<br>Backup<br>Serial Number of<br>Backup Sending<br>Card | P<br>Serial Number of<br>Backup Port |
| Hot Backup Verifi<br>Redundancy<br>Set the Current I<br>Serial N<br>Primary<br>C         | cation<br>Verify<br>Devi S<br>Prima<br>umber of<br>Sending<br>ard          | et as Primary<br><b>ry</b><br>Serial Number of<br>Primary Port | Set as Backup Backu Serial Number of Backup Sending Card Add          | P<br>Serial Number of<br>Backup Port |
| Hot Backup Verifi<br>Redundancy<br>Set the Current I<br>Serial N<br>Primary<br>C         | cation<br>Verify<br>Devi S<br>Prima<br>Iumber of<br>Sending<br>ard         | et as Primary<br><b>ry</b><br>Serial Number of<br>Primary Port | Set as Backup<br>Backu<br>Serial Number of<br>Backup Sending<br>Card  | P<br>Serial Number of<br>Backup Port |
| Hot Backup Verifi<br>Redundancy<br>Set the Current I<br>Primary<br>C<br>Refresh          | cation<br>Verify<br>Devi S<br>Prima<br>Iumber of<br>Sending<br>ard<br>Send | et as Primary<br><b>ry</b><br>Serial Number of<br>Primary Port | Set as Backup Backu Serial Number of Backup Sending Card Add          | P<br>Serial Number of<br>Backup Port |

Screen Connection タブを選択します。

Screen Type・Receiving Card Size・Columns/Rows を選択・入力し、Ethernet Port No. とスクリーン構成部で、 配線の設定を行います。

※設定手順の詳細は、取扱説明書でご確認ください。

| Screen Configuration-USB@Port_#0009.Hub_#0001 |                                                                                                    | <u></u> |         | × |
|-----------------------------------------------|----------------------------------------------------------------------------------------------------|---------|---------|---|
| Sending Card Receiving Card Screen Connection |                                                                                                    |         |         |   |
| CJ                                            | Quantity o. 1                                                                                                    | ~ C     | onfigur | ] |
| Screen1                                       | · · ·                                                                                                    |         |         | - |
| Screen Type:       Standard Screen            | O Complex Screen                                                                                                    |         |         |   |
| Sending Card Number                           | Basic Information                                                                                                    |         |         | ^ |
| 1 2                                           | Coordinate: X: 0 Y. 0 Virtual Mo E Enabl Screen Ar 256                                                                                                    | 0 x 160 | 00      |   |
|                                               |                                                                                                    |         |         |   |
| Ethernet Port No                              |                                                                                                    |         |         |   |
|                                               | 1 2 3<br>Sending Card 1 Sending Card 1 Sending Card 1                                                                                                    |         |         |   |
|                                               | Port1 Port2 Port3                                                                                                    |         |         |   |
| 5 6 7 8                                       | 1 Red ying Red ying<br>Cald:3 Cald:3 Cald:3 Cald:3                                                                                                    |         |         |   |
| 9 10 11 12                                    | Widtt :480 Widtt :480 Widtt :480                                                                                                    |         |         |   |
| 13 14 15 16 🗸                                 | Polt1 Polt2 Polt3                                                                                                    |         |         |   |
| Receiving Card Size                           | 2 Receiving Receiving Receiving                                                                                                    |         |         |   |
| Width: 480 🖨 Apply to Entir                   | Widtt :480 Widtt :480 Widtt :480                                                                                                    |         |         |   |
| Height: 270 🖨 Apply to Entir                  | Sendine Card:1 Sendine Card:1<br>Pot:1 Pot:2 Pot:3                                                                                                    |         |         |   |
| Set Blank Apply to the current.               | 3 Record Record |         |         |   |
|                                               | Width:480 Width:480 Width:480                                                                                                    |         |         |   |
| Quick Connection                              |                                                                                                    |         |         |   |
|                                               |                                                                                                    |         |         |   |
| لخطئ لخصم لناصف احصف                          |                                                                                                    |         |         |   |
|                                               |                                                                                                    |         |         |   |
|                                               | ·····                                                                                                    | • • •   | _       | ~ |
| Detect Communic Read the Number               | Enable Mapping Load from File Save to File Read from                                                                                                    | HW      | to HW   |   |
| Restore Factor                                | Export Screen M Save System Co                                                                                                    | ave     | Close   |   |

#### 設定時の注意点:

Quantity of Screens は 1 であることを確認します。 (他の値から変更する場合は、Configur ボタンを押します。) Sending Card 2 に関する設定は不要です。 設定が終わったら、Send to HW ボタンを押します。

Sending Card タブを選択し、Add をクリックします。 Redundancy settings 画面が表示されます。

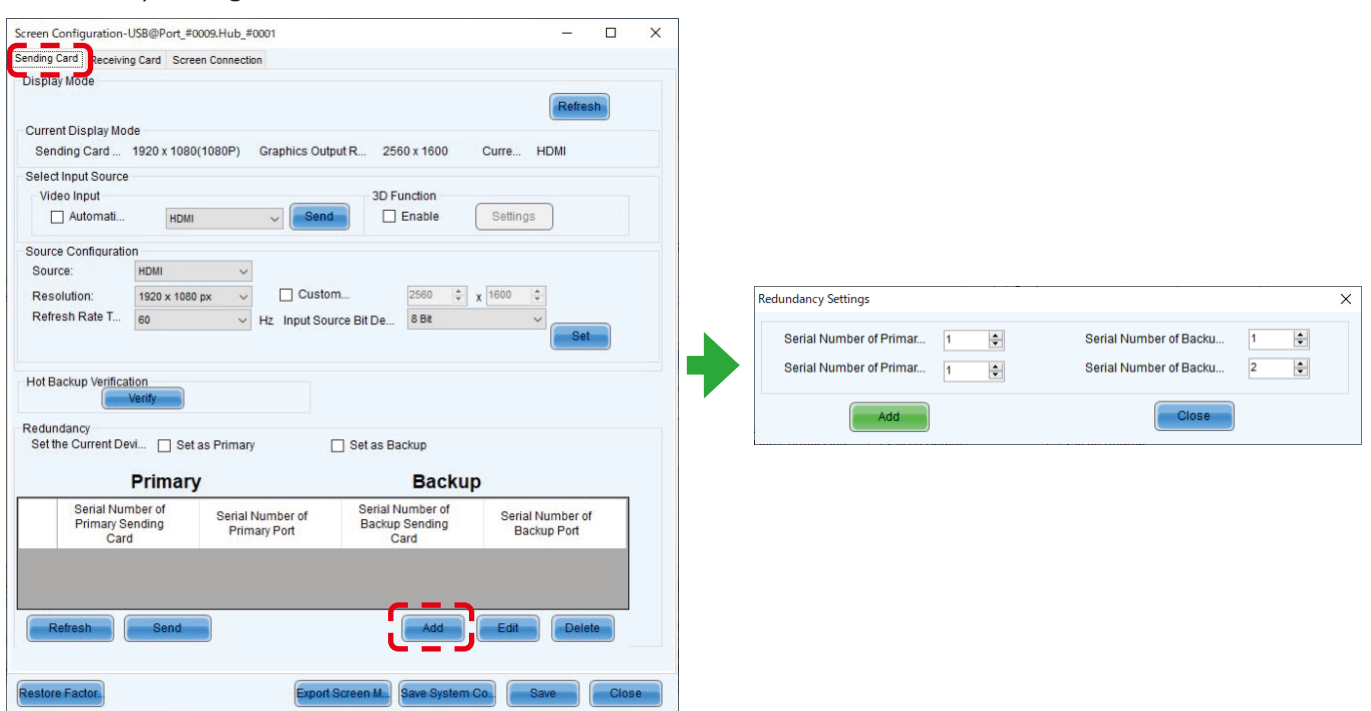

Redundancy settings 画面では、Primary 側の LED コントローラー(Sending Card)の Port 番号に合わせて、Backup 側 LED コントローラー(Sending Card)の Port 番号を設定します。 数値を入力後、Add をクリックします。

LED の構成例(日本語 -123)では、以下の設定となります。

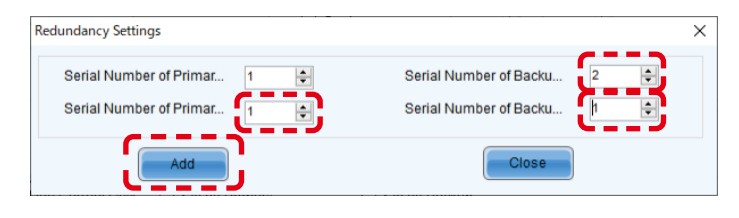

設定が完了すると、Sending Card タブの画面は、下図のようになります。 Send ボタンを押します。 Save ボタンを押します。

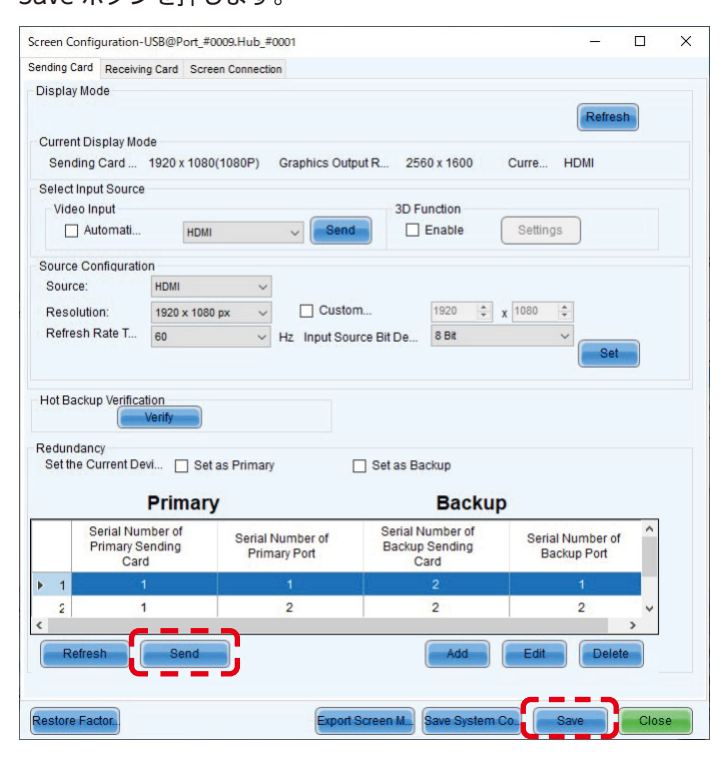

Brightness 設定状態を確認します。 Brightness ボタンを押します。 Brightness Adjustment 画面で、任意の設定にし、Save to HW ボタンを押します。

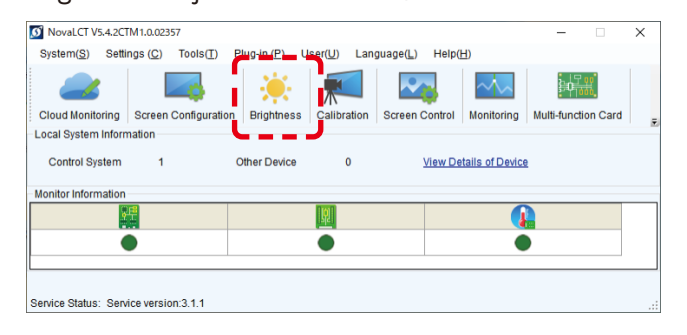

| B@Port_#0009. Hub                                           | _#0001-Screen1                    |                                                                                |                   |           |
|-------------------------------------------------------------|-----------------------------------|--------------------------------------------------------------------------------|-------------------|-----------|
| 5                                                           | Manual Adv                        | djustment                                                                      | O Auto Adjustment |           |
| Brightness                                                  | <                                 |                                                                                | 2                 | 76 (29.8% |
|                                                             | Grays                             | )<br>)<br>()<br>()<br>()<br>()<br>()<br>()<br>()<br>()<br>()<br>()<br>()<br>() | Contrast          |           |
| Advanced Setting:                                           | s                                 |                                                                                |                   |           |
| Advanced Setting:<br>Gamma<br>Gamma                         | s<br>Color Te                     | Color Spa                                                                      |                   |           |
| Advanced Setting:<br>Gamma<br>Gamma<br>Gamma Valu           | s<br>Color Te                     | Color Spa                                                                      |                   | > 2.8     |
| Advanced Setting:<br>Gamma<br>Gamma<br>Gamma Valu           | S<br>Color Te<br>J <<br>Configura | Color Spa                                                                      |                   | > 2.8     |
| Advanced Setting:<br>Gamma<br>Gamma<br>Gamma Valu<br>Custom | S<br>Color Te<br>I Configura      | Color Spa                                                                      |                   | > 28      |
| Advanced Setting:<br>Gamma<br>Gamma<br>Gamma Valu<br>Custom | S Color Te                        | Color Spa                                                                      | Refresh           | > 2.8     |

#### Monitoring 画面は以下のようになります。

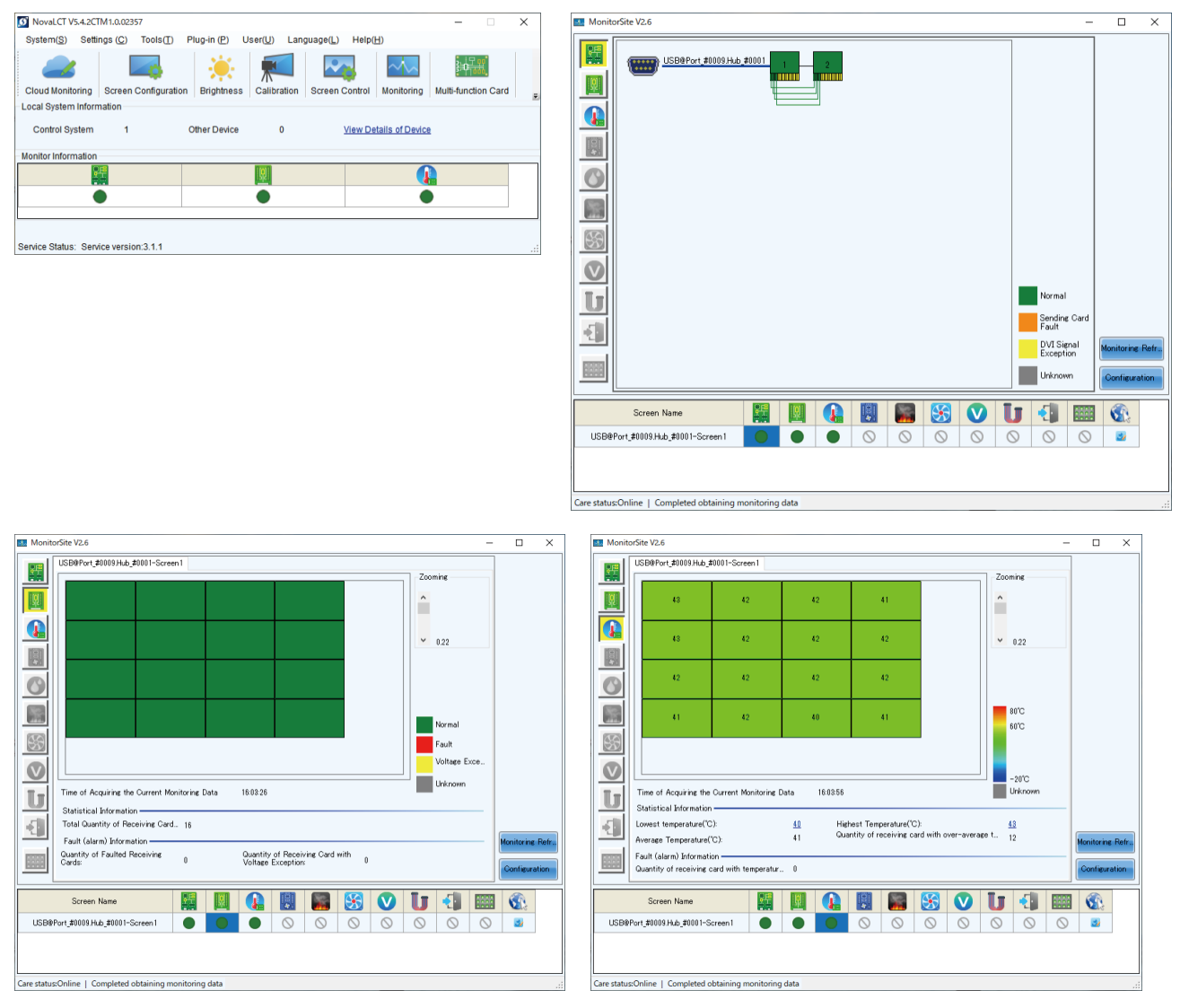

日本語 - 127

MCTRL 4Kの場合、LED Controller 側の表示は、以下のようになります。 (この画面は、Ethernet cable 4 本接続の場合です。)

上:backup

下: Main (Primally)

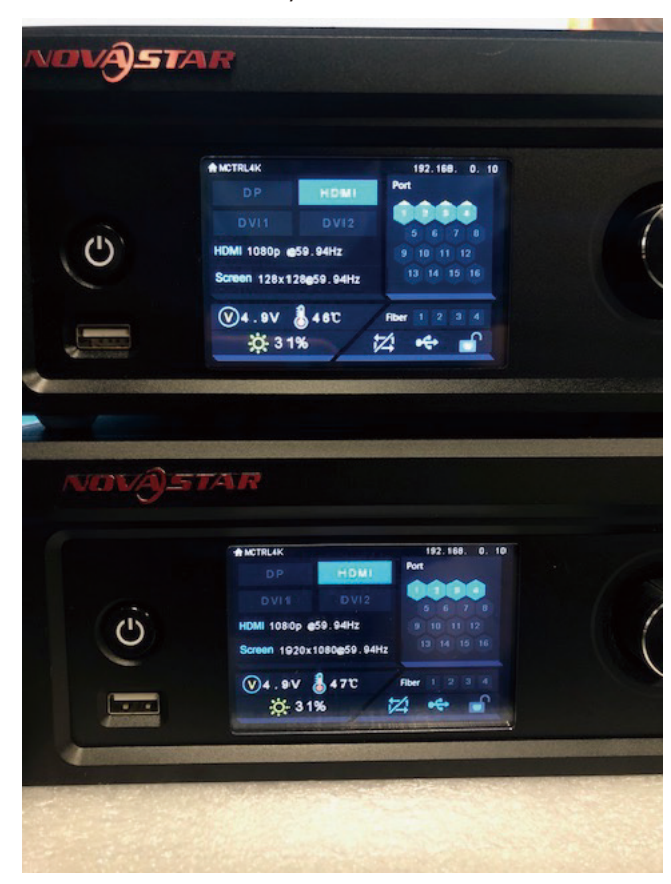

## 8.3 LED コントローラー1台に対して、PC から LAN で接続して設定する場合

LED コントローラーと LED モジュールを Cat ケーブルで接続します。

バックアップの接続は、数珠つなぎの最後のモジュールの上部左側の RJ-45 コネクターに接続します。

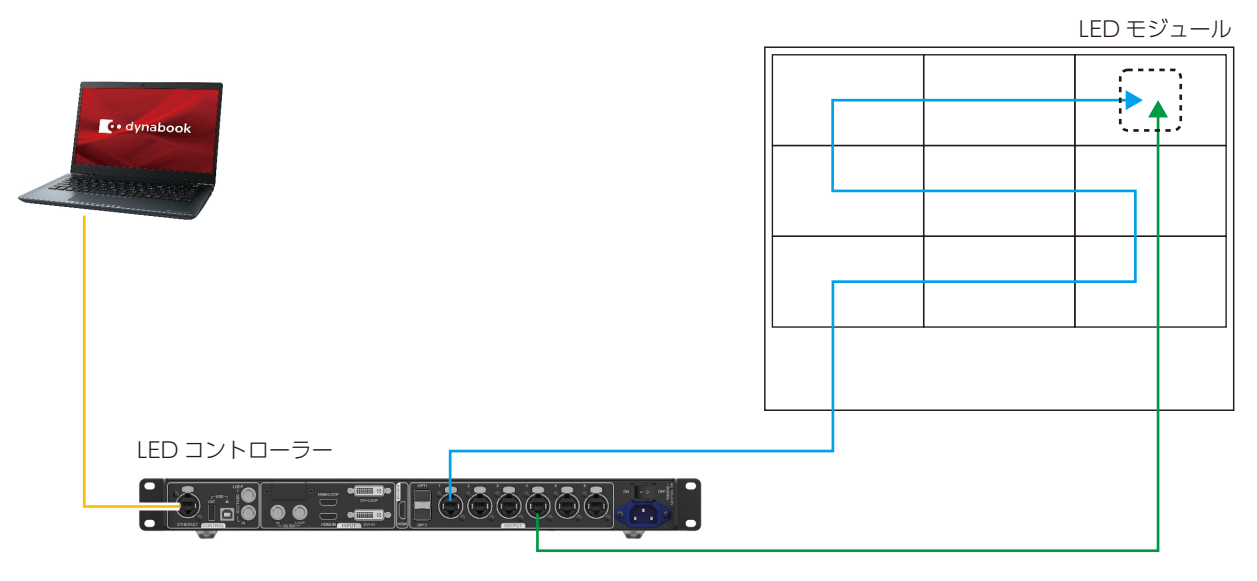

\*LED コントローラー MCTRL 4K の場合も、同様の操作となります。 PC と USB 接続する場合も同様に行います。

コントロールソフトウェア(NovaLCT)を起動し、管理者権限にログインします(日本語 -19)。 Screen Configuration をクリックします。

| 0 NovaLCT V5.4.2C       | TM1.0.02357               |                        |                      |                        |                  | _                |           | ×   |
|-------------------------|---------------------------|------------------------|----------------------|------------------------|------------------|------------------|-----------|-----|
| System( <u>S</u> ) Sett | in <u>as (C)</u> Tools(T) | Plug-in ( <u>P</u> ) l | User( <u>U</u> ) Lan | guage( <u>L)</u> Help( | <u>H</u> )       |                  |           |     |
| Cloud Monitoring        | Screen Configurat         | ion Brightness         | Calibration          | Screen Control         | Monitoring       | ם<br>Multi-funct | tion Card | F   |
| -Local System Info      | mation                    | _ J                    |                      |                        |                  |                  |           |     |
| Control System          | 1                         | Other Device           | 0                    | View De                | etails of Device |                  |           |     |
| Monitor Information     | 1                         |                        |                      |                        |                  |                  |           |     |
|                         | 2F#                       |                        | <u>191</u>           |                        |                  |                  |           |     |
|                         | •                         |                        |                      |                        |                  | )                |           |     |
|                         |                           |                        |                      |                        |                  |                  |           |     |
| Service Status: Sen     | vice version:3.1.1        |                        |                      |                        |                  |                  |           | .:: |

Select Communication Port(通信ポート)を選択し、Next をクリックします。

| Screen Configuration  |                      | $\times$ |
|-----------------------|----------------------|----------|
| - Select Communicatio | n Port               |          |
| Current Operatio      | 192.168.11.10:5200 V |          |
| Configure Screen      |                      |          |
| O Load Config         | Browse               |          |
|                       | Next Close           |          |

Restore Factory Settings ボタンを押し初期化します。

初期化したので、Select Input Source と Source Configuration を設定します。

出荷時に正しく設定されている状態で、機器の接続も出荷時の設定時と同一の場合は、初期化は実施せず、設定状態の確認 を行ってください。

| and a formed a second                                                                     |                                                                             | -                                             |                                                                       | -                                    |
|-------------------------------------------------------------------------------------------|-----------------------------------------------------------------------------|-----------------------------------------------|-----------------------------------------------------------------------|--------------------------------------|
| Display Mode                                                                              | ng Card Screer                                                              | Connection                                    |                                                                       |                                      |
| Display mode                                                                              |                                                                             |                                               |                                                                       | Pefresh                              |
| Current Display Mo                                                                        | de                                                                          |                                               |                                                                       | (Intelleon)                          |
| Sending Card                                                                              | 1920 x 1080(1                                                               | 1080P) Graphics Ou                            | tput R 2560 x 1600                                                    | Curre HDMI                           |
| Select Input Source                                                                       | 9                                                                           |                                               |                                                                       |                                      |
| Video Input                                                                               |                                                                             |                                               | 3D Function                                                           |                                      |
| Automati                                                                                  | HDMI                                                                        | ~ Ser                                         | d Enable                                                              | Settings                             |
| Source Configuration                                                                      | on                                                                          |                                               |                                                                       |                                      |
| Source:                                                                                   | HDMI                                                                        | ~                                             |                                                                       |                                      |
| Resolution:                                                                               | 1920 x 1080 p                                                               | x v Cust                                      | om 2560 💠                                                             | x 1600 ≑                             |
| Refresh Rate T                                                                            | 60                                                                          | <ul> <li>Hz Input So</li> </ul>               | ource Bit De 8 Bit                                                    | ~                                    |
|                                                                                           |                                                                             |                                               |                                                                       |                                      |
| Hot Backup Verifica                                                                       | Verify                                                                      |                                               |                                                                       |                                      |
| Hot Backup Verifica<br>Redundancy<br>Set the Current De                                   | ation<br>Verify<br>evi 🗌 Set a                                              | s Primary                                     | Set as Backup                                                         |                                      |
| Hot Backup Verifica<br>Redundancy<br>Set the Current De                                   | Verify<br>verify<br>evi Set a<br>Primary                                    | s Primary                                     | Set as Backup Backu                                                   | p                                    |
| Hot Backup Verifica<br>Redundancy<br>Set the Current De<br>Serial Nur<br>Primary S<br>Car | verify<br>verify<br>evi Set a<br>Primary<br>mber of<br>iending<br>d         | s Primary<br>Serial Number of<br>Primary Port | Set as Backup<br>Backup<br>Serial Number of<br>Backup Sending<br>Card | P<br>Serial Number of<br>Backup Port |
| Hot Backup Verifica<br>Redundancy<br>Set the Current De<br>Serial Nur<br>Primary S<br>Car | Verify<br>Verify<br>evi Set a<br>Primary<br>mber of<br>tending<br>d         | s Primary<br>Serial Number of<br>Primary Port | Set as Backup<br>Backu<br>Serial Number of<br>Backup Sending<br>Card  | P<br>Serial Number of<br>Backup Port |
| Hot Backup Verifica<br>Redundancy<br>Set the Current De<br>Serial Nur<br>Primary S<br>Car | Verify<br>Verify<br>evi Set a<br>Primary<br>mber of<br>iending<br>d         | s Primary<br>Serial Number of<br>Primary Port | Set as Backup<br>Backu<br>Serial Number of<br>Backup Sending<br>Card  | P<br>Serial Number of<br>Backup Port |
| Hot Backup Verifica<br>Redundancy<br>Set the Current De<br>Serial Nur<br>Primary S<br>Car | Verify<br>Verify<br>evi Set a<br>Primary<br>mber of<br>iending<br>d         | s Primary<br>Serial Number of<br>Primary Port | Set as Backup<br>Backu<br>Serial Number of<br>Backup Sending<br>Card  | P<br>Serial Number of<br>Backup Port |
| Hot Backup Verifica<br>Redundancy<br>Set the Current De<br>Serial Nur<br>Primary S<br>Car | Verity<br>Verity<br>evi Set a<br>Primary<br>mber of<br>iending<br>d<br>Send | s Primary<br>Serial Number of<br>Primary Port | Set as Backup<br>Backu<br>Serial Number of<br>Backup Sending<br>Card  | P<br>Serial Number of<br>Backup Port |
| Hot Backup Verifica<br>Redundancy<br>Set the Current De<br>Serial Nur<br>Primary S<br>Car | Verity<br>Verity<br>evi Set a<br>Primary<br>mber of<br>iending<br>d<br>Send | s Primary<br>Serial Number of<br>Primary Port | Set as Backup<br>Backu<br>Serial Number of<br>Backup Sending<br>Card  | P<br>Serial Number of<br>Backup Port |
| Hot Backup Verifica<br>Redundancy<br>Set the Current De<br>Serial Nur<br>Primary S<br>Car | Verity<br>Verity<br>evi Set a<br>Primary<br>mber of<br>iending<br>d         | s Primary<br>Serial Number of<br>Primary Port | Set as Backup<br>Backu<br>Serial Number of<br>Backup Sending<br>Card  | P<br>Serial Number of<br>Backup Port |

Screen Connection タブを選択します。

Screen Type・Receiving Card Size・Columns/Rows を選択・入力し、Ethernet Port No. とスクリーン構成部で、配線の設定を行います。

※設定手順の詳細は、取扱説明書でご確認ください。

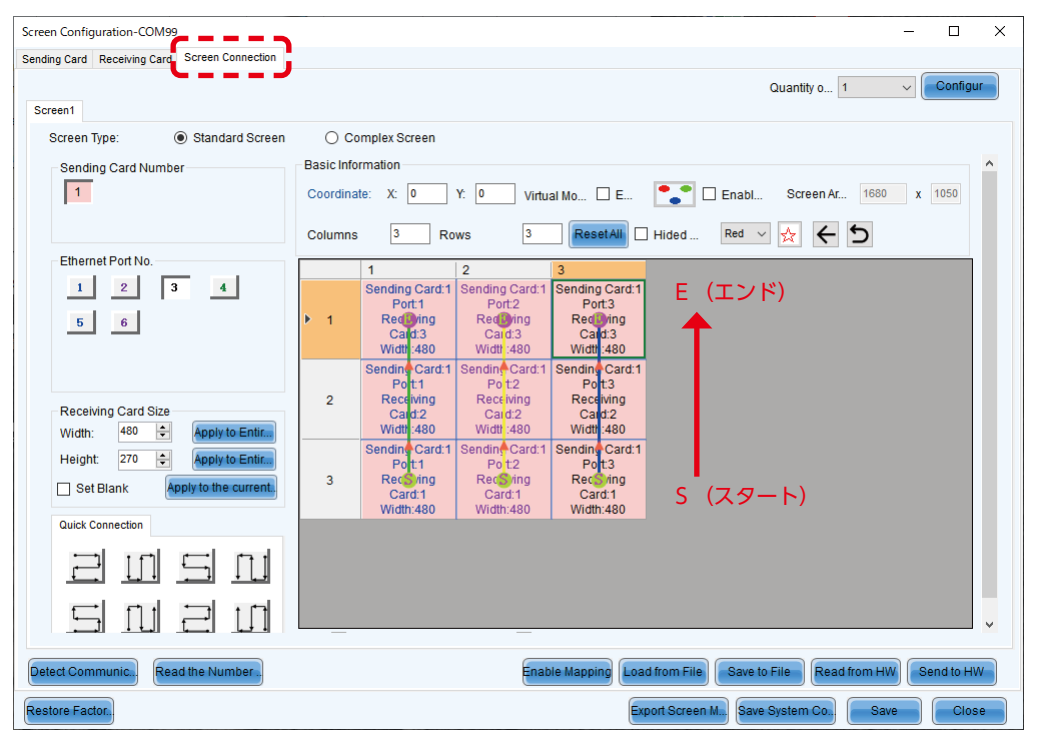

#### 設定時の注意点:

Quantity of Screens は 1 であることを確認します。 (他の値から変更する場合は、Configur ボタンを押します。) Sending Card 2 に関する設定は不要です。 設定が終わったら、Send to HW ボタンを押します。

Sending Card タブを選択し、Add をクリックします。 Redundancy settings 画面が表示されます。

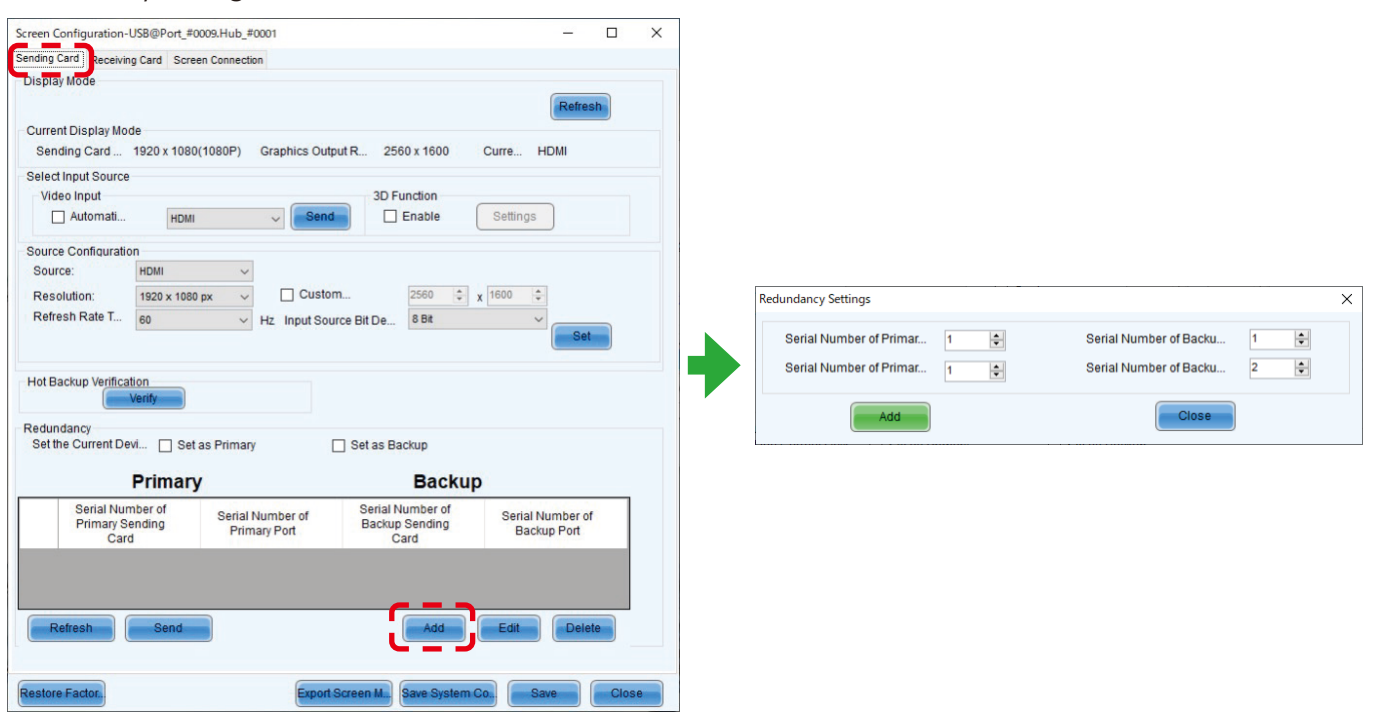

Redundancy settings 画面では、LED コントローラーで使用する Port を設定します。 LED の構成例(日本語 -129)では、以下の設定となります。数値を入力後、Add をクリックします。

Serial Number of Primary Sending Card : 1 Serial Number of Primary Port : 1 Serial Number of Backup Sending Card : 1 Serial Number of Backup Port : 4

Serial Number of Primary Sending Card : 1 Serial Number of Primary Port : 2 Serial Number of Backup Sending Card : 1 Serial Number of Backup Port : 5

Serial Number of Primary Sending Card : 1 Serial Number of Primary Port : 3 Serial Number of Backup Sending Card : 1 Serial Number of Backup Port : 6

| edundancy Settings        |                            |
|---------------------------|----------------------------|
| Serial Number of Primar 1 | Serial Number of Backu 1 😜 |
| Add                       | Close                      |
| edundancy Settings        |                            |
| Serial Number of Primar   | Serial Number of Backu     |
| Add                       |                            |
| ledundancy Settings       |                            |
| Serial Number of Primar 1 | Serial Number of Backu 1   |
| Serial Number of Primar 3 | Serial Number of Backu 6   |
| Add                       | Close                      |

設定が完了すると、Sending Card タブの画面は、下図のようになります。 Send ボタンを押します。 Save ボタンを押します。

| creen Configuration             | 192.168.0.10           | 5200                  |                |                         |                             |                           |             |     |
|---------------------------------|------------------------|-----------------------|----------------|-------------------------|-----------------------------|---------------------------|-------------|-----|
| ending Card Receivi             | ng Card Scr            | een Connection        |                |                         |                             |                           |             |     |
| Display Mode                    |                        |                       |                |                         |                             |                           |             |     |
|                                 |                        |                       |                |                         |                             | Re                        | fresh       |     |
| Current Display Mo              | de                     |                       |                |                         |                             |                           |             |     |
| Sending Card                    | 1920 x 108             | 0(1080P) G            | raphics Output | ut R 256                | 50 x 1600                   | Curre HDMI                |             |     |
| Select Input Source             | e                      |                       |                |                         |                             |                           |             |     |
| Video Input                     |                        |                       | _              | 3D F                    | unction                     |                           |             |     |
| Automati                        | HDM                    | 1                     | Send           |                         | Enable                      | Settings                  |             |     |
| Source Configurati              | on                     |                       |                |                         |                             |                           |             |     |
| Source:                         | HDMI                   | ~                     |                |                         |                             |                           |             |     |
| Resolution:                     | 1920 x 108             | 0 px ~                | Custom         | 1                       | 1920 🗘                      | x 1080 🜲                  |             |     |
| Refresh Rate T                  | 60                     | ~ H                   | z Input Sour   | ce Bit De               | 8 Bit                       | ~                         |             |     |
| Redundancy<br>Set the Current D | evi 🗌 Se               | t as Primary          | [              | ] Set as Ba             | Backup                      |                           |             |     |
|                                 | Fillia                 | y                     |                | -                       | Dacku                       | <b>,</b>                  |             |     |
| Serial Nu<br>Primary S<br>Car   | mber of<br>ending<br>d | Serial Nur<br>Primary | Port           | Serial N<br>Backup<br>C | lumber of<br>Sending<br>ard | Serial Numbe<br>Backup Po | er of<br>rt | Ì   |
| 1                               | 1                      |                       | 1              |                         | 1                           | 5                         |             |     |
| 2                               | 1                      | 1 3                   | 2              |                         | 1                           | 6                         | Y           |     |
|                                 | _                      |                       |                |                         |                             |                           | >           |     |
| Refresh                         | Send                   |                       |                |                         | Add                         | Edit                      | elete       |     |
|                                 | _                      |                       |                |                         |                             |                           |             |     |
|                                 |                        |                       | 6              |                         |                             |                           |             |     |
| estore Factor                   |                        |                       | Export S       | creen M                 | Save System                 | Co Save                   | Cl          | ose |

#### Brightness 設定状態を確認します。 Brightness ボタンを押します。 Brightness Adjustment 画面で、任意の設定にし、Save to HW ボタンを押します。

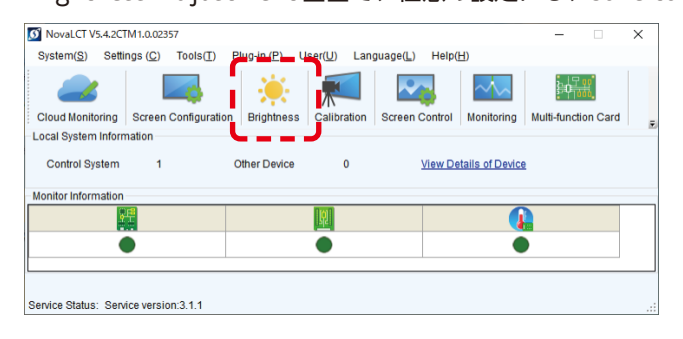

|                                                             | Manual A                         | djustment | O Auto Adjustment |             |
|-------------------------------------------------------------|----------------------------------|-----------|-------------------|-------------|
| Brightness                                                  |                                  |           |                   |             |
| Brightness                                                  | <                                |           |                   | > 76 (29.8% |
|                                                             | Grays                            | ) ) O     | Contrast          |             |
| Advanced Settings                                           | 5                                |           |                   |             |
| Advanced Settings<br>Gamma<br>Gamma                         | S<br>Color Te                    | Color Spa |                   |             |
| Advanced Settings<br>Gamma<br>Gamma                         | S<br>Color Te                    | Color Spa |                   | > 2.8       |
| Advanced Settings<br>Gamma<br>Gamma<br>Gamma Valu<br>Custom | S<br>Color Te<br>I <<br>Configur | Color Spa |                   | > 2.8       |
| Advanced Settings<br>Gamma<br>Gamma<br>Gamma Valu<br>Custom | S Color Te                       | Color Spa |                   | > 2.8       |

#### Monitoring 画面は以下のようになります。

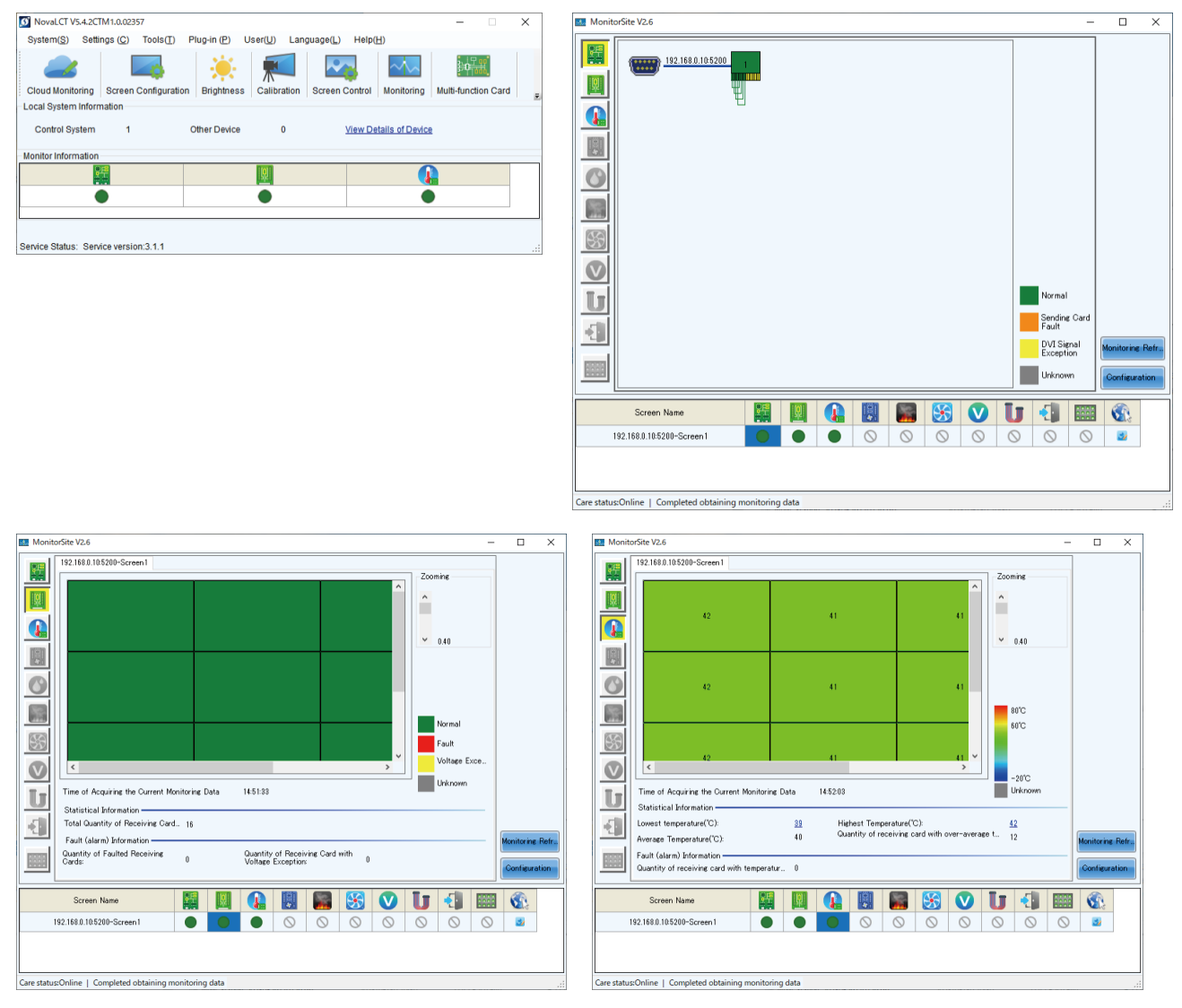

日本語 - 133

MCTRL 4K の場合、LED Controller 側の表示は、以下のようになります。 (この画面は、Ethernet cable 1 本接続の場合です。)

Port1:Main(Primally)

Port2 : backup

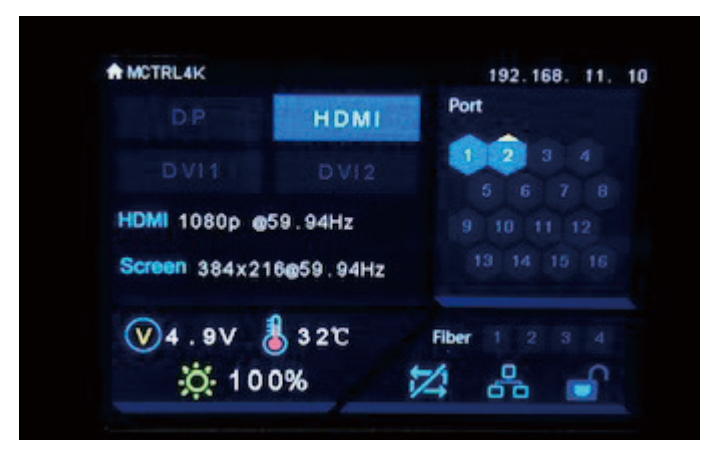

#### 屋内向けモデル

|                      |             | LED-Q028i2                  | LED-Q039i2    |  |  |  |
|----------------------|-------------|-----------------------------|---------------|--|--|--|
| LED 構成               |             | 3-in-1                      | SMD           |  |  |  |
| ピクセルピッチ              |             | 2.84 mm                     | 3.91 mm       |  |  |  |
| 表示ピクセル数(解像度 / モジュール) |             | 176 × 176                   | 128 × 128     |  |  |  |
| 輝度※                  |             | 1200 cd/m <sup>2</sup>      |               |  |  |  |
| コントラスト比              |             | 700                         | D:1           |  |  |  |
| 輝度調整範囲               |             | 0~100% (2                   | 256 ステップ)     |  |  |  |
| ガンマ補正設定              |             | 1.0~4.0(工場                  | 出荷設定:2.8)     |  |  |  |
| 色温度                  |             | 3000K ~ 9500K(工場出荷設定:6500K) |               |  |  |  |
| 視野角                  |             | 水平 160° /                   | ′ 垂直 150°     |  |  |  |
| 信号インターフェー            | -ス 信号入力     | 1 × I                       | RJ-45         |  |  |  |
|                      | 信号出力        | 1 × I                       | RJ-45         |  |  |  |
| 電源                   |             | AC100V ~ AC24               | IOV、50Hz/60Hz |  |  |  |
| 消費電力(全白、制            | 揮度 100% 設定) | 120                         | ) W           |  |  |  |
| 保護等級                 |             | 前面 IP 20/                   | 背面 IP 20      |  |  |  |
| メンテナンス               |             | סכ                          | ント            |  |  |  |
| 外形寸法                 |             | 500 × 500                   | ) × 70 mm     |  |  |  |
| 質量                   |             | 8.3                         | kg            |  |  |  |
| 動作環境                 | 温度          | -20 ~ 40°C                  |               |  |  |  |
|                      | 湿度          | 10~80%(結露無きこと)              |               |  |  |  |
|                      | 高度          | 5000                        | m以下           |  |  |  |
| 保管環境                 | 温度          | -20 ~                       | 55°C          |  |  |  |
|                      | 湿度          | 10~85% (\$                  |               |  |  |  |

※:輝度は、入力モードや映像調整の設定、設置環境や個々の製品特性などにより変動します。
 輝度は、経年劣化により低下します。一定の輝度を維持するものではありません。

仕様は予告なしに変更することがあります。

#### 屋外向けモデル

|           |             | LED-Q028e2             | LED-Q039e2                                    | LED-Q048e2     | LED-Q059e2 | LED-Q078e2 |  |  |  |
|-----------|-------------|------------------------|-----------------------------------------------|----------------|------------|------------|--|--|--|
| LED 構成    |             |                        |                                               | 3-in-1 SMD     |            |            |  |  |  |
| ピクセルピッチ   |             | 2.84 mm                | 3.91 mm                                       | 4.81 mm        | 5.95 mm    | 7.81 mm    |  |  |  |
| 表示ピクセル数(解 | 像度 / モジュール) | 176 × 176              | 128 × 128                                     | 104 × 104      | 84 × 84    | 64 × 64    |  |  |  |
| 輝度※       |             | 4000 cd/m <sup>2</sup> | 4000 cd/m <sup>2</sup> 5500 cd/m <sup>2</sup> |                |            |            |  |  |  |
| コントラスト比   |             | 7000:1                 |                                               | 600            | 0:1        |            |  |  |  |
| 輝度調整範囲    |             |                        | 0~                                            | - 100%(256 ステッ | ップ)        |            |  |  |  |
| ガンマ補正設定   |             |                        | 1.0 ~                                         | 4.0(工場出荷設定     | : 2.8)     |            |  |  |  |
| 色温度       |             |                        | 3000K ~ 9                                     | 9500K(工場出荷設定   | 宦:6500K)   |            |  |  |  |
| 視野角(輝度半減) |             |                        | 水平 140° / 垂直 120°                             |                |            |            |  |  |  |
| 信号入力      |             |                        |                                               | 1 × RJ-45      |            |            |  |  |  |
| 信号出力      |             |                        | 1 × RJ-45                                     |                |            |            |  |  |  |
| 電源        |             |                        | AC100V ~ AC240V、50Hz/60Hz                     |                |            |            |  |  |  |
| 消費電力(全白、制 | 揮度 100% 設定) | 180 W                  | 180 W 160 W                                   |                |            |            |  |  |  |
| 保護等級      |             |                        |                                               |                |            |            |  |  |  |
| メンテナンス    |             |                        | <br>フロント                                      |                |            |            |  |  |  |
| 外形寸法      |             | 500 × 500 × 70 mm      |                                               |                |            |            |  |  |  |
| 質量        |             | 8.5 kg                 |                                               |                |            |            |  |  |  |
| 動作環境      | 温度          |                        |                                               | -30~50°C       |            |            |  |  |  |
|           | 湿度          |                        | 10                                            | ~ 90%(結露無きこ    | と)         |            |  |  |  |
|           | 高度          |                        |                                               | 5000 m 以下      |            |            |  |  |  |
| 保管環境      | 温度          |                        |                                               | -20 ~ 55°C     |            |            |  |  |  |
|           | 湿度          |                        | 10~85% (結露無きこと)                               |                |            |            |  |  |  |

※:輝度は、入力モードや映像調整の設定、設置環境や個々の製品特性などにより変動します。 輝度は、経年劣化により低下します。一定の輝度を維持するものではありません。

仕様は予告なしに変更することがあります。

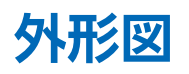

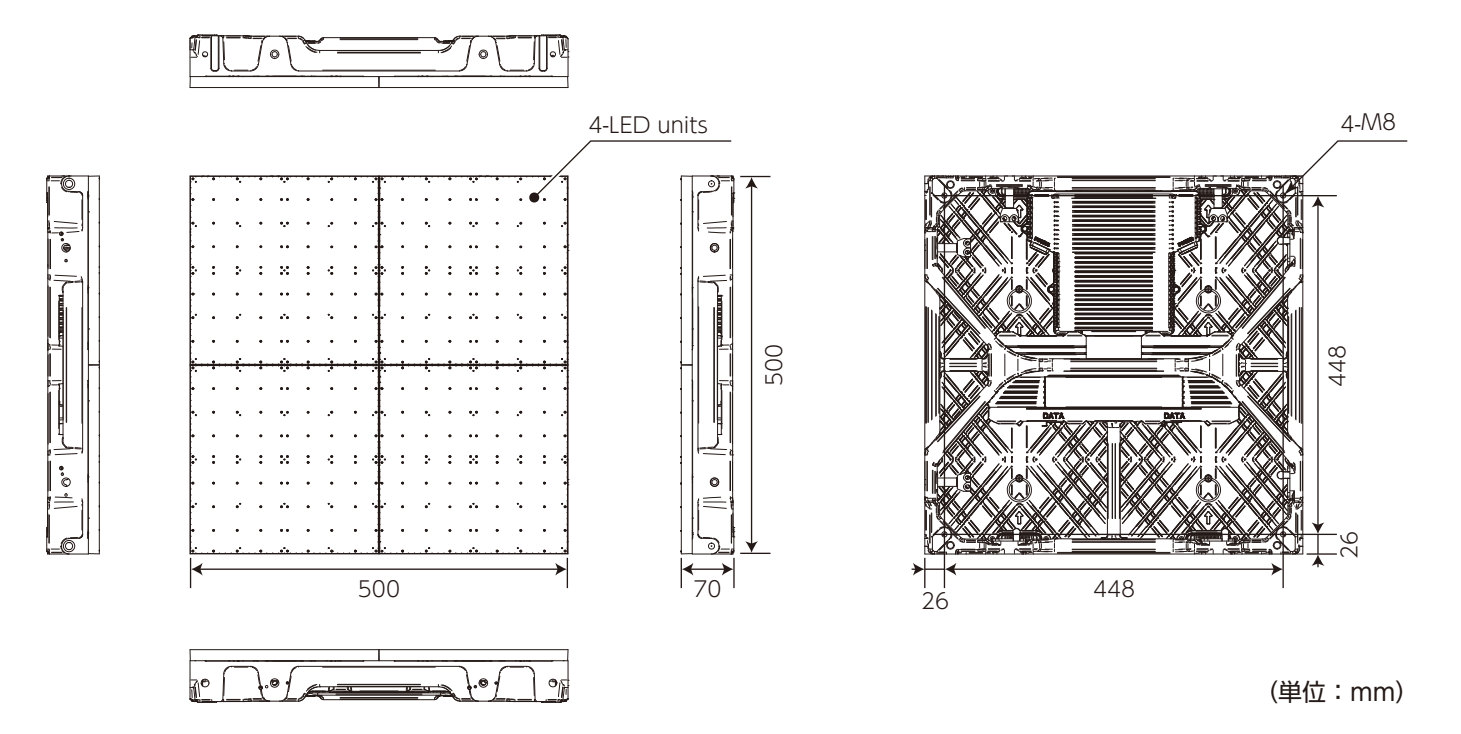

# 保証とアフターサービス

- 保証期間経過後の修理については、お買い上げの販売店にご相談ください。
   修理によって機能が維持できる場合は、お客様のご要望により有料修理いたします。
- その他、アフターサービスについてご不明の場合は、お買い上げの販売店または修理受付/アフターサービス窓口にご相談 ください。

| 法人ユーザー様の窓口                                    |
|-----------------------------------------------|
| NEC モニター・インフォメーションセンター                        |
| フリーコール :0120-975-380                          |
| 携帯電話・PHS からでもご利用いただけます。                       |
| 受付時間:月~金 9:00 ~ 18:00                         |
| 土曜・日曜・祝日は休ませていただきます。                          |
| また、これ以外の当社休日につきましても休ませていただく場合がありますので、ご容赦願います。 |
|                                               |

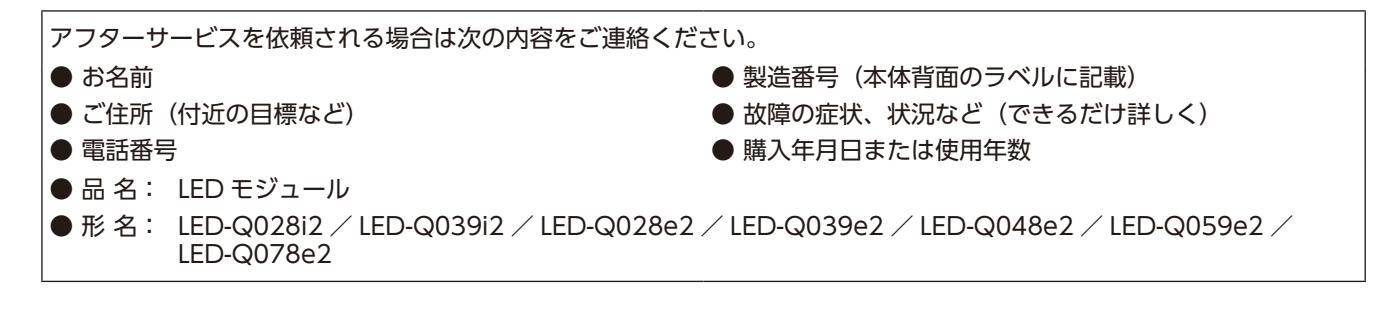

LED モジュール以外については販売店にお問い合わせください。